## 920MHz帯 無線ユニット [MODBUS<sup>®</sup>タイプ]

SWL90-R4MD SWL90-TH1(E) SWLEX-X16 SWLEX-XY16 SWLEX-AD4

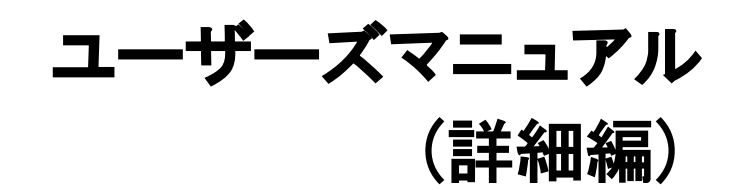

このたびは,当社の 920MHz 帯無線ユニット[MODBUS<sup>®</sup>タイプ](以下:MODBUS無線)を お買い上げいただき誠にありがとうございます。 無線ユニットを正しく安全にお使いいただくため,ご使用前に本書をよくお読みいただき, Modbus 無線の機能・性能を十分ご理解のうえ,正しくご使用くださるようお願い致します。

## ・ご注意 -

1. 許可なく, 本ユーザーズマニュアルの無断転載をしないでください。

2. 記載事項は、お断りなく変更することがありますので、ご了承ください。

3. 本製品は、国内電波法にもとづく仕様となっておりますので、日本国外では使用しないでください。

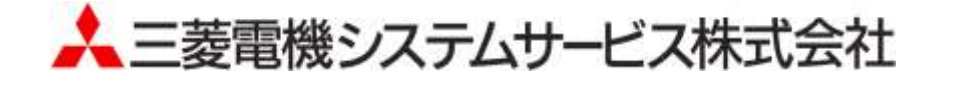

## ◆ 安全上のご注意

## (ご使用前に必ずお読みください)

本製品のご使用に際しては、本マニュアルおよび本マニュアルで紹介している関連マニュアルをよくお読み いだだくと共に、安全に対して十分に注意を払って正しい取扱いをしていただくようお願い致します。 本マニュアルで示す注意事項は、本製品に関するもののみについて記載したものです。 この◆安全上のご注意では、安全注意事項のランクを「警告」、「注意」として区分してあります。

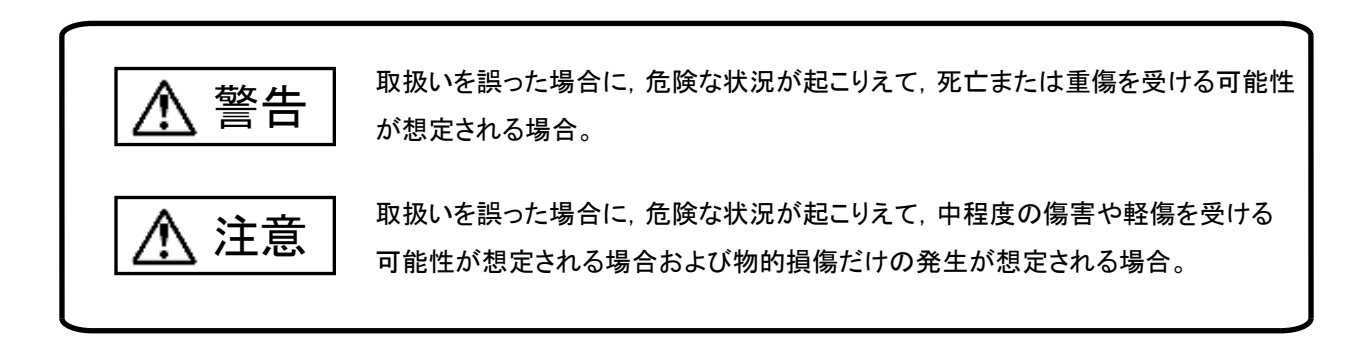

なお,注意に記載した事項でも,状況によっては重大な結果に結びつく可能性があります。 いずれも重要な内容を記載していますので必ず守ってください。

本マニュアルは必ず最終ユーザまでお届けいただくようお願い致します。 また,必要なときに読めるよう大切に保管してください。

### 【設計上の注意事項】

## ⚠警告

▶ 外部電源の異常や本製品の故障時でも、システム全体が安全側に働くように本製品の外部で安全回 路を設けてください。誤出力、誤動作により、事故の恐れがあります。 ① 正転/逆転などの相反する動作のインタロック回路、上限/下限など機械の破損防止のインタロック 回路などは、本製品の外部で回路構成してください。 本製品は通信異常を検出すると演算を停止して全出力を OFF/HOLD にします。 ②また、本製品内マイコンで検出できない入出力制御部分などの異常時は、全出力が ON することが あります。 このとき、機械の動作が安全側に働くよう、本製品の外部でフェールセーフ回路を構成したり、機構 を設けたりしてください。 ③出力回路トランジスタなどの故障によっては、出力が常時 ON.常時 OFF 状態になる可能性がありま す。 重大な事故につながるような出力信号については、外部で監視する回路を設けてください。 出力回路において、定格以上の負荷電流または負荷短絡などによる過電流が長時間継続して流れた 場合. 発煙・発火の恐れがありますので,外部にヒューズなどの安全回路を設けてください。 ▶ 入出力回路に供給する外部供給電源は、本製品の電源立上げ後に電源を投入するように回路を構成 してください。外部供給電源を先に立上げると、誤出力、誤動作により事故の恐れがあります。 電源環境は安定した環境でご使用ください。電源環境が不安定な場合、誤作動を起こす危険性があり ます。

∕∖\注意

- 制御線や電源ケーブルは,主回路や動力線などと束線したり,近接したりしないでください。100mm 以上 を目安として離してください。ノイズにより,誤動作の原因になります。
- 出力回路でランプ負荷等を制御するとき、出力の OFF→ON 時に大きな電流(通常の 10 倍程度)が流れる場合がありますので、定格電流に余裕のある出力回路の選定を行ってください。

#### 【取付け上の注意事項】

1 注意 ● 製品は本ユーザーズマニュアルに記載の環境仕様で使用してください。 環境仕様の範囲外の環境で使用すると感電、火災、誤動作、製品の損傷あるいは劣化の原因になりま す。 本製品の導電部分には直接触らないでください。 本製品の誤動作、故障の原因になります。 ▶ 子局に増設ユニットを追加する場合.アドレス割付の変化により予期せぬ機器が動作をする恐れがあり ます。稼動前に必ずアドレス割付の確認を行ってください。

## ⚠警告

● 配線作業は、必ず電源を外部にて全相遮断してから行ってください。全相遮断しないと、感電あるいは 製品の損傷の恐れがあります。

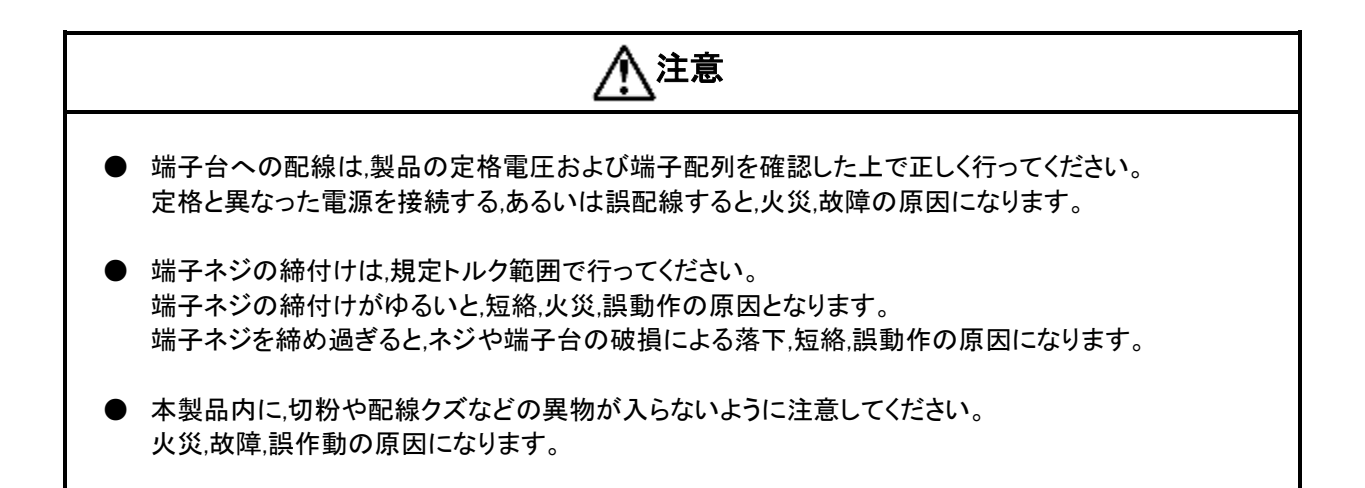

【立上げ・保守時の注意事項】

∕♪警告 ● 通電中に端子に触れないでください。感電の原因になります。 ● 清掃,端子ネジの増し締めは,必ず電源を外部にて全相遮断してから行ってください。 全相遮断しないと感電の恐れがあります。 ネジを締め過ぎると、ネジや端子台の破損による落下、短絡、誤動作の原因になります。

//\ 注意

● 装置の分解,改造はしないでください。故障,誤動作,けが,火災の原因となります。
 また,電波法により禁止されています。

【廃棄時の注意事項】

⚠注意

● 製品を廃棄するときは,産業廃棄物として扱ってください。

## ◆ 関連マニュアル

本製品を使用する場合は、本マニュアルと合せて下記の関連マニュアルを必ずお読みください。 最新のマニュアル PDF は当社ホームページ<u>http://www.melsc.co.jp/business/</u>よりダウンロードして入手できます。

| No. | マニュアル名称                                              | 内容                                                             | マニュアル番号    |
|-----|------------------------------------------------------|----------------------------------------------------------------|------------|
| 1   | アンテナ布設マニュアル                                          | アンテナの布設方法,布設時の注意事項等に<br>ついて記載しています。                            | X903130602 |
| 2   | 920MHz帯 無線ユニット<br>[MODBUS タイプ]<br>ユーザーズマニュアル (H/W 編) | 製品に同梱されております、無線ユニットの H/W<br>マニュアルです。                           | X903140901 |
| 3   | 設定ユーティリティ SWL Setup<br>(SWL-UT4)取扱説明書                | Modbus 無線のパラメータ設定について記載して<br>います。                              | X903140903 |
| 4   | 無線環境監視ツール<br>(SWL Monitor by USB)<br>取扱説明書           | 無線経路、電波状況等の無線環境モニタ機能<br>について記載しています。                           | X903140904 |
| 5   | MODBUS インタフェース<br>マニュアル                              | MODBUS 無線親局の MODBUS レジスタアドレス<br>やファンクションコードの仕様について記載して<br>います。 | X903140905 |

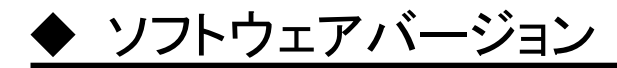

ご購入頂いたユニットのバージョンと使用可能な機能をご確認ください。

| 機能                    | 対応バージョン | 機能概要                                                                                                    | 参照項     |
|-----------------------|---------|----------------------------------------------------------------------------------------------------|---------|
| RS485 通信トンネル機能        | 全バージョン  | 無線ユニットに入力された伝文をそのまま無線送信<br>することで、RS485 通信の幹線を無線化できます。<br>通信伝文として、以下の伝文が選択できます。<br>・MODBUS 通信<br>・フリープロトコル(タイムアウト検知)<br>・フリープロトコル(SoF-EoF 検知) | 9.1.1 項 |
| 入出力データ取得機能            |         | 子局の入出カデータの取得が可能です。                                                                                                    | 9.1.2 項 |
| パルスカウントデータ<br>取得機能    |         | 子局でカウントしているパルスカウントデータを取得<br>できます。                                                                                                    | 9.1.2 項 |
| 増設ユニット接続機能            | 2.00 以降 | 子局に接続された増設ユニットの入出カデータや<br>アナログ入カデータが取得可能です。                                                                                                  | 9.1.2 項 |
| 温湿度センサデータ<br>取得機能     |         | 無線通信している温湿度センサのデータが取得<br>できます。                                                                                                    | 9.1.2 項 |
| 無線環境監視ツールによる<br>モニタ機能 |         | 無線環境監視ツールによる無線通信経路の確認が<br>できます。                                                                                                    | 9.2.2 項 |

無線ユニットのソフトウェアバージョンは、ユニット上部の定格銘板で確認が可能です。

| ウ妆效たいこまさねている   | 920MHz Wireless Unit                           |
|----------------|------------------------------------------------|
|                | TYPE SWL90-R4MD                                |
|                | 12/24VDC 1.4W                                  |
| ソフトウェアハーションです。 | SERIAL 00100631                                |
|                | SW Ver. 2.00                                   |
|                | MITSUBISHI ELECTRIC<br>SYSTEM&SERVICE CO.,LTD. |

定格銘板

## ◆ 梱包品の確認

梱包を開いて、お客様が注文されたセット内容であるかご確認ください。

#### (1)MODBUS 無線

#### セット形名

- (1) SWL90-R4MD-SEP
- 2 SWL90-R4MD-SEPH
- ③ SWL90-R4MD-SET

#### ーは同梱なし

| Na 烟匀已夕称 |                              | セット内容(個数) |   |   |
|----------|------------------------------|-----------|---|---|
| INU.     |                              | 1         | 2 | 3 |
| 1        | MODBUS 無線 SWL90-R4MD         | 1         | 1 | 1 |
| 2        | ペンシル型アンテナ SWL90-ANP          | 1         |   |   |
| 3        | 高利得アンテナ SWL90-ANPH           | _         | 1 |   |
| 4        | つば付き型アンテナ SWL90-ANT          | _         |   | 1 |
| 5        | つば付き型アンテナ固定具セット              |           |   | 1 |
| 6        | DIN レール取付けアタッチメント DRT-1      | 1         | 1 | 1 |
| 7        | アタッチメント固定用ネジ(なベタッピングネジ M3×8) | 4         | 4 | 4 |
| 8        | MODBUS 無線 ユーザーズマニュアル(H/W 編)  | 1         | 1 | 1 |

(2)温湿度センサ

- ① SWL90-TH1
- 2 SWL90-TH1E-SEP
- ③ SWL90-TH1E-SEPH
- ④ SWL90-TH1E-SET

| No   | 拥有卫夕我                        | セット内容(個数) |   |   |   |
|------|------------------------------|-----------|---|---|---|
| INU. | 他也而在称                        | 1         | 2 | 3 | 4 |
| 1    | 温湿度センサ SWL90-TH1             | 1         |   |   |   |
| 2    | 温湿度センサ SWL90-TH1E            |           | 1 | 1 | 1 |
| 3    | ペンシル型アンテナ SWL90-ANP          |           | 1 |   |   |
| 4    | 高利得アンテナ SWL90-ANPH           |           |   | 1 |   |
| 5    | つば付き型アンテナ SWL90-ANT          | _         | _ | _ | 1 |
| 6    | つば付き型アンテナ固定具セット              | _         | _ | _ | 1 |
| 7    | DIN レール取付けアタッチメント DRT-1      | 1         | 1 | 1 | 1 |
| 8    | アタッチメント固定用ネジ(なベタッピングネジ M3×8) | 4         | 4 | 4 | 4 |
| 9    | 温湿度センサ ユーザーズマニュアル(H/W 編)     | 1         | 1 | 1 | 1 |

#### ーは同梱なし

(3)増設ユニット

- ① SWLEX-X16(入力 16 点ユニット)
- ② SWLEX-XY16(入出力 16 点ユニット)
- ③ SWLEX-AD4(アナログ入力 4 点ユニット)

ーは同梱なし

| No   | 梱包品名称                                 | セット内容 |   |   |
|------|---------------------------------------|-------|---|---|
| INO. |                                       | 1     | 2 | 3 |
| 1    | 増設ユニット SWLEX-X16(入力 16 点ユニット)         | 1     | _ | _ |
| 2    | 増設ユニット SWLEX-XY16(入力 16 点出力 16 点ユニット) |       | 1 | — |
| З    | 増設ユニット SWLEX-AD4(アナログ入力4点ユニット)        |       |   | 1 |
| 4    | DIN レール取付けアタッチメント DRT-1               | 1     | 1 | 1 |
| 5    | アタッチメント固定用ネジ(なベタッピングネジ M3×8)          | 4     | 4 | 4 |
| 6    | 増設ユニット SWLEX-X16 ユーザーズマニュアル(H/W 編)    | 1     |   | _ |
| 7    | 増設ユニット SWLEX-XY16 ユーザーズマニュアル(H/W 編)   |       | 1 | — |
| 8    | 増設ユニット SWLEX-AD4 ユーザーズマニュアル(H/W 編)    |       |   | 1 |

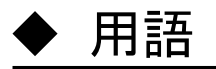

・通信トポロジ

無線通信経路の構築方法です。

本ユニットでは以下の方法で無線通信経路を構築できます。。

(1)メッシュ

通信経路を自動で検索し、無線通信をおこないます。

複数経路が存在する場合、経路が切れても自動でほかの経路に切り替わりますが、経路が複数ない場合等は

一度通信が途切れると復帰に時間がかかる場合があります。

(2) ツリー

設定された経路に従って無線通信を行います。

設定された経路が通信不可能になったとき、その先の経路の通信も途切れてしまいますが、経路が通信可能に なった際は素早く復帰します。

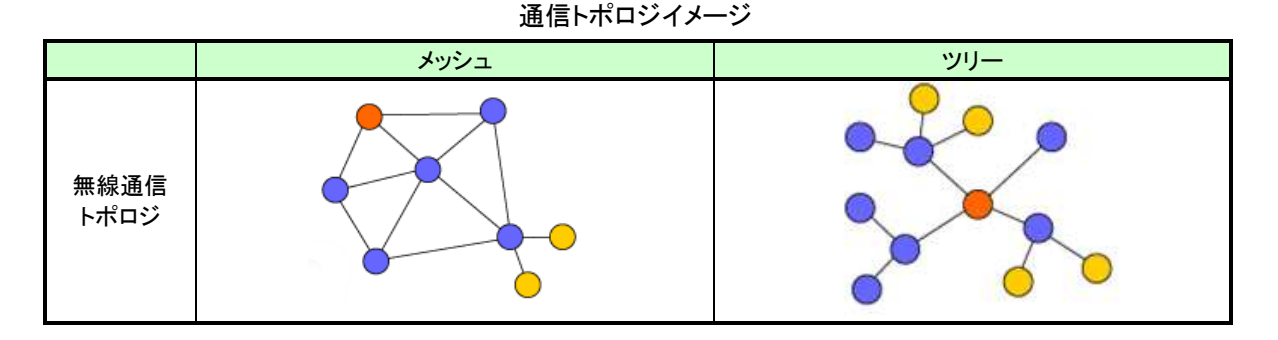

MODBUS-RTU

RS-232、RS485 インターフェース上で使用される通信プロトコル。

プロトコルの仕様が公開されており、シンプルな仕様の為 FA (Factori Automaion) などの分野で 広く使用されています。

・フリープロトコル

RS485 通信で使用される通信プロトコルのうち、以下の内容にて伝文が判別可能なものを示しています。 (1)タイムアウト検知

伝文の終端と次の伝文の開始までの間にある一定時間の無通信時間により伝文の開始と終了を判別可能。 (2) SoF/EoF 検知

SoF(Start of Frame: 伝文開始文字)及び EoF(End of Frame: 伝文終端文字)で伝文の開始と終了を 判別可能。

|        | フリープロトコル(タイムアウト検知)                                                                                                    | フリープロトコル(SoF/EoF 検知)                  |
|--------|----------------------------------------------------------------------------------------------------|---------------------------------------|
|        | 伝文間時間 無通信時間                                                                                                    |                                       |
| 伝文イメージ | $\vec{\tau} \rightarrow \vec{\tau} \rightarrow $ | SoF データ EoF                           |
|        | ← → ↓ ← 伝文                                                                                                    | ← ← ← ← ← ← ← ← ← ← ← ← ← ← ← ← ← ← ← |

#### フリープロトコル伝文イメージ

・ポーリング

無線通信時の通信方式の1つ。

親局が子局全台に対しデータの送信を順番に行います。

(子局から応答が返ってきた場合はそこで通信を終了します。)

・セレクティング

無線通信時の通信方式の1つ。

親局が伝文内より送信先を解析し、特定のユニットが接続されている子局にのみ無線送信を行います。

・トランジェント

無線通信時の通信方式の1つ。

子局が親局に対して定期的にデータの送信を行います。

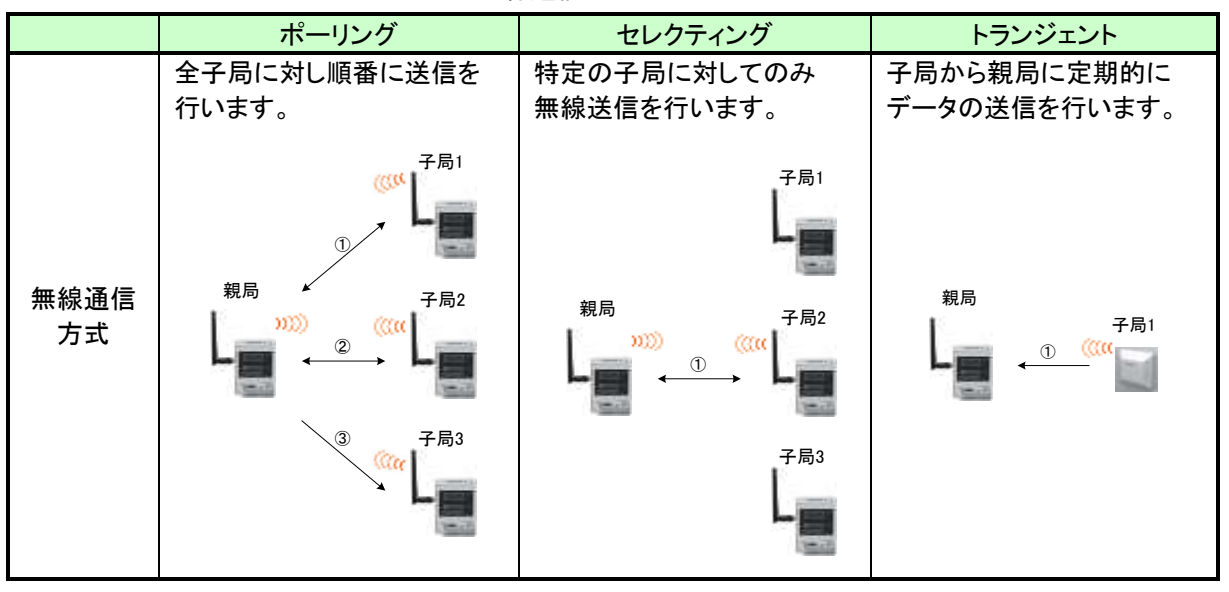

無線通信方式イメージ

・トンネル機能

RS485 経由で通信された伝文をそのままの形で無線送信し、相手側の機器に送信します。

## ◆ 使用上のご注意

- 出力回路において, L 負荷を駆動する場合の最大開閉頻度は, 1 秒以上 ON, 1 秒以上 OFF で使用してください。
- 本製品は電波で通信するため,周囲の環境や使用方法により,通信が一時的に途切れることがありますので, 人命や他の機器・装置に損傷を与えるおそれのある二次的障害に対する責任は負いかねます。
- 本製品を組み込まれた機器の動作,性能,信頼性等の二次的障害に対する責任は負いかねます。
- 本製品の電波により、誤動作するおそれがある機器の近くでは使用しないでください。
- 通信性能は周囲の環境の影響を受けますので,あらかじめ通信テストをしてお使いください。
   本製品の電源は,必ず規定範囲内でご使用ください。また電源の短絡,逆接続は発熱や破壊の恐れがありますので絶対にしないでください。
- 配線は電源をOFFしてから行ってください。
- 直射日光があたる場所,湿度の非常に高いところでは使用しないでください。
- 本製品は防塵,防水,防滴構造ではありません。ホコリや油煙や水がかからないようにしてください。 また,ケース内部に水や異物が入った場合は機器の使用を中止してください。
- 本製品を落下したり、強い衝撃を与えたりしないでください。
- 結露(寒い所から急に暖かい所に移動させる等)させないでください。
- 酸, アルカリ, 有機溶剤,腐食性ガス等の影響を受ける環境では使用しないでください。
- アンテナは曲げたり、折ったりしないでください。アンテナの周囲の金属物は通信性能に大きく影響します。で きるかぎり金属物からはなして設置してください。
   また、アンテナ金属部は静電気による内部回路破損の恐れがありますので素手で触れないようにしてください。
- 本製品は、電波法に基づく無線機器として、技術基準適合証明(利用に関して、お客様の免許申請等の手続きは不要)を受けています。
  - 必ず次のことを守ってお使いください。
  - ・分解,改造をしないでください。分解,改造は法律で禁止されています。
  - ・本製品は、国内電波法にもとづく仕様となっておりますので、日本国外では使用しないでください。
- 本製品を複数セット近接させて設置する場合,無線製品の受信特性により互いに干渉する可能性がありますので注意してください。
- 電源環境は安定した感環境でご使用ください。電源環境が不安定の場合、正常に起動できない場合があります。

## ◆ 目次

| 安全上のご注意     | A-1 |
|-------------|-----|
| 関連マニュアル     | A-4 |
| ソフトウェアバージョン | A-4 |
| 梱包品の確認      | A-5 |
| 用語          | A-6 |
| 使用上のご注意     | A-7 |

| 第1            | 章 MODBUS 無線でできること |
|---------------|-------------------|
| 1.1.          | 用途1−2             |
| 1. <b>2</b> . | 特長1-2             |
| 1.3.          | データの流れ            |
|               |                   |
| 第 2           | 章 各部の名称           |
| 2.1.          | MODBUS 無線         |
| 2.2.          | 温湿度センサ2-3         |
| 2.3.          | 入力増設ユニット2-5       |
| 2.4.          | 入出力増設ユニット         |
| 2.5.          | アナログ増設ユニット2-7     |

# 第3章 仕様 3-1 3.1. 一般仕様 3-2 3.2. 無線仕様 3-4 3.3. RS485 通信仕様 3-5 3.4. 端子台仕様 3-6 3.5. 入出力仕様 3-13 3.6. パルスカウント仕様 3-15 3.7. アナログ入力仕様 3-15 3.8. 温湿度センサ仕様 3-17 3.9. 操作,表示仕様 3-18 3.10. 外形仕様 3-31

| 第4   | 章  | 運転までの手順 |
|------|----|---------|
| 4.1. | 設置 | 置手順     |

| 第5   | 章 システム構成                          |
|------|-----------------------------------|
| 5.1. | MODBUS RTUトンネル通信                  |
| 5.2. | MODBUS 無線子局, 無線センサ端末の入出力読み出し/書き込み |
| 5.3. | フリープロトコルトンネル通信                    |

| 第6   | 章 設置と配線                                                          |
|------|------------------------------------------------------------------|
| 6.1. | 設置環境                                                             |
| 6.2. | 設置6-3                                                            |
| 6.3. | 配線                                                               |
| 盘 7  | 辛                                                                |
| -    | ₽ 谷性設定                                                           |
| 7.1. | パラメーター覧                                                          |
| 7.2. | 無線通信設定                                                           |
| 7.3. | RS485 通信設定····································                   |
| 7.4. | 無線子局とMODBUS/RS485 スレーブの紐付け設定···································· |
| 7.5. | パルスカウント設定                                                        |
| 7.6. | 増設ユニット登録                                                         |
| 7.7. | アナログ入力設定7-20                                                     |
| 7.8. | 無線センサ端末設定                                                        |
| 7.9. | センサユニット自動登録モード                                                   |
|      |                                                                  |

| 弗 ö  | 早              | 1 |
|------|----------------|---|
| 8.1. | 機能一覧8          | 2 |
| 8.2. | インターフェース設定一覧8- | 3 |

| 第9   | 章 機能詳細                |
|------|-----------------------|
| 9.1. | 無線通信によるデータ読み出し/書き込み機能 |
| 9.2. | 無線環境テスト機能             |
| 9.3. | パラメータ設定機能             |
| 9.4. | エラー表示                 |
| 9.5. | エラー出力機能               |

| 第 10  | 章 保守資料10-1                                    |
|-------|-----------------------------------------------|
| 10.1. | エラーー覧                                         |
| 10.2. | 同一エリア使用数について                                  |
| 10.3. | タイムアウト時間の計算10-6                               |
| 10.4. | センサ子局の電源投入順序について                              |
| 10.5. | 中継局を交換する場合                                    |
| 10.6. | 保証について                                        |
|       |                                               |
|       | ての山坂村 (山谷) (山谷) (山谷) (山谷) (山谷) (山谷) (山谷) (山谷) |

| 1寸)琢 | ての他資料             | 竹┳−। |
|------|-------------------|------|
| 付録   | 1 ボタン操作によるパラメータ設定 | 付録−2 |

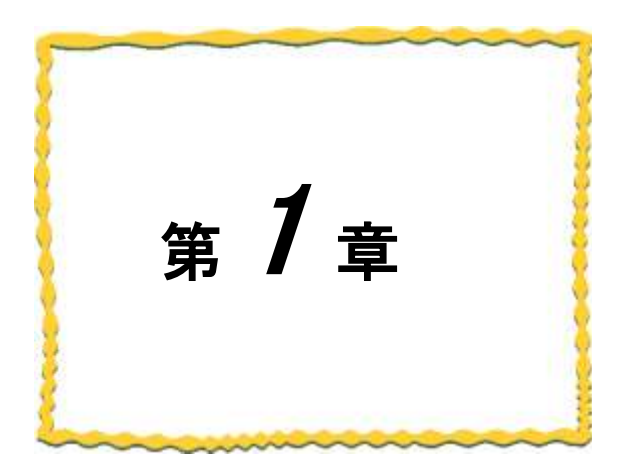

# 第1章 MODBUS 無線でできること

| 1.1. | 用途1    | -2 |
|------|--------|----|
| 1.2. | 特長1    | -2 |
| 1.3. | データの流れ | -6 |

## 1.1. 用途

本製品は、「特定小電力無線局 920MHz 帯 データ伝送用無線設備」の標準規格「ARIB STD-T108」に準拠した、 無線通信ユニットです。

下記の用途について無線化が可能です。

(1)MODBUS RTU 通信

市販 MODBUS 機器のケーブル配線を無線化できます。

(2) デジタル入出力, パルスカウント, アナログ入力

MODBUS 無線の入出力データを MODBUS RTU 通信で収集することができます。

デジタル入出力,パルスカウント,アナログ入力を無線化することができます。

(3) 温湿度監視

MODBUS 無線親局に温湿度センサ(無線)のデータを集め, MODBUS RTU 通信で収集することができます。 温湿度監視システムに使用できます。

(4)RS485 通信

市販 RS485 機器のケーブル配線を無線化できます。

## 1.2. 特長

本製品の特長は次の通りです。

(1)920MHz 帯無線通信

·通信距離:屋内約100m,屋外約400mの通信が可能です。(見通し)

(障害物など周囲の環境により異なります。)

- ・中継機能:子局兼中継局として使用することができるため,通信エリアの拡大が容易に実現できます。 (最大中継台数5台)
- ・免許手続きが不要:技術基準適合証明を取得済ですので、ご使用に際しての免許手続きは一切必要 ありません。
- ・電波強度表示機能:電波強度表示機能により,設置環境での電波状況確認が可能です。
- ・無線本体の盤内設置:つば付きアンテナ(1m ケーブル)により, 無線本体を制御盤内に設置し, 制御盤外に アンテナの設置が可能です。
- 通信トポロジの選択が可能:経路を固定した「ツリー」通信と、自動で経路を検索し、通信を行う「メッシュ」通信の 選択が可能です。

#### (2) MODBUS RTU トンネル通信

MODBUS RTU トンネル通信は MODBUS RTU の通信伝文をそのまま無線通信で送信する機能です。 既存の MODBUS 機器の通信を無線化することができます。

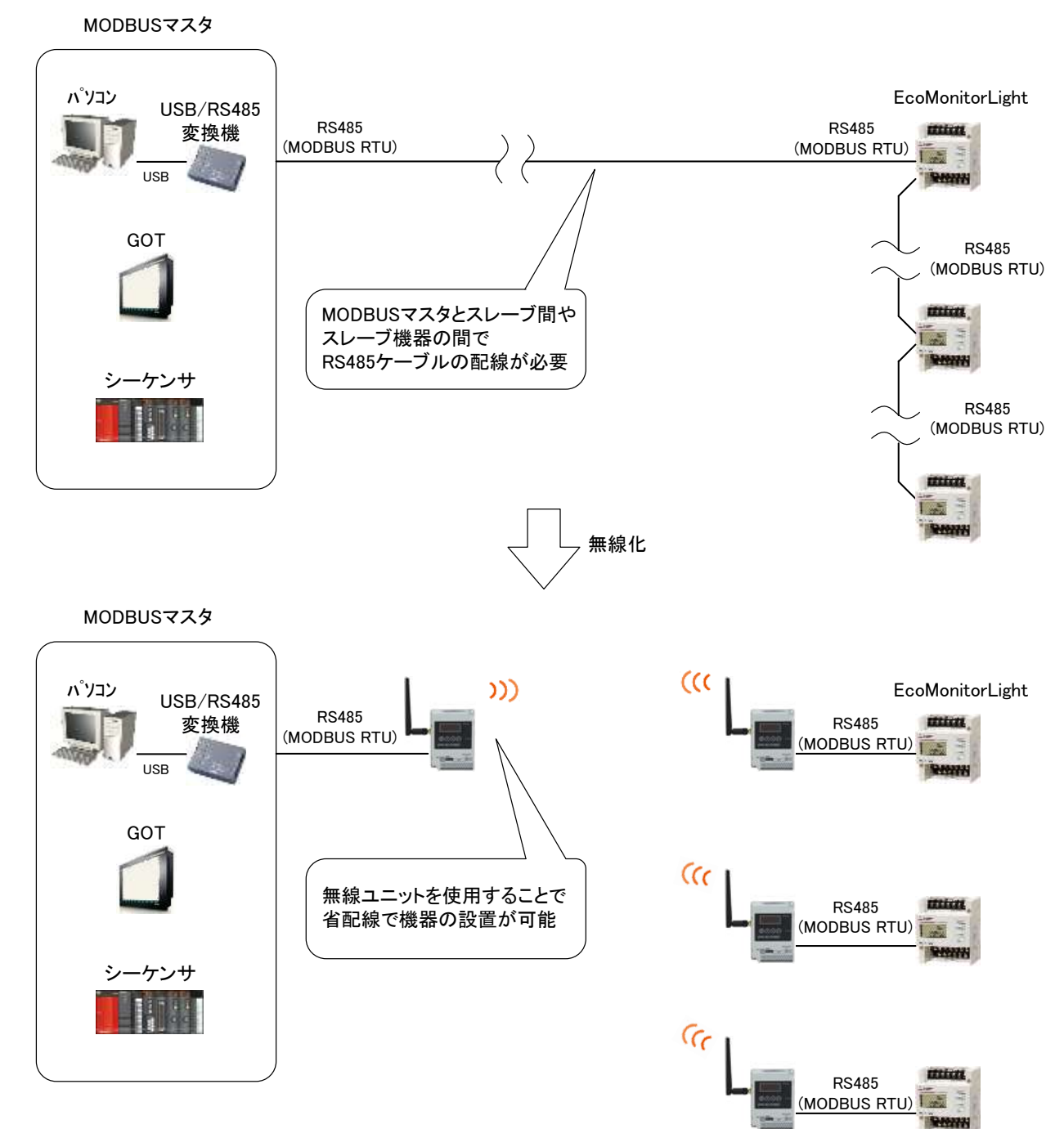

(3) MODBUS 無線入出力読出し/書き込み

MODBUS 無線親局へ MODBUS RTU でアクセスすることで, MODBUS 無線(増設ユニット含む)の入出力読み 出し/書き込みができます。読み出し/書き込みできる入出力データは下記になります。

①MODBUS 無線の入出力

②MODBUS 無線のパルスカウント値

③MODBUS 無線子局に接続している増設ユニット[SWLEX-X16], [SWLEX-XY16]の入出力

④MODBUS 無線子局に接続している増設ユニット[SWLEX-AD4]のアナログ入力

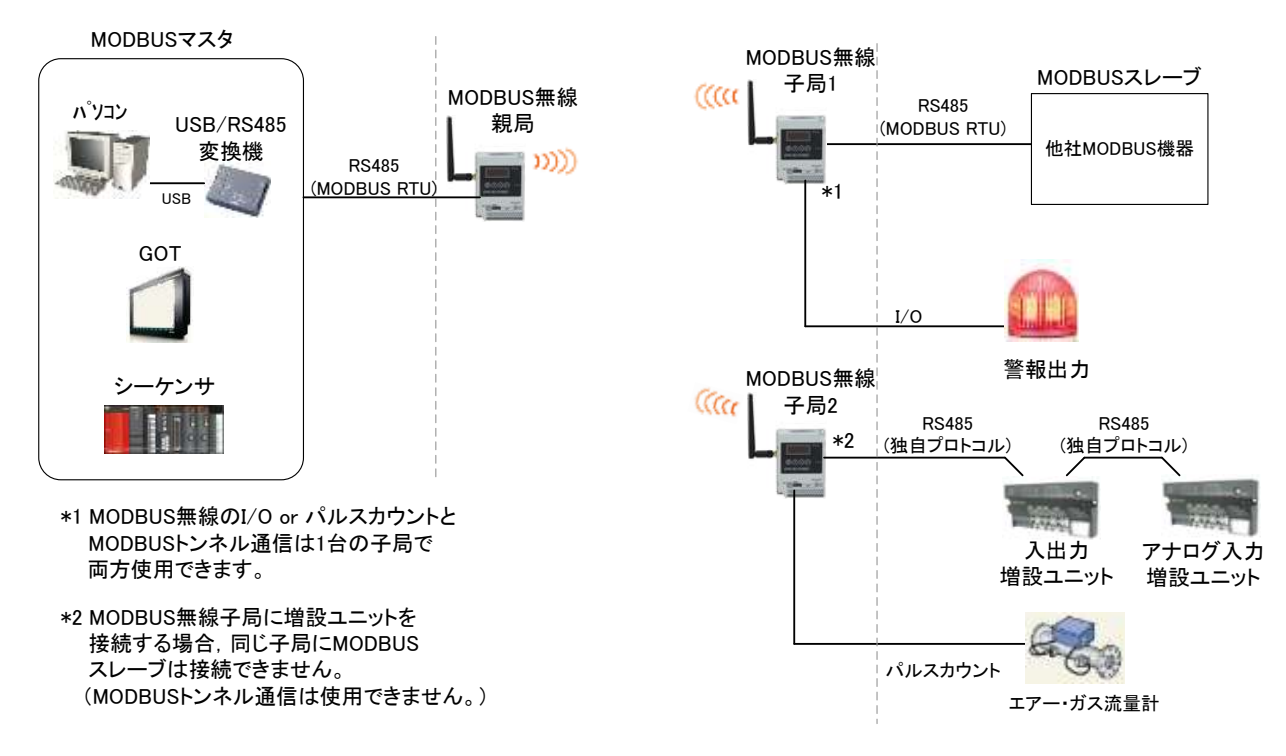

(4) 温湿度センサのデータ読出し

MODBUS 無線親局へ MODBUS RTU でアクセスすることで, 温湿度センサ(無線)のデータを読み出せます。

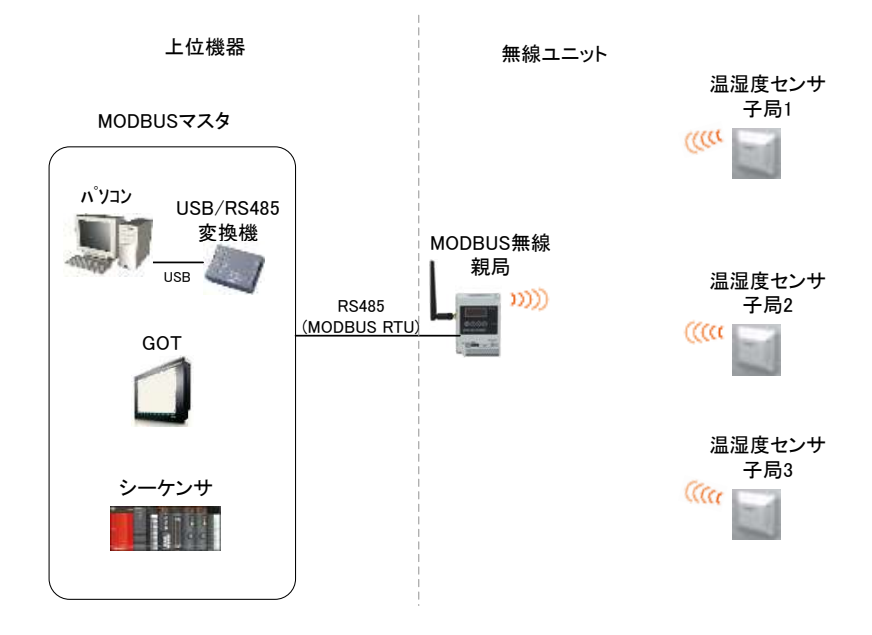

(5)フリープロトコルトンネル通信

フリープロトコルトンネル通信は RS485 の通信伝文をそのまま無線通信にて送信する機能です。 既存の RS485 機器の通信を無線化することができます。

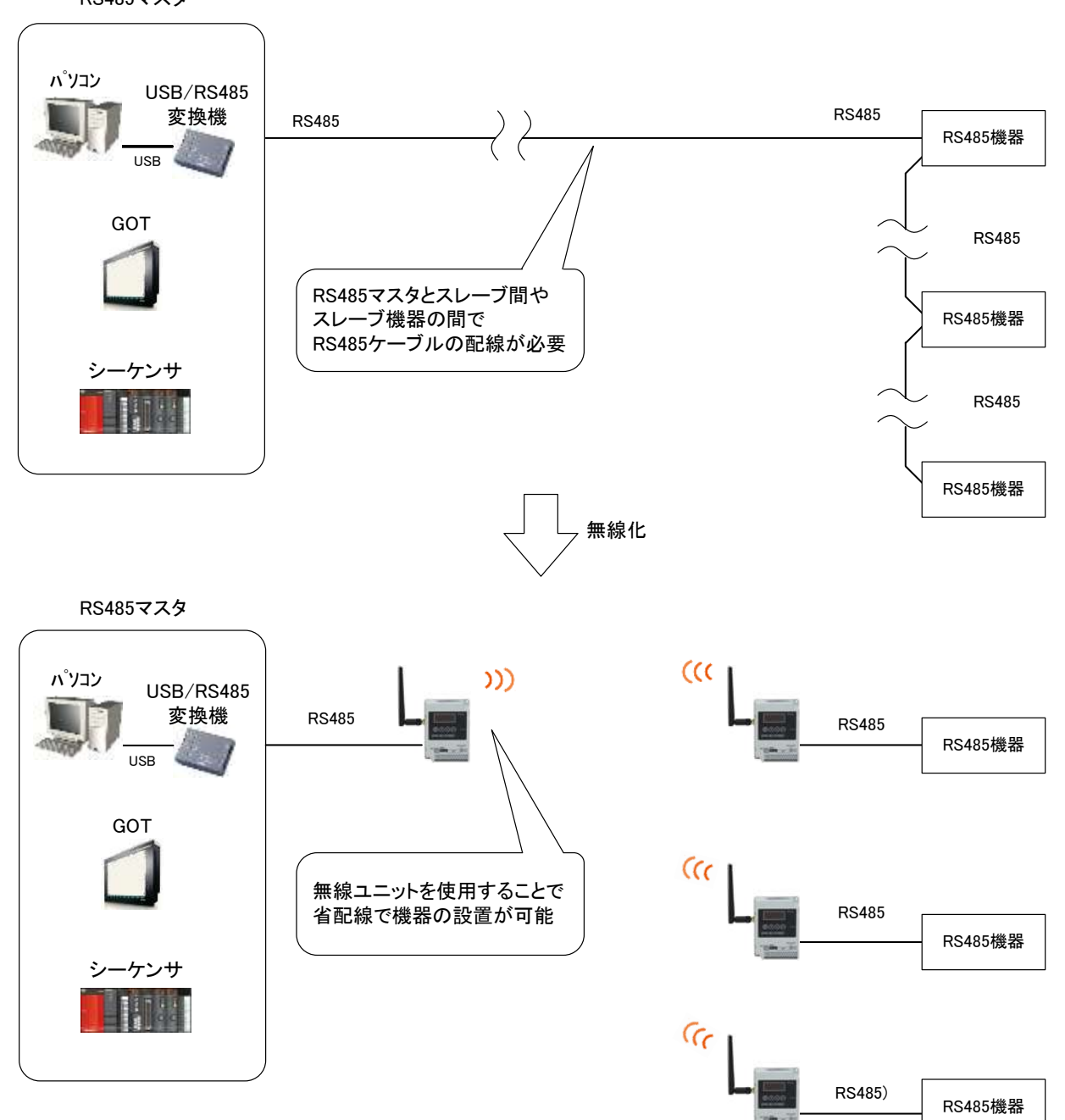

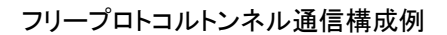

RS485マスタ

## 1.3. データの流れ

本製品のデータの流れは以下の通りです。

#### (1)MODBUS RTU 通信

MODBUS RTU 通信の場合トンネル機能に加え、無線入出力の読出し/書き込み、センサ端末のデータを収集 することができます。

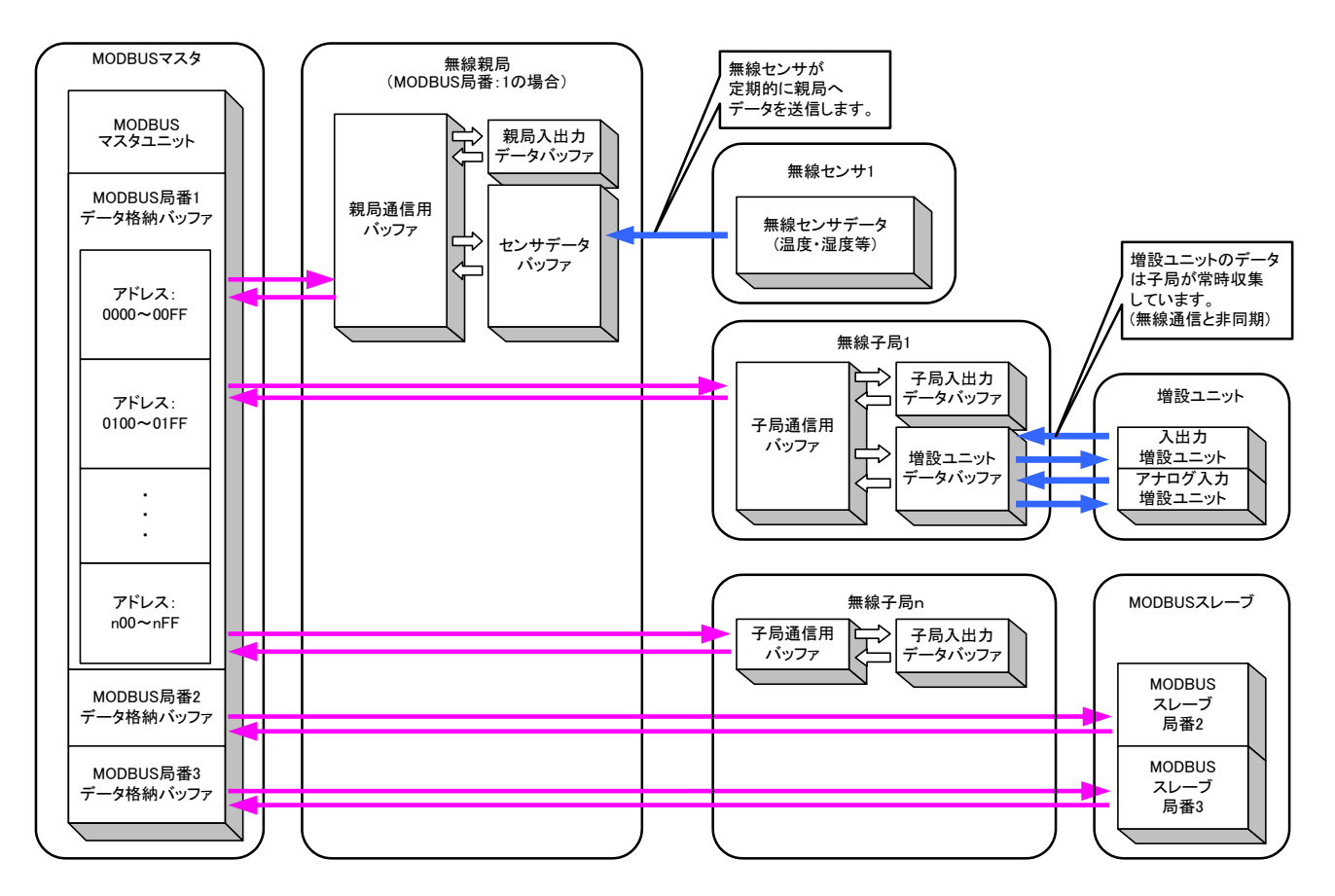

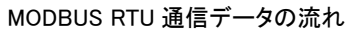

(2)フリープロトコル通信

フリープロトコル通信の場合、トンネル通信となります。

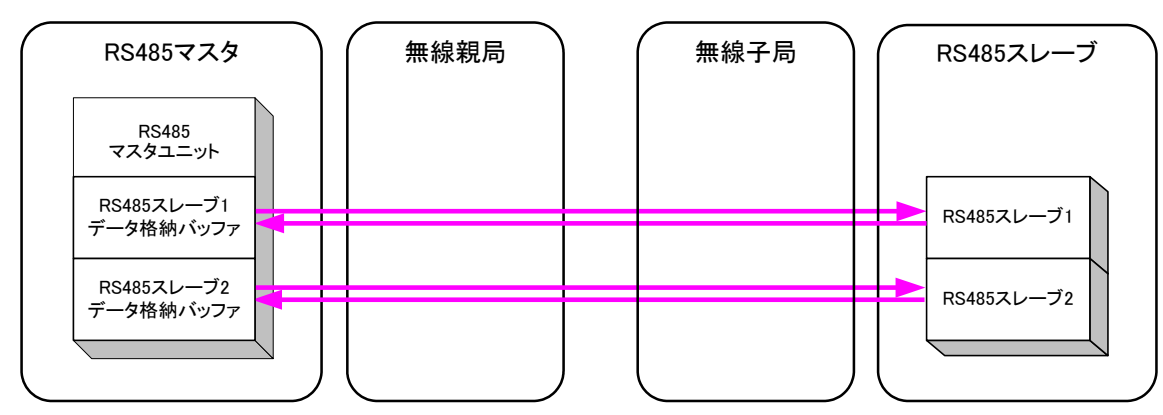

フリープロトコル通信データの流れ

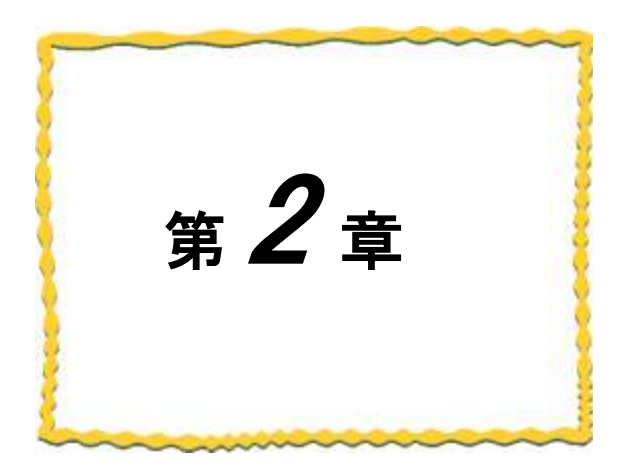

# 第2章 各部の名称

| 2.1. | MODBUS 無線 ··································· |
|------|-----------------------------------------------|
| 2.2. | 温湿度センサ                                        |
| 2.3. | 入力増設ユニット2-5                                   |
| 2.4. | 入出力増設ユニット                                     |
| 2.5. | アナログ入力増設ユニット                                  |

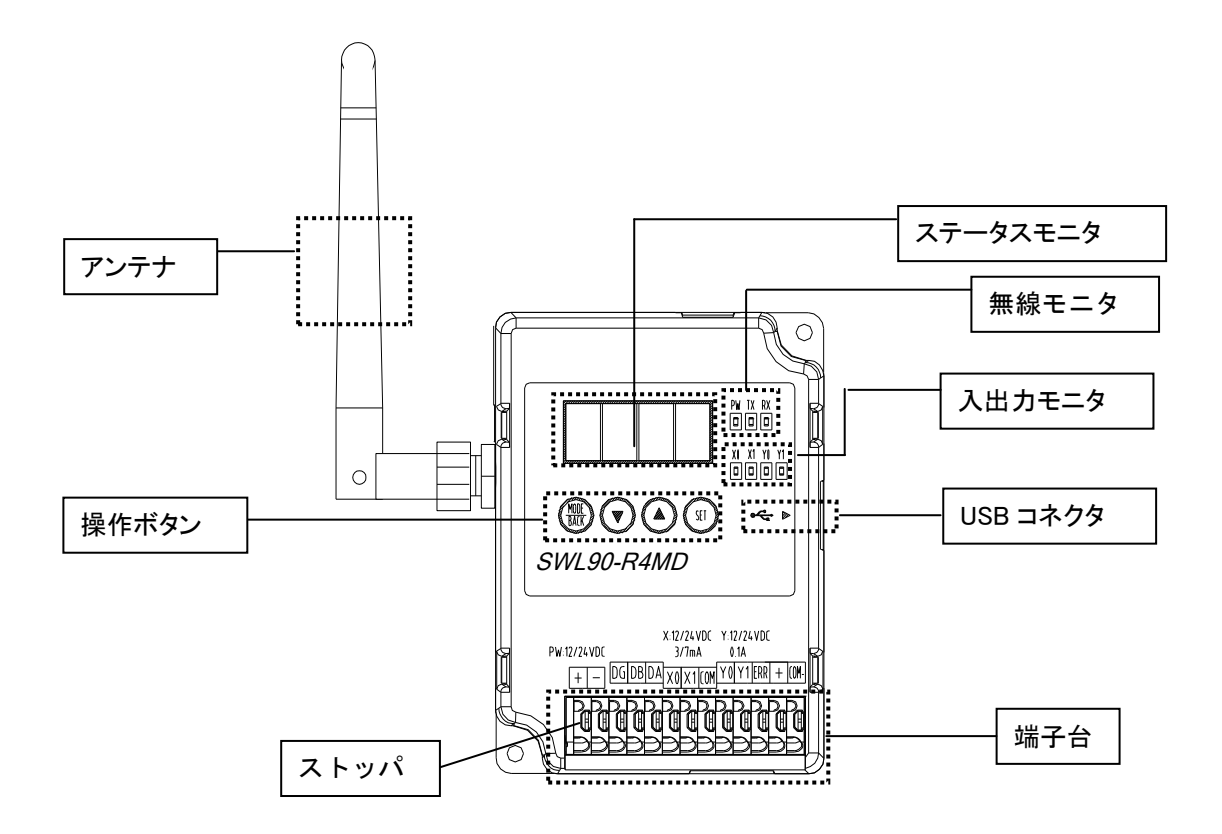

| 分類            | 名 称       | 説 明                                      |
|---------------|-----------|------------------------------------------|
| アンテナ          |           | ペンシル型またはつば付き型アンテナ                        |
|               |           | 点灯:電源 ON 時                               |
|               | PW (緑)    | 点滅:エラー発生時, パラメータ設定モード時                   |
| 無線モニタ         |           | 消灯∶電源 OFF 時                              |
|               | TX (緑)    | 無線データ送信時に点灯                              |
|               | RX (緑)    | 無線データ受信時に点灯                              |
| / /           |           |                                          |
| ステータスモニタ      |           | ステータス,エラー,バラメータの確認に使用する。                 |
| (7 セグメント LED) |           | 詳細は『3.9 操作・表示仕様』を参照                      |
|               | T         |                                          |
| ス山もエーク        | X0, X1    | 端子台に X0 または X1 信号が入力されたときに点灯             |
| 人口リモータ        | Y0, Y1    | 端子台から YO または Y1 信号が出力されたときに点灯            |
|               | MODE/BACK |                                          |
| 撮作ギタン         | ▼(ダウンキー)  | ステータス,エラー,パラメータの確認/設定に使用する。              |
| 探TF小ダノ        | ▲(アップキー)  | 詳細は『3.9 操作・表示仕様』を参照                      |
|               | SET       |                                          |
| 端子台           |           | 『3.4 端子台仕様』を参照                           |
| ストッパ          |           | ストッパを押して電線を挿入,離して電線を固定                   |
|               |           | PC と USB 接続し, 設定用ユーティリティ(SWL90-UT4)と無線環境 |
| 000 - 777     |           | 監視ツール(SWL-Monitor by USB)を使用できる。         |

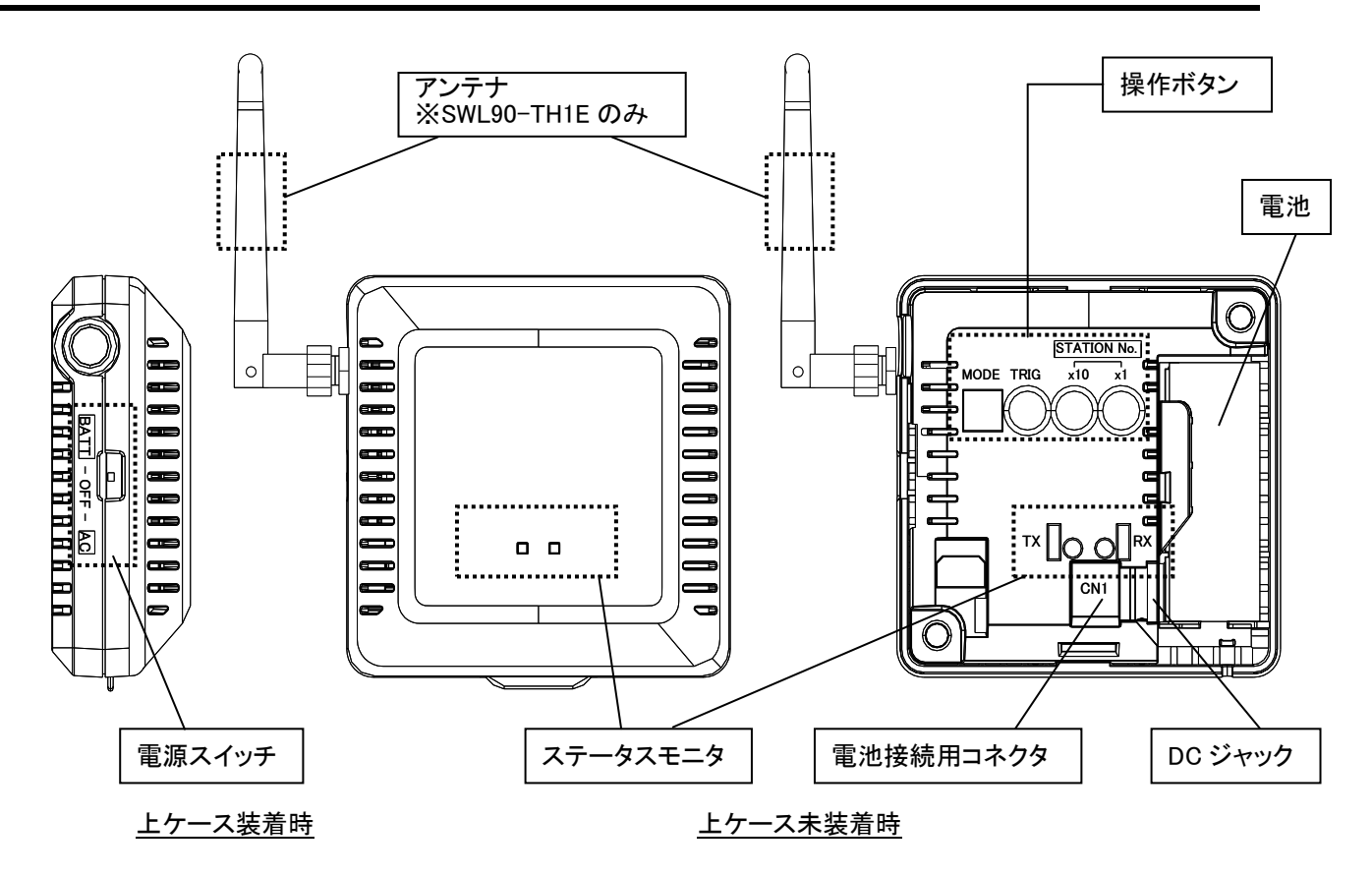

(1)各部の名称一覧

| 分類           | 名称           | 説 明                                                                                   |                 |
|--------------|--------------|---------------------------------------------------------------------------------------|-----------------|
|              |              | 形名:SWL90-TH1:内蔵アンテナ                                                                   |                 |
| アンテナ         |              | 形名:SWL90-TH1E:外部アンテナ                                                                  |                 |
|              |              | (ペンシル型、または、つば依                                                                        | †き型アンテナ)        |
|              |              | BATT:内蔵電池(子局動作時)                                                                      |                 |
| 電源スイッ        | チ            | OFF:電源オフ                                                                              |                 |
|              | -            | AC :AC アダプタ(子局/中継局動作時)                                                                |                 |
| 操作ボタン        | MODE<br>スイッチ | モード選択スイッチ<br>○N No1 No2 No3 No4<br>OFF ■ ■ ■ ■<br>詳細は次ページ参照<br>毎線ステータス確認用(電波状況 電池酵量確認 | 2日)             |
|              | スイッチ         | 詳細は「3,9,2 無線ヤンサ端末操作,表示什                                                               | 様」参照            |
|              |              | センサユニットの局番設定用                                                                         |                 |
|              | スイッチ         | 「×10」:10 桁目、「×1」:1 桁目                                                                 |                 |
| 無線モニタ/       | ТХ           | 無線データ送信時点灯                                                                            | 詳細は「3.9.2 無線センサ |
| ステータスモニタ     | RX           | 無線データ受信時およびエラー時点灯                                                                     | 端末操作,表示仕様」参照    |
| 池            |              | 動作用電池 : CR17450A (DC3V 2500mAh)<br>電池寿命 : 約 5 年(通信間隔 1 分の場合)                          |                 |
| 電池用コネクタ(CN1) |              | 電池接続用コネクタ                                                                             |                 |
| DC ジャック      |              | AC アダプタ接続用コネクタ                                                                        |                 |

(2) MODE スイッチ詳細

MODE スイッチの詳細について記載します。実際の設定については下記①②の設定表を参照ください。

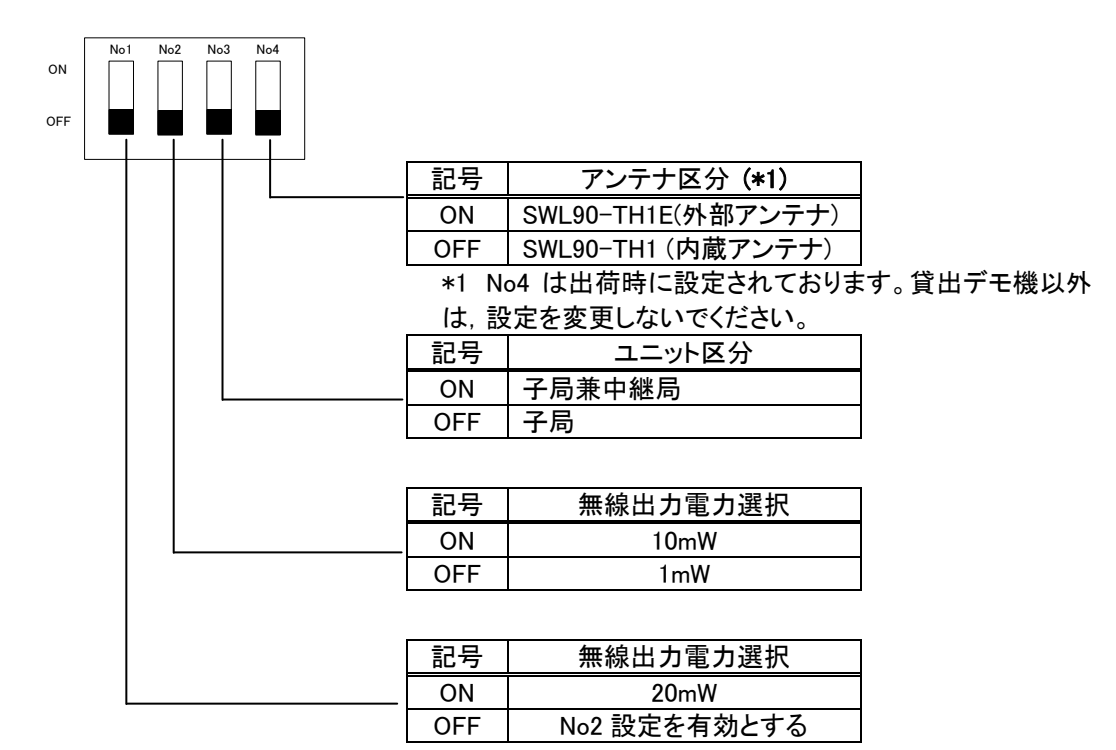

#### ①子局設定時(No3 が OFF の場合)

| アンテナ区分電波出力電力 | SWL90-TH1<br>(内蔵アンテナ) | SWL90-TH1E<br>(外部アンテナ) |
|--------------|-----------------------|------------------------|
| 10mW         | ON No1 No2 No3 No4    | ON No1 No2 No3 No4     |
| 1mW          | ON 0FF                | ON No1 No2 No3 No4     |

#### ②中継局設定時(No3 が ON の場合)

| アンテナ区分電波出力電力 | SWL90-TH1<br>(内蔵アンテナ) | SWL90-TH1E<br>(外部アンテナ) |
|--------------|-----------------------|------------------------|
| 20mW         | ON No1 No2 No3 No4    | ON No1 No2 No3 No4     |
| 10mW         | ON 0FF                | ON No1 No2 No3 No4     |
| 1mW          | ON No1 No2 No3 No4    | ON No1 No2 No3 No4     |

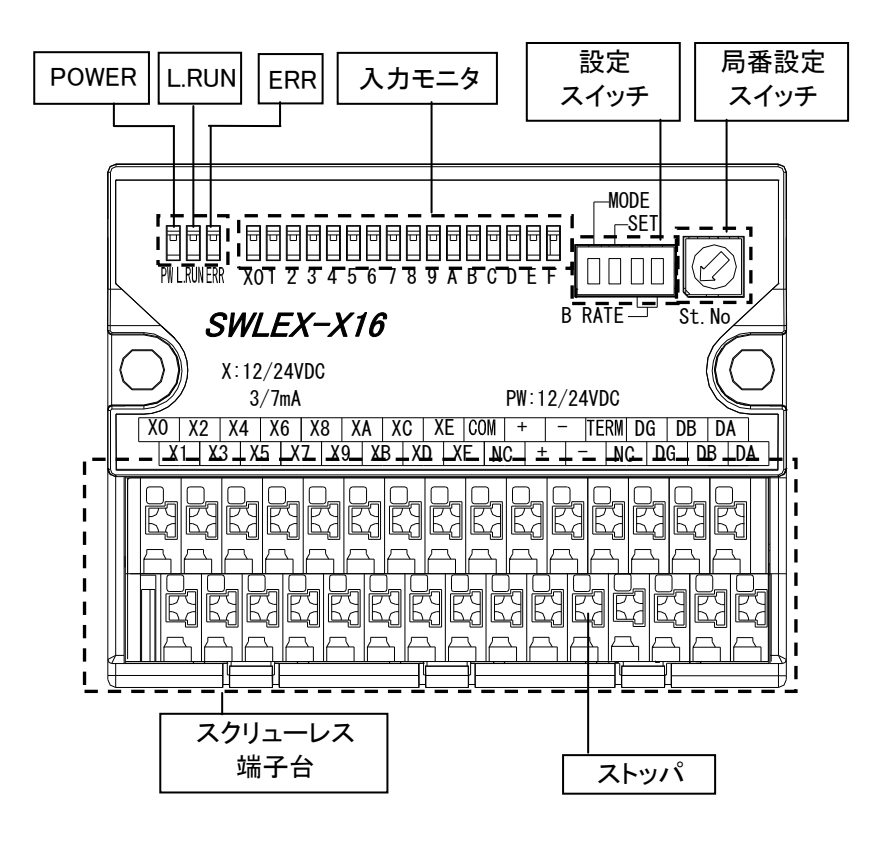

| 名 称             | 説 明                                |
|-----------------|------------------------------------|
| POWER(電源 LED)   | 点灯:電源 ON                           |
|                 | 消灯:電源 OFF                          |
| L.RUN(受信監視 LED) | 点灯∶信号受信                            |
|                 | 点滅:ユニット起動後に局番スイッチ変更の際, 点滅します       |
|                 | 消灯∶信号非受信                           |
|                 | ※詳細は『3.9.3 増設ユニットモニター覧』を参照ください。    |
| ERR(エラーLED)     | 点灯:エラー発生(無線通信 OFF、子局電源 OFF, 誤結線など) |
|                 | 点滅:エラー発生(パラメータや局番設定スイッチの誤設定など)     |
|                 | 消灯:正常                              |
|                 | ※詳細は『3.9.3 増設ユニットモニター覧』を参照ください。    |
| 入力モニタ           | 端子台に信号が入力されたときに点灯                  |
| 設定スイッチ          | メーカ設定用                             |
| 局番設定スイッチ        | 増設ユニット局番を設定                        |
| スクリューレス端子台      | 『3.4 端子台仕様』を参照ください。                |

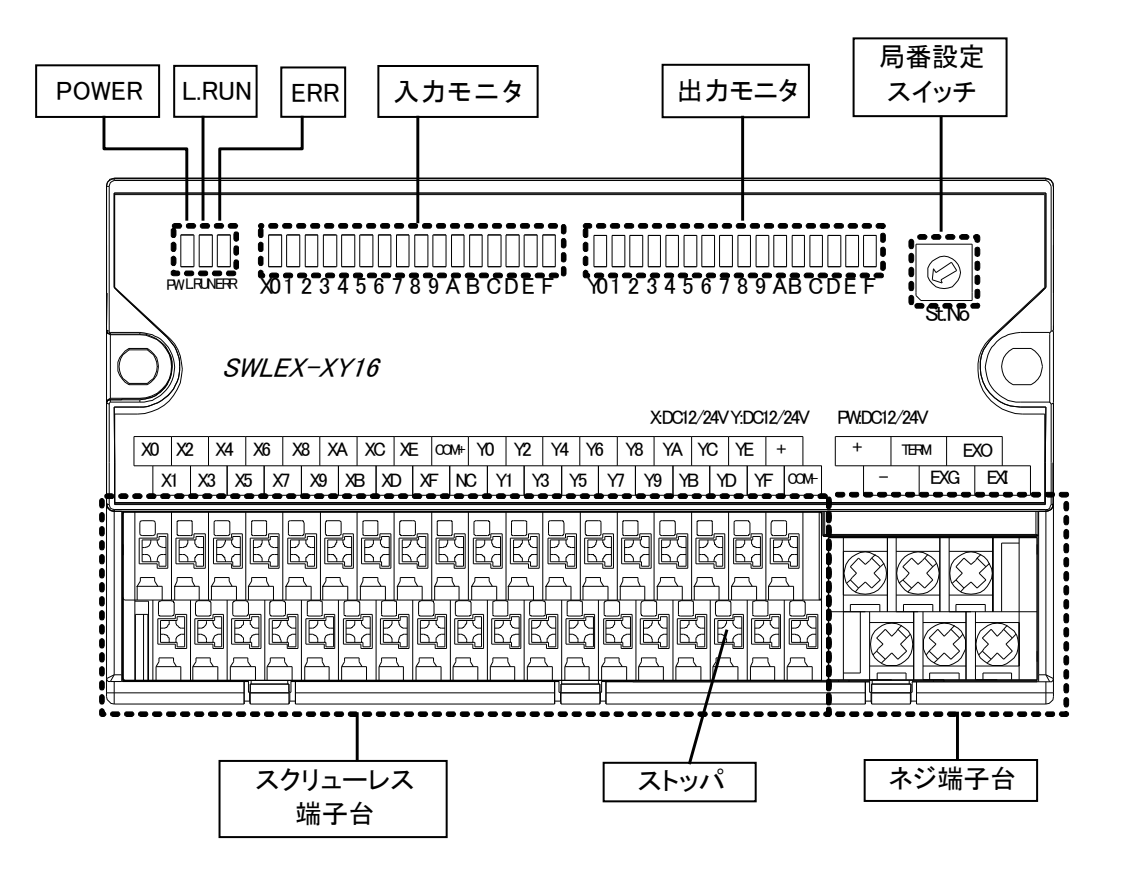

| 名称              | 説 明                               |
|-----------------|-----------------------------------|
| POWER(電源 LED)   | 点灯:電源 ON                          |
|                 | 消灯:電源 OFF                         |
| L.RUN(受信監視 LED) | 点灯∶信号受信                           |
|                 | 点滅∶ユニット起動後に局番スイッチ変更の際、点滅します       |
|                 | 消灯∶信号非受信                          |
|                 | ※詳細は『3.9.3 増設ユニットモニター覧』を参照ください。   |
| ERR(エラーLED)     | 点灯:エラー発生(無線通信 OFF、子局電源 OFF、誤結線など) |
|                 | 点滅:エラー発生(パラメータや局番設定スイッチの誤設定など)    |
|                 | 消灯:正常                             |
|                 | ※詳細は『3.9.3 増設ユニットモニター覧』を参照ください。   |
| 入力モニタ           | 端子台に信号が入力されたときに点灯                 |
| 出力モニタ           | 端子台から信号が出力されたときに点灯                |
| 局番設定スイッチ        | 増設ユニットの局番を設定                      |
| スクリューレス端子台      | 『3.4 端子台仕様』を参照ください。               |
| ストッパ            | ストッパを押して電線を挿入,離して電線を固定            |
| ネジ端子台           | 『3.4 端子台仕様』を参照ください。               |

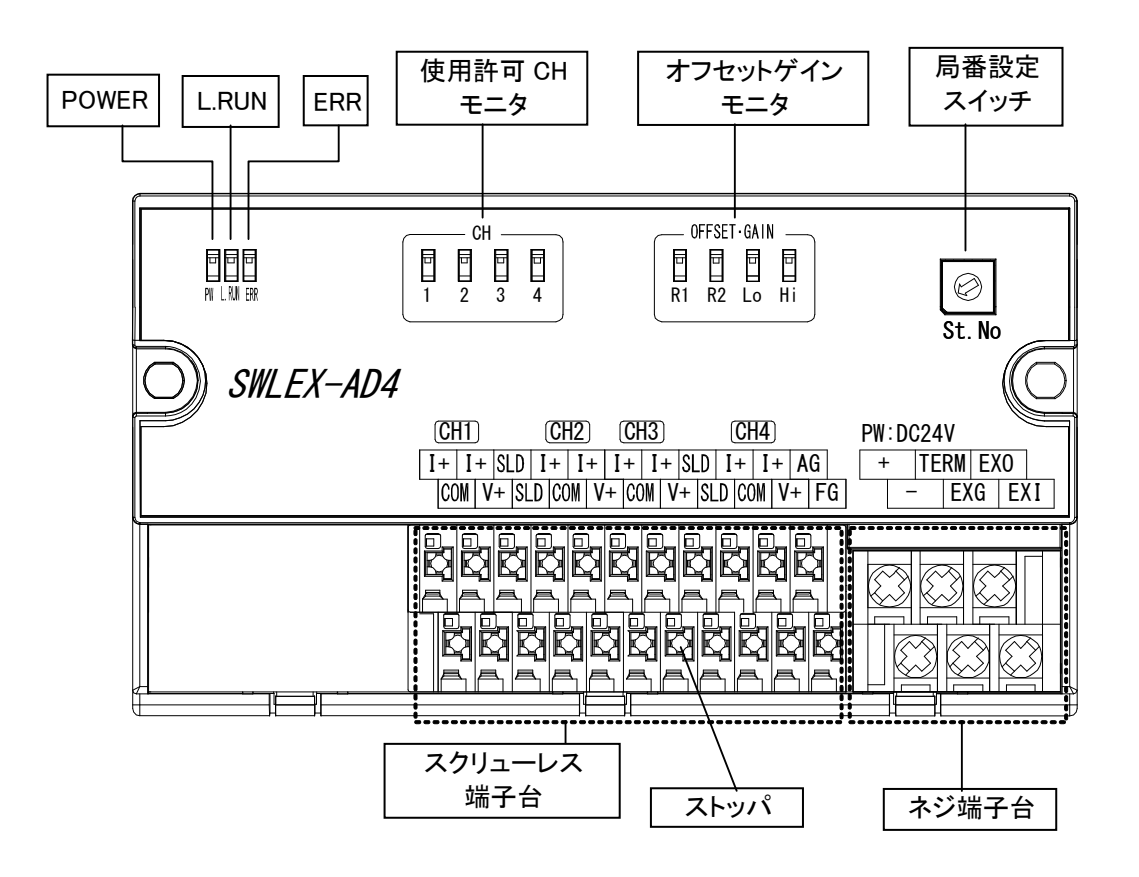

| 名称          | 説 明                                   |
|-------------|---------------------------------------|
| POWER       | 点灯:電源 ON                              |
| (電源 LED)    | 消灯:電源 OFF                             |
| L.RUN       | 点灯:信号受信                               |
| (受信監視 LED)  | 点滅∶ユニット起動後に局番スイッチ変更の際、点滅します           |
|             | 消灯:信号非受信                              |
|             | ※詳細は『3.9.3 増設ユニットモニター覧』を参照ください。       |
| ERR         | 点灯:エラー発生(無線通信 OFF、子局電源 OFF、誤結線など)     |
| (エラーLED)    | 点滅:エラー発生(パラメータや局番設定スイッチの誤設定など)        |
|             | 消灯:正常                                 |
|             | ※詳細は『3.9.3 増設ユニットモニター覧』を参照ください。       |
| 使用許可 CH モニタ | 子局パラメータよりアナログ入力 CH が使用許可に設定されたときに点灯、  |
|             | 及びオフセットゲインモード時に点灯                     |
|             | ※オフセットゲインモードに関する詳細は、本ユーザーズマニュアルに記載のお問 |
|             | い合わせ場所にご確認ください。                       |
| オフセット       | オフセットゲインモード時に点灯                       |
| ゲインモニタ      | ※オフセットゲインモードに関する詳細は、本ユーザーズマニュアルに記載のお問 |
|             | い合わせ場所にご確認ください。                       |
| 局番設定スイッチ    | 増設ユニット局番を設定                           |
| スクリューレス端子台  | 『3.4 端子台仕様』を参照ください。                   |
| ストッパ        | ストッパを押して電線を挿入,離して電線を固定                |
| ネジ端子台       | 『3.4 端子台仕様』を参照ください。                   |

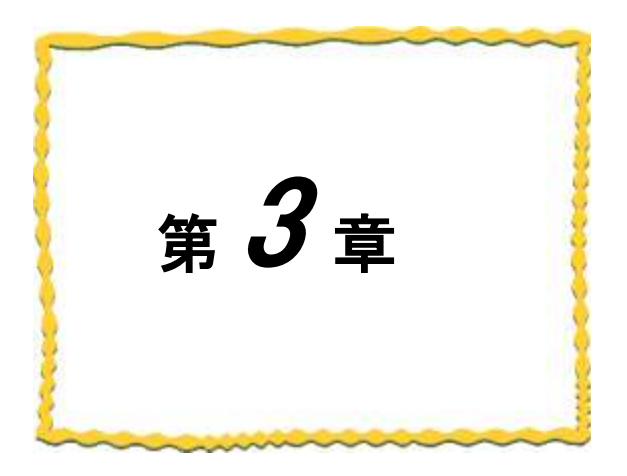

# 第3章 仕様

| 3.1. 一般仕様                                            |
|------------------------------------------------------|
| 3.2. 無線仕様                                            |
| 3.3. RS485 通信仕様 ···································· |
| 3.4. 端子台仕様                                           |
| 3.5. 入出力仕様                                           |
| 3.6. パルスカウント仕様3-15                                   |
| 3.7. アナログ入力仕様                                        |
| 3.8. 温湿度センサ仕様3-17                                    |
| 3.9 操作、表示仕様                                          |
| 3.9 外形仕様                                             |

(1)MODBUS 無線[SWL90-R4MD]

| 項目           | 仕様                            |  |
|--------------|-------------------------------|--|
| 使用周囲温度       | 0~+55°C                       |  |
| 使用周囲湿度       | 45~85%RH(結露しないこと)             |  |
| 保存周囲温度       | −10 <b>~</b> +65°C            |  |
| 保存周囲湿度       | 30~95%RH(結露しないこと)             |  |
| 電源電圧         | DC12V/24V (DC10.2~26.4V)      |  |
| 消費電流         | 55mA 以下 (DC24V 時)             |  |
| 定格電力         | 1.4W                          |  |
| 計ノノブ         | ノイズ電圧:500Vp-p, ノイズ幅:1μs       |  |
| ミントン         | ノイズ周波数 25~60Hz のノイズシミュレータによる  |  |
|              | 周波数:10~150Hz                  |  |
| 耐振動          | 加速度:9.8m/s <sup>2</sup>       |  |
|              | 掃引回数: X,Y,Z 方向 各 10 回         |  |
| 耐衝撃          | 加速度:147 m/s <sup>2</sup>      |  |
|              | 衝撃回数: X,Y,Z 3 方向 各 3 回        |  |
| 使用雰囲気        | 塵埃,腐食性ガスのないこと                 |  |
| 外形寸法(アンテナ除く) | 89.0(H) × 65.0(W) × 29.0(D)mm |  |
| 質量           | 約 130g (ペンシル型アンテナ装着時)         |  |

(2)温湿度センサ[SWL90-TH1, SWL90-TH1E]

| <b>H D</b>   | 仕様                                                         |                          |  |
|--------------|------------------------------------------------------------|--------------------------|--|
| 現 日          | SWL90-TH1                                                  | SWL90-TH1E               |  |
| 使用周囲温度       | -20~                                                       | +70°C                    |  |
| 使用周囲湿度       | 20~90%RH(紀                                                 | 「露しないこと)                 |  |
| 保存周囲温度       | -20~+70℃(結露                                                | ・氷結しないこと)                |  |
| 保存周囲湿度       | 20~90%RH(紀                                                 | 「露しないこと)                 |  |
| <b>事酒事</b> 口 | 子局時:リチウム電                                                  | 池 DC3V CR17450           |  |
| 电源电灶         | 子局/中継局時:AC ア                                               | ダプタ AC100~AC240V         |  |
| 電池寿命(*1)     | 5 年(送信間隔 1 分 at25℃)                                        |                          |  |
| 消費電流         | 最大 40mA(DC3V 時)                                            |                          |  |
|              | AC アダプタ使用時                                                 |                          |  |
| 耐ノイズ         | ノイズ電圧:2000Vp-p, ノイズ幅:1μs                                   |                          |  |
|              | ノイズ周波数 25~60Hz のノイズシミュレータによる                               |                          |  |
| 耐振動          | 周波数:10~150Hz、加速度:9.8m/s <sup>2、</sup> 掃引回数:X,Y,Z 方向 各 10 回 |                          |  |
| 耐衝撃          | 加速度:147 m/s <sup>2</sup> . 衝撃回数:X,Y,Z 3 方向 各 3 回           |                          |  |
| 使用雰囲気        | 塵埃、腐食性ガスのないこと                                              |                          |  |
| 外形寸法(アンテナ除く) | 72.0(H) × 72.0(W) × 26.0(D)mm                              |                          |  |
| 質量(電池含む)     | 約 90g                                                      | 約 100g<br>(ペンシル型アンテナ装着時) |  |

\*1 電池寿命は保証値ではありません。常温以外でのご使用や、無線通信状態が悪い場合は電池寿命が短くなりますのでご注意ください。

(3)増設ユニット[SWLEX-X16, SWLEX-XY16]

|              | 仕様                            |                                |  |
|--------------|-------------------------------|--------------------------------|--|
| 現 日          | SWLEX-X16                     | SWLEX-XY16                     |  |
| 使用周囲温度       | 0~+                           | 55°C                           |  |
| 使用周囲湿度       | 10~95%RH(約                    | <b>拮露しないこと</b> )               |  |
| 保存周囲温度       | -10~                          | +65°C                          |  |
| 保存周囲湿度       | 10~95%RH(約                    | <b>拮露しないこと</b> )               |  |
| 電源電圧         | DC12V/24V (E                  | 0C10.2~26.4V)                  |  |
| 消費電流         | 50mA 以下 (DC24V 時)             |                                |  |
| 定格電力         | 1.2W                          |                                |  |
| 耐ノイブ         | シミュレータノイズ 500Vp-p, ノイズ幅 1µs   |                                |  |
| ラントン         | ノイズ周波数 25~60Hz のノイズシミュレータによる  |                                |  |
|              | 周波数 10~150Hz                  |                                |  |
| 耐振動          | 加速度 9.8m/s <sup>2</sup>       |                                |  |
|              | 掃引回数 X,Y,Z 方向 各 10 回          |                                |  |
| <b>耐</b> 衝 軗 | 加速度 147 m/s <sup>2</sup>      |                                |  |
| 町軍手          | 衝撃回数 X,Y,Z 方向 各3回             |                                |  |
| 使用雰囲気        | 腐食性ガスのないこと                    |                                |  |
| 外形寸法         | 66.0(H) × 85.0(W) × 43.0(D)mm | 71.0(H) × 130.0(W) × 46.0(D)mm |  |
| 質量           | 約 130g 約 200g                 |                                |  |

(4)増設ユニット[SWLEX-AD4]

| 項目     | 仕 様                            |  |
|--------|--------------------------------|--|
| 使用周囲温度 | 0~+55°C                        |  |
| 使用周囲湿度 | 45~85%RH(結露しないこと)              |  |
| 保存周囲温度 | −10 <b>~</b> +65°C             |  |
| 保存周囲湿度 | 30~95%RH(結露しないこと)              |  |
| 電源電圧   | DC24V (DC21.6~26.4V)           |  |
| 消費電流   | 100mA 以下(DC24V 時)              |  |
| 定格電力   | 2.4W                           |  |
| 耐ノイブ   | シミュレータノイズ 500Vp-p, ノイズ幅 1µs    |  |
| ミントン   | ノイズ周波数 25~60Hz のノイズシミュレータによる   |  |
|        | 周波数 10~150Hz                   |  |
| 耐振動    | 加速度 9.8m/s <sup>2</sup>        |  |
|        | 掃引回数 X,Y,Z 方向 各 10 回           |  |
| 耐衝撃    | 加速度 147 m/s <sup>2</sup>       |  |
|        | 衝撃回数 X,Y,Z 方向 各3回              |  |
| 使用雰囲気  | 腐食性ガスのないこと                     |  |
| 外形寸法   | 71.0(H) × 130.0(W) × 46.0(D)mm |  |
| 質量     | 約 200g                         |  |

## 3.2. 無線仕様

|                   | 仕様                         |                                           |                      |
|-------------------|----------------------------|-------------------------------------------|----------------------|
| 項目                | SWL90-R4MD                 |                                           | SWL90-TH1/           |
|                   | Modbus <sup>®</sup> –RTU   | フリープロトコル                                  | SWL90-TH1E           |
|                   | ヤレクティング                    | セレクティング                                   | トランジェント方式            |
|                   |                            | ポーリング                                     |                      |
| 通信トポロジ            | ッ                          | リー(設定された経路に従い                             | 通信)                  |
|                   |                            | <u>メツンユ(日朝 武 週 ルート 検</u>                  | 案)                   |
| 最大中継数             |                            | 5台                                        |                      |
| 動作使用周波帯           | 920MHz 帯特<br>92            | 寺定小電力標準規格 ARIB:<br>20.6MHz~923.4Mz(0.2MHz | STD-T108 準拠<br>間隔)   |
| 周波数チャネル数          | 15 <del>ፓ</del>            | ャネル ※詳細は下記周波                              | 数表参照                 |
| 空山線雷力             | 1mW, 10mW, 20mW            |                                           | 1mW 10mW <b>(*1)</b> |
|                   | (パラメータにて変更可能)              |                                           |                      |
| 通信速度              | 50kbps                     |                                           |                      |
|                   | 屋内 約 100m(見通し)             |                                           | 内蔵アンテナ:40m(見通し)      |
| 伝送距離 <b>(*2</b> ) | 屋外 約 400m(見通し)             |                                           | ペンシルアンテナ:80m(見通し)    |
|                   | ※20mW 時                    |                                           | ※10mW 時              |
|                   | セレクティング通信時:                |                                           |                      |
|                   | 中継なしの場合:約 300ms 程度         |                                           |                      |
|                   | 中継 1 台の場合 : 約 600ms 程度     |                                           |                      |
|                   | ポーリング通信時:                  |                                           | ※送信間隔設定による           |
| 心咨时间( <b>*</b> 3) | 子局 1 台あたり(中継なし):約 300ms 程度 |                                           | (*5)                 |
|                   | 例)親局1台:子局4台                | 言通信、中継なしの場合:                              |                      |
|                   | 約 120                      | 0ms 程度                                    |                      |
|                   |                            | (*4)                                      |                      |
| 同一エリア使用数(*6)      |                            | 推奨最大4セット                                  |                      |

\*1:中継局設定時は,20mWに設定可能です。

\*2:中継なしの場合。又,障害物など周囲の環境により異なります。

\*3:通信トポロジを「メッシュ(経路あり)」に設定した場合、2倍程度の応答時間が必要となります。

\*4:10Byte 送信時の応答時間となります。スレーブの処理時間や送信データサイズにより変化します。

\*5: 測定周期は, パラメータ【P2\*\* SA】にて設定可能です。

\*6:詳細は『10.2 項 同一エリア使用数について』を参照ください。

| No | 周波数番号 | 周波数バンド[MHz] |
|----|-------|-------------|
| 1  | 24    | 920.6       |
| 2  | 25    | 920.8       |
| 3  | 26    | 921.0       |
| 4  | 27    | 921.2       |
| 5  | 28    | 921.4       |
| 6  | 29    | 921.6       |
| 7  | 30    | 921.8       |
| 8  | 31    | 922.0       |

周波数一覧

| No | 周波数番号 | 周波数バンド[MHz] |
|----|-------|-------------|
| 9  | 32    | 922.2       |
| 10 | 33    | 922.4       |
| 11 | 34    | 922.6       |
| 12 | 35    | 922.8       |
| 13 | 36    | 923.0       |
| 14 | 37    | 923.2       |
| 15 | 38    | 923.4       |
|    |       |             |

## 3.3. RS485 通信仕様

- (1)汎用 MODBUS/RS485 機器と接続した場合の通信仕様
  - 下記の機器間の通信仕様です。

①MODBUS/RS485 マスタ⇔MODBUS 無線親局 ②MODBUS 無線子局⇔MODBUS/RS485 スレーブ

| 項目           |         | 仕様                                             |
|--------------|---------|------------------------------------------------|
| 物理インターフェース仕様 |         | RS-485 に準拠                                     |
| 通信方式         |         | RS-485 半二重通信 3 線式(全二重通信非対象)                    |
| 通信プロトコノ      | レ       | Modbus-RTU、フリープロトコル (パラメータで設定)                 |
| 伝送モード        |         | 任意                                             |
| 同期方式         |         | 調歩同期                                           |
| 接続形態         |         | マルチドロップ                                        |
| 伝送速度         |         | 2400 kbps/4800 kbps/9600 kbps/14400 kbps/      |
|              |         | 19200 kbps/ /38400 kbps/57600 kbps/76800 kbps/ |
|              |         | 115200 kbps/230400 kbps/ (パラメータで設定) *1         |
| 伝送           | ビット長    | <u>8</u> / 7 (パラメータで設定) *1                     |
| フォーマット       | ストップビット | <u>1</u> / 2(パラメータで設定) *1                      |
|              | パリティ    | <u>EVEN</u> / ODD / NONE(パラメータで設定) *1          |
| 送信データサ       | イズ      | 最大 299Byte                                     |
| 伝送距離         |         | 最大 1000m *2                                    |
| 最大接続台数       |         | 31 台 *2                                        |

\*1 \_\_は初期値です

\*2 接続可能品以外の機種と接続する場合は、お客様にて実機による通信確認が必要です。

(2) 増設リンクの通信仕様

MODBUS 無線子局⇔増設ユニット間の通信仕様です。

| 項目      | 仕様                               |
|---------|----------------------------------|
| 対象機種    | SWLEX-X16, SWLEX-XY16, SWLEX-AD4 |
| 電気的仕様   | RS-485に準拠                        |
| 通信プロトコル | 独自方式                             |
| 通信速度    | 76.8kbps                         |
| 伝送距離    | 最大 1000m                         |

## 3.4. 端子台仕様

(1)MODBUS 無線

①端子台図

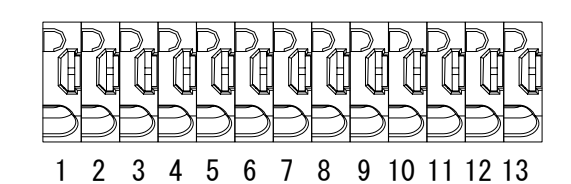

②端子仕様

| 項目     | 端子番号                                                    |
|--------|---------------------------------------------------------|
| 電線サイズ  | 単線:φ0.8mm (AWG20), 撚線:0.5mm2 (AWG20),<br>素線径: φ0.18mm以上 |
| 標準剥き線長 | 8mm                                                     |
| 推奨適合工具 | マイナスドライバー (軸径: ¢3mm, 刃先幅:2.6mm)                         |
| 推奨圧着端子 | AI 0.75-8(フェニックスコンタクト製)                                 |

③端子配列

| 項目                | 端子番号 | シルク表記 | 仕様                 |  |
|-------------------|------|-------|--------------------|--|
| 本体電源+             | 1-2  | +     | 大休電酒(0012~201/)    |  |
| 本体電源−             | 2    | _     | 本体电源(DG12~24v)     |  |
| RS485 リンク DG      | 3    | DG    |                    |  |
| RS485 リンク DB      | 4    | DB    | RS485 通信用          |  |
| RS485 リンク DA      | 5    | DA    |                    |  |
| 入力信号 X0/          | 6    | VO    |                    |  |
| パルスカウントチャネル 1     | 0    | 70    |                    |  |
| 入力信号 X1/          |      |       | DC 入力(プラスコモンタイプ)   |  |
| パルスカウントチャネル1リセット/ | 7    | X1    |                    |  |
| パルスカウントチャネル 2     |      |       |                    |  |
| 入力信号用電源           | 8    | COM   | 入力信号用電源(DC12V~24V) |  |
| 出力信号 Y0           | 9    | Y0    |                    |  |
| 出力信号 Y1           | 10   | Y1    | トランジスタ出力(シンクタイプ)   |  |
| エラー出力             | 11   | ERR   | ]                  |  |
| 出力信号用電源+          | 12   | +     | 山力信号田電酒(DC12~201/) |  |
| 出力信号用電源−          | 13   | COM-  | 山刀信芍用电源(DU12~24V)  |  |

④パルスカウント設定による入力端子の変化

入力端子の動作はパルスカウント設定によって以下のように変化します。

| パルフカウント設定 | 端子            |                    |  |  |
|-----------|---------------|--------------------|--|--|
|           | X0            | X1                 |  |  |
| 未使用時      | 入力信号 X0       | 入力信号 X1            |  |  |
| 1 チャネル使用時 | パルスカウントチャネル 1 | パルスカウントチャネル 1 リセット |  |  |
| 2 チャネル使用時 | パルスカウントチャネル 1 | パルスカウントチャネル 2      |  |  |

(2)増設ユニット[SWLEX-X16]

①端子台図

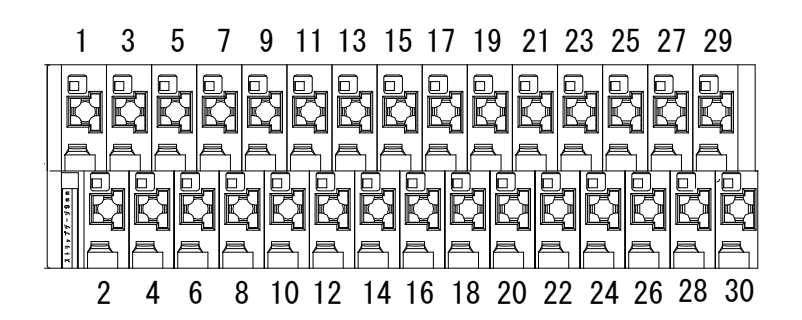

②端子仕様

| 端子台        | 項目      | 仕様                                                                               |  |
|------------|---------|----------------------------------------------------------------------------------|--|
| スクリューレス端子台 | 適合電線サイズ | 単線:φ0.4~φ1.2mm(AWG26~16)<br>撚線:0.2~1.25mm <sup>2</sup> (AWG24~16)<br>素線径φ0.18 以上 |  |
|            | 推奨圧着端子  | AI 0.75-8(フェニックスコンタクト製)                                                          |  |

#### ③端子配列

| 端子台                 | 端子番号 | 端子名称 | 信号名<br>(シルク表記) | 備考                            |  |
|---------------------|------|------|----------------|-------------------------------|--|
|                     | 1    | TE1  | X0             |                               |  |
|                     | 2    | TE2  | X1             | 1                             |  |
|                     | 3    | TE3  | X2             | 1                             |  |
|                     | 4    | TE4  | X3             | 1                             |  |
|                     | 5    | TE5  | X4             | 1                             |  |
|                     | 6    | TE6  | X5             | 1 <u></u>                     |  |
|                     | 7    | TE7  | X6             | 入力信号                          |  |
|                     | 8    | TE8  | X7             | 1 DC 人刀<br>/ポニューエヽ. /フノナフコエヽ/ |  |
|                     | 9    | TE9  | X8             | (ノフヘコモノ/ ヾ1 ノ ヘコモノ            |  |
|                     | 10   | TE10 | X9             | - 六田212)<br>『3 5 入出力仕様』参照     |  |
|                     | 11   | TE11 | XA             |                               |  |
|                     | 12   | TE12 | ХВ             | 1                             |  |
|                     | 13   | TE13 | XC             | 1                             |  |
|                     | 14   | TE14 | XD             | 1                             |  |
| スクリューレス<br><u> </u> | 15   | TE15 | XE             | 1                             |  |
| ᆇᇭᆍᆸ                | 16   | TE16 | XF             | 1                             |  |
|                     | 17   | TE17 | СОМ            | コモン端子                         |  |
|                     | 18   | TE18 | NC             | 未使用                           |  |
|                     | 19   | TE19 | +              | 1                             |  |
|                     | 20   | TE20 | +              | ┃<br>Ⅰ 却/#绞帚沤/ワヘ10/9//) *1    |  |
|                     | 21   | TE21 | _              | 】外部供稿 电///(UU12/24V/☆)        |  |
|                     | 22   | TE22 |                |                               |  |
|                     | 23   | TE29 | TERM           | 終端抵抗(ユニット内部に抵抗有り)             |  |
|                     | 24   | TE30 | NC             | 未使用                           |  |
|                     | 25   | TE23 | DG             |                               |  |
|                     | 26   | TE24 | DG             | ]                             |  |
|                     | 27   | TE25 | DB             | │<br>│ ⊢⊢ホューット□ヽノ治世ヱ ック       |  |
|                     | 28   | TE26 | DB             |                               |  |
|                     | 29   | TE27 | DA             |                               |  |
|                     | 30   | TE28 | DA             |                               |  |

#### 増設ユニット[SWLEX-X16]の端子配列

\*1: TE19/TE20 及び TE21/TE22 は内部で短絡しており片側の電源供給で動作可能です。 (例: TE19 に+電源, TE22 にー電源を供給する形でも動作します)

\*2: TE25/TE26 及び TE27/TE28, TE29/TE30 は内部で短絡しており片側の接続で通信可能です。

(例: TE25 に DG 信号線, TE28 に DB 信号線, TE29 に DA 信号線を接続する形でも通信します)

(3)増設ユニット[SWLEX-XY16]

①端子台図

[スクリューレス端子台図]

[ネジ端子台図]

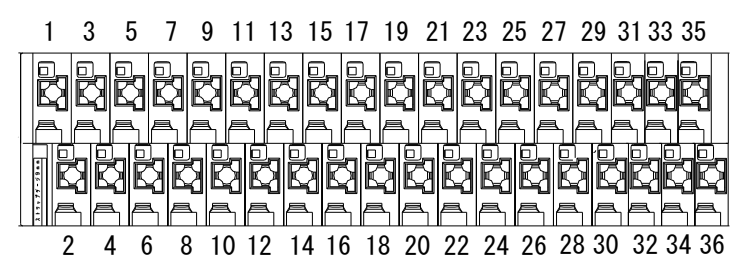

|   | 37  | 39   |     |     | 41  |  |
|---|-----|------|-----|-----|-----|--|
| + | -24 | TERM |     | EX0 |     |  |
|   | 240 | ì    | EXG |     | EXI |  |
|   | 38  |      | 40  |     | 42  |  |

②端子仕様

| 端子台        | 項目      | 仕様                                                                               |  |
|------------|---------|----------------------------------------------------------------------------------|--|
| スクリューレス端子台 | 適合電線サイズ | 単線:φ0.4~φ1.2mm(AWG26~16)<br>撚線:0.2~1.25mm <sup>2</sup> (AWG24~16)<br>素線径φ0.18 以上 |  |
|            | 推奨圧着端子  | AI 0.75-8(フェニックスコンタクト製)                                                          |  |
|            | 適合電線サイズ | 0.3~1.25 mm² (AWG22~16)                                                          |  |
| ネジ端子台      | 締付けトルク  | 78.4N∙cm                                                                         |  |
|            | 推奨圧着端子  | R1.25-3(日本圧着端子製造社製)                                                              |  |

#### ③端子配列

### 増設ユニット[SWLEX-XY16]の端子配列

| 端子台     | 端子番号 | 端子名称 | 信号名<br>(シルク表記) | 備考                        |  |  |
|---------|------|------|----------------|---------------------------|--|--|
|         | 1    | TE1  | X0             |                           |  |  |
|         | 2    | TE2  | X1             | 1                         |  |  |
|         | 3    | TE3  | X2             |                           |  |  |
|         | 4    | TE4  | X3             |                           |  |  |
|         | 5    | TE5  | X4             |                           |  |  |
|         | 6    | TE6  | X5             |                           |  |  |
|         | 7    | TE7  | X6             |                           |  |  |
|         | 8    | TE8  | X7             |                           |  |  |
|         | 9    | TE9  | X8             |                           |  |  |
|         | 10   | TE10 | X9             |                           |  |  |
|         | 11   | TE11 | ХА             |                           |  |  |
|         | 12   | TE12 | XB             |                           |  |  |
|         | 13   | TE13 | XC             |                           |  |  |
|         | 14   | TE14 | XD             |                           |  |  |
|         | 15   | TE15 | XE             |                           |  |  |
|         | 16   | TE16 | XF             |                           |  |  |
|         | 17   | TE17 | СОМ            | 入力信号用電源(DC12V~24V)        |  |  |
| スクリューレス | 18   | TE18 | N.C            | 未使用                       |  |  |
| 如丁口     | 19   | TE19 | Y0             |                           |  |  |
|         | 20   | TE20 | Y1             |                           |  |  |
|         | 21   | TE21 | Y2             |                           |  |  |
|         | 22   | TE22 | Y3             |                           |  |  |
|         | 23   | TE23 | Y4             |                           |  |  |
|         | 24   | TE24 | Y5             |                           |  |  |
|         | 25   | TE25 | Y6             | 出力信号<br>トランジスタ出力          |  |  |
|         | 26   | TE26 | Y7             |                           |  |  |
|         | 27   | TE27 | Y8             | (シンクタイプ)<br>『3.5 入出力仕様』参照 |  |  |
|         | 28   | TE28 | Y9             |                           |  |  |
|         | 29   | TE29 | YA             | -                         |  |  |
|         | 30   | TE30 | YB             | -                         |  |  |
|         | 31   | TE31 | YC             | -                         |  |  |
|         | 32   | TE32 | YD             |                           |  |  |
|         | 33   | TE33 | YE             |                           |  |  |
|         | 34   | TE34 | YF             |                           |  |  |
|         | 35   | TE35 | +              | 出力信号田電酒(DC12~24)/)        |  |  |
|         | 36   | TE36 | COM-           |                           |  |  |
|         | 37   | TE37 | 24V            | - コニット電道(DC12~24)/)       |  |  |
|         | 38   | TE38 | 24G            |                           |  |  |
| ネジ      | 39   | TE39 | TERM           | 終端抵抗(ユニット内部に抵抗有り)         |  |  |
| 端子台     | 40   | TE40 | EXG            |                           |  |  |
|         | 41   | TE41 | EXO            | ┃<br>  増設ユニットリンク接続端子      |  |  |
|         | 42   | TE42 | EXI            | 1                         |  |  |
#### ①端子台図

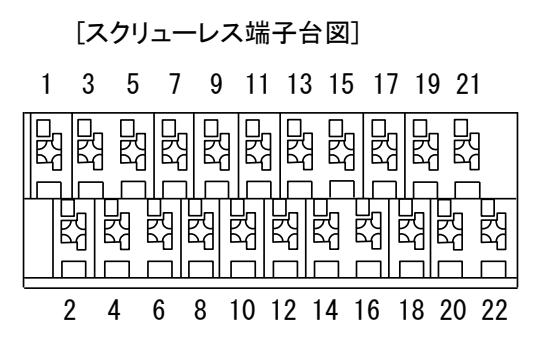

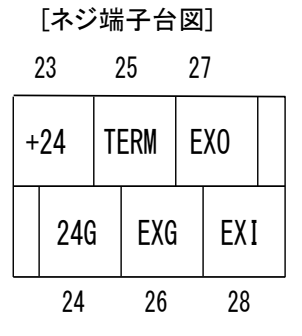

②端子仕様

| 端子台          | 項目      | 仕様                          |
|--------------|---------|-----------------------------|
|              |         | 単線:�0.4~�1.2mm(AWG26~16)    |
| ㅋㅋ니_ ㅋ 밴 ㅋ 스 | 適合電線サイズ | 撚線:0.2~1.25mm²(AWG24~16)    |
| スクリューレス端十合   |         | 素線径φ0.18 以上                 |
|              | 推奨圧着端子  | AI 0.75-8(フェニックスコンタクト製)     |
|              | 这人雨炉ユノブ | 単線:0.57~1.44 mm² (AWG22~16) |
| さい出てム        | 週合電線サイス | 撚線:0.25~1.65 mm² (AWG22~16) |
| ネジュナロ        | 締付けトルク  | 78.4N•cm                    |
|              | 推奨圧着端子  | R1.25-3(日本圧着端子製造社製)         |

#### ③端子配列

| 端子台    | 端子番号 | СН   | 信号名<br>(シルク表記) | 備考                |
|--------|------|------|----------------|-------------------|
|        | 1    |      | I+ *1          | 電流入力              |
|        | 2    | 0.14 | СОМ            | コモン               |
|        | 3    | CHI  | I+ *1          | 電流入力              |
|        | 4    |      | V+             | 電圧入力              |
|        | 5    | —    | SLD *2         | シールド接続            |
|        | 6    | _    | SLD *2         | シールド接続            |
|        | 7    |      | I+ *1          | 電流入力              |
|        | 8    | 0110 | СОМ            | コモン               |
|        | 9    | CH2  | I+ *1          | 電流入力              |
|        | 10   |      | V+             | 電圧入力              |
| スクリュー  | 11   |      | I+ *1          | 電流入力              |
| レス 送子会 | 12   | 0112 | СОМ            | コモン               |
| 2 T M4 | 13   | СНЗ  | I+ *1          | 電流入力              |
|        | 14   |      | V+             | 電圧入力              |
|        | 15   | _    | SLD *2         | シールド接続            |
|        | 16   | _    | SLD *2         | シールド接続            |
|        | 17   |      | I+ *1          | 電流入力              |
|        | 18   | 044  | СОМ            | コモン               |
|        | 19   | 004  | I+ *1          | 電流入力              |
|        | 20   |      | V+             | 電圧入力              |
|        | 21   | _    | AG             | アナログ グラウンド        |
|        | 22   |      | FG *2          | フレーム グラウンド        |
|        | 23   | _    | DC24+          | コーミー 雪酒(200201)   |
|        | 24   | _    | DC24G          | ユーット电源(DG24v)     |
| ネジ     | 25   |      | TERM           | 終端抵抗(ユニット内部に抵抗有り) |
| 端子台    | 26   |      | EXG            |                   |
|        | 27   |      | EXO            | 増設ユニットリンク端子       |
|        | 28   | _    | EXI            |                   |

#### 増設ユニット[SWLEX-AD4]の端子配列

\*1 同一チャネルの I+は内部で短絡されています。

\*2 SLDとFGは内部で短絡されています。

(1)DC 入力(プラスコモン/マイナスコモン共用タイプ)

対象ユニット:入出力子局(SWL90-R4MD), 増設ユニット(SWLEX-X16, SWLEX-XY16)

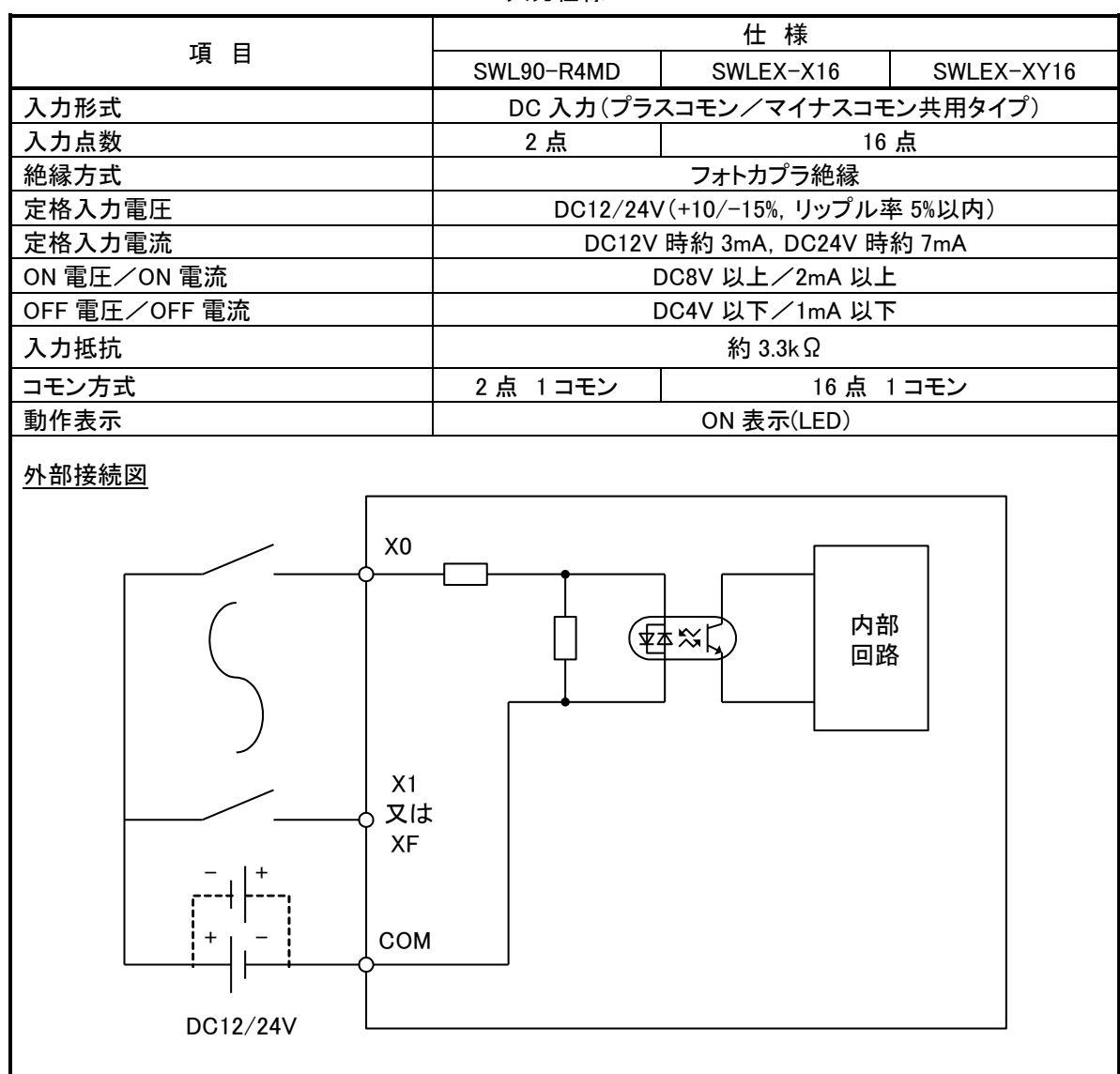

DC 入力仕様

(2)トランジスタ出力(シンクタイプ)

対象ユニット:入出力子局(SWL90-R4MD), 増設ユニット(SWLEX-XY16)

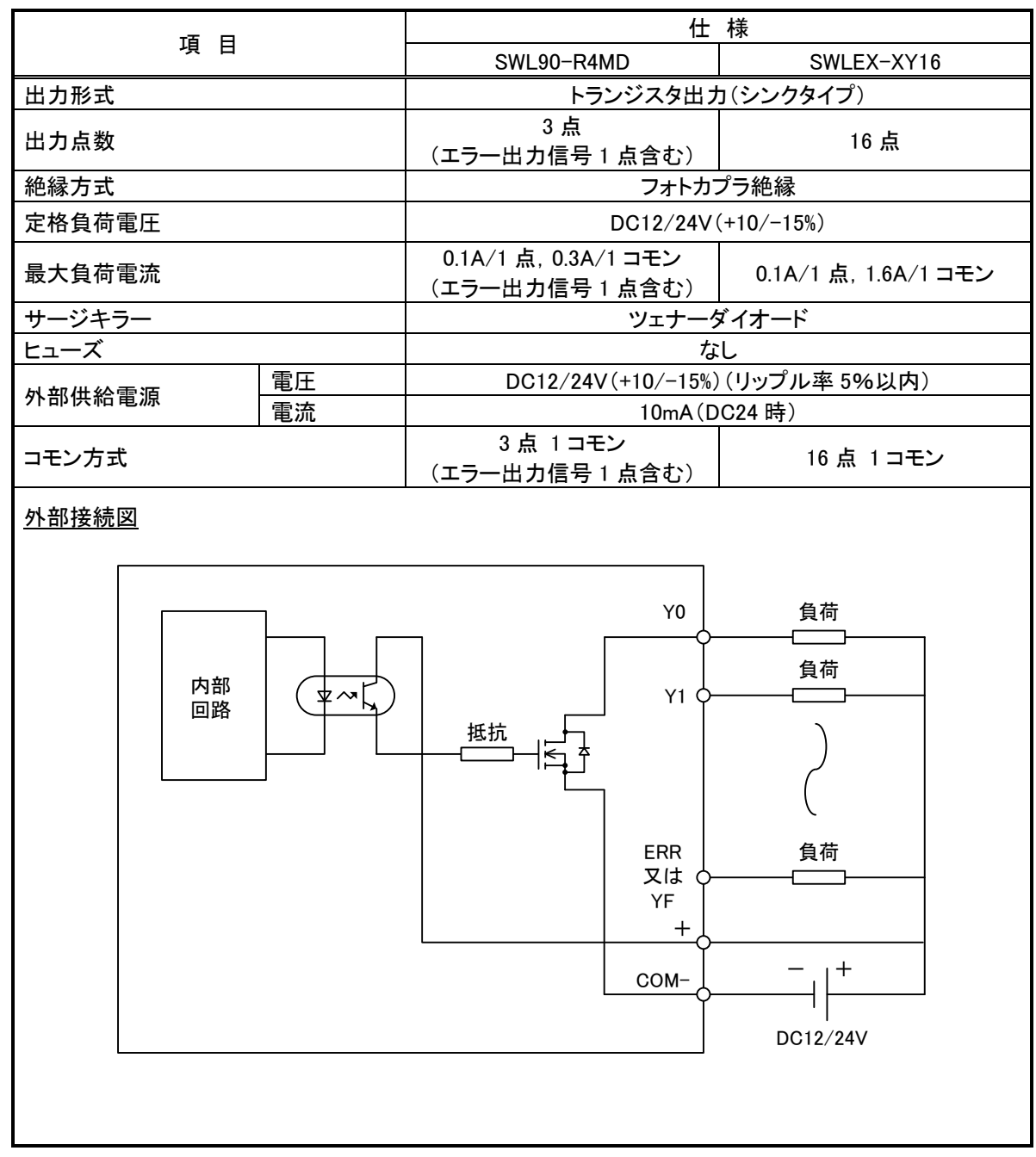

トランジスタ出力仕様

| IJ                                               | 目      | 仕様                                                               |  |
|--------------------------------------------------|--------|------------------------------------------------------------------|--|
| チャネル数                                            |        | 1 チャネル/2 チャネル *1                                                 |  |
| 定格入力電圧                                           |        | DC12/24V                                                         |  |
| 最小入力パル                                           | え幅     | 30Hz(ON:16.7ms、OFF:16.7ms)<br>※機械接点出力を使用の際は、チャタリング時間を考慮してください。   |  |
| カウンタ方式                                           |        | リングカウンタ方式                                                        |  |
| 桁数                                               |        | 1~8 桁 *1                                                         |  |
| 初期値設定                                            |        | MODBUS 無線子局の操作ボタンでカウント値を任意の値に設定可                                 |  |
| リセット方法                                           | 外部リセット | MODBUS 無線子局の入力端子(X1)を ON することでリセット実施<br>(パルスカウント 1 チャネル設定時のみ使用可) |  |
|                                                  | 内部リセット | シーケンスプログラムから親局へ指令(内部リセット)することでリセット実施                             |  |
| 停電時データ保持 停電時のカウント値をユニットで保持。<br>(停電中のカウントは出来ません。) |        | 停電時のカウント値をユニットで保持。<br>(停電中のカウントは出来ません。)                          |  |

パルスカウント仕様

\*1 パラメータで設定できます。

## 3.7. アナログ入力仕様

(1)アナログ入力仕様

|             | 項目       | 仕様           |        |  |
|-------------|----------|--------------|--------|--|
| アナログ入力点数    |          | 4 点          |        |  |
|             |          | ディジタル出力      | 分解能    |  |
| 7 + 1 >     | 0~10V    | 0~4000       | 2.5mV  |  |
| 人 リレンシュージョン | 0∼5V     | 0~4000       | 1.25mV |  |
| ・ティンダル出力    | 1~5V     | 0~4000       | 1.00mV |  |
|             | 0~20mA   | 0~4000       | 5 µ A  |  |
|             | 4∼20mA   | 0~4000       | 4 μ A  |  |
| 体中          | 0∼55°C   | ±0.4%        |        |  |
| 相反          | 25±5°C   | ±0.2%        |        |  |
| 変換速度 *1     |          | 4ms/ch *1    |        |  |
| 後산교수기가      | 電圧       | +15V、-0.6V   |        |  |
| 祀刘取入入力      | 電流       | +30mA、−2.5mA |        |  |
|             | チャネル間    | 非絶縁          |        |  |
|             | MPU·通信系~ | フェレカプニ络タ     |        |  |
| 絶縁方式        | アナログ入力   | 24502        | ノルビル家  |  |
|             | 電源系~     | トランス絶縁       |        |  |
|             | アナログ入力   |              |        |  |
| 絶縁耐圧        |          | AC500V       | 1 分間   |  |

アナログ入力仕様

\*1 無線の通信時間は含まれません。

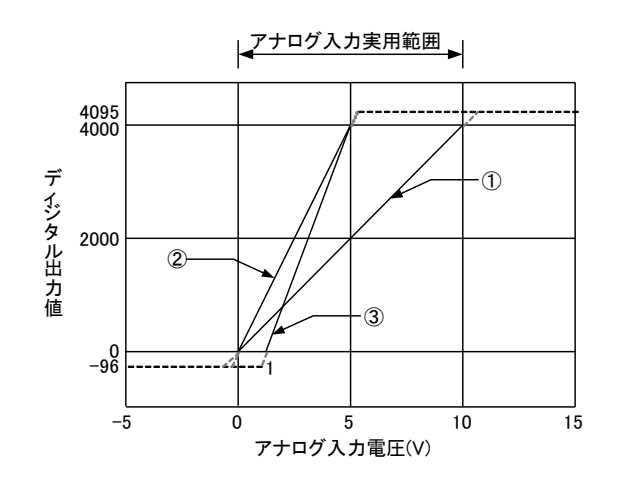

電圧入力特性図

電圧入力特性

| 番号 | アナログ入力レンジ設定        | オフセット値*1 | ゲイン値*2 | ディジタル出力値 | 最大分解能  |
|----|--------------------|----------|--------|----------|--------|
| 1  | 0~10V              | 0V       | 10V    |          | 2.5mV  |
| 2  | 0∼5V               | 0V       | 5V     |          | 1.25mV |
| 3  | 1∼5V               | 1V       | 5V     | 0~4000   | 1.0mV  |
| —  | ユーザーレンジ設定 1(0~10V) | *3       | *3     |          | 2.5mV  |
| _  | ユーザーレンジ設定 2(0~5V)  | *3       | *3     |          | 1.0mV  |

(3) 電流入力特性

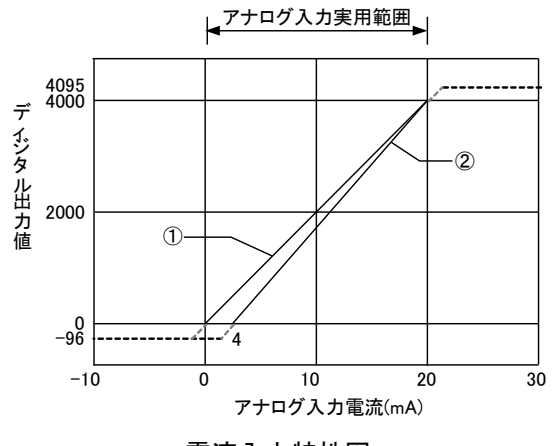

電流入力特性図

電流入力特性

| 番号 | アナログ入力レンジ設定         | オフセット値*1 | ゲイン値*2 | ディジタル出力値 | 最大分解能 |  |  |
|----|---------------------|----------|--------|----------|-------|--|--|
| 1  | 0~20mA              | 0mA      | 20mA   |          | 5 µ A |  |  |
| 2  | 4~20mA              | 4mA      | 20mA   | 0~4000   | 4 µ A |  |  |
| _  | ユーザーレンジ設定 2(0~20mA) | *3       | *3     |          | 4 µ A |  |  |
|    |                     |          |        |          |       |  |  |

\*1:オフセット値とは、ディジタル出力値が0となるアナログ入力値です。

\*2:ゲイン値とは、ディジタル出力値が4000となるアナログ入力値です。

\*3:ユーザーレンジのオフセット値、ゲイン値はユーザーで設定できます。 設定方法に関しましては本ユーザーズマニュアルに記載のお問い合わせ場所にご確認ください。

## 3.8. 温湿度センサ仕様

センサ子局(SWL90-TH1/SWL90-TH1E)

| 項目           |                     |                    | 仕 様(*1)            |        |                    |  |
|--------------|---------------------|--------------------|--------------------|--------|--------------------|--|
|              | 測定範囲                |                    | −20 <b>~</b> 70°C  |        |                    |  |
|              | 測定                  | 条件                 | -20 <b>~</b> 4.9°C | 5∼60°C | 60.1 <b>~</b> 70°C |  |
| 温度           | 精度                  | 精度                 | ±1.0°C             | ±0.5°C | ±1.0°C             |  |
|              | 測定分解能               |                    | 0.1°C              |        |                    |  |
|              | 測定応答時間( <b>*2</b> ) |                    | 5 分/°C             |        |                    |  |
|              | 測定範囲(*3)            |                    | 20~90%RH           |        |                    |  |
| 泡库           | 測定精度                |                    | ±5%RH(25℃環境下)      |        |                    |  |
| 心泛           | 測定分解能               |                    | 0.1%RH             |        |                    |  |
|              | 測定応答時間(*2)          |                    | 5 分/%              |        |                    |  |
| 測定周期(無線送信間隔) |                     | 1~60 分 <b>(*4)</b> |                    |        |                    |  |

\*1 特記なき場合の温度条件は25℃です。

\*2 温度がマイナスの場合、湿度は正しい値を表示しません。

3.9.1 MODBUS 無線ステータスモニタ表示と押しボタンの遷移仕様

(1)パラメータグループ切り替え

[MODE/BACK]ボタンを押すごとに、下図のようにパラメータグループが切り替ります。

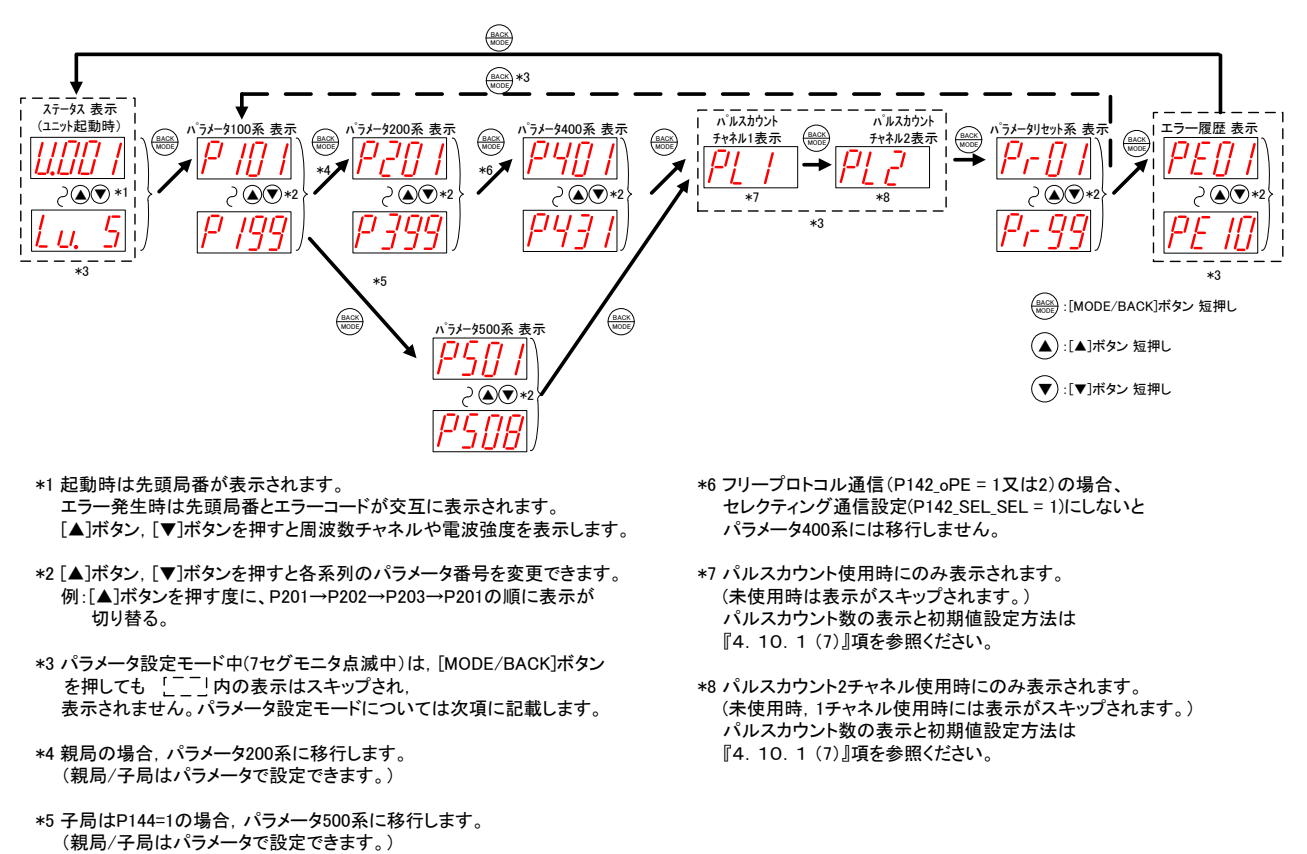

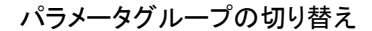

(2)ステータス表示について

下記の操作で MODBUS 無線のステータスを表示できます。

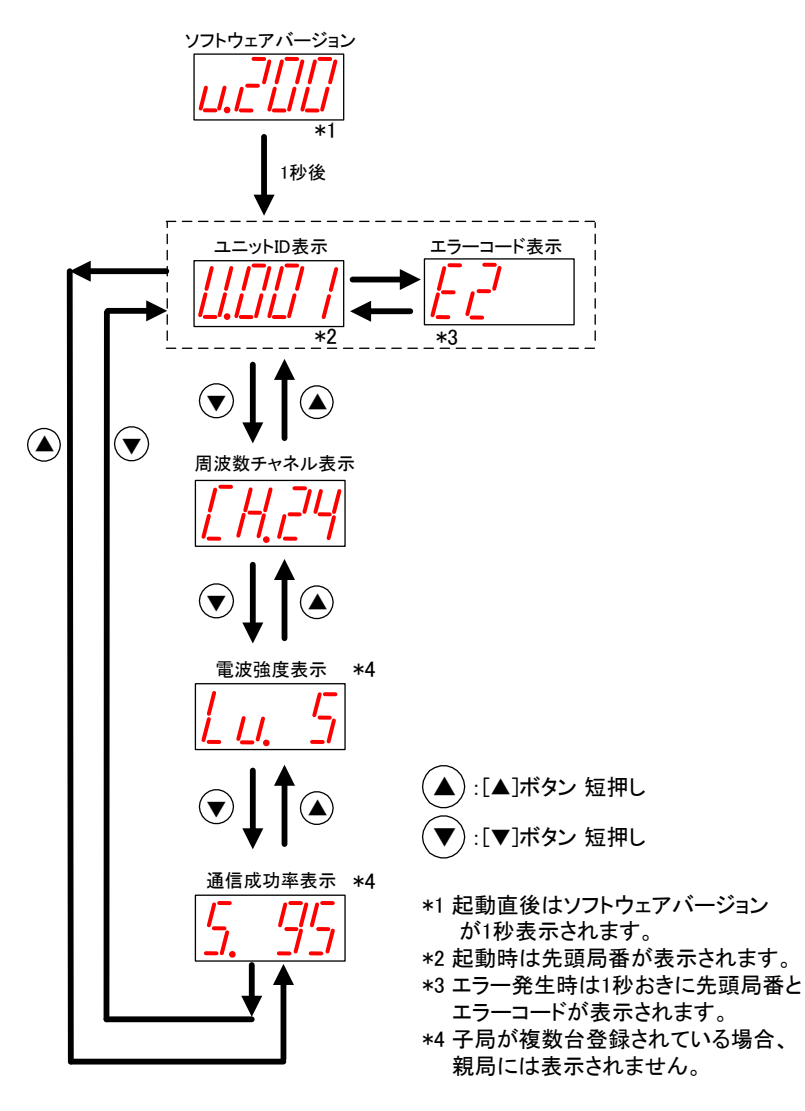

ステータス表示

(3)パラメータ設定モードについて

パラメータの値が表示されているときに、[SET]ボタンを2秒間長押しすると、7 セグメント LED が点滅し [▲]ボタン、[▼]ボタンでパラメータ値が変更可能になります。この状態をパラメータ設定モードと定義します。 パラメータ設定モード中に「MODE/BACK]ボタンを長押しするとパラメータ値変更が有効になり、パラメータ 設定モードを終了し再起動します。

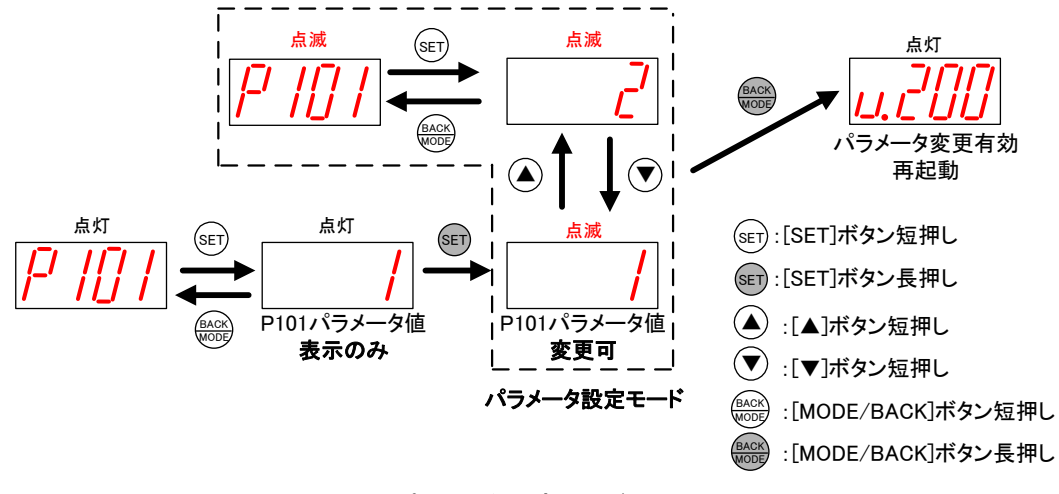

パラメータ設定モード中は無線通信を停止します。

パラメータ設定モード

(4)パラメータ値の確認,設定(サブパラメータ無しの場合)

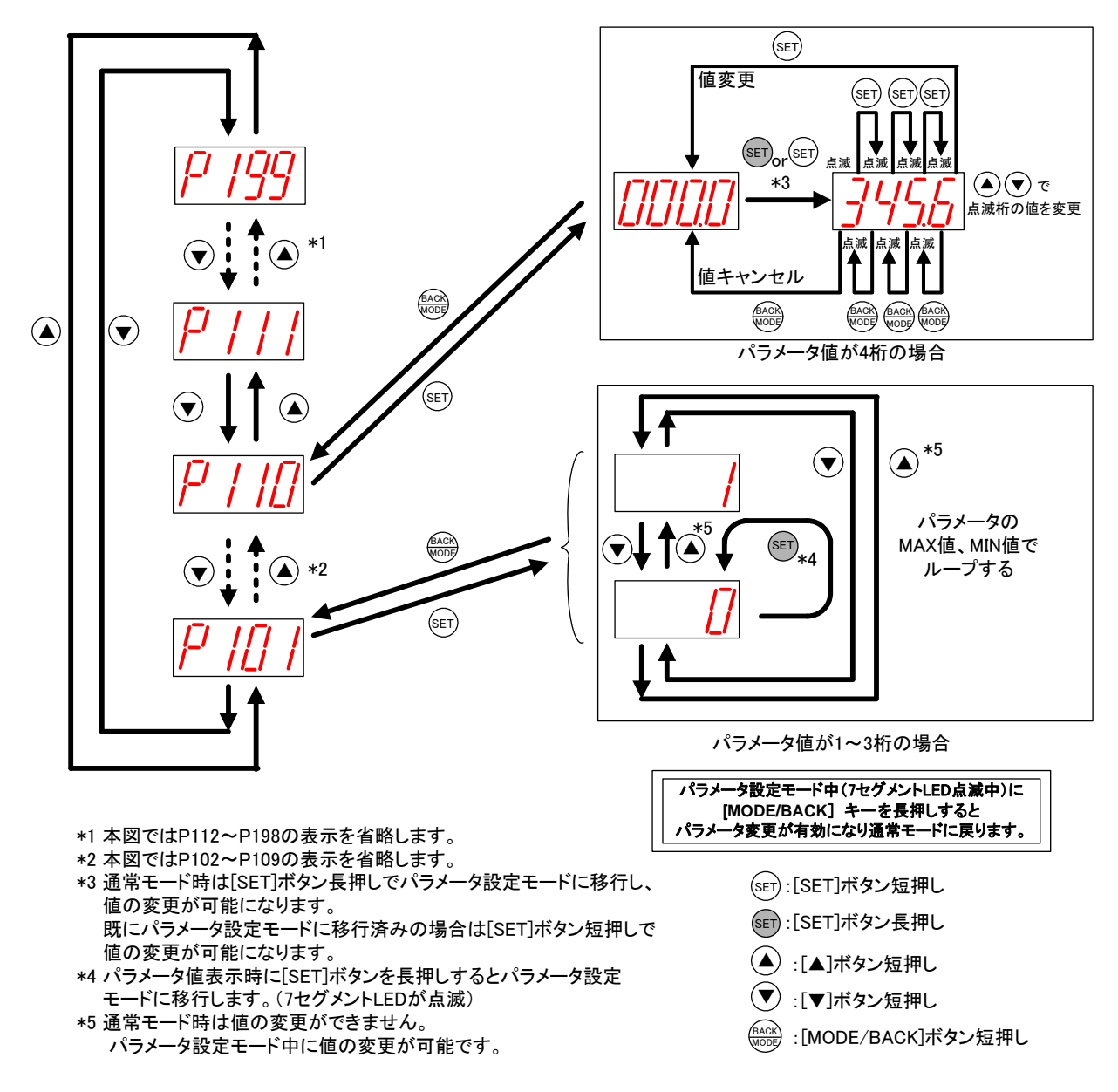

下記の操作でパラメータ(サブパラメータ無し)の値を表示、変更できます。

パラメータ値の確認,設定方法(サブパラメータ無しの場合)

(5)パラメータ値の確認,設定(サブパラメータ有りの場合)

下記の操作でパラメータ(サブパラメータ有り)の値を表示、変更できます。

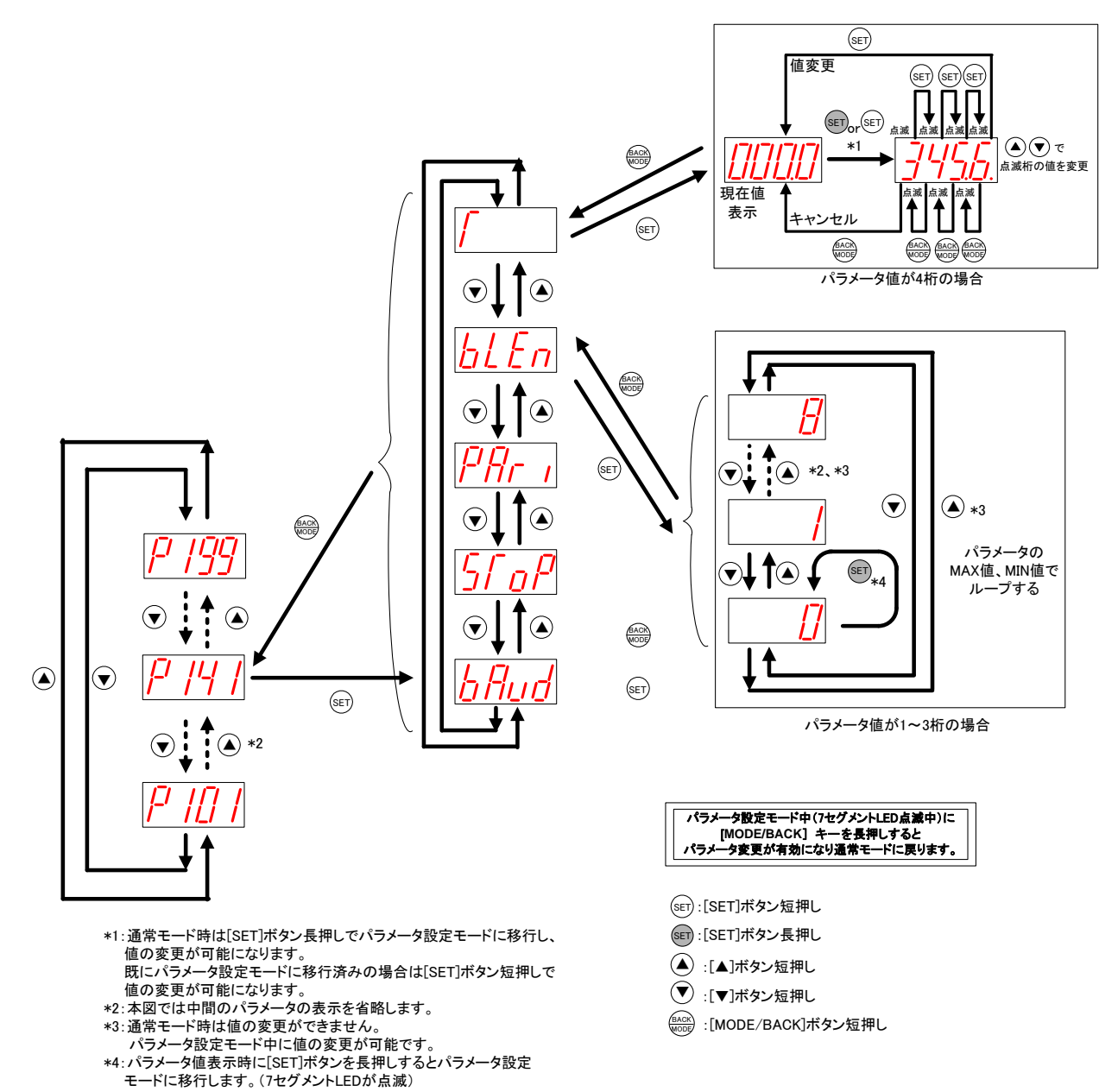

パラメータ値の確認,設定方法(サブパラメータ有りの場合)

(6)エラー履歴の操作、表示

下記の操作で過去10件までのエラー履歴を確認できます。

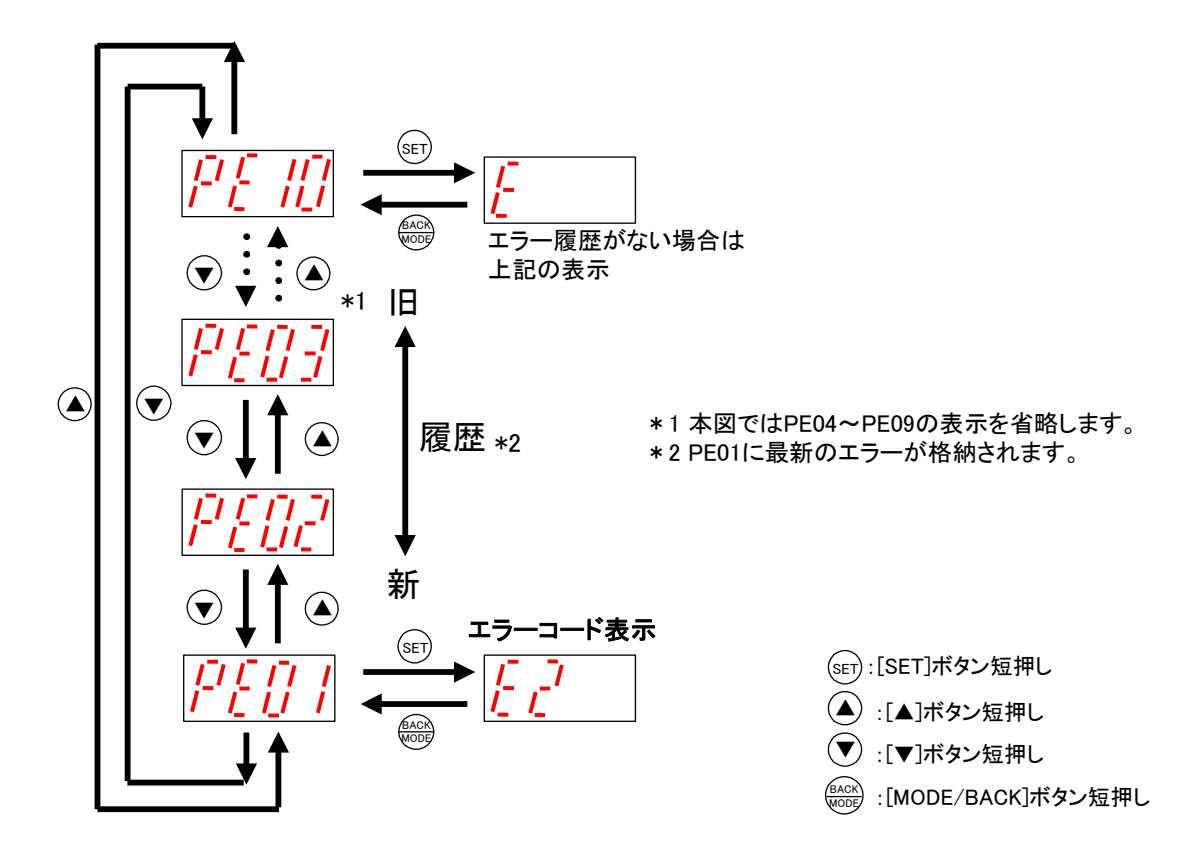

エラー履歴の表示方法

(7) パルスカウント数表示

パルスカウント機能設定時のみ表示されます。下記の操作でパルスカウント値を確認できます。

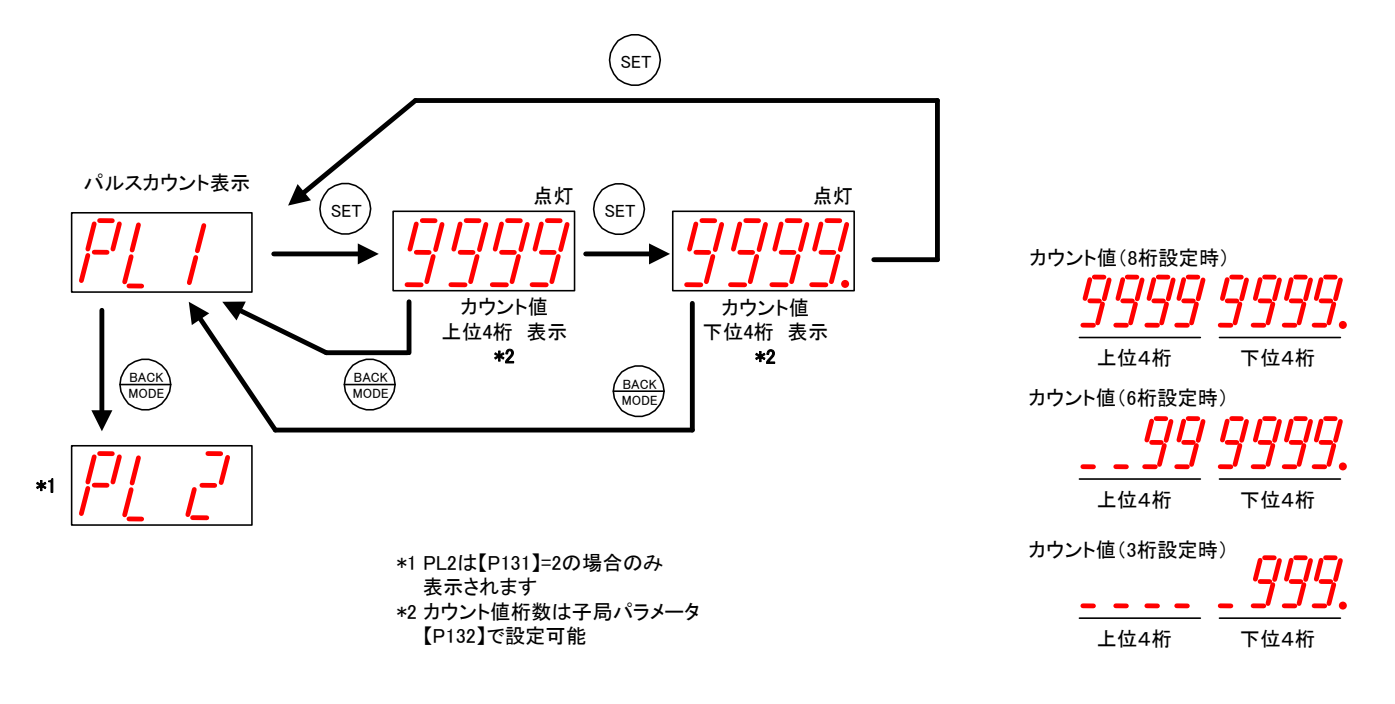

パルスカウント値表示方法

カウントの初期値を任意に設定したい(メータの値と合せたい場合等)は下記の手順で設定してください。

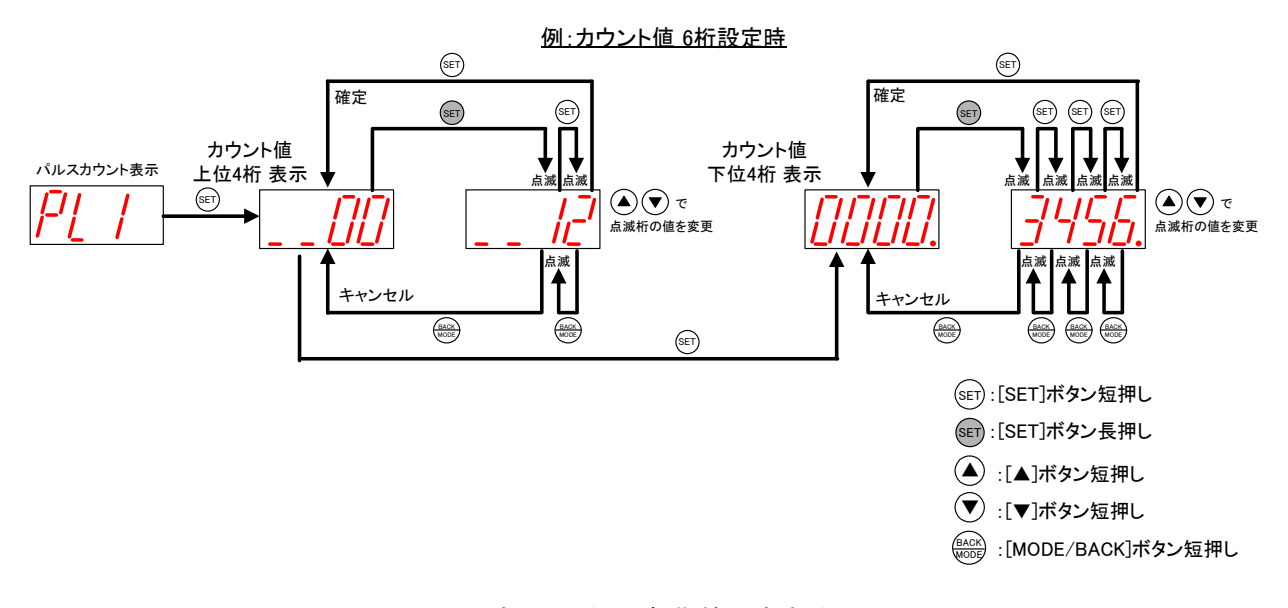

パルスカウント初期値設定方法

3.9.2 無線センサ端末操作, 表示仕様

無線センサ端末の LED 表示を下記に示します。

パラメータ変更を行う場合\*、以下の操作が必要となります。

①電源投入後は起動時 TX LED, RX LED 共に赤点滅します。

②「TRIG」ボタンを2秒長押ししてパラメータを書きこんでください。

③パラメータの書き込みが開始されますと、TX LED が赤点灯します。※1

④TX LED が緑点滅しますと、パラメータ書き込み完了となります。

⑤通信を開始します。

(書き込み完了後すぐに通信した場合、緑点灯を確認できない場合があります。)

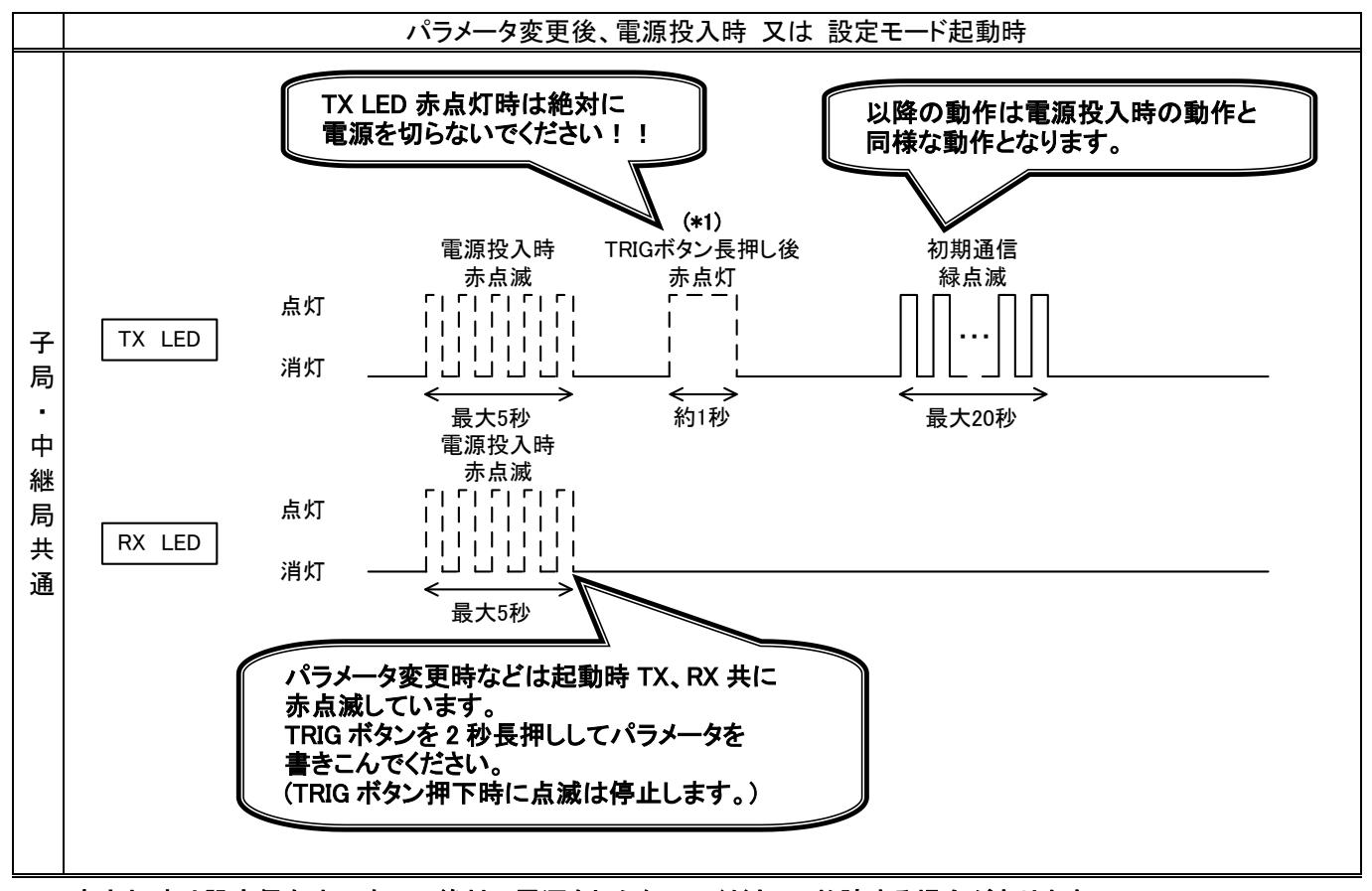

\*1 赤点灯時は設定保存中ですので絶対に電源を切らないでください。故障する場合があります。

(TRIG 赤点灯します。変更ない場合は点灯しません。)

パラメータ変更を行わない場は、上記操作は必要ありません。

| ※:パラメータ変更を行う場合は以下の場合となり | ます。                   |
|-------------------------|-----------------------|
| ・設定モードで起動した場合           | ・テストモードで起動した場合        |
| ・ディップスイッチを変更して起動した場合    | ・ロータリースイッチを変更して起動した場合 |

#### (1)通信トポロジの設定をツリーモードにした場合

通信トポロジの設定をツリーモードにした場合の LED 表示は以下のようになります。

#### ①通信開始時

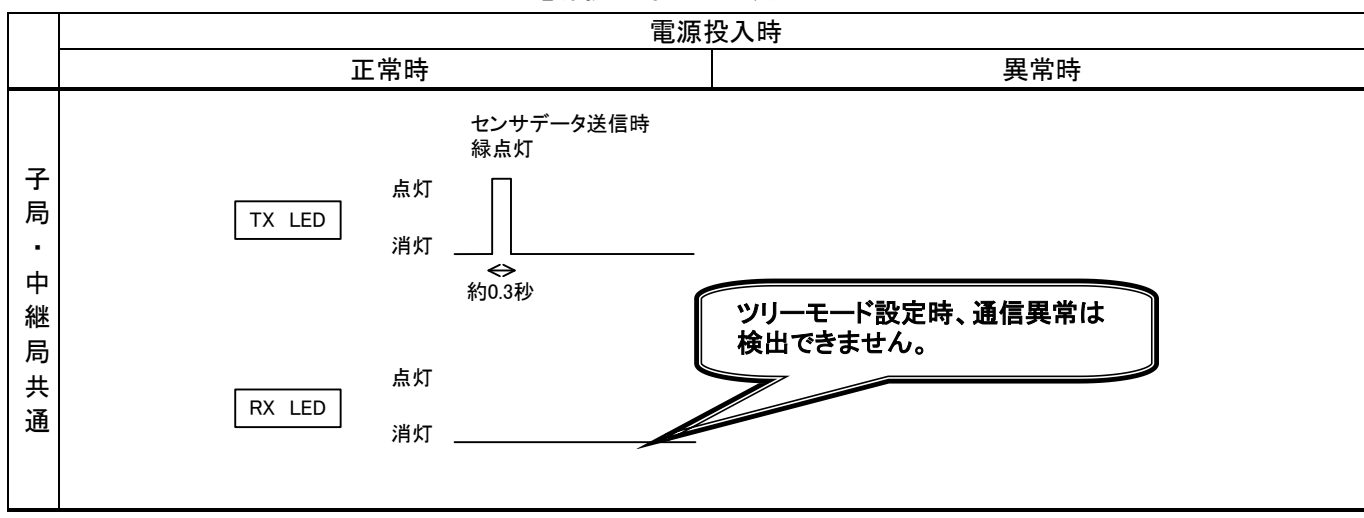

電源投入時の LED 表示

#### ②通常運転時

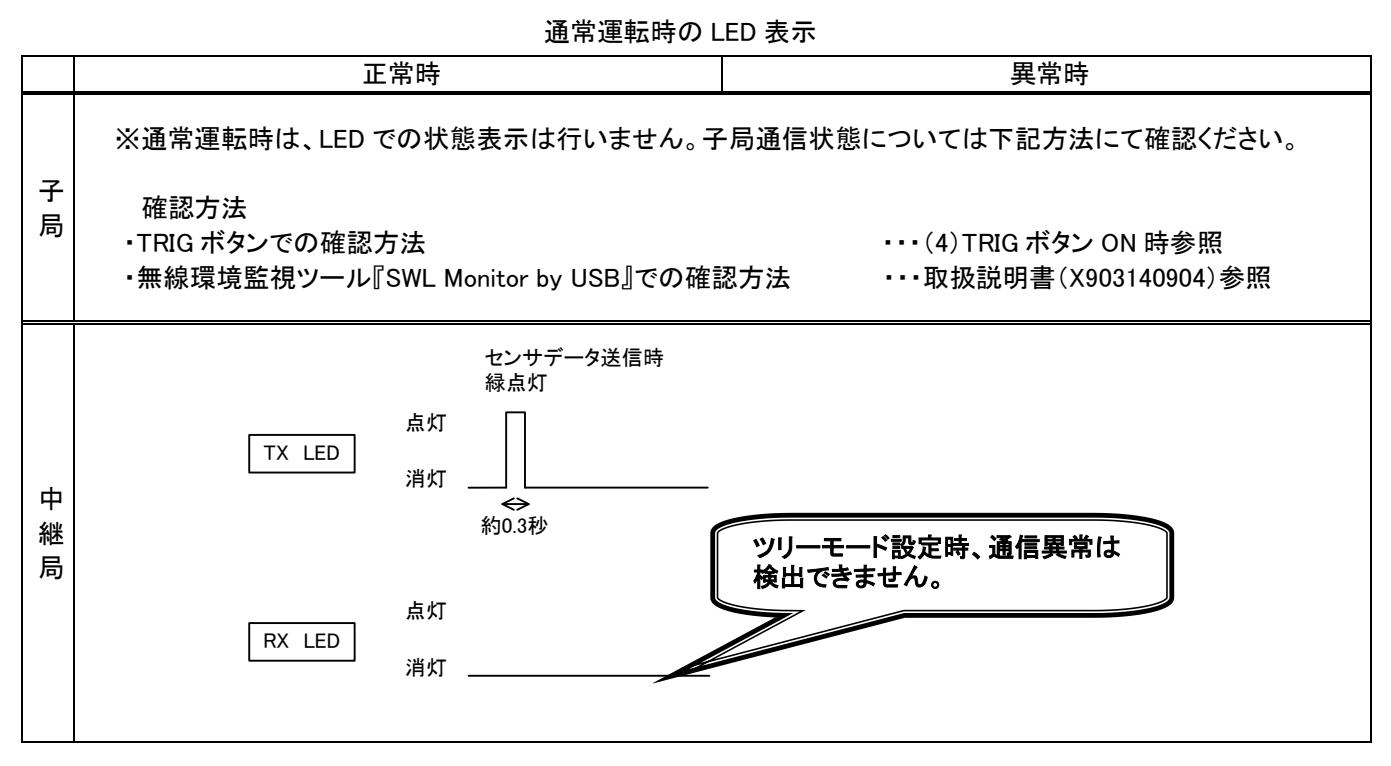

#### (2)通信トポロジの設定をメッシュモード(経路なし)にした場合

通信トポロジの設定をメッシュモード(経路なし)にした場合の LED 表示は以下のようになります。

#### ①通信開始時

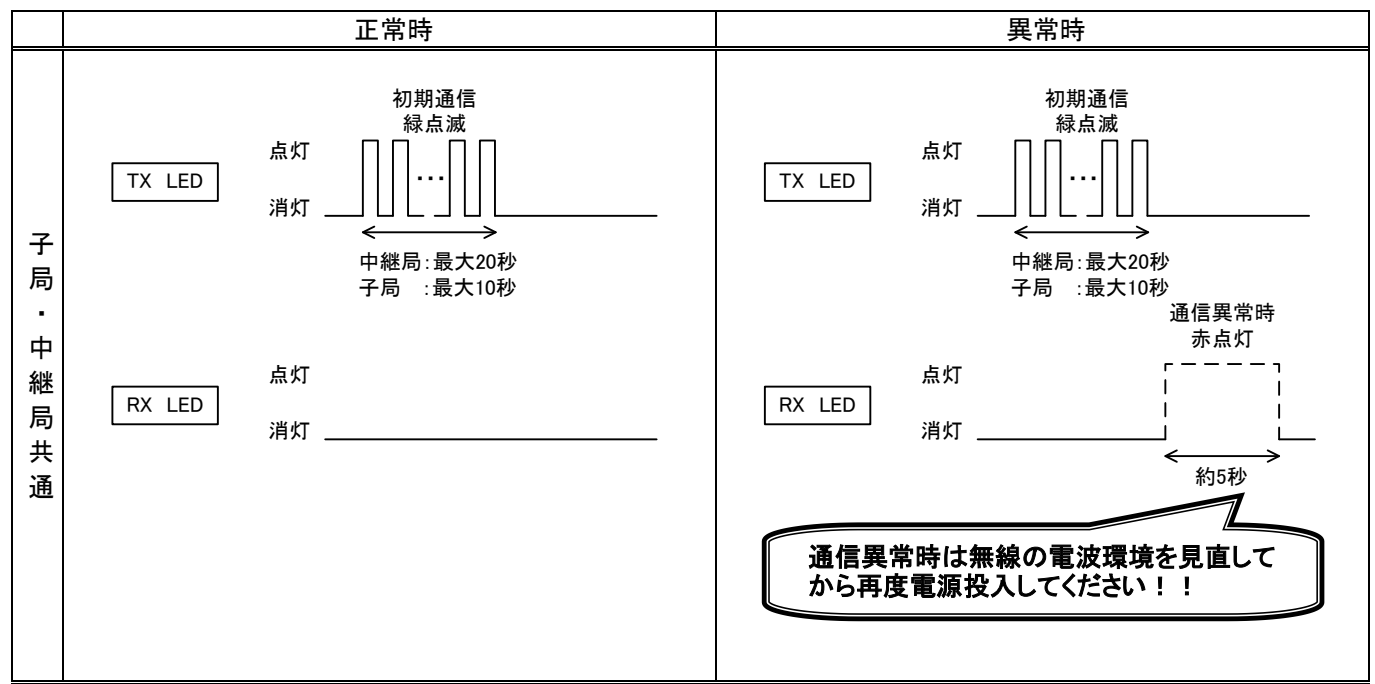

通信開始時の LED 表示

#### ②通常通信時

通常運転時の LED 表示

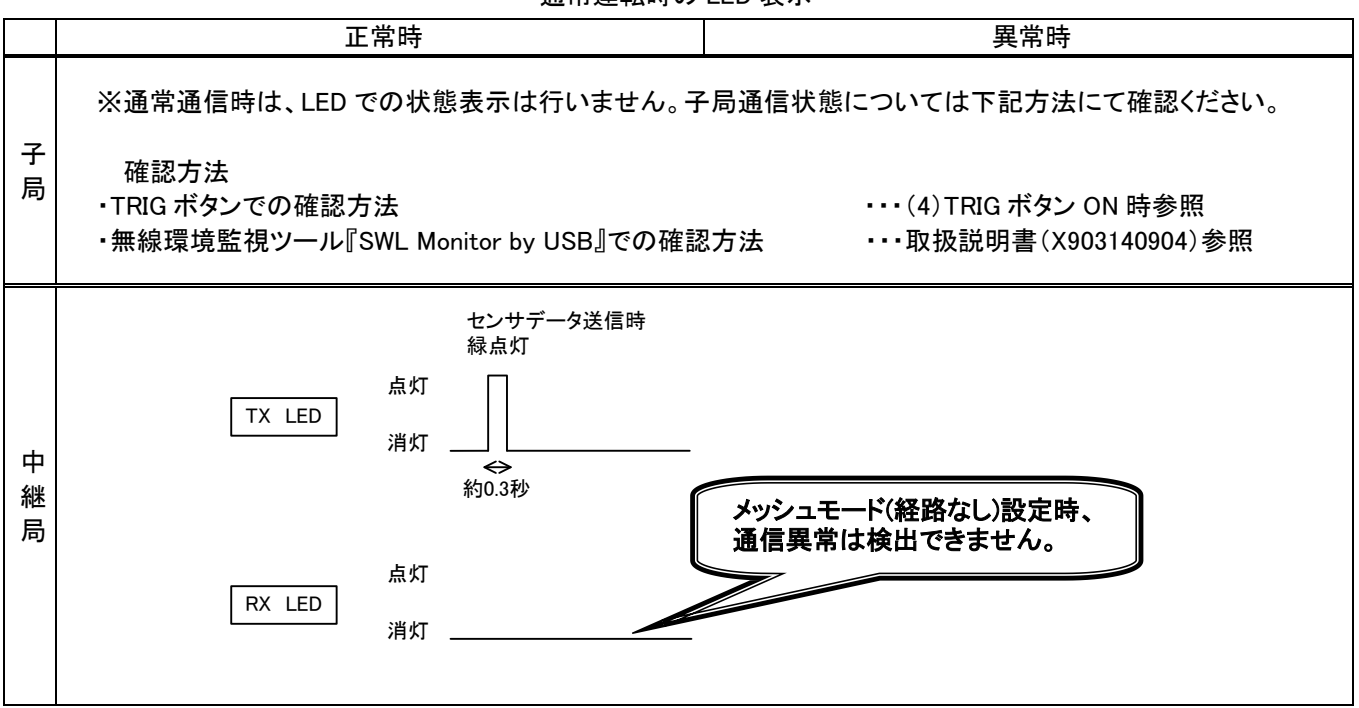

#### (3)通信トポロジにメッシュモード(経路あり)を設定した場合

通信トポロジの設定をメッシュモード(経路あり)にした場合の LED 表示は以下のようになります。

#### ①通信開始時

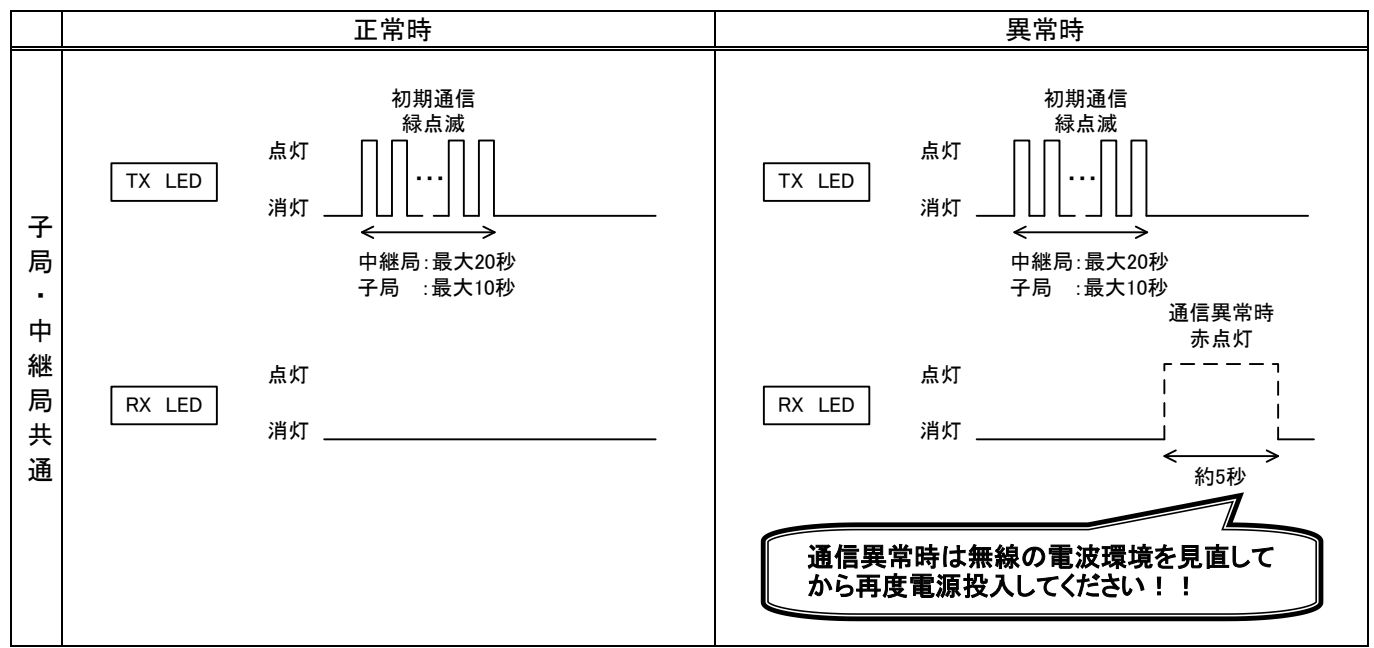

通信開始時の LED 表示

#### ②通常運転時

通常運転時の LED 表示 正常時 異常時 ※通常通信時は、LED での状態表示は行いません。子局通信状態については下記方法にて確認ください。 子 確認方法 局 ・TRIG ボタンでの確認方法 ・・・(4) TRIG ボタン ON 時参照 ・無線環境監視ツール『SWL Monitor by USB』での確認方法 ···取扱説明書(X903140904)参照 センサデータ送信時 センサデータ送信時 緑点灯 緑点灯 点灯 点灯 TX LED TX LED 消灯 消灯 <<del><></del> 約0.3秒  $\Leftrightarrow$ 約0.3秒 通信異常時 中 正常受信 赤点灯 継 緑点灯 点灯 点灯 局 RX LED RX LED 消灯 消灯  $\Leftrightarrow$ 約5秒 約0.3秒 通信異常時は無線の電波環境を見直して から再度電源投入してください!!

(4) TRIG ボタン ON 時(子局設定時)

温湿度センサユニットは、電源投入時のみ通信経路の取得を行います。

TRIG ボタンを押すことにより電源投入時の無線通信経路有無と電池残量を確認できます。

子局設定時のステータス確認

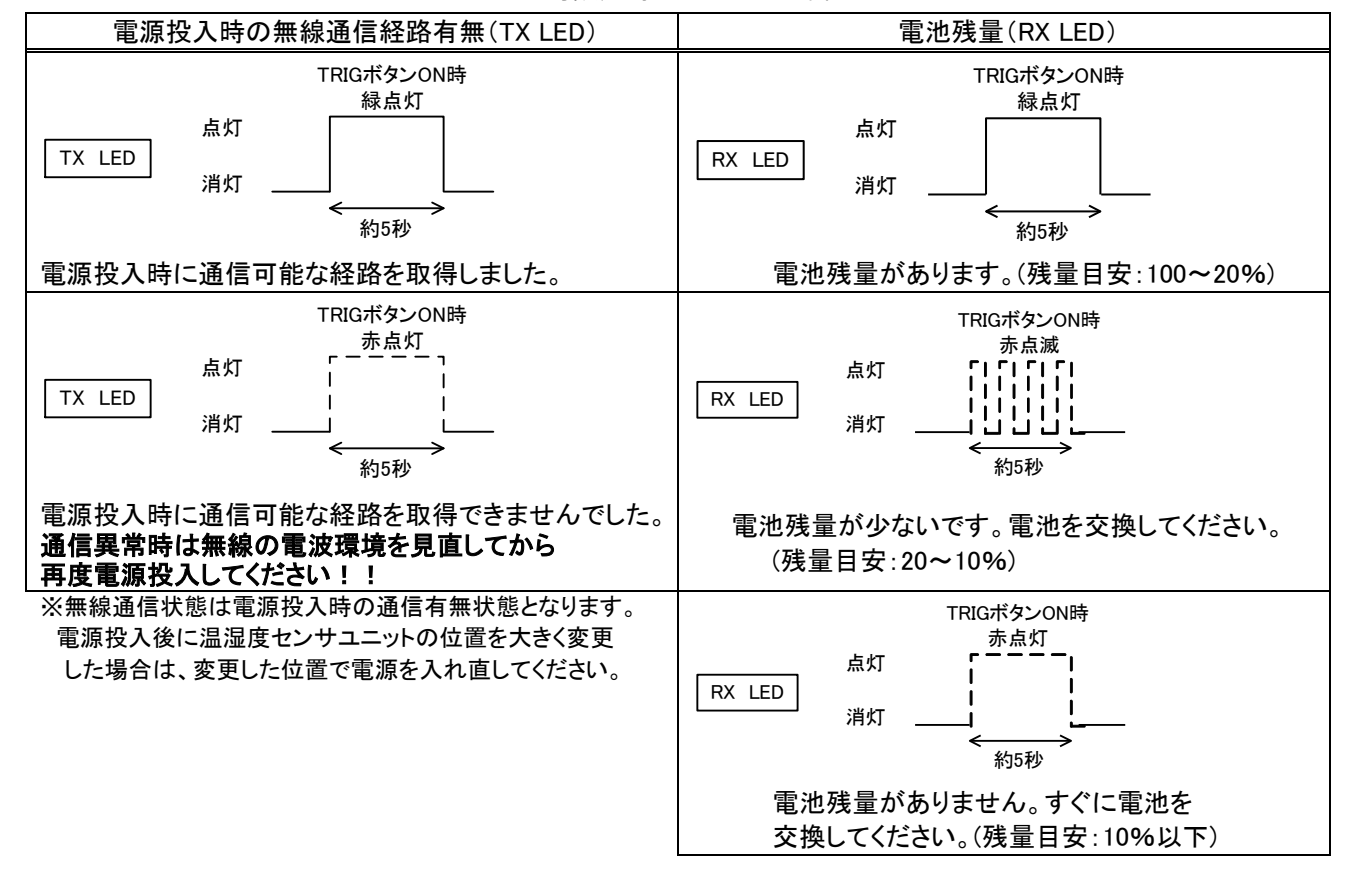

#### 3.9.3 増設ユニットモニター覧

| PW | L.RUN | ERR | 動作状況                                 | 確認/対処方法                                                                                                    |
|----|-------|-----|--------------------------------------|----------------------------------------------------------------------------------------------------|
|    |       |     | 正常通信しています。                           | -                                                                                                    |
|    |       |     | 子局から信号を受信して<br>いません。                 | 以下の項目を確認してください。<br>・子局に電源が供給されているか<br>・リンクケーブルの接続が適切か<br>・子局の「増設ユニット設定(【P50*】)」を確認ください。<br>※子局の「増設ユニット種別(【P50*_Un】)」の値が0の<br>場合、増設ユニットは未登録とみなされます。<br>子局は通信を行いません。<br>・子局の増設ユニットリザーブ設定(【P50*_r】)が「1」に<br>なっていないか確認してください。<br>※子局はリザーブ設定の局番とは通信を行いません。                                                                                                    |
|    |       |     | 子局から自局宛の信号を<br>受信していません。             | 以下の項目を確認してください。<br>・局番設定スイッチの局番が重複していないか<br>・局番設定スイッチの局番が1,2,3…8の順に設定されている<br>か<br>※リザーブ局番を除く<br>・子局の増設ユニットリザーブ設定(【P50*_r】)が「1」に<br>なっていないか確認してください。<br>※子局はリザーブ設定の局番とは通信を行いません。<br>・子局の「増設ユニット種別(【P50*_Un】)」と増設ユニットの形名<br>が一致しているか<br>※形名が一致しない場合は、増設ユニットは子局の<br>信号を受信しません。<br>・子局の「増設ユニット種別(【P50*_Un】)」について,前の局番<br>の設定を確認してください。<br>※例:子局の「増設ユニット種別(【P50*_Un】)」が0の場合,<br>局番2は未登録とみなされます。<br>子局は局番2及び局番3以降の増設ユニットに送信<br>しません。 |
|    | ۵     |     |                                      |                                                                                                    |
|    | ۵     |     | 起動後、局番スイッチを<br>他の局番に変更していま<br>す。     | 元の局畨に戻してください。<br>局番変更が必要な場合は、増設ユニットを再起動<br>してください。                                                                                                    |
|    |       |     |                                      |                                                                                                    |
|    |       |     | 起動直後、又は増設ユニ<br>ット自動登録直後の初期<br>モードです。 | 数秒間、待機してください。<br>数秒後に他のモードに移行しない場合は当社へお問い合わ<br>せください。(問合せ先は最終ページを参照ください)                                                                                                    |
|    |       |     | 電源が供給されていません。                        | 電源を供給してください。<br>電源を供給しても他のモードに移行しない場合は当社へお問<br>い合わせください。(問合せ先は最終ページを参照ください)                                                                                                    |

増設ユニットモニター覧

●:点灯 〇:消灯 ◎:点滅

## 3.10.外形仕様

3.10.1 MODBUS 無線外形寸法

下記の外形寸法はペンシルアンテナ[SWL90-ANP]装着時です。

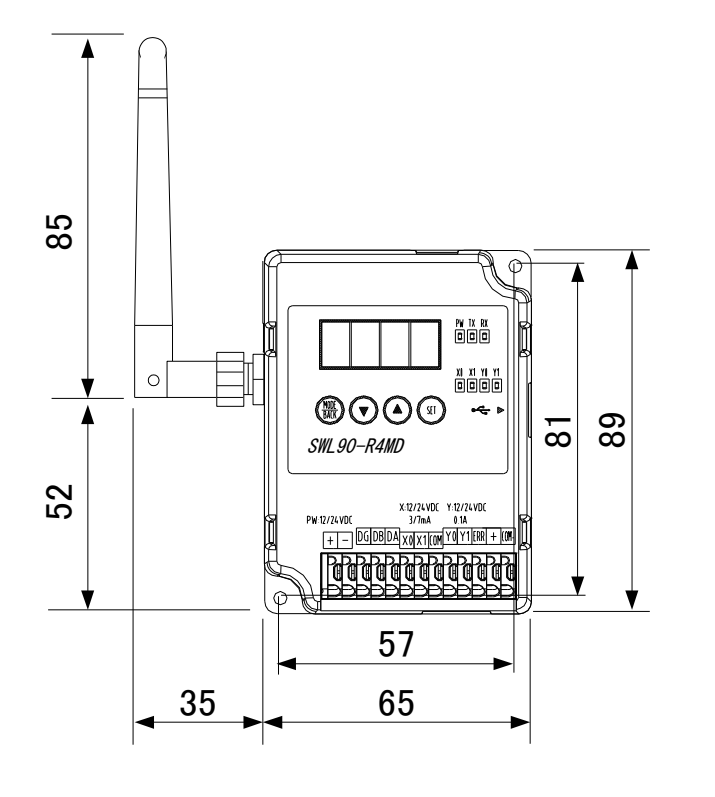

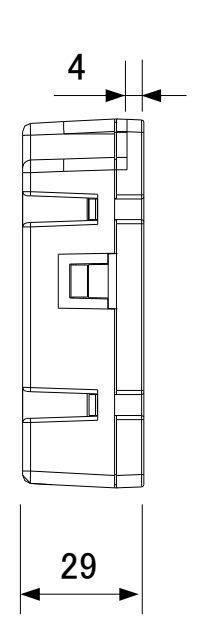

[単位:mm]

3.10.2 つば付き型アンテナ[SWL90-ANT]

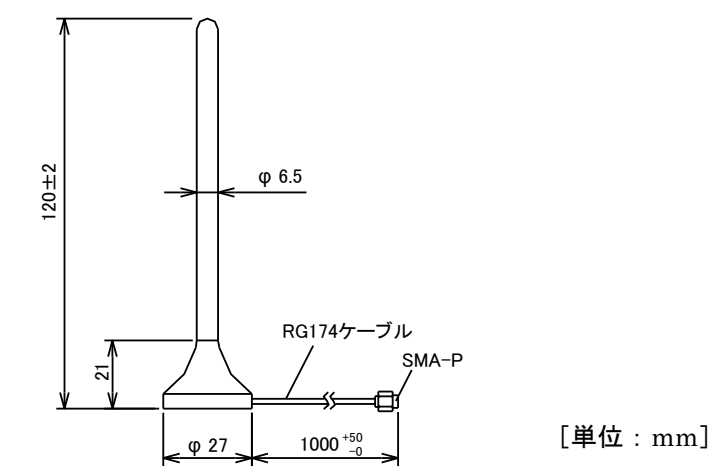

3.10.3 つば付きアンテナ固定具

つば付き型アンテナ固定具は下図のS字固定具及びL字固定具を組合せて使用します。 ・S字固定具 ・L字固定具

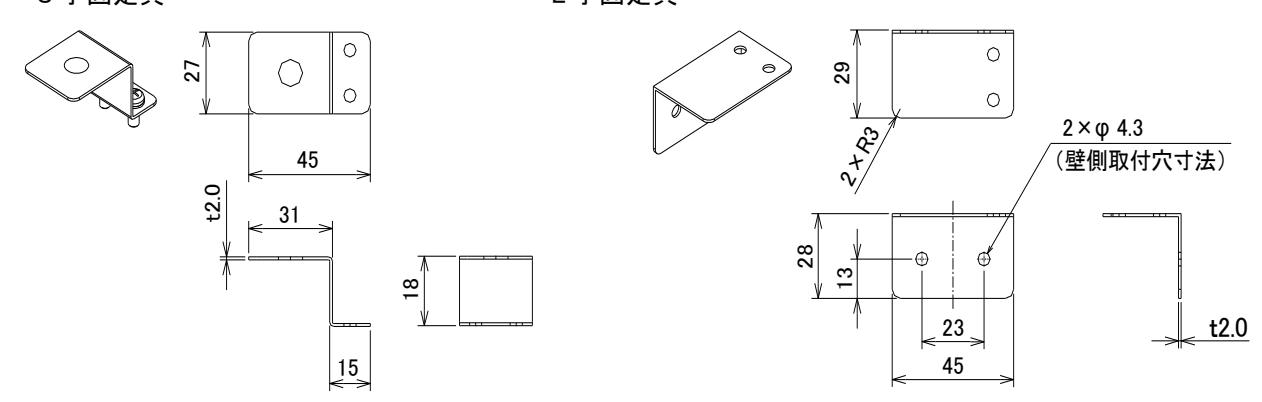

[使用方法]

つば付き型アンテナを固定する場合は下図のとおり、組み立ててください。

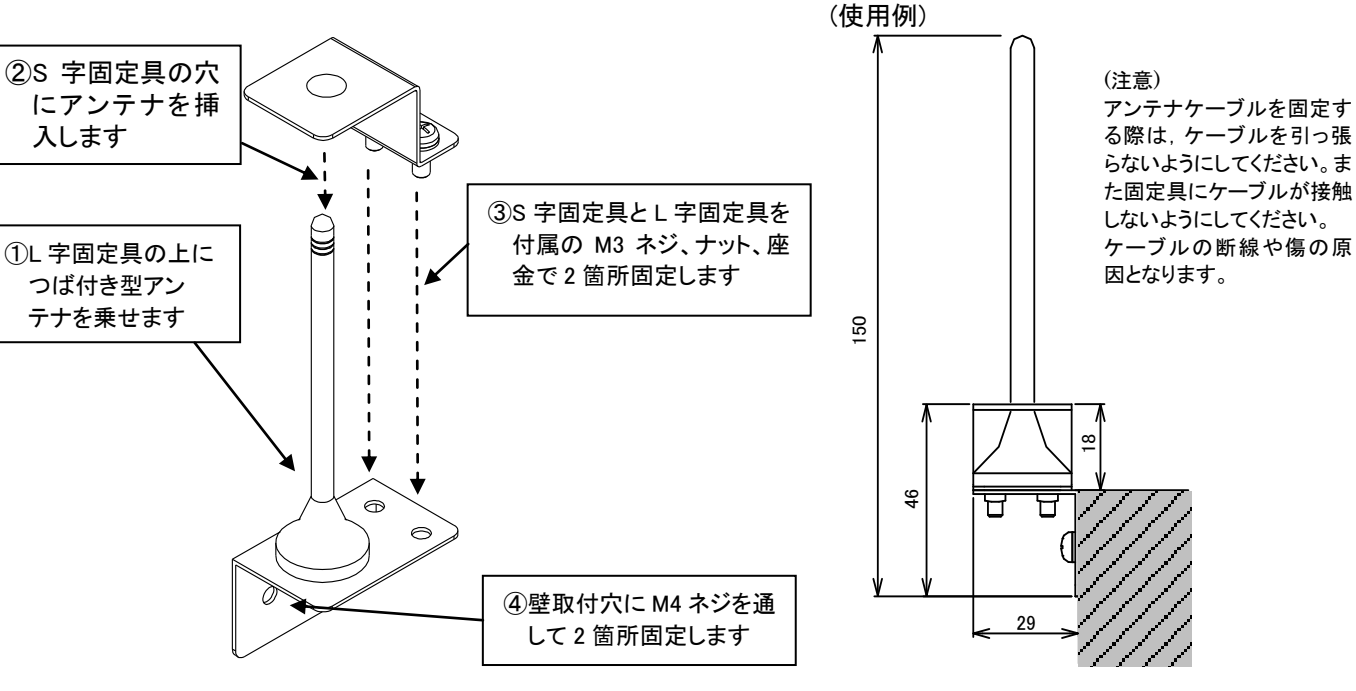

[単位:mm]

[単位:mm]

アンテナ固定時の注意事項は、SWL90シリーズの『アンテナ布設マニュアル』を参照ください。 (当社ホームページ<u>http://www.melsc.co.jp/business/</u>よりダウンロードして入手できます。)

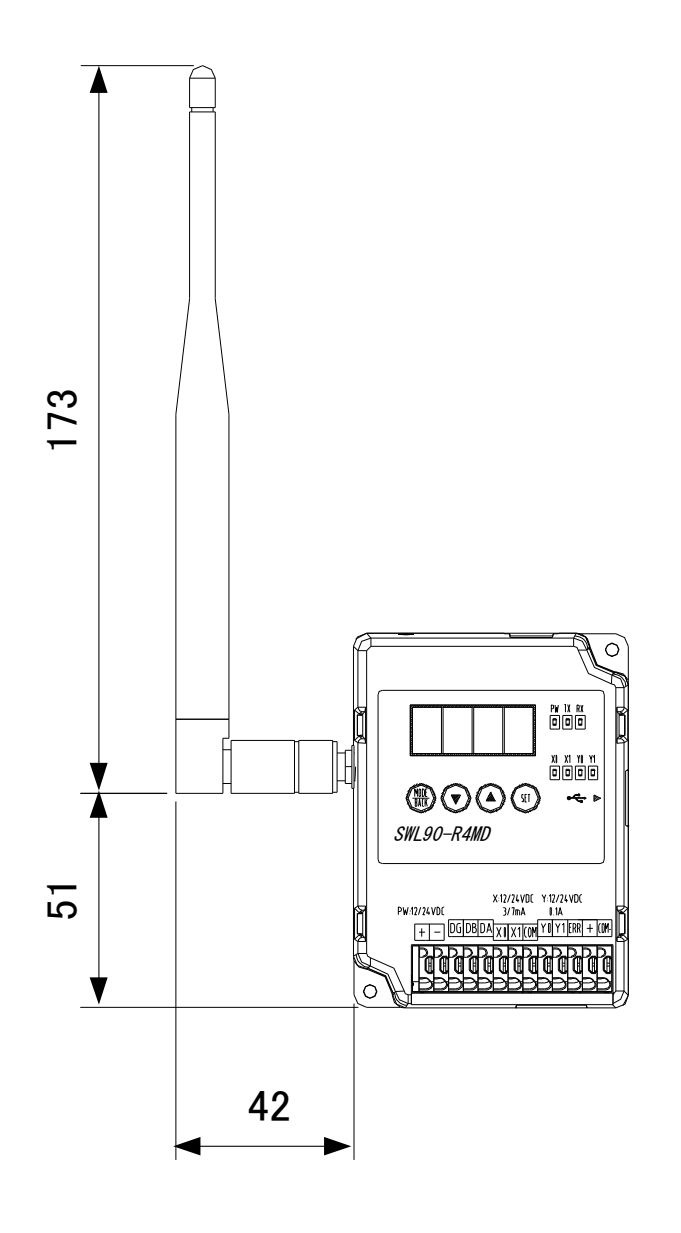

(1)SWL90-TH1(内蔵アンテナ)

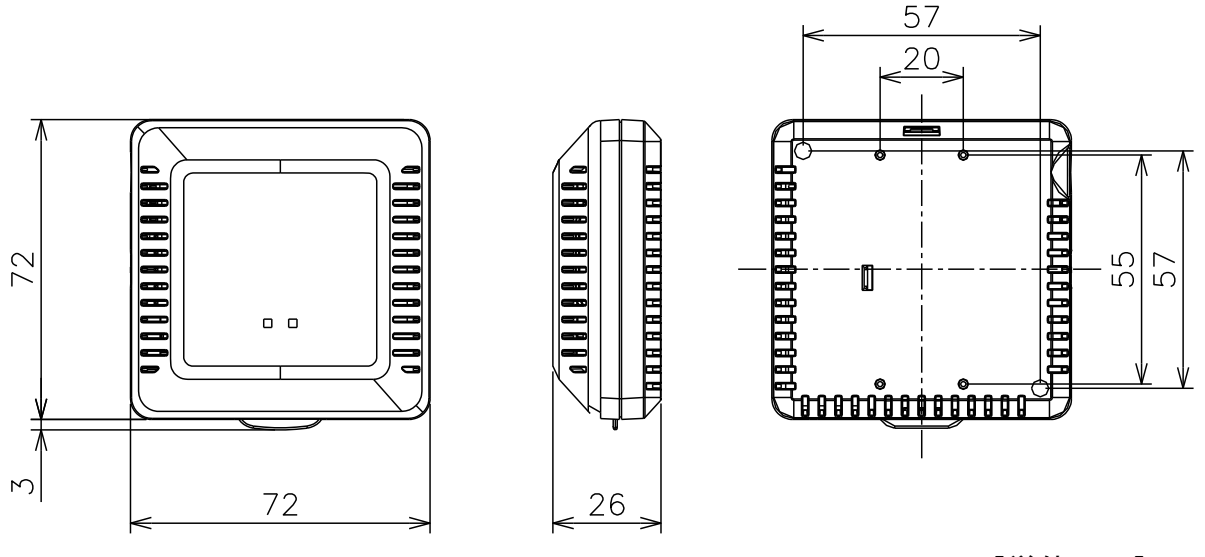

[単位:mm]

(2) SWL90-TH1E(ペンシル型アンテナ(SWL90-ANP)装着時)

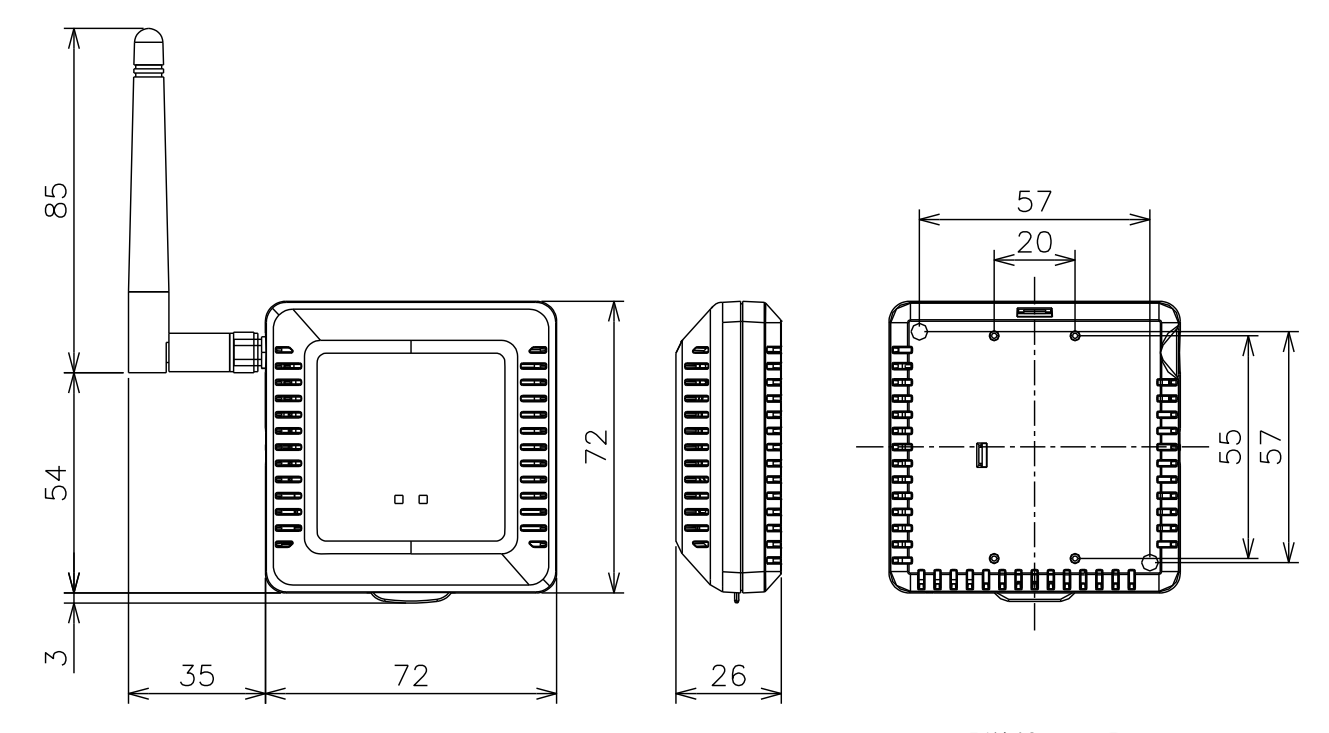

[単位:mm]

#### 3.10.6 増設ユニット[SWLEX-X16]

•質量:約130g

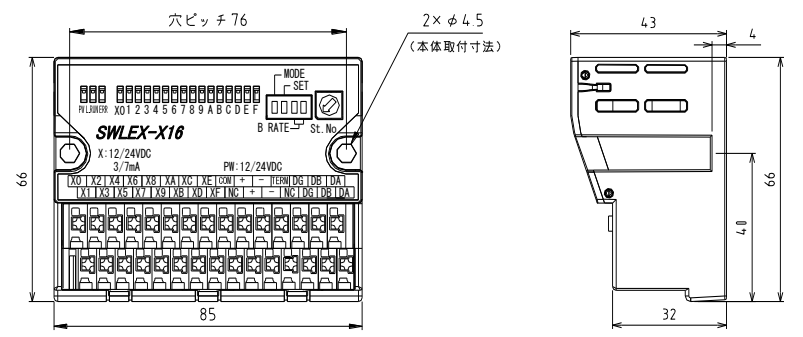

[単位:mm]

[単位:mm]

#### 3.10.7 増設ユニット[SWLEX-XY16]

•質量:約200g

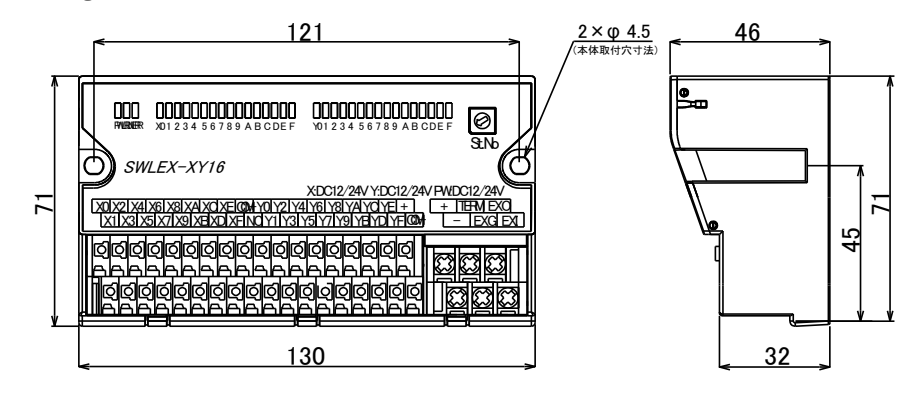

3.10.8 増設ユニット[SWLEX-AD4]

•質量:約 200g

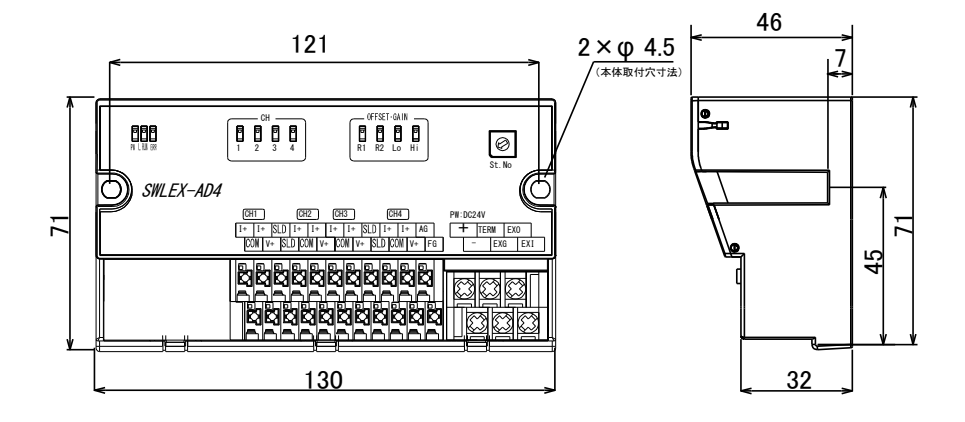

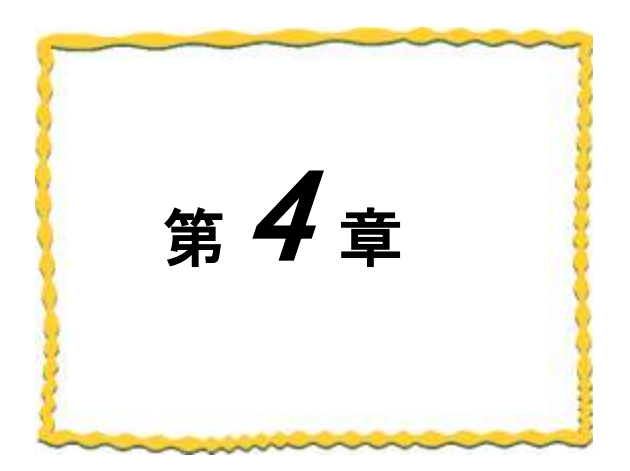

## 第4章 運転までの手順

4.1. 設置手順……………………………………………………………………………………………4-2

MODBUS 無線, 無線センサ端末, 増設ユニットの設置手順を以下に記載します。

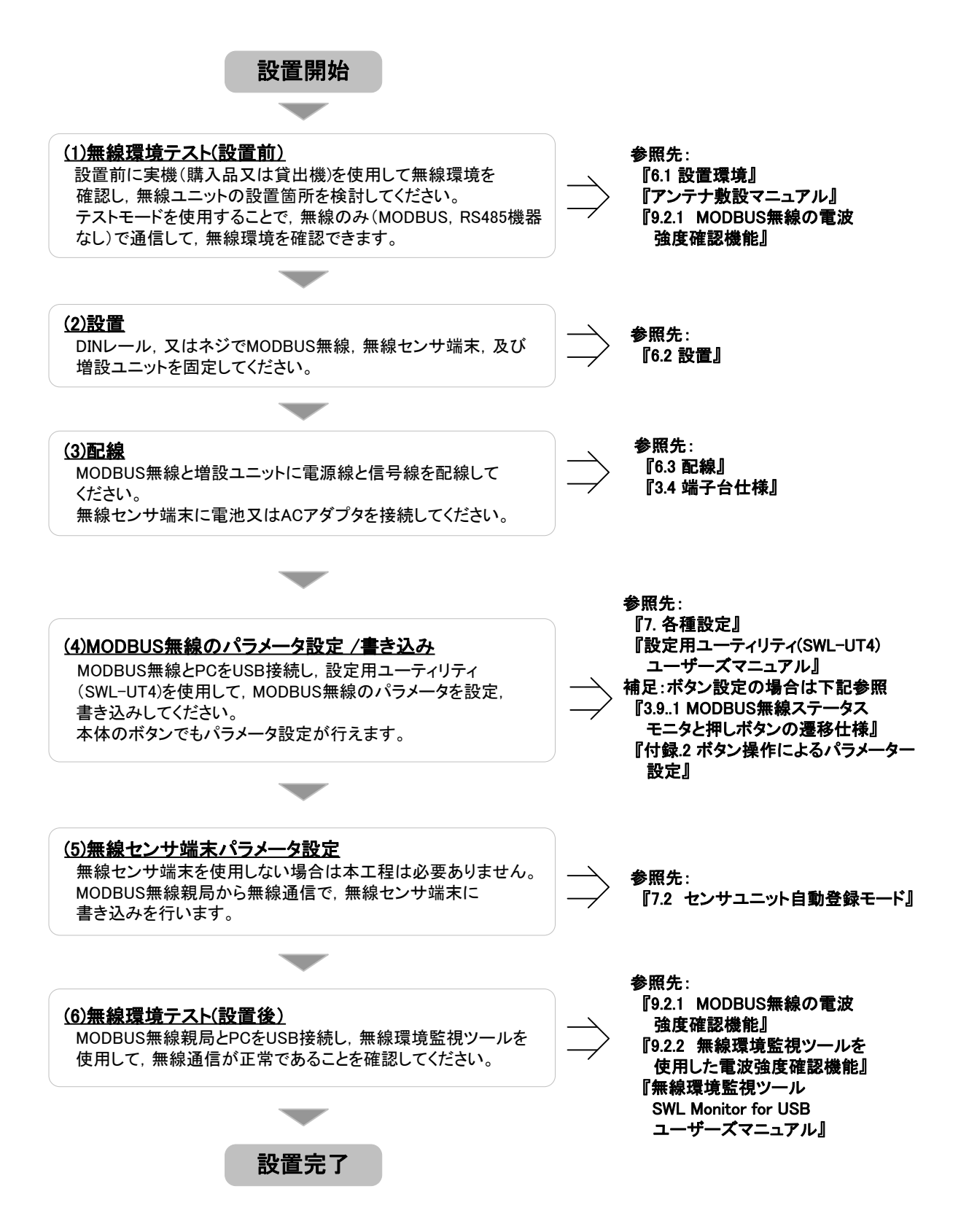

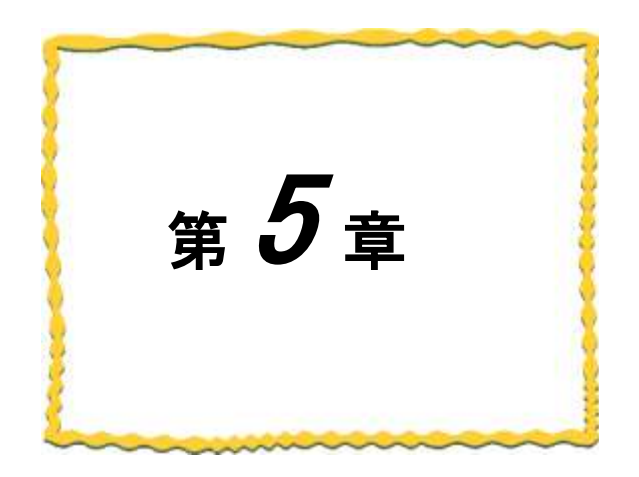

## 第5章 システム構成

- 5.2. MODBUS 無線子局, 無線センサ端末の

## 5.1. MODBUS RTUトンネル通信

MODBUS RTU トンネル通信は MODBUS RTU の通信伝文をそのまま無線通信で送信する機能です。 既存の MODBUS 機器の通信を無線化することができます。

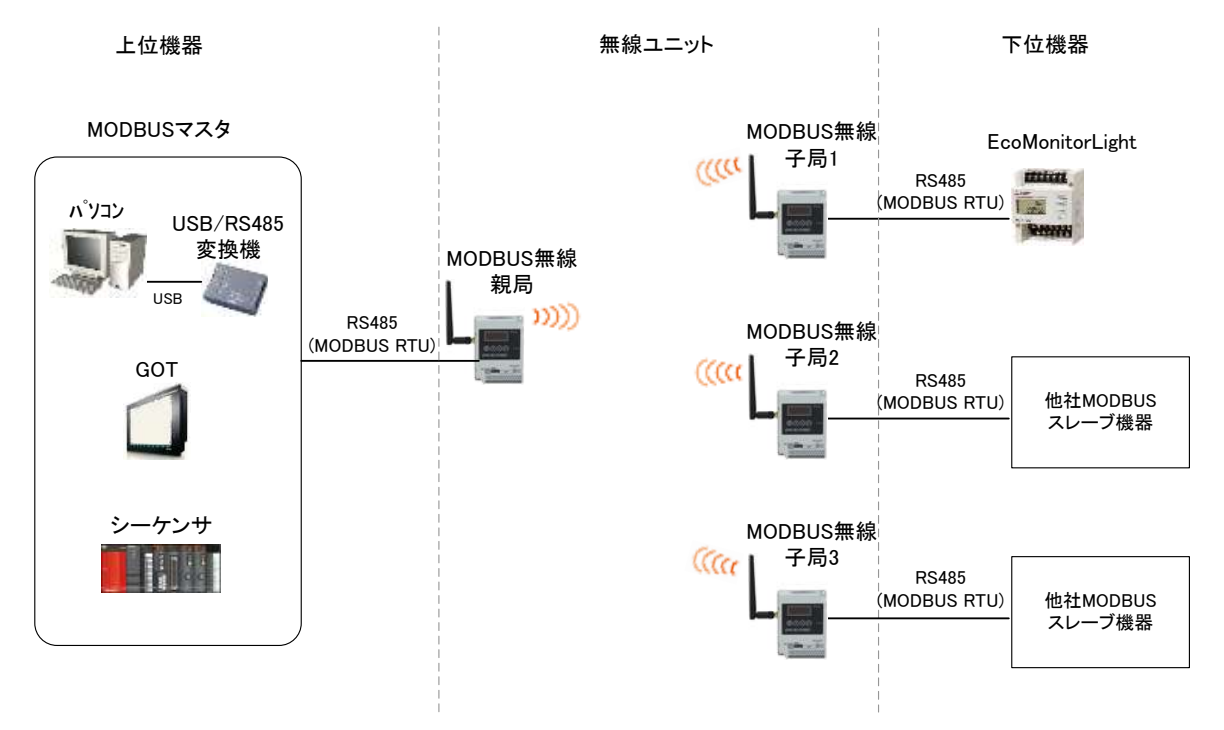

MODBUS RTU トンネル通信システム構成

## 5.2. MODBUS 無線子局, 無線センサ端末の 入出力読み出し/書き込み

MODBUS 無線親局へ MODBUS RTU でアクセスすることで, MODBUS 無線子局(増設ユニット含む)と 無線センサ端末の入出力読み出し/書き込みが行えます。

読み出し/書き込みデータの一覧は下記になります。

①MODBUS 無線子局の入出力

②MODBUS 無線子局のパルスカウント値

③MODBUS 無線子局用増設ユニット[SWLEX-X16], [SWLEX-XY16]の入出力

④MODBUS 無線子局用増設ユニット[SWLEX-AD4]のアナログ入力

⑤無線センサ端末の温湿度データ

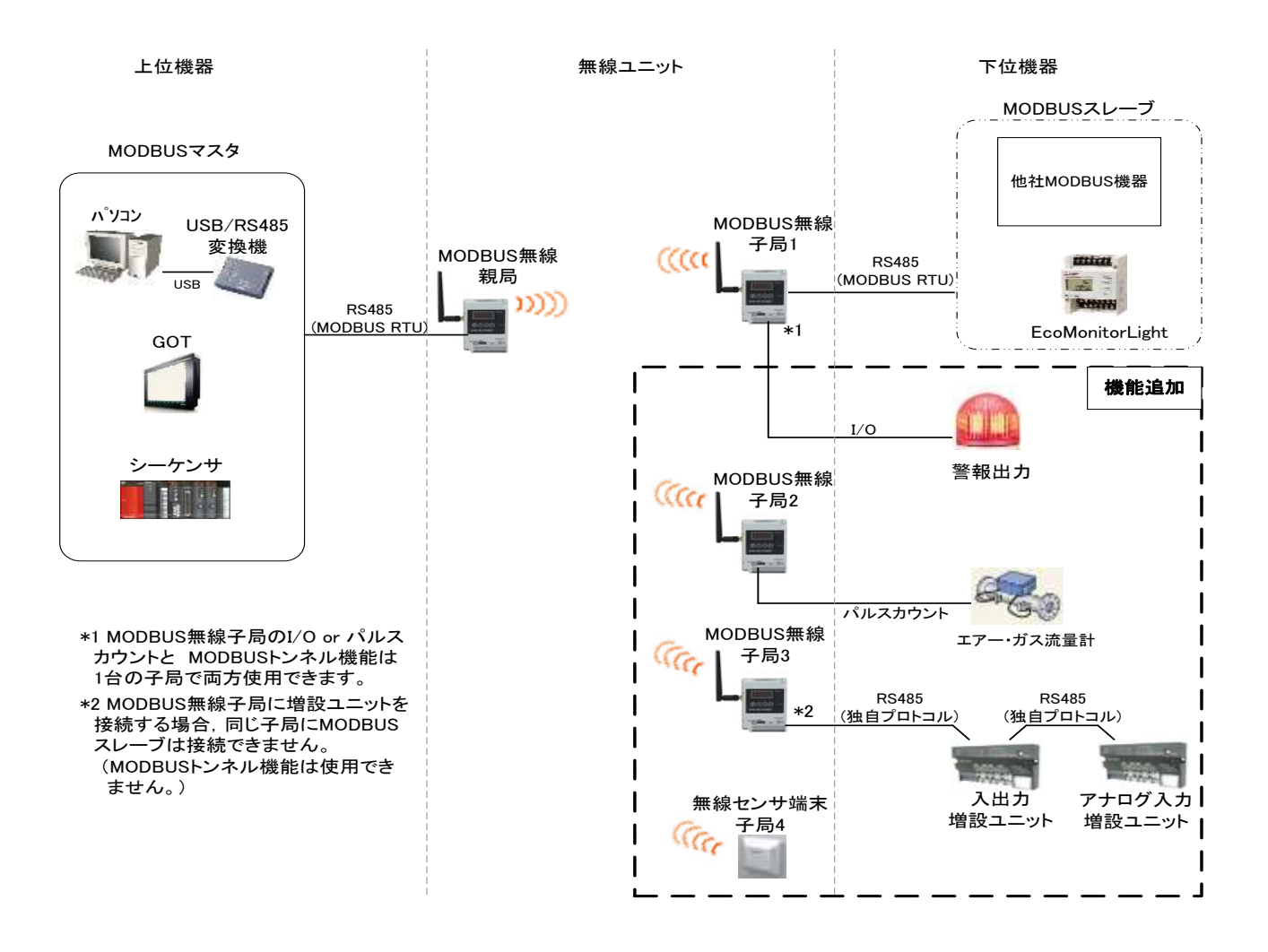

MODBUS 無線子局, 無線センサ端末のデータ読み出し/書き込みシステム構成

フリープロトコルトンネル通信は RS485 の通信伝文をそのまま無線通信にて送信する機能です。 既存の RS485 機器の通信を無線化することができます。

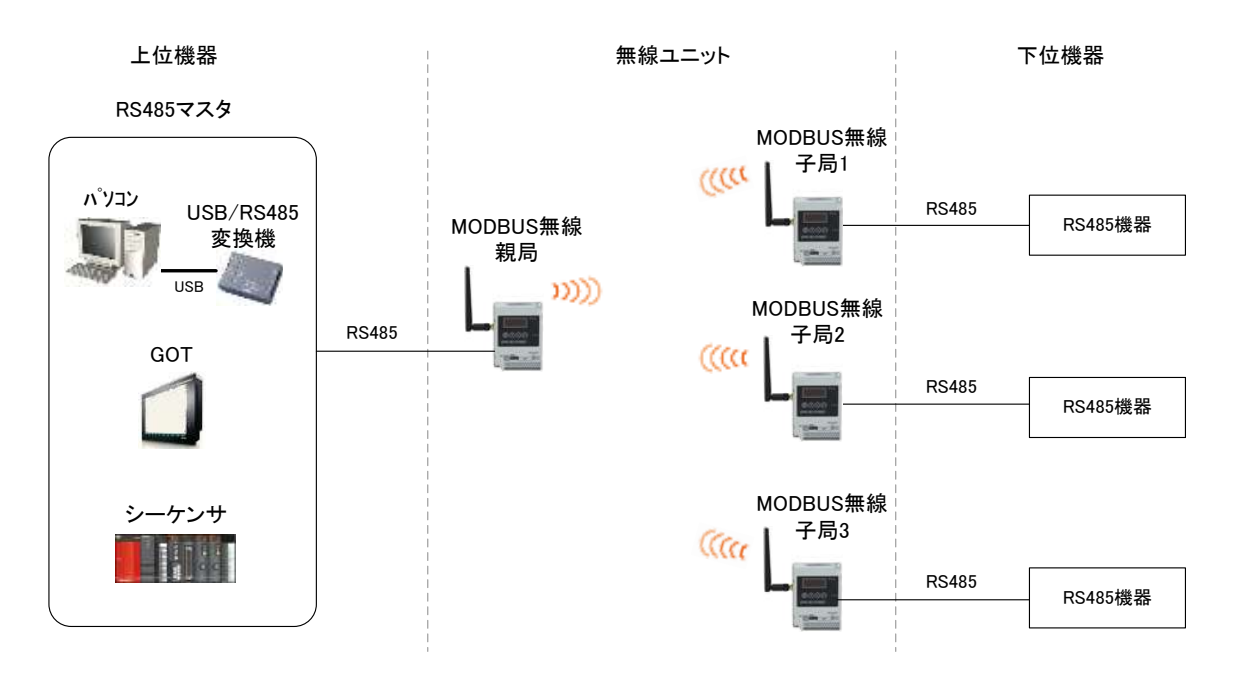

フリープロトコルトンネル通信システム構成

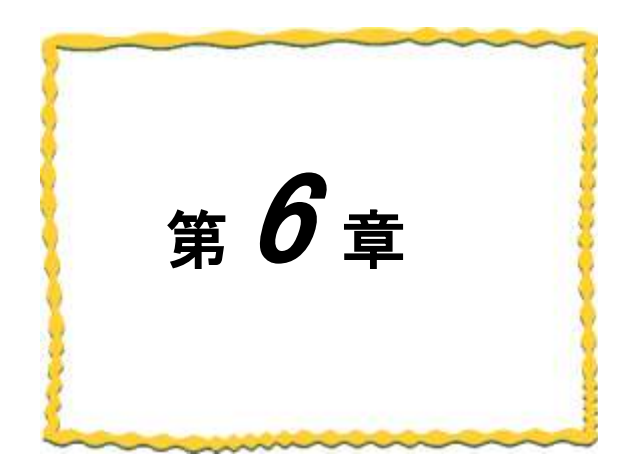

# 第6章 設置と配線

| 6.1. | 設置環境 | 6-2 |
|------|------|-----|
| 6.2. | 設置   | 6–3 |
| 6.3. | 配線   | 6–5 |

### 6.1. 設置環境

6.1.1 設置環境

設置にあたっては、次のような環境を避けて据え付けてください。

- ① 直射日光が当たる場所
- 湿度が非常に高い場所
- ③ 腐食性ガス・可燃性ガスのある場所
- ④ 強電界・強磁界の発生する場所
- 6.1.2 MODBUS 無線, 無線センサ端末の設置に関するお願い

無線ユニットは電波を使ってデータの送受信を行います。安定した通信状態にてお使いになるために、 次の内容に注意し設置してください。

- ① 通信させる機器同士のアンテナは、出来るだけ平行に設置してください。
- ② アンテナの周囲(最低 0.3m 以上)から金属板・コンクリート壁を出来るだけ離してください。
- ③ アンテナは移動体(人体も含む)からの影響を受けないように床面や障害物よりなるべく高いところ (1.5m~2m 以上を目安)に布設してください。
- ④ 仮設置時の通信確認は、金属やコンクリートなどの固定部付近の環境に影響されるため、実際に 取り付ける制御盤等に固定して実施してください。
   (金属製の盤の中に無線ユニットを設置する場合は、つば付きアンテナを制御盤の外に布設して ご使用ください)
- ⑤ インバータ等ノイズが発生しやすい機器の周辺では使用しないでください。誤作動の原因となります。
- ⑥ 無線ユニットおよびアンテナは屋内仕様です。 屋外で使用される場合は、屋外用プラスチックケース等、非金属の容器に入れ、水分(雨や霧,雪など)や 直射日光を避けて設置してください。電波の特性上、水分による通信距離への影響が考えられます。 また、プラスチックケースに金属製の板が組み込まれている場合は遮へい物になり、通信距離に著しく 影響しますので使用しないでください。
- ⑦ アンテナの角度や周辺環境によっては、正常に通信できないことがあります。
   通信が安定しない場合は、アンテナの角度を変えるか、無線ユニットの設置場所を変えてください。
- ⑧ 電源は安定した環境でご使用ください。電源が不安定だと、正常に起動できない場合があります。

アンテナ設置環境の詳細は SWL90 シリーズの『アンテナ布設マニュアル』を参照ください。 (当社ホームページ<u>http://www.melsc.co.jp/business/</u>よりダウンロードして入手できます。)

#### <u>!!!注意事項!!!</u>

インバータやパワーコンディショナ—付近など、ノイズの影響が大きい場所に設置する場合は、下記の ようなノイズ対策を実施してください。

〇電源線・信号線にフェライトコアを実装し、ノイズの侵入を防ぐ

### 6.2. 設置

ユニットは DIN レール(35mm),又は、ネジ止めで設置できます。

#### 6.2.1MODBUS 無線の設置

(1) DIN レールへ取付ける場合

①DIN レール取付アタッチメントを同梱のタッピングネジ(\*1)で無線ユニットの裏面に取付けます。

(ネジ締付けトルク:30~42N·cm)

②DIN レール取付アタッチメントのツメ(上側)を DIN レールに引っ掛けます。

③ツメ(下側)をカチッと音がするまで押し込みます。

注)同梱のタッピングネジ以外は使用しないでください。空転・破壊の原因になります。

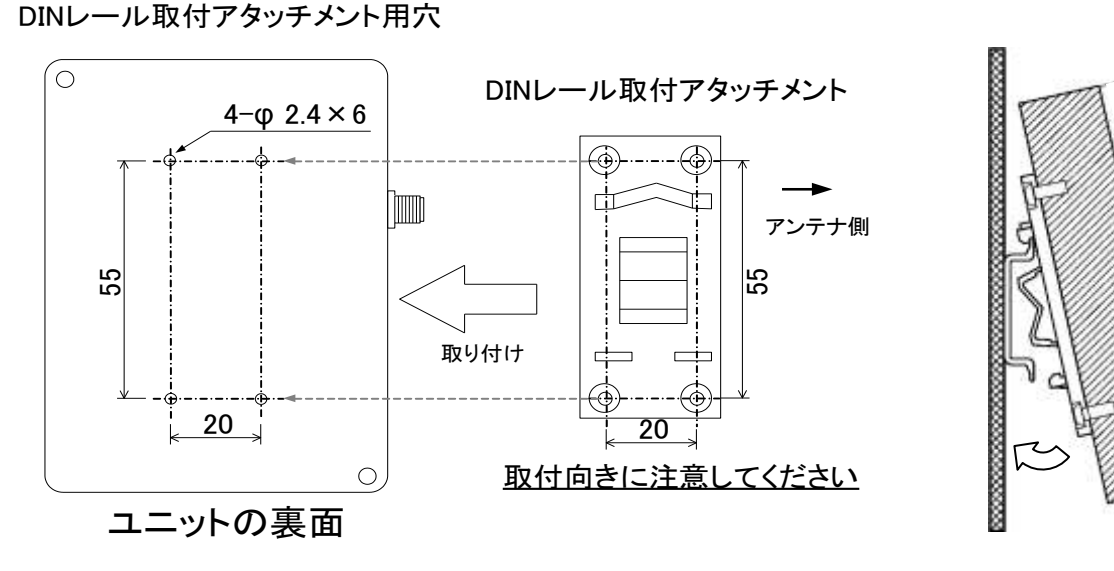

MODBUS 無線 DIN レール設置

(2) ネジ止めする場合

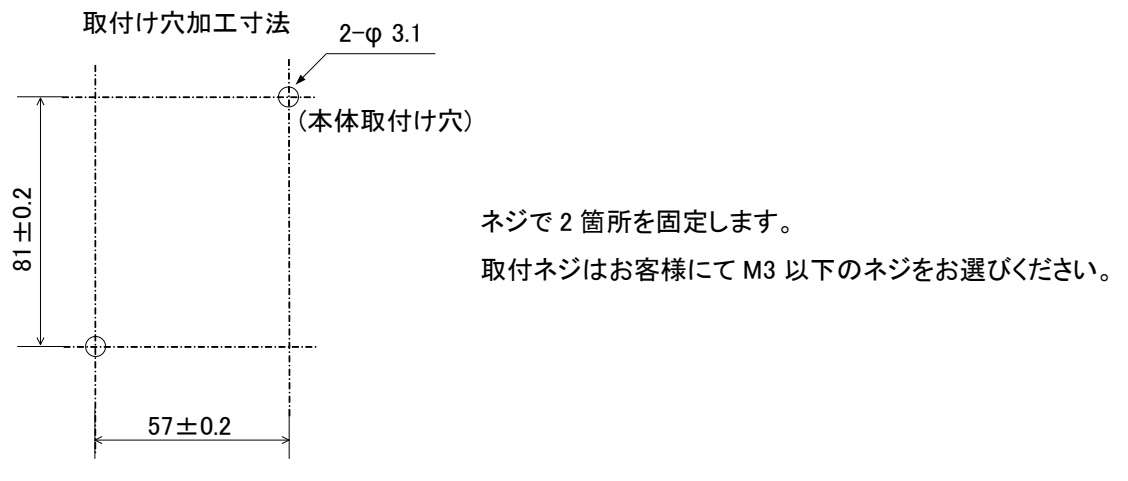

MODBUS 無線ネジ設置

(1) DIN レールへ取付ける場合

①DIN レール取付アタッチメントを同梱のタッピングネジ(\*1)で無線ユニットの裏面に取付けます。 (ネジ締付けトルク:30~42N・cm)

②DIN レール取付アタッチメントのツメ(上側)を DIN レールに引っ掛けます。

③ツメ(下側)をカチッと音がするまで押し込みます。

\*1 同梱のタッピングネジ以外は使用しないでください。空転・破壊の原因になります。

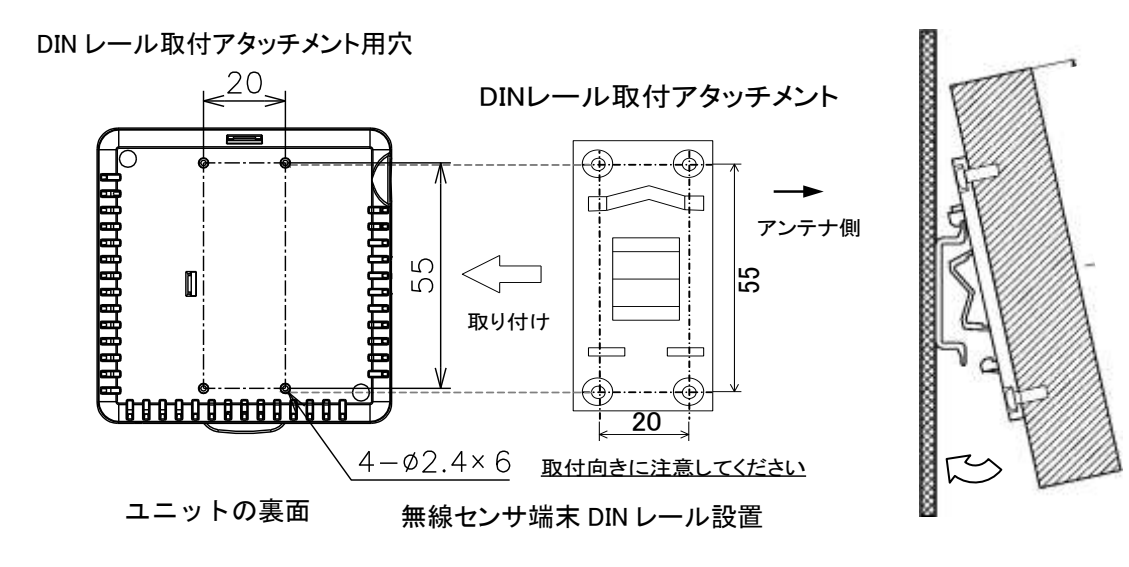

(2)ネジ止めする場合

①ふたをツマミを使用して矢印方向に開いて下さい。

②本体取付け穴にネジで2箇所固定します

取付ネジはお客様にて M3 以下のネジを選定ください。

※本体取付け穴寸法は右図の穴位置を参照ください。

③手順①で開いたふたを閉めてください。

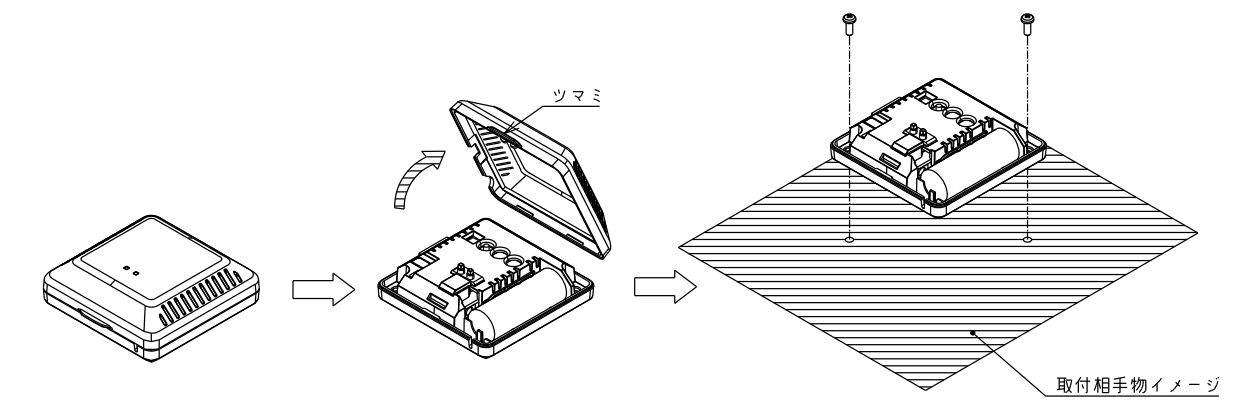

無線センサ端末ネジ設置

(1)DIN レールへ取付ける場合

①DIN レール取付アタッチメントを同梱のタッピングネジ(\*1)で無線ユニットの裏面に取付けます。\*1:同梱のタッピングネジ以外は使用しないでください。空転・破壊の原因になります。

(ネジ締付けトルク: 30~42N·cm)

②DIN レール取付アタッチメントのツメ(上側)を DIN レールに引っ掛けます。
 ③ツメ(下側)をカチッと音がするまで押し込みます。

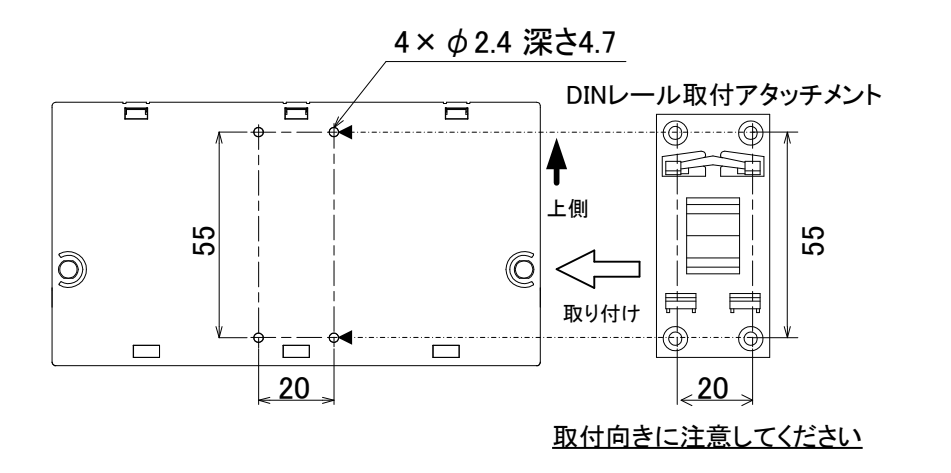

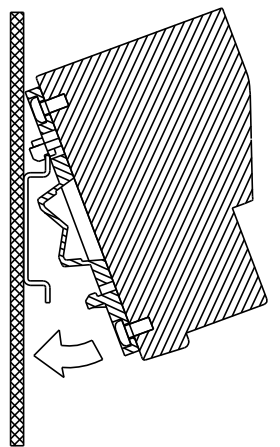

増設ユニット DIN レール設置

(2)ネジ止めする場合

同梱のネジ(ワッシャー付なベ小ネジ M4×14)で2箇所を固定します。 (締付けトルク:78~108N・cm)

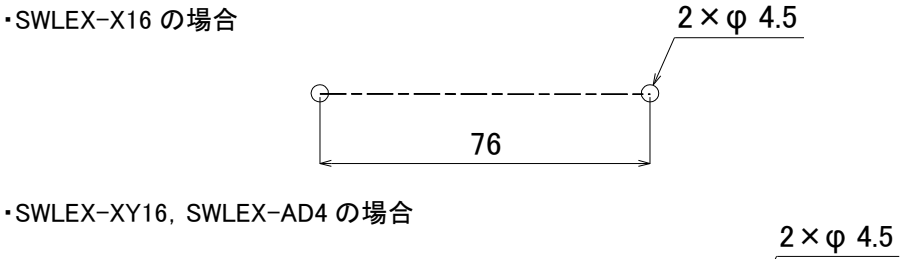

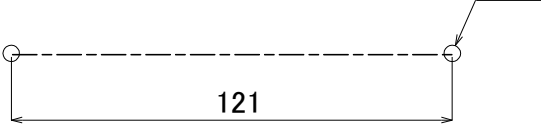

増設ユニットネジ設置
### 6.3. 配線

端子台仕様(端子配列, 適合電線サイズ, 締付けトルク, 推奨圧着端子)については『3.4端子台仕様』を 参照ください。誘導ノイズを防止するために, 動力線と信号線は極力離して敷設してください。 (100mm 以上離して配線することを推奨します。)

#### 6.3.1 MODBUS 無線の配線

(1)手順
 ①ユニット電源を接続してください。
 ②入出力信号線を接続してください。
 ③エラー信号を接続してください。

④RS485 通信線を接続してください。

(2) RS485 通信の配線
 RS485通信線は下図のとおり配線してください。
 ①半二重 3線式の機器と接続の場合

例)

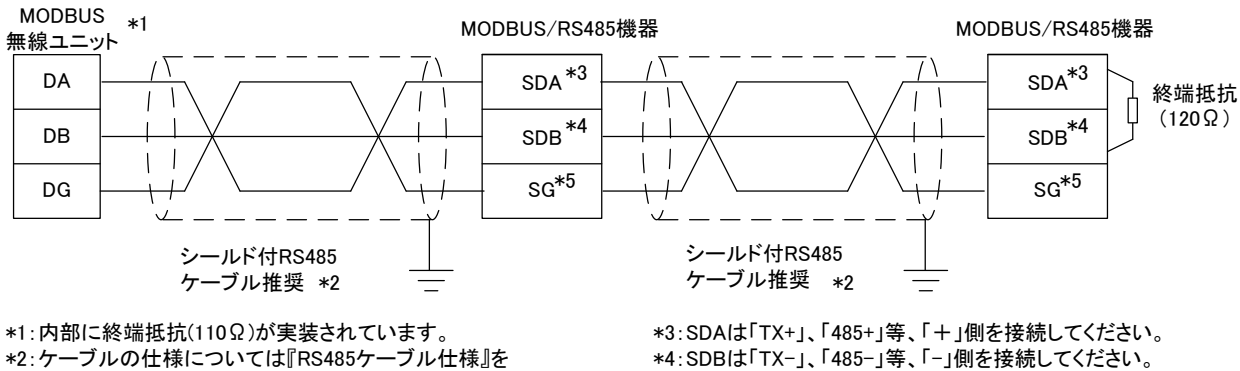

ご参照ください。

\*4:SDBは「TX-」、「485-」等、「-」側を接続してください。 \*5:SG(Signal Graund)を接続してください。

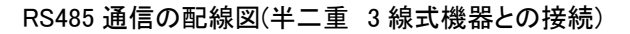

#### ②半二重 2線式の機器と接続の場合

例)EcomonitorLight等 MODBUS \*1 MODBUS/RS485機器 MODBUS/RS485機器 無線ユニット SDA \*3 sda\*3 DA 終端抵抗  $(120 \Omega)$  ${
m SDB}^{*4}$ SDB<sup>\*4</sup> DB 1 I 1 1 1 SLD \*5 SLD\*5 DG シールド付RS485 シールド付RS485 ケーブル推奨 \*2 ケーブル推奨 \*2 \*3:SDAは「TX+」、「485+」等、「+」側を接続してください。 \*4:SDBは「TX-」、「485-」等、「ー」側を接続してください。 \*1:内部に終端抵抗(110Ω)が実装されています。 \*2:ケーブルの仕様については『RS485ケーブル仕様』を ご参照ください。 \*5:SLDは接地を行う。端子を接続してください。

#### RS485 通信の配線図(半二重 2線式機器との接続)

#### ③半二重 5線式の機器と接続の場合

例) 三菱電機製シーケンサ MODBUSインターフェースユニット等

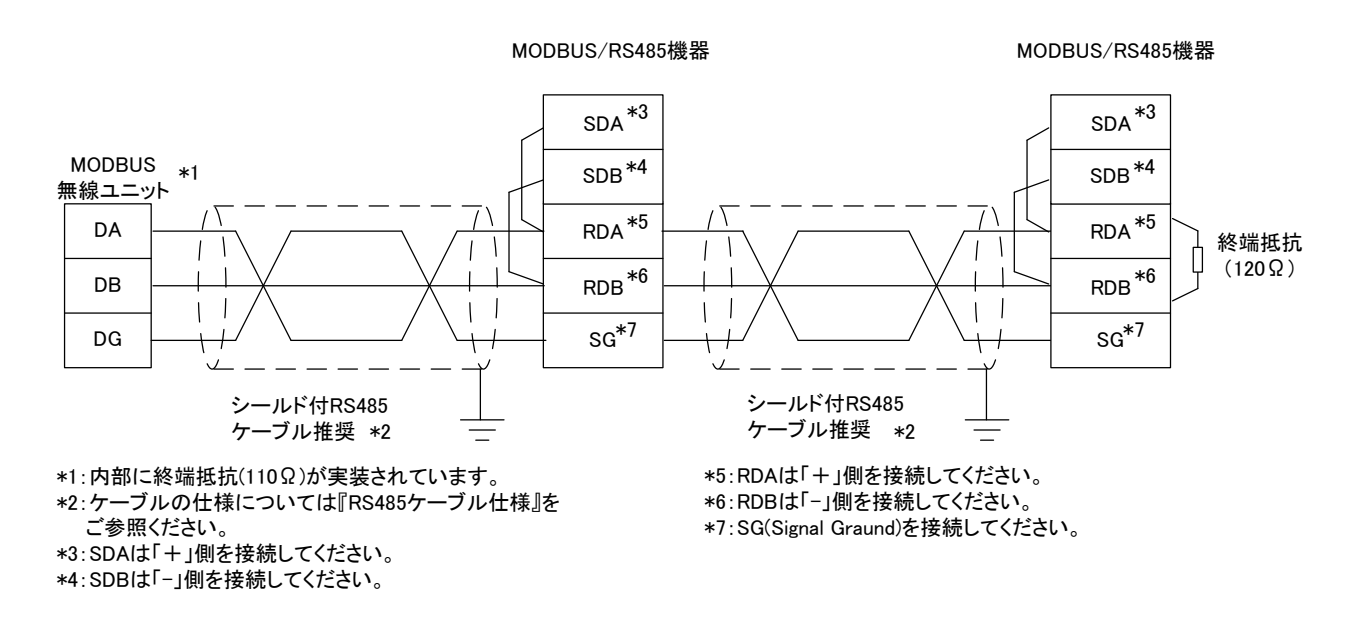

RS485 通信の配線図(半二重 5線式機器との接続)

#### (3) スクリューレス端子台 接続方法

・右図の様に電線の先端を8mm 剥きます。

・マイナスドライバーでストッパを押えながら電線を挿入します。

・ストッパからドライバーを離して電線を固定します。

(4) RS485 ケーブル仕様

推奨 RS485 ケーブルの仕様を以下に示します。

| 項目                | 内容                                      |
|-------------------|-----------------------------------------|
| ケーブル種類            | シールドケーブル                                |
| 対数                | 3P                                      |
| 導体抵抗(20℃)         | 88.0Ω/km 以下                             |
| 絶縁抵抗              | 10000MΩ-km 以上                           |
| 耐電圧               | DC500V 1 分間                             |
| 静電容量(1kHz)        | 平均 60nF/km 以下                           |
| 特性インピーダンス(100kHz) | 110±10Ω                                 |
| 推奨導体サイズ           | 0.2mm <sup>2</sup> ~0.75mm <sup>2</sup> |
|                   |                                         |

推奨 RS485 ケーブル仕様

8mm

(SPEV(SB)-MPC-0.2×3P·····三菱電線工業株式会社製)

センサ子局(SWL90-TH1(E))の電池は出荷時、コネクタが外れております。 子局として使用する場合は電池をコネクタに挿してご使用ください。 中継局として使用する場合は必ず AC アダプタを接続してご使用ください。

(1) 電池接続手順

#### 【手順】

フタを開けてください。
 ②同梱の電池を取付けてください。
 ③フタを閉めてください。

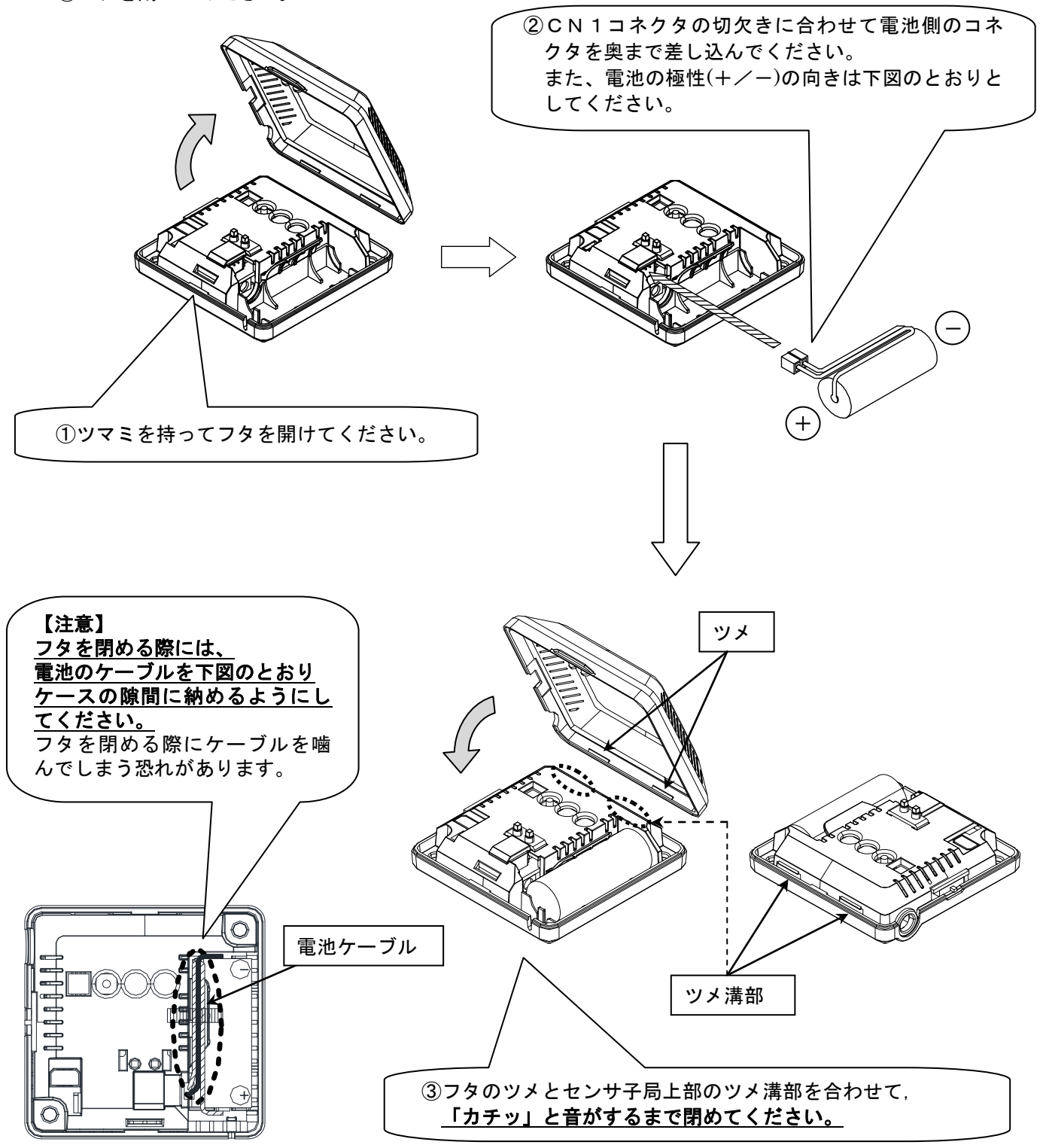

(2)AC アダプタ接続手順

【手順】

①フタを開けてください。
 ②AC アダプタを接続してください。
 ③AC アダプタを配線してフタを閉めてください。
 (配線は下図を参照ください)

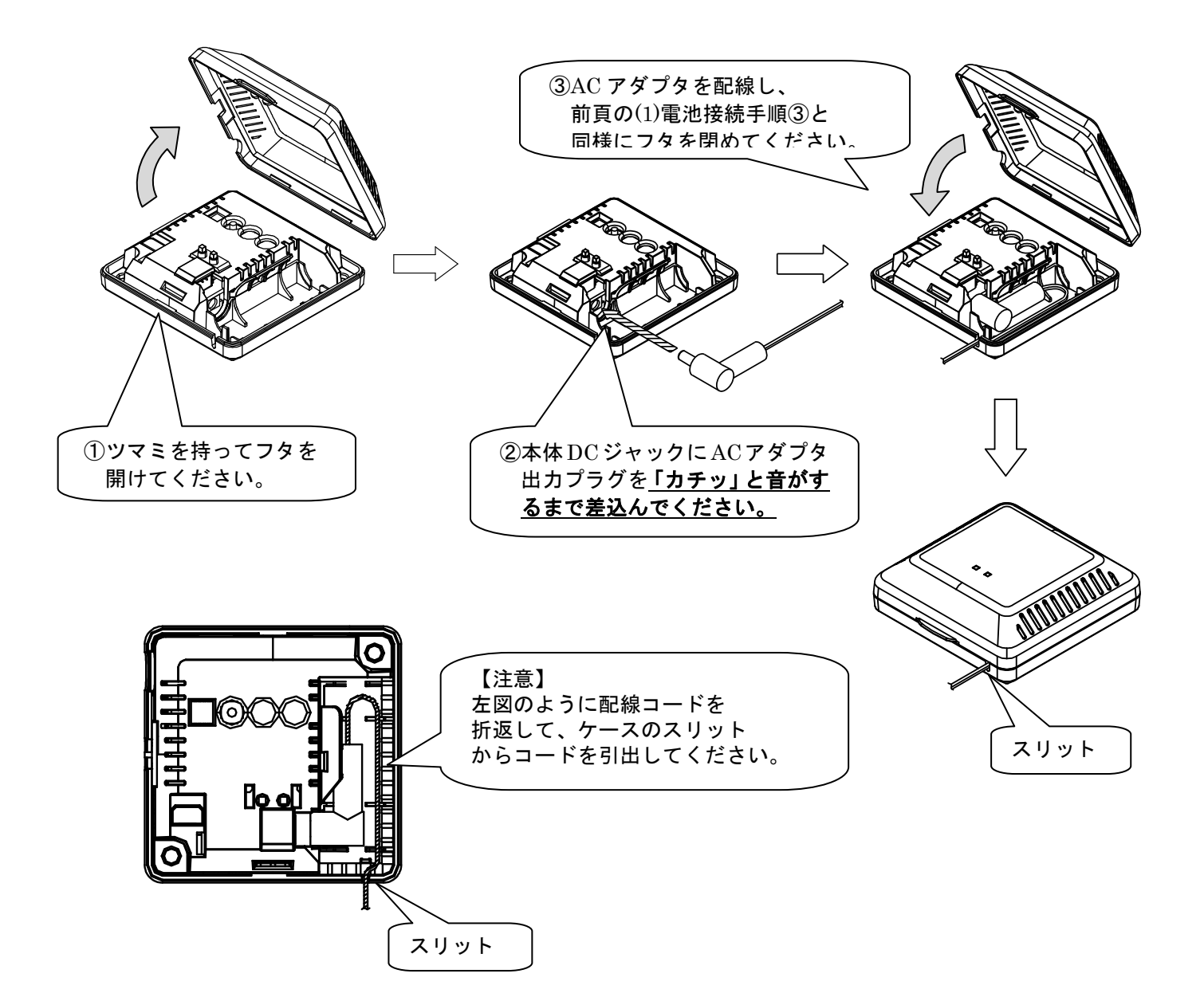

(1)手順

①入出力信号線を接続してください。(SWLEX-X16の場合,出力信号線は接続不可)
 ②ユニット電源を接続してください。
 ③MODBUS 無線子局と増設ユニットにリンクケーブルを接続してください(下図参照)。

(2) 増設リンクの配線

①増設ユニットリンク の最大通信距離は 1000m です。 ②増設ユニットは最大 8 台接続できます。

[例:増設ユニット2台接続]

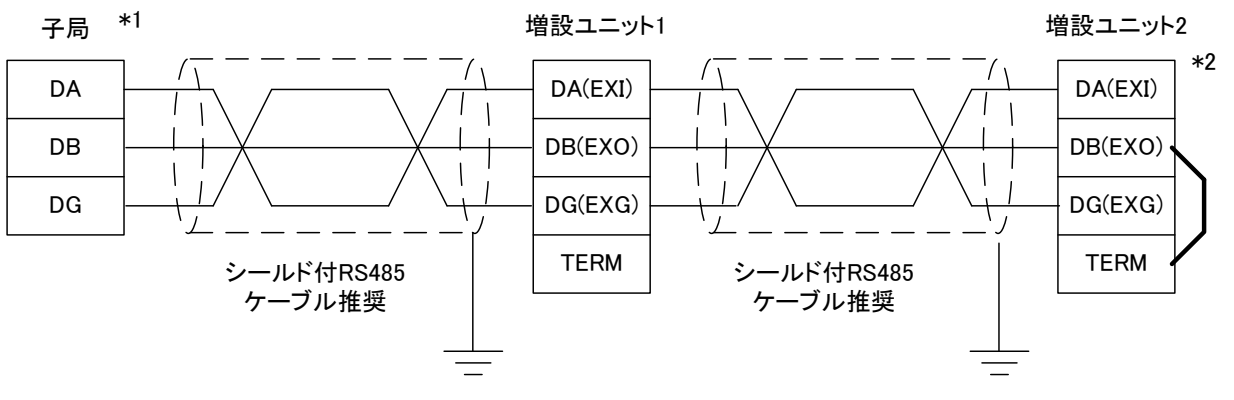

\*1 子局の内部に終端抵抗が実装されています。

\*2 最終端に繋がる増設ユニットのTERMとEXOを接続し、 ユニット内部の終端抵抗を使用してください。

増設リンクの配線

(3) スクリューレス端子台 接続方法『6.3.1(3) スクリューレス端子台 接続方法』を参照ください。

(4) RS485 ケーブル仕様

『6.3.1(4) RS485 ケーブル仕様』を参照ください。

#### (1)手順

①アナログ信号線を下記のように接続してください。

(1) 電圧入力の場合

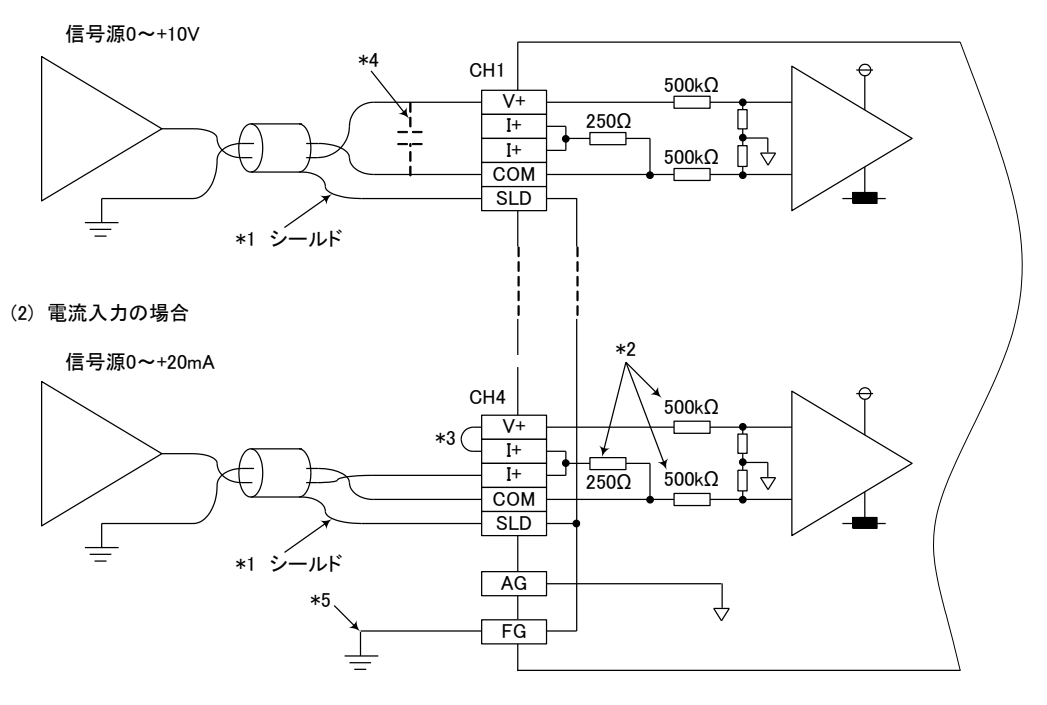

アナログ信号線の配線

- \*1 電線には計装用2芯ツイストシールド線を使用してください。
- \*2 SWLEX-AD4 の入力抵抗を示します。
- \*3 電流入力の場合は必ず(V+)と(I+)の端子を接続してください。
- \*4 外部配線にノイズまたはリップルを生じる場合は端子 VとCOMの間に0.1~0.47 μ F(25V 以上の耐圧品) 程度のコンデンサを接続してください。
- \*5 FG は必ず接地してください。特にノイズが多い場合,AGも接地したほうが良い場合があります。

#### ポイント

未使用チャンネルでは、端子を開放したままだと、不定なディジタル値が出力される場合があります。 この現象を防止するためには、下記のいずれかの対策を行ってください。

- 未使用チャネルの A/D 許可/禁止設定を禁止に設定してください。 なお、変換許可から禁止に変更すると、サンプリング時間が短くなります。
- 2. 未使用チャネルの入力端子(V+と COM)を短絡してください。
- 3. A.G.端子を外部機器の GND 端子と接続してください。

②ユニット電源を接続してください。

③MODBUS 無線子局と増設ユニットにリンクケーブルを接続してください。 増設ユニットリンクの接続方法は『6.3.3(2)増設リンクの配線』を参照してください。

- (2) 増設リンクの配線
- 『6.3.3(2)増設リンクの配線』を参照ください。
- (3) スクリューレス端子台 接続方法
- 『6. 3. 1(3) スクリューレス端子台 接続方法』を参照ください。
- (4) RS485 ケーブル仕様
  - 『6.3.1(4) RS485 ケーブル仕様』を参照ください。

#### 6.3.5 外部アンテナの取り付け,取り外し

以下に外部アンテナの取付け方法および取外し方法を示します。 ※外部アンテナの取付け・取外しは、無線センサ端末[SWL90-TH1E]も同様です。 ※高利得アンテナ[SWL90-ANPH]も同様の手順で作業ください。

#### (1) ペンシル型アンテナ[SWL90-ANP]の取付け \*1

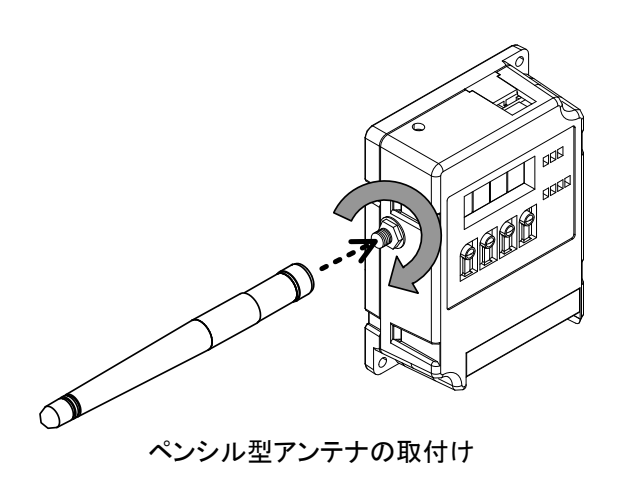

- 1. 必ずユニットの電源をOFFしてください。
- 2. ペンシル型アンテナをまっすぐに伸ばします。
- 本体のアンテナコネクタのネジ山に、ペンシル型アン テナのネジ山を合わせ、ペンシル型アンテナの根元を 持って時計回りに回し、止まるまで捻じ込みます。

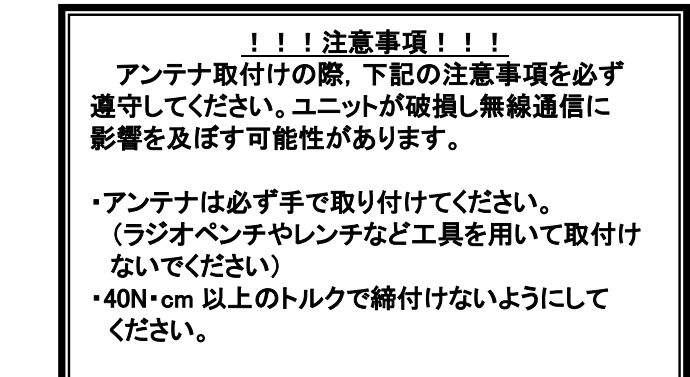

- 取付け後、ペンシル型アンテナを,任意の方向に折り 曲げてご使用ください。
- \*1 アンテナ布設時の注意事項は、SWL90 シリーズの『アンテナ布設マニュアル』を参照ください。 (当社ホームページ<u>http://www.melsc.co.jp/business/</u>よりダウンロードして入手できます。)
  - (2) ペンシル型アンテナ[SWL90-ANP]の取りはずし

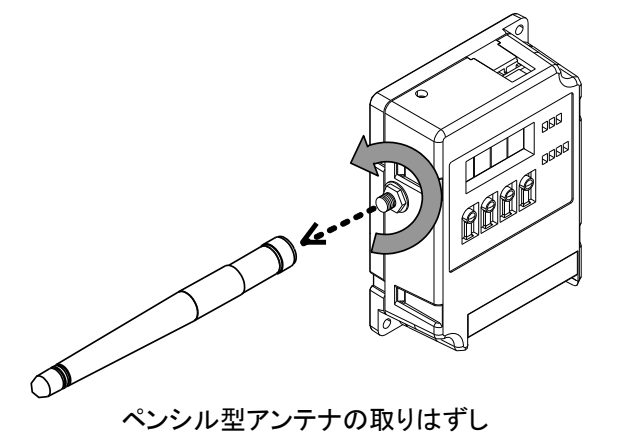

- 1. 必ずユニットの電源をOFFしてください。
- 2. ペンシル型アンテナをまっすぐに伸ばします。
- 3. ペンシル型アンテナの根元を持って、ペンシル型アンテナ が本体から外れるまで反時計回りに回します。

(3) つば付き型アンテナ[SWL90-ANT]の取付け \*1

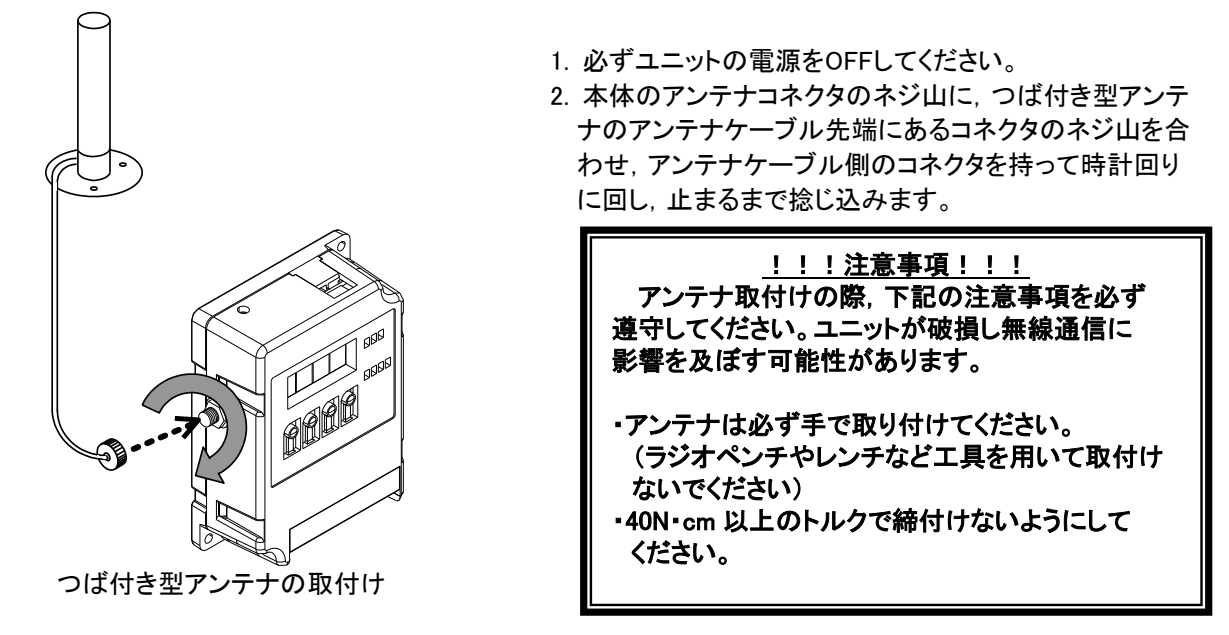

- \*1 アンテナ布設時の注意事項は、SWL90 シリーズの『アンテナ布設マニュアル』を参照ください。 (当社ホームページ<u>http://www.melsc.co.jp/business/</u>よりダウンロードして入手できます。)
  - (4) つば付き型アンテナ[SWL90-ANT]の取りはずし

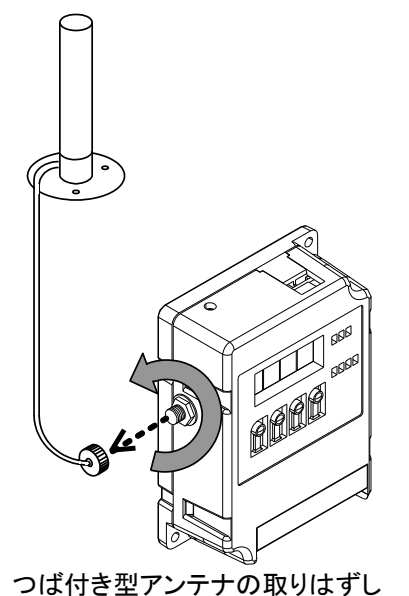

- 1. 必ずユニットの電源をOFFしてください。
- 2. つば付き型アンテナのアンテナケーブル先端にあるコネクタ を持って、アンテナケーブルが本体から外れるまで反時計回 りに回します。

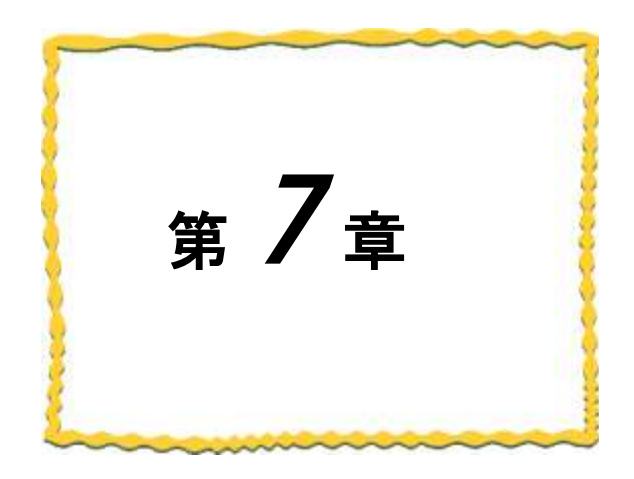

# 第7章 各種設定

| 7.1. パラメーター覧7-2                                      |
|------------------------------------------------------|
| 7.2. 自動登録モード                                         |
| 7.3. 無線通信設定                                          |
| 7.4. RS485 通信設定 ···································· |
| 7.5. 無線子局とMODBUS/RS485 スレーブの                         |
| 紐付け設定7−15                                            |
| 7.6.パルスカウント設定                                        |
| 7.7.増設ユニット登録                                         |
| 7.8.アナログ入力設定                                         |
|                                                      |

# 7.1. パラメーター覧

7.1.1 設定用ユーティリティ使用時のパラメーター覧

設定用ユーティリティを使用して設定できる全パラメータを下記に記載する。

設定用ユーティリティを使用して設定した場合は、設定のバックアップをお取りください。

設定用ユーティリティ使用時のパラメーター覧

|     |                      |                   |                                | <br>◎:共通設5    |                      | <u>:通設定、C</u> | D:設定可、×:設定 | <u>≧不可、△:設定ユーティリティには表示されないがボタン設定はあい</u> |                                                                   |
|-----|----------------------|-------------------|--------------------------------|---------------|----------------------|---------------|------------|-----------------------------------------|-------------------------------------------------------------------|
| No  | 分類                   | 銆                 | 2                              | 称             | ホシ設定時                | 書き込           | み対象        | 初期値                                     | 拉明                                                                |
|     |                      |                   | -                              |               | ハラメータ番号              | 親局            | 各子局        |                                         |                                                                   |
| 1   |                      |                   | クループNo.                        |               | P103                 | Ó             | Ó          | 1                                       | 1~15                                                              |
| 2   |                      |                   | 選択周波数                          |               | P107_C1              | 0             | O          | 33                                      | 24~38                                                             |
| 3   |                      |                   | リトライ回数                         |               | P115                 | 0             | O          | 2                                       | 0~15                                                              |
| 4   |                      | 共通設定              | 子局台数                           |               | P399                 | 0             | ×          | 1                                       | 0~64                                                              |
| 5   | 無線通信設定               |                   | 無線通信トポロジ                       |               | P106                 | 0             | O          | ツリー                                     | メッシュ/ツリー                                                          |
|     |                      |                   | 最大中継台数                         |               | D100                 |               |            | -                                       | o F                                                               |
| U   |                      |                   | (メッシュ設定時の                      | み有効)          | P109                 | U             | 0          | 5                                       | 0~5                                                               |
| 7   |                      |                   | ユニットID                         |               | P104                 | ×             | 0          | [ブランク]                                  | 0:親局,1~254:子局                                                     |
| 8   | 1                    | 固別設定              | 無線出力電力                         |               | P108                 | 0             | Ŏ          | 20mW                                    | 1m/10mw/20mw                                                      |
|     |                      |                   |                                |               |                      |               |            | 親局:ビットクリ                                |                                                                   |
|     |                      |                   | <b>ナニ ホホージ カ</b>               |               |                      | ~             |            | 7.                                      | クリア/ホールド/ビットクリア・ワードホールド(親局のみ)/                                    |
| 9   | /m /自一二 →桃 AK        |                   | エラー時のテーダ                       |               | P110                 | 0             | ×          | ワードホールド                                 | ビットホールド・ワードクリア(親局のみ)                                              |
|     | 無線エノー彼能              |                   |                                |               |                      |               |            | 子局:クリア                                  |                                                                   |
| 10  |                      |                   | 無線タイムアウト時                      | 間             | P111                 | 0             | 0          | 0.0                                     | 0.0~999.9s                                                        |
| 11  |                      |                   | エラー端子出力                        |               | P112                 | 0             | 0          | b接点                                     | LIVE/a接点/b接点                                                      |
|     | 子局動作                 |                   |                                |               | P2** r               | -             |            |                                         |                                                                   |
| 12  | 子局1~子局64の64          | 台分を親局に設定          | 動作                             |               | P2** C               | 0             | ×          | 通常局                                     | 通常局/中継局/予約局                                                       |
| 10  |                      |                   | 山健民業                           |               | _                    | 0             | ~          | 0                                       | 0E                                                                |
| 14  |                      |                   | 中枢权奴                           |               |                      | 0             | Ŷ          | 0<br>「ゴニヽ.ゟ]                            | 0~5<br>ス目1-04 (ギケ):駅空時はコニットID指定)                                  |
| 14  | 子局のルート設定             |                   | 中枢                             |               |                      | 0             | Ŷ          | [ノフノウ]                                  | ナ 向1~04 (ボタン設定時はユーツトル相定)<br>ス 目1-04 (ギタン設定時はコニットルを定)              |
| 10  | (ツリー設定時のみ有           | 効)                | 中枢2<br>由継3                     |               | P2**_H0P2            | 0             | ×          | [ブランク]                                  | ナ局1~04(ホタン設定時はユーツトID指定)<br>子島1~64(ボタン設定時はコニットID指定)                |
| 17  | 子局1~子局64の64;         | 台分を親局に設定          | 中枢3                            |               | D2** HoD4            | 0             | ×          | [ブランク]                                  | 子局1~64 (ボタン設定時はユニットID指定)                                          |
| 18  |                      |                   | 中枢                             |               | D2** HoD5            | õ             | ×          | [ブランク]                                  | 子局1~64 (ボタン設定時はユニットID指定)                                          |
| 10  | ユロタイプ設守              |                   | 中枢J                            |               | FZ**_HUFJ            | 0             | ^          |                                         | 丁向1~04 (バジン設定時はユージド10指定)<br>SWI00-PAMD(ス民善市絆民)/SWI00-TU1(E)(市絆民)/ |
| 19  | 子局1~子局64の64          | 台分を親島に設定          | ユニットタイプ                        |               | P2**_TP              | 0             | ×          | (子局兼山維局)                                | SWL90-TH1(E)(子局)                                                  |
| 20  |                      |                   | 無線送信問隔                         |               | P2** S∆              | 0             | ×          | 01.00                                   | 01:00~99:59min                                                    |
| 21  | 無線センサ端末パラン           |                   | 温度データオフャッ                      | vF(°C)        | P2** oF1             | õ             | ×          | 0.0                                     | -99.9~99.9                                                        |
| 22  | 子局1~子局64の64          | 台分を親局に設定          | 温度データオフセッ                      | (%)           | P2** oF2             | õ             | ×          | 0.0                                     | -99.9~99.9                                                        |
| 23  | 有線タイムアウト時間           |                   | 有線タイムアウト時                      | 間             | P114                 | ŏ             | ×          | 0.0                                     | 0.0~999.9s                                                        |
| 24  | RS485接続機器選択          |                   | MODBUS無線子馬                     | のRS485接続機種    | P144                 | ×             | 0          | RS485機器                                 | RS485機器(MODBUS含む)/SWLシリーズ用増設ユニット                                  |
|     |                      |                   |                                |               |                      | -             |            |                                         | 2400/4800/9600/14400/19200/38400/57600/                           |
| 25  |                      |                   | ホーレート                          |               | P141_bAUd            | Ø             | Ø          | 19200                                   | 76800/115200bps                                                   |
| 26  |                      |                   | ストップビット                        |               | P141 StoP            | 0             | 0          | 1                                       | 1/2                                                               |
| 27  | RS485設定              |                   | パリティ                           |               | P141 PAri            | 0             | Ô          | 偶数パリティ                                  | パリティ無し/奇数パリティ/偶数パリティ                                              |
| 28  |                      |                   | データビット長                        |               | P141 bLEn            | 0             | Ô          | 8                                       | 7/8                                                               |
| 29  |                      |                   | タイムアウト時間                       |               | P141 T               | 0             | Ô          | 1.0                                     | 0~999.9s                                                          |
|     |                      |                   | メージー・フリ                        |               | D1 40 D5             |               |            |                                         | MODBUS/フリープロトコル(タイムアウト検知)/                                        |
| 30  |                      |                   | 通信ノロトコル                        |               | P142_0PE             | ø             | 0          | MODBUS                                  | フリープロトコル(SoF/EoF検知)                                               |
|     |                      |                   | 伝文間時間                          |               |                      |               |            |                                         |                                                                   |
| 31  |                      |                   | (フリープロトコル時                     | (のみ有効)        | P142_CHAr            | O             | Ø          | 9                                       | 0~9999                                                            |
| 22  |                      |                   | 問始っ」に                          |               | D142 SoF             |               |            | 02                                      | 00~FE(UEV) (フリープロトコル(SaF/FaF検知)選択時のよ)                             |
| 22  | 12<br>13<br>13<br>14 |                   | カコート<br>    カコート               |               | F142_30F             | 6             |            | 02                                      | 00~FF(HEX) (フリープロトコル(SoF/EoF検知)選択時のか)                             |
| 34  |                      |                   |                                |               | P142_CrC             | 0             | 0          | 00                                      | 0~9 (フリープロトコル, 深切時のみ)                                             |
| 35  |                      |                   | フリープロトコルモー                     | ド動作設定         | P142_010             | 0             | 0          | ポーリング                                   | セレクティング/ポーリング (フリープロトコル選択時のみ)                                     |
| 36  |                      |                   | <u> 5 7 7 1</u>                |               | P142_3LE             | 0             | 0          | 1                                       | 1/2バイト                                                            |
| 37  |                      |                   | 局番オフセット1                       |               | P142 oFF             | 0             | 0          | 0                                       | 0~254 (フリープロトコル選択時のみ)                                             |
| 38  | 8                    |                   | 局番オフセット2                       |               | P142_0FF2            | 0             | 0          | 0                                       | 0~254 (フリープロトコル選択時のみ)                                             |
|     |                      |                   |                                |               | 1112_0112            |               |            |                                         | MODBUSの場合:1~255                                                   |
|     |                      |                   |                                |               |                      |               |            |                                         | フリープロトコル(タイムアウト検知)の場合:0~255                                       |
|     |                      |                   | アドレス1                          |               | P4**_St<br>P4** Unid | ~             |            | [ブランク]                                  | フリープロトコル(SoF/EoF検知)の場合で                                           |
| 39  |                      |                   |                                |               |                      | 0             | ×          |                                         | 局番長さ1バイトの場合:0~FF HEX                                              |
|     |                      |                   |                                |               | _                    |               |            |                                         | フリープロトコル(SoF/EoF検知)の場合で                                           |
|     | 送信生マビレフ設守            |                   |                                |               |                      |               |            |                                         | 局番長さ1バイトの場合:0~FFFF HEX                                            |
| 40  |                      | S/RS18571,        | アドレス1無線送信設定                    |               | P4**_P               | 0             | ×          | 送信する                                    | 送信する/送信しない(親局側のライン上に設置)                                           |
| ~   | 局番の紐付け設定             |                   |                                | ~             |                      | ~             | ~          | ~                                       | ~                                                                 |
| 7   |                      | 台分を報局に設定          |                                |               |                      |               |            |                                         | MODBUSの場合:1~255                                                   |
|     |                      | ロノコ こ 杯 / 川 ー 衣 上 |                                |               |                      |               |            |                                         | フリープロトコル(タイムアウト検知)の場合:0~255                                       |
| 00  |                      |                   | アドレス31                         |               | P4**_St              | 0             | ×          | 「ブランク」                                  | フリープロトコル(SoF/EoF検知)の場合で                                           |
|     |                      |                   | アドレス31無線送信設定                   |               | P4**_Unid            |               |            |                                         | 局番長さ1バイトの場合:0~FF HEX                                              |
|     |                      |                   |                                |               |                      |               |            |                                         | フリーフロトコル(SoF/EoF検知)の場合で                                           |
|     |                      |                   |                                |               |                      |               |            | W (= · -                                | 局番長さ1バイトの場合:0~FFFF HEX                                            |
| 100 |                      |                   |                                |               | P4**_P               | 0             | ×          | 医信する                                    | 达信する/ 法信しない(親局側のフイン上に設置)                                          |
| 101 |                      |                   | ハルスカワント設定                      | <u> </u>      | P131                 | ×             |            | <u>未使用</u>                              | 木(史用/1Ch/2Ch                                                      |
| 102 | パルフカウンル 歌ウ           |                   | PLID<br>PLID<br>PLID<br>期<br>法 |               | P132_PL1             | ×             |            | 8                                       | 1~δ<br>0~                                                         |
| 103 | ハルヘハリント設定            |                   | PLI 初期個                        |               |                      | ×             |            | U                                       | 0~999999999                                                       |
| 104 |                      |                   | <u> FL2ハリント桁数</u>              |               | PI32_PL2             | *             |            | ð<br>C                                  | 0~0000000                                                         |
| 100 |                      |                   | 「L21の労進                        |               |                      | ×             |            | U<br>DIO16년고                            | 0                                                                 |
| 100 | 06<br>07<br>08       |                   | <u>相政ユーツト性別</u><br>予約設定        |               | P5** r               | ^<br>X        |            | は日日                                     | 01010点ユーバ/ AD4点ユージア<br>使用局/予約局                                    |
| 107 |                      |                   | テー時のデータ                        |               | 1 Jan 1              | ~             |            | 医角间                                     | DCT (THEY - 3: 中UPU                                               |
| 108 |                      |                   | エノーロサリファーフ<br>(DIO16占ューット中々    | )み有効)         | P5**_o               | ×             | 0          | クリア                                     | クリア/ホールド/子局に合わせる                                                  |
| 100 |                      |                   |                                | ///ii か 可 た 可 |                      | ×             |            | □( <b>未</b> 許司)                         | □(丰許可)/■(許可)                                                      |
| 109 |                      |                   |                                | 001 支史計可      | 1 JTT_UNI_US         | ^             |            | 山(木計引)                                  | □\U                                                               |
| 110 |                      |                   |                                | Ch1 入力レンジ     | P5**_CH1_rA          | ×             | 0          | 0-10V                                   | コーサーンシュンコーサーンション                                                  |
| 111 | 増設ユニット設定             |                   |                                | Ch1 平均方法      | P5** CH1 Av          | ×             | 0          | サンプリング                                  | - ,,,,,,,,,,,,,,,,,,,,,,,,,,,,,,,,,,,,                            |
| 112 | 増設1~増設8の8台4          | 分を子局に設定           | アナログCH設定                       | Ch1 平均回数      | P5** CH1 Ti          | ×             | 1 X        | 0                                       | 0~32                                                              |
| ~   |                      |                   | (AD4点ュニット時                     | ~             | ~                    | ~             | ~          | ~                                       | ~                                                                 |
| 121 |                      |                   | のみ有効)                          | Ch4 変更許可      | P5**_CH4 US          | ×             | 0          | □(未許可)                                  | □(未許可)/■(許可)                                                      |
| 100 |                      |                   |                                |               |                      |               |            |                                         | 0-10V/0-5V/1-5V/0-20mA/4-20mA/                                    |
| 122 |                      |                   |                                | Ch4 人力レンジ     | P5**_CH4_rA          | ×             | 0          | 0-10V                                   | ユーザ レンジ 1/ユーザ レンジ 2                                               |
| 123 |                      |                   |                                | Ch4 平均方法      | P5**_CH4_Av          | ×             | 0          | サンフ゜リンク゛                                | サンプリング/回数平均/時間平均/移動平均                                             |
| 124 |                      |                   |                                | Ch4 平均回数      | P5**_CH4_Ti          | ×             | 0          | 0                                       | 0~32                                                              |
| 125 |                      |                   | 増設局台数                          |               | P510                 | ×             | 0          | 0                                       | 0~8                                                               |
| 126 | 毎線坊運設史               | -                 | 暗号鍵                            |               | P116                 | O             | O          | 0                                       | 0~9999                                                            |
| 127 | ボッボルコズ記人             |                   | 経路情報有無設定                       |               | P117                 | 0             | O          | なし                                      | 経路情報あり/経路情報なし                                                     |
| 128 | 無線テストモード             |                   | テストモード                         |               | P198                 | Δ             | ×          | 0:通常モード                                 | 0:通常モード/1:無線テストモード                                                |

### 7.2. 無線通信設定

親局と各子局間の無線通信設定とそのパラメータ詳細について記載します。

7.2.1 無線通信パラメータ設定

(1)全無線ユニット共通で, グループ No., 選択周波数, 通信トポロジ, 最大中継台数, リトライ回数, 暗号鍵を設定する。

(2)ユニット ID, 子局のルート設定, ユニットタイプなど各ユニットのパラメータを設定する。

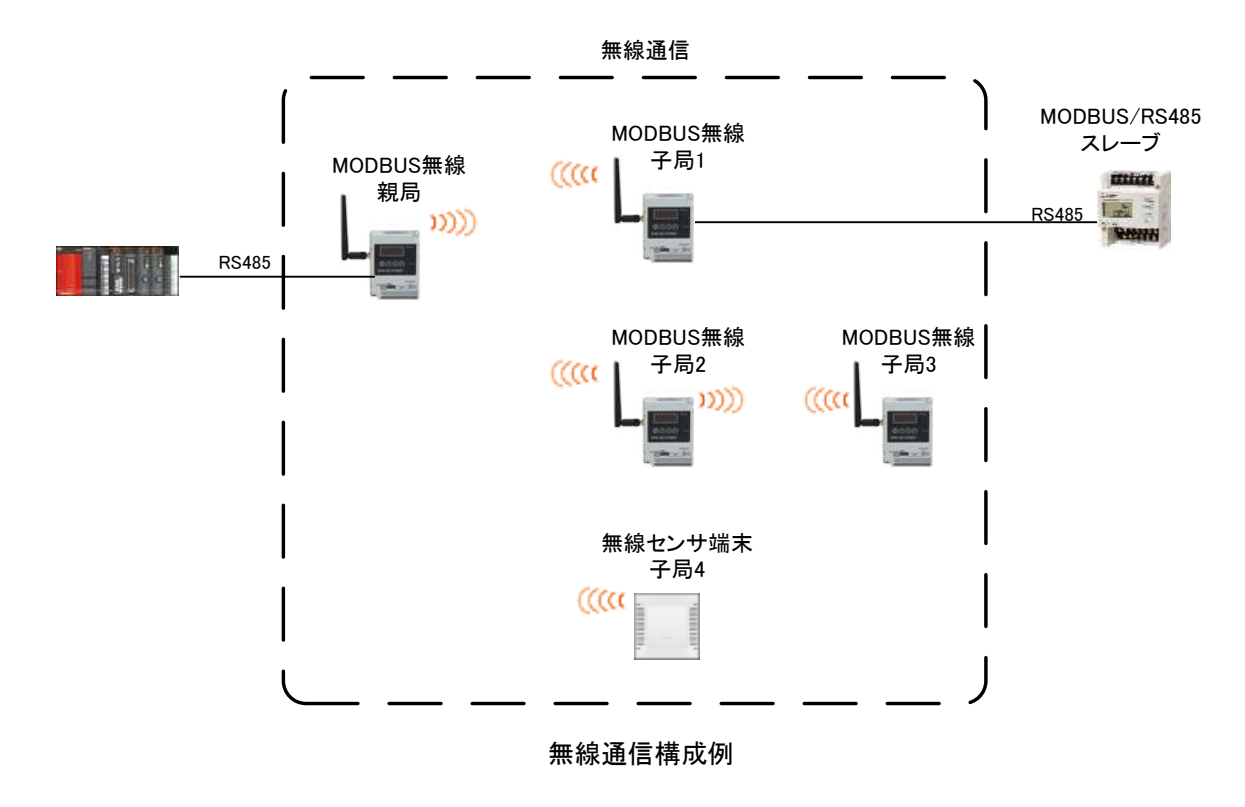

無線通信パラメータ

|      | ◎:共通設定、○:設定可、×:設定不可、△:設定ユーティリティには表示されないがボタン設定はあ |                 |                 |                  |        |     |        |                                  |
|------|-------------------------------------------------|-----------------|-----------------|------------------|--------|-----|--------|----------------------------------|
| Ne   | No. 分類                                          |                 | 夕社              | ボタン設定時           | 書き込み対象 |     |        | きど 日日                            |
| INO. |                                                 |                 | 石朴              | パラメータ番号          | 親局     | 各子局 | 初期恒    | 武明                               |
| 1    |                                                 |                 | グループNo.         | P103             | 0      | 0   | 1      | 1~15                             |
| 2    |                                                 |                 | 選択周波数           | P107_C1          | 0      | 0   | 33     | 24~38                            |
| 3    |                                                 | + 活动中           | リトライ回数          | P115             | 0      | 0   | 2      | 0~15                             |
| 4    | 每泊活后现中                                          | 六週設足            | 子局台数            | P399             | 0      | ×   | 1      | 0~64                             |
| 5    | 無秘題信設定                                          |                 | 無線通信トポロジ        | P106             | 0      | 0   | ツリー    | メッシュ/ツリー                         |
| 6    |                                                 |                 | 最大中継台数          | P109             | 0      | 0   | 5      | 0~5                              |
| 7    |                                                 | 個別設定            | ユニットID          | P104             | ×      | 0   | [ブランク] | 0:親局、1~254:子局                    |
| 8    |                                                 | 间办設定            | 無線出力電力          | P108             | 0      | 0   | 20mW   | 1m/10mw/20mw                     |
| 9    | 9                                               |                 | エラー時のデータ        | P110             | 0      | ×   | クリア    | クリア/ホールド                         |
| 10   | 無線エラー機能                                         |                 | 無線タイムアウト時間      | P111             | 0      | 0   |        | 0.0~999.9s                       |
| 11   |                                                 |                 | エラー端子出力         | P112             | 0      | 0   | b接点    | LIVE/a接点/b接点                     |
| 12   | 子局動作                                            |                 | 動作              | P2**_r           | 0      | ×   | 通常局    | 通常局/中継局/予約局                      |
| 10   | 十向1~十向6400642                                   | 分を規向に設正         | 古佛印教            | P2**_C           | 0      | ~   | 0      | 0                                |
| 13   | 3                                               |                 | 中枢技致            | D0-tests LL - D1 | 0      | ×   | 0      | 0~3<br>スピ1、04 (ギタ):認定性(けってい)の指定) |
| 14   | 子局のルート設定                                        |                 | 中枢した            |                  | 0      | ×   | [ノランク] | ナ局1~04(小ダノ設定時はユニットD指定)           |
| 10   | <ul><li>(ツリー設定時のみ有き)</li></ul>                  | 効)              | 中枢2             | P2**_H0P2        | 0      | ×   | [ノランク] | ナ局1~04(小ダノ設定時はユニットD指定)           |
| 10   | 子局1~子局64の64台                                    | <u> 分を親局に設定</u> | 千克の             |                  | 00     | ~   | 「ゴニンク」 | 丁向1~04(ハブノ改た时はユーツト10指定)          |
| 1/   |                                                 |                 | <u> 半菘4</u><br> |                  | 0      | ×   |        | ナタ1~04(小グノ改進時はユニットD指定)           |
| 18   | 3                                               |                 | 屮嵇5             | P2**_HoP5        | 0      | ×   | レフンク   | 十向 ~04(ホダン設定時はユニツトID指定)          |

#### 設定ユーティリティ上では、以下の場所を設定します。

無線通信パラメータの設定位置を示します。

ユニットごとに無線設定を行ってください。

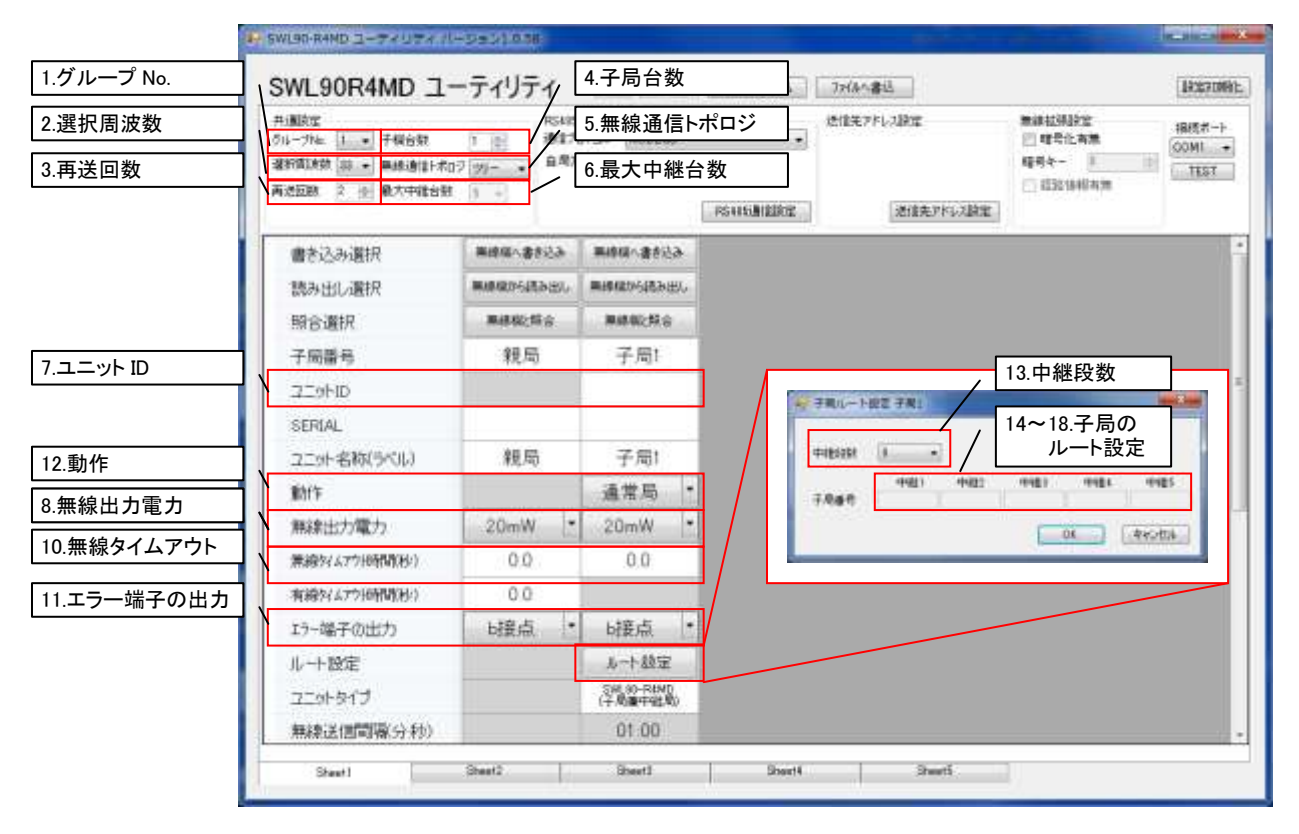

| 井道設定<br>クループルム 上・・ 干燥的数<br>湿粉質及数 部・・ 単純適合計構<br>再述証数 2 合 最大中能合計 | 1 日<br>通知力<br>日7 201 | 701-34892<br>(1-34 Modeus<br>FLA (349 (9) | •<br>PSNEMEROZ | 活住モッドレス設定<br>通信モッドレス設定 | <ul> <li>第4年12月35世</li> <li>11年代に有限</li> <li>11年代に有限</li> <li>11521日秋日内田</li> </ul> |
|----------------------------------------------------------------|----------------------|-------------------------------------------|----------------|------------------------|-------------------------------------------------------------------------------------|
| 書き込み選択                                                         | 業總備へ書き込み             | 業時間へ書き込み                                  |                |                        |                                                                                     |
| 読み出し選択                                                         | MARDSHEED.           | RH\$480%\$883835                          |                |                        |                                                                                     |
| 照合選択                                                           | 兼總統指令                | 网络银行经济                                    |                |                        |                                                                                     |
| 子局醫号                                                           | 親局                   | 子局!                                       |                |                        |                                                                                     |
| 2.59HID                                                        |                      |                                           |                |                        |                                                                                     |
| 2201917                                                        |                      | SHL00-RAND<br>(+M)@RRAD)                  |                |                        |                                                                                     |
| タ 無線送信間隔(分秒)                                                   |                      | 01:00                                     |                |                        |                                                                                     |
| エラー時ティータ                                                       | t'st777.7-1'_ *      | 497 ·                                     |                |                        |                                                                                     |
| パルスカウト設定                                                       | 八63.175-188軍         | パルスカウント設定                                 |                |                        |                                                                                     |
| 增設局設定                                                          |                      | 增益局設定                                     |                |                        |                                                                                     |
| ビット点数情報                                                        | 16                   | 16                                        |                |                        |                                                                                     |
| ワード点数情報                                                        | 0                    | 0                                         |                |                        |                                                                                     |
| 湿度データオフセット(°C)                                                 |                      | 0.0                                       |                |                        |                                                                                     |
| 温度データオフセット(%)                                                  |                      | 0.0                                       |                |                        |                                                                                     |
| (第17,346-50)                                                   |                      |                                           |                |                        |                                                                                     |

#### 7.2.2 無線通信パラメータの詳細説明

(1)グループ No.

同ーエリアで複数の MODBUS 無線システムを使用する場合は,他のシステムと異なる値を設定することで誤送信,誤受信を防ぐことができます。

#### (2)選択周波数

同ーエリアで複数グループの無線ユニットを使用する場合は、他のシステムと異なる周波数チャネル を設定することで電波干渉を防ぐことができます。

(3)無線通信トポロジ

下表を参照し, 適切な無線通信トポロジを選択します。

| 無線通信<br>トポロジ | 特徴                                                                                                    | トポロジイメージ |
|--------------|----------------------------------------------------------------------------------------------------|----------|
| יעי–         | 設定された経路に従って無線通信を行います。<br>設定された経路が通信不可能になったとき、その先の経路の通<br>信も途切れてしまいますが、経路が通信可能になった際は素早<br>く復帰します。                 |          |
| メッシュ         | 通信経路を自動で検索し, 無線通信をおこないます。<br>複数経路が存在する場合、経路が切れても自動でほかの経路<br>に切り替わりますが、経路が複数ない場合等は一度通信が途切<br>れると復帰に時間がかかる場合があります。 |          |

#### 無線通信トポロジ

#### (4)最大中継台数

無線通信トポロジをメッシュに選択したときに有効なパラメータです。 親局と末端子局の間に入る最大中継台数(最大ホップ数-1)を選択します。

(5)リトライ回数

無線送信リトライの実施回数を設定します。

無線通信リトライを設定することにより、通信の安定性は向上しますが、通信に必要な時間が長くなります。

(6)暗号鍵

親局,子局に共通の暗号鍵を設定することで,他システムとの送受信を防ぎ,安全性を高めることが できます。 (7)ユニット ID

各子局にユニット ID を設定します。

設定用ユーティリティのユニット ID 欄が空欄のまま, MODBUS 無線に書き込みを行った場合は、

「子局1:ユニットID1」,「子局2:ユニットID2」の様に子局番号と同じ値がユニットIDに自動設定されます。

(8)ルート設定

無線通信トポロジをツリーに選択したときに有効なパラメータです。

各子局の中継経路を選択できます。

中継1に親局側から見て1段目の中継局(子局番号)を選択します。

中継2に親局側から見て2段目の中継局(子局番号)を選択します。

以下同様に中継3~5を選択します。

空欄は中継無しを意味します。

例1. 中継1 が空欄(初期設定)の場合:中継なし

例2. 中継1, 中継2 へ子局番号を選択し, 中継3 が空欄の場合: 中継2台

(9)ユニットタイプ

各子局のユニットタイプを選択してください。

選択の基準は下表を参照してください。

| 品名                 | 形名           | ユニット電源   | 中継機能 | 子局タイプ              |
|--------------------|--------------|----------|------|--------------------|
| MODBUS 無線<br>(初期値) | SWL90-R4MD   | DC12/24V | 有り   | SWL90-R4MD(子局兼中継局) |
| 無線センサ端末            |              | AC アダプタ  | 有り   | SWL90-TH1(E)(中継局)  |
|                    | SWL90-IHI(E) | 電池駆動     | 無し   | SWL90-TH1(E)(子局)   |

子局タイプの選択

(10)無線出力電力

無線出力電力の設定を行います。

出力電力を抑えることで、他のシステムへの電波干渉を防ぐことができます。

無線出力電力

| パラメータ      | 内容                | 通信距離(理論値)※   |
|------------|-------------------|--------------|
| 1mW        | 毎.約ち.1W で出っします    | 屋外 90m(見通し)  |
|            | 無線を「開催で出力します。     | 屋内 20m(見通し)  |
| 10mW       | 毎 緽ち 10~w で出 カレキオ | 屋外 280m(見通し) |
|            |                   | 屋内 70m(見通し)  |
| 20         | 毎値ち 20            | 屋外 400m(見通し) |
| 20mW(初期10) | 無線を ZUMW で出力します。  | 屋内 100m(見通し) |

※外部アンテナ使用時

### 7.3. RS485 通信設定

MODBUS/RS485 マスタと無線親局間, 無線子局と MODBUS/RS485 スレーブ間の RS485 通信設定と パラメータ詳細について記載します。

7.3.1 RS485 通信パラメータ設定

(1)RS485 プロトコルの伝文仕様設定。

(MODBUS RTU or フリープロトコルの選択, フレーム間タイムアウト時間, 伝文内の局番位置指定など。) (2)汎用 RS485 通信機器と通信する為のシリアル通信設定。

(ボーレート, データ長, パリティ, ストップビット, タイムアウト時間)

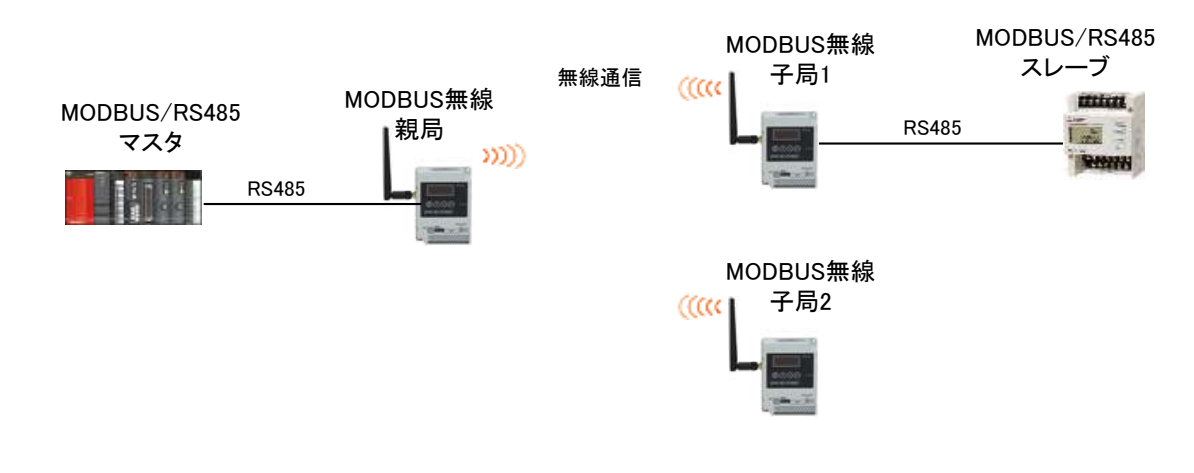

#### RS485 通信構成例

|             |                          | ◎:共:              | 通設定、(           | D:設定可、×     | :設定不可、△:設 | 定ユーティリティには表示されないがボタン設定はあり                                  |
|-------------|--------------------------|-------------------|-----------------|-------------|-----------|------------------------------------------------------------|
| 分類          | 名称                       | ボタン設定時<br>パラメータ番号 | <u>書き</u><br>親局 | 込み対象<br>各子局 | 初期値       | 説明                                                         |
|             | ボーレート                    | P141_bAUd         | O               | Ø           | 19200     | 2400/4800/9600/14400/19200/38400/57600/<br>76800/115200bps |
| DS105 通信款中  | ストップビット                  | P141_StoP         | 0               | O           | 1         | 1/2                                                        |
| 13465通信設定   | パリティ                     | P141_PAri         | O               | O           | 偶数パリティ    | パリティ無し/奇数パリティ/偶数パリティ                                       |
|             | データビット長                  | P141_bLEn         | O               | O           | 8         | 7/8                                                        |
|             | タイムアウト時間                 | P141_T            | O               | O           | 1.0       | 0~999.9s                                                   |
|             | 通信プロトコル                  | P142_oPE          | O               | Ø           | MODBUS    | MODBUS/フリープロトコル(タイムアウト検知)/<br>フリープロトコル(SoF/EoF検知)          |
|             | 伝文間時間<br>(フリープロトコル時のみ有効) | P142_CHAr         | Ø               | Ø           | 9         | 0~9999                                                     |
|             | 開始コード※1                  | P142_SoF          | O               | O           | 2         | 00~FF(HEX)                                                 |
| RS485伝文仕様設定 | 終了コード※1                  | P142_EoF          | O               | O           | 3         | 00~FF(HEX)                                                 |
|             | CRCの長さ※1                 | P142_CrC          | O               | O           | 0         | 0~9                                                        |
|             | フリープロトコルモード動作設定※2        | P142_SEL          | 0               | O           | ポーリング     | セレクティング/ポーリング                                              |
|             | 送信先アドレスの長さ※2             | P142_ALEn         | 0               | O           | 1         | 1/2バイト                                                     |
|             | 送信先アドレスのオフセット1※2         | P142_oFF          | O               | O           | 0         | 0~254                                                      |
|             | 送信先アドレスのオフセット2※2         | P142_oFF2         | 0               | O           | 0         | 0~254                                                      |

#### RS485 通信設定パラメータ

| / ビフィスズン | [F1420F74 ] 0 1 0 1 0 204 ※1:通信プロトコルに「フリープロトコル(SoF/EoF検知)」選択時のみ表示されます。 ※2:通信プロトコルに「フリープロトコル(タイムアウト検知)」又は「フリープロトコル(SoF/EoF検知)」選択時のみ表示されます。

設定ユーティリティ上では、以下の場所を設定します。

①通信プロトコルを選択します。

②「伝文時間」や「開始コード」等、RS485 伝文仕様設定を行います。

③「RS485 通信設定」をクリックします。

④「ボーレート」や「ストップビット」等 RS485 通信設定を行います

| 井通政定<br>514-714-1 | 21 (2) (3)(2)(2)<br>(3)(2)(2)(2)(2)(2)(2)(2)(2)(2)(2)(2)(2)(2) | 701-248%<br>11-24 (20+20)-24<br>946 9<br>8 0 (4)<br>8 0 (4) | 000F/ToFD010 +<br>199422-1* 02<br>14772-1* 03<br>PS44501121012 | 送信先アドレス設定<br>2 光気からのオフセッ<br>1 光気からのオフセッ<br>長さ<br>送信先 |                    | 2)RS485 伝文<br>を行います。 | :仕様設5<br>1151                          |
|-------------------|----------------------------------------------------------------|-------------------------------------------------------------|----------------------------------------------------------------|------------------------------------------------------|--------------------|----------------------|----------------------------------------|
| 書き込み選択            | 新建福小書書込み                                                       | 業務領へ書き込み                                                    | 展線線小書を込み                                                       |                                                      | 単語個へ書き込み           | 展線模小書考込み             | -                                      |
| 読み出し選択            | MARARD-5483-1250                                               | 用444054638355                                               | MARKED-GREADED.                                                | MIREPORT                                             | CHARLOGICAL STREET | #####\$\$#\$##U      | ###################################### |
| 照合選択              | 用核构指令                                                          | 网络银行经会                                                      | 黑綠桃之料金                                                         | 用绿银2和合                                               | B1010239-0         | 集绕组织的合               | mistats                                |
| 子局番号              | 親局                                                             | 子局!                                                         | 子局2                                                            | 子局3                                                  | 子局4                | 子局5                  | 子局                                     |
| SERIAL            |                                                                |                                                             |                                                                | R546510 (10)                                         | ④RS485 通<br>を行います  | 信設定<br>す。            |                                        |
| ユニット名称(うべル)       | 親局                                                             | 子局!                                                         | 子后                                                             | ポーレート                                                | 15204              |                      | 子局                                     |
| 動計手               |                                                                | 通常局 •                                                       | 通常人                                                            | ストップピット                                              | 1                  | -                    | 通常月                                    |
| 無線出力電力            | 20mW .                                                         | 20mW *                                                      | 20mV                                                           | /9/54                                                | GRAFIGH-7          | - K 13               | 20mV                                   |
| 萧绾妇(477)16时间(14)  | 0.0                                                            | 0.0                                                         | 0.0                                                            |                                                      | TRACE STOCK        | 3 N.                 | 0.0                                    |
| 有線外ムアウ接触時間        | 0.0                                                            |                                                             |                                                                | 7-967hA                                              | 8                  | -                    |                                        |
| エラー端子の出力          | 時接点 *                                                          | 城底 •                                                        | 时接信                                                            | タイムアウト特徴                                             | 1.0                | ξ. •                 | 6接点                                    |
| ルート設定<br>書込み時刻    |                                                                | ルート設定                                                       | J-1-5                                                          | OK                                                   | -<br>কণ্টনায়া     | ) BE                 | 14-41                                  |

#### 7.3.2 RS485 通信パラメータの詳細説明

#### (1)タイムアウト時間

MODBUS 無線子局が MODBUS/RS485 スレーブに伝文を送信してから(①) MODBUS/RS485 スレーブ からの応答を待つ(②) タイムアウト時間を設定してください。

(0.0 に設定した場合、タイムアウトを監視しません。)

MODBUS 無線親局の無線タイムアウト時間にも影響する為, <u>必要以上に長時間に設定しないよう</u>注意 してください。

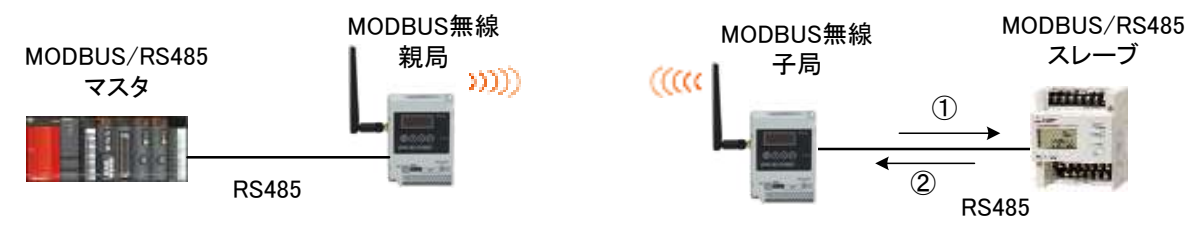

RS485 タイムアウト時間設定

(2)通信プロトコル

通信プロトコルのタイプを下表から選択する。

| パラメータ                    | 内容                                                                                                    | 伝文図                               |
|--------------------------|----------------------------------------------------------------------------------------------------|-----------------------------------|
| MODBUS                   | MODBUS RTU で通信。<br>MODBUS RTU トンネル機能が使用できます。<br>MODBUS 無線子局や増設ユニットの入出力,及び無線<br>センサ端末の温湿度データの監視/制御は<br>MODBUS-RTU 通信でのみ使用できます。              |                                   |
| フリープロトコル<br>(タイムアウト検知)   | MODBUS RTU 以外の RS485 プロトコルを使用時に選択します。<br>伝文間時間の間, 無通信でタイムアウト発生時に伝文<br>の区切りと判断します。<br>伝文間時間はパラメータで設定できます。                                   | 伝文間時間 以上<br>データ<br>伝文<br>伝文<br>伝文 |
| フリープロトコル<br>(SoF/EoF 検知) | MODBUS RTU 以外の RS485 プロトコルを使用時に選<br>択します。<br>SoF(Start of frame)から EoF(End of frame)までを伝文<br>の区切りと判断します。<br>SoF と FoF のキャラクタはパラメータで設定できます。 | SoF データ EoF<br>← 伝文               |

RS485 通信設定パラメータ

(3) 伝文間時間

フリープロトコルを使用時に有効なパラメータです。

・フリープロトコル(タイムアウト検知)時 : 伝文の区切りとなる無通信タイムアウト時間の設定ができます。

・フリープロトコル(SoF/EoF 検知)時 : 通信途中の伝文を破棄する為の無通信タイムアウト時間の設定ができます。

#### (4)開始コード,終了コード

フリープロトコル(SoF/EoF 検知)を使用時に有効なパラメータです。 SoF と EoF のキャラクタを 00(HEX)~FF(HEX)で設定できます。

(5)EoF オフセット

フリープロトコル(SoF/EoF 検知)を使用時に有効なパラメータです。

EoF の後ろに CRC が付随する場合に適切なオフセット値を設定することで, CRC までを伝文として読み 取ることができます。

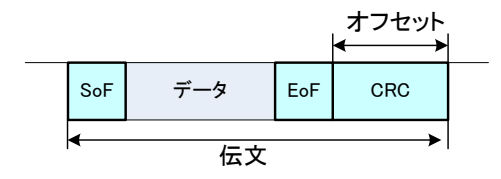

EoF オフセット設定

(6)フリープロトコルモード動作設定

①「セレクティング」の動作手順

下記にセレクティングとポーリングの動作手順を記載します。

RS485 マスタから各スレーブへ応答速度の速いポーリング通信を行いたい場合はセレクティングを 選択してください。

(MODBUS 無線子局と RS485 スレーブの紐付けの為、「局番の長さ」、「局番オフセット 1」、「局番 オフセット2」のパラメータを設定が必要です)。

片道通信や全子局へ同報送信を行いたい場合、プロトコルが不明の場合はポーリングを選択してくだ さい。

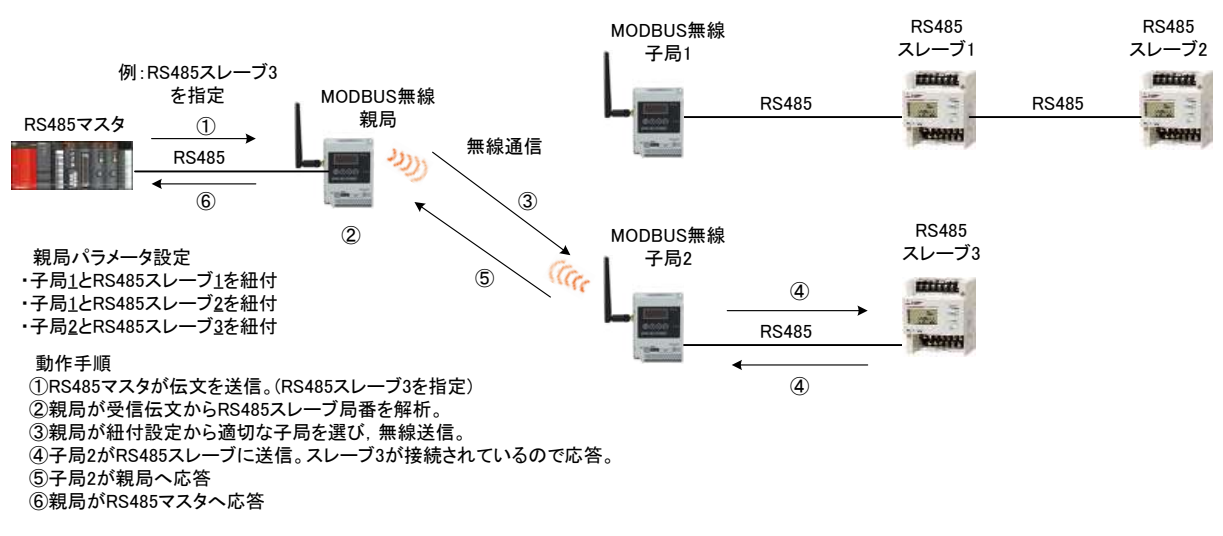

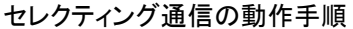

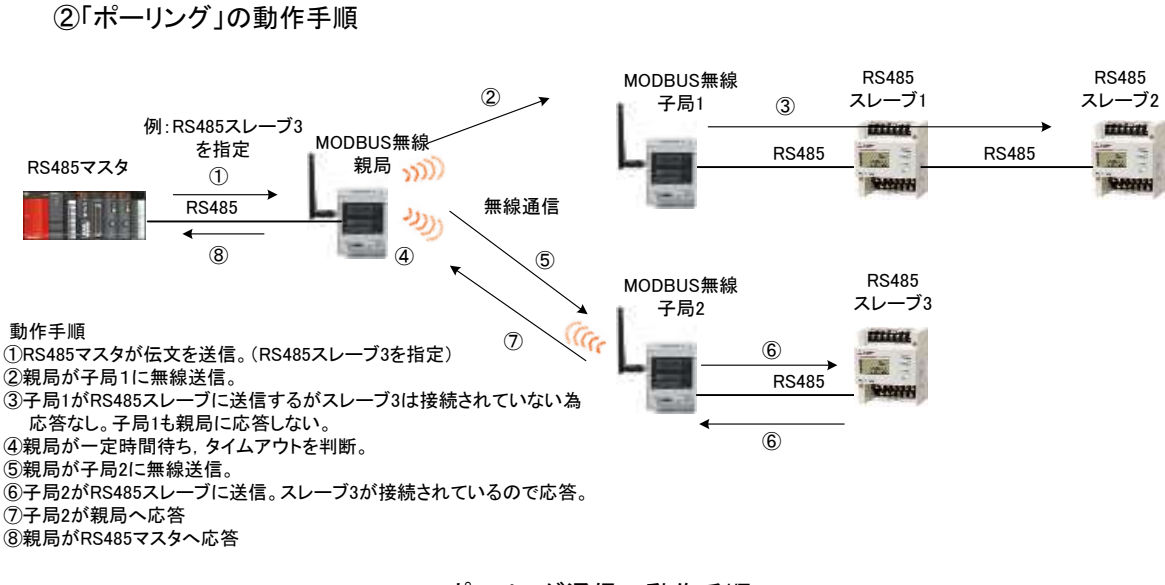

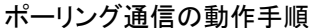

7 - 11

(7)局番の長さ

フリープロトコルモード動作設定を「セレクティング」に設定した時に有効なパラメータです。 局番情報の長さを1~2 バイトで選択します。

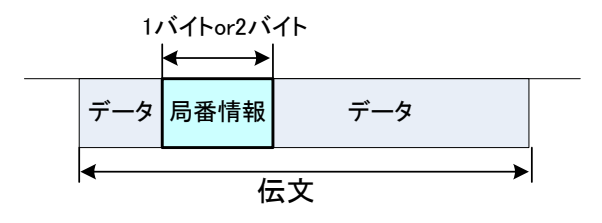

局番の長さ

(8)局番オフセット1

フリープロトコルモード動作設定を「セレクティング」に設定した時に有効なパラメータです。 局番情報が伝文の先頭から何バイト目に格納されているか設定してください。

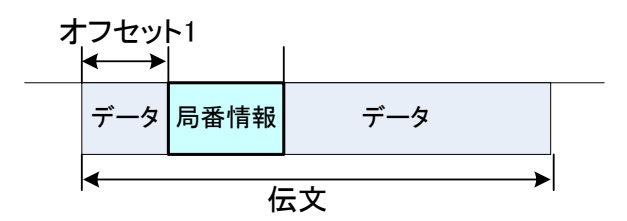

局番のオフセット

(9)局番オフセット2

フリープロトコルモード動作設定を「セレクティング」に設定した時に有効なパラメータです。

プロトコルによっては局番情報の開始位置が応答と要求で異なるものがあり、オフセット 1 のみで 対応でき無い場合、オフセット2も合わせて使用する必要があります。

オフセット1の局番情報で MODBUS 無線子局と RS485 スレーブが紐付けできなかった場合は, オフセット2の局番情報を参照します。

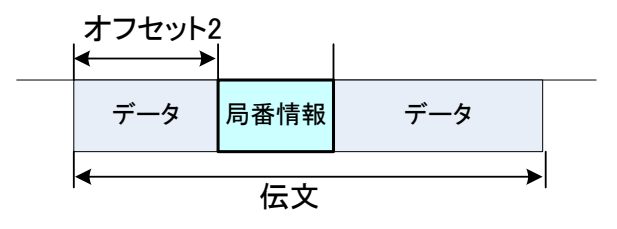

局番のオフセット

# 7.4. 無線子局とMODBUS/RS485 スレーブの紐付け設定

MODBUS 無線親局が無線送信時に適切な子局を選択する為に必要な,子局番号と MODBUS/RS485 スレー ブ局番の紐付け設定とパラメータ詳細について記載します。

7.4.1 MODBUS 無線子局と MODBUS/RS485 スレーブの紐付けパラメータ設定

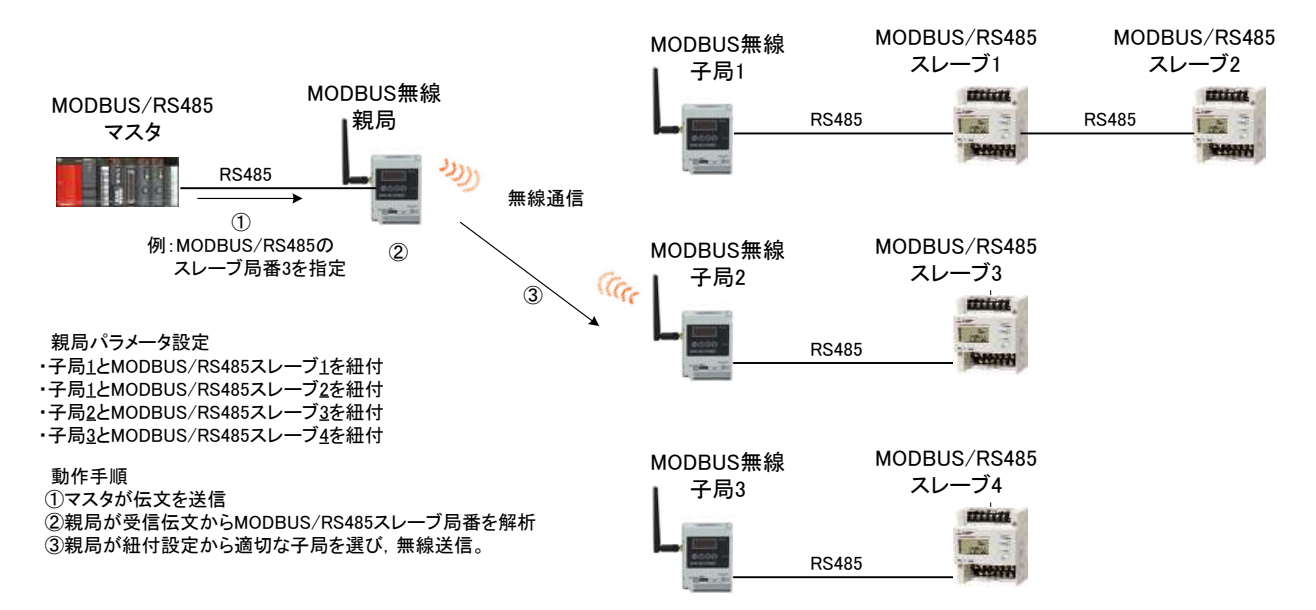

MODBUS 無線子局と MODBUS/RS485 スレーブ紐付け例

#### MODBUS 無線子局と MODBUS/RS485 スレーブ紐付けパラメータ

|                     |              |                      |                 | ◎:共通設定、O    | :設定可、×:設定不可、△:設定ユーティリティには表示されないがボタン設定はあり |                                                                                                    |
|---------------------|--------------|----------------------|-----------------|-------------|------------------------------------------|----------------------------------------------------------------------------------------------------|
| 分類                  | 名称           | ボタン設定時<br>パラメータ番号    | <u>書き</u><br>親局 | 込み対象<br>各子局 | 初期値                                      | 説明                                                                                                    |
|                     | アドレス1        | P4**_St<br>P4**_Unid | 0               | ×           | [ブランク]                                   | MODBUSの場合:1~255<br>フリープロトコル(タイムアウト検知)の場合:0~255<br>フリープロトコル(SoF/EoF検知)の場合で局番長さいイトの場合:0~FF HEX<br>フリープロトコル(SoF/EoF検知)の場合で局番長さ2パイトの場合:0~FFFF HEX |
|                     | アドレス1無線送信設定  | P4**_P               | 0               | ×           | 送信する                                     | 送信する/送信しない(親局側のライン上に設置)                                                                                                    |
| 無線子局1とMODBUS/RS485  | ~            | ~                    | ~               | ~           | 2                                        | ~                                                                                                    |
| スレーブ局番の紐付け設定        | アドレス31       | P4**_St<br>P4**_Unid | 0               | ×           | [ブランク]                                   | MODBUSの場合:1~255<br>フリープロトコル(タイムアウト検知)の場合:0~255<br>フリープロトコル(SoF/EoF検知)の場合で局番長さいイトの場合:0~FF HEX<br>フリープロトコル(SoF/EoF検知)の場合で局番長さ2パイトの場合:0~FFFF HEX |
|                     | アドレス31無線送信設定 | P4**_P               | 0               | ×           | 送信する                                     | 送信する(子局側のRS485ライン上に設置)/<br>送信しない(親局側のRS485ライン上に設置)                                                                                            |
| ~                   | ~            | ~                    | ~ ~             |             | ~                                        | ~                                                                                                    |
|                     | アドレス1        | P4**_St<br>P4**_Unid | 0               | ×           | [ブランク]                                   | MODBUSの場合:1~255<br>フリープロトコル(タイムアウト検知)の場合:0~255<br>フリープロトコル(SoF/EoF検知)の場合で局番長さいイトの場合:0~FF HEX<br>フリープロトコル(SoF/EoF検知)の場合で局番長さ2パイトの場合:0~FFFF HEX |
|                     | アドレス1無線送信設定  | P4**_P               | 0               | ×           | 送信する                                     | 送信する/送信しない(親局側のライン上に設置)                                                                                                    |
| 無線子局64とMODBUS/RS485 | ~            | ~                    | ~               | ~           | 2                                        | ~                                                                                                    |
| スレーブ局番の紐付け設定        | アドレス31       | P4**_St<br>P4**_Unid | 0               | ×           | [ブランク]                                   | MODBUSの場合:1~255<br>フリープロトコル(タイムアウト検知)の場合:0~255<br>フリープロトコル(SoF/EoF検知)の場合で局番長さいイトの場合:0~FF HEX<br>フリープロトコル(SoF/EoF検知)の場合で局番長さ2パイトの場合:0~FFFF HEX |
|                     | アドレス31無線送信設定 | P4**_P               | 0               | ×           | 送信する                                     | 送信する(子局側のRS485ライン上に設置)/<br>送信しない(親局側のRS485ライン上に設置)                                                                                            |

MODBUS/RS485 スレーブが親局側の RS485 ラインに設置されている場合は下記の設定を行うことで 親局の誤動作や,エラー表示を防止することができます。

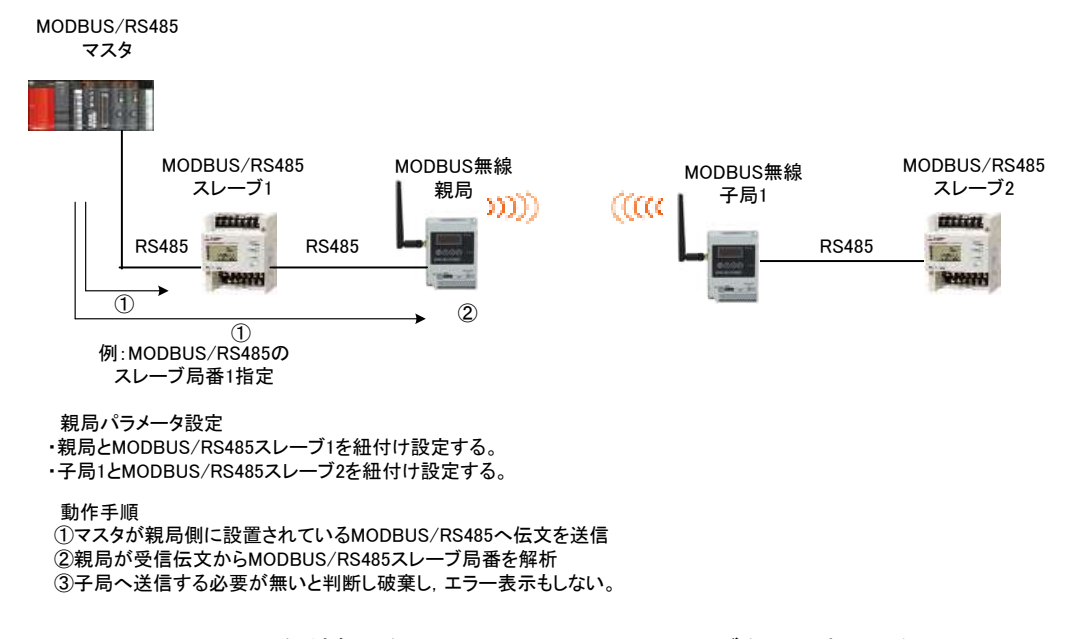

MODBUS 無線親局側に MODBUS/RS485 スレーブを設置する場合

設定ユーティリティでは、以下の場所を設定します。

①「送信先アドレス設定」ボタンをクリックし、「アドレス設定」画面を表示します。

②MODBUS/RS485スレーブ番号と無線ユニット親局/子局番号の紐付け設定を行います。

|       | 10 3<br>10    | 41回政定<br>ループルム 1<br>1月7日1月2日 (1)<br>1月7日1月2日 (1)<br>1月7日1月2日 (1)<br>1月7日1月2日 (1)<br>1月7日1月2日 (1)<br>1月7日1日 (1)<br>1月7日1日 (1)<br>1月71日 (1)<br>1月71日 (1)<br>110 (1)<br>110 (1)<br>11 | <ul> <li>              Ŧ報6家      </li> <li>             ₱請通信         </li> <li>             ₱式中信         </li> </ul> | 1 21 (1)<br> F本ロフ (9)<br> 出数 (1 +)      | RS485701-3<br>通信701-3<br>電気間P4個<br>CRC具名 | ader<br>6 (29-20)<br>1 9<br>0 (9) | 200366/16688900<br>88842241 0<br>8473241 0<br>86773241 0 | 12/11/27<br>2 12/11/11<br>3 14/11/11<br>3 14/51<br>4 | ドレス酸塩<br>16のオフセット<br>16のオフセット | 2 1 0<br>1 - | 無線板<br>回 唯<br>相利々<br>回 症 | 9992<br>2019<br>2019<br>2019<br>2019<br>2019<br>2019<br>2019 | ן<br>זעיל | 編続ポート<br>00MI +<br>TEST<br>ック |
|-------|---------------|----------------------------------------------------------------------------------------------------|----------------------------------------------------------------------------------------------------|-----------------------------------------|------------------------------------------|-----------------------------------|----------------------------------------------------------|------------------------------------------------------|-------------------------------|--------------|--------------------------|--------------------------------------------------------------|-----------|-------------------------------|
|       | F             | 唐东汉和                                                                                                    | 髴祝                                                                                                    |                                         | 2親月                                      | 局側に接                              | 続されている                                                   | 機器の                                                  | (1)注西                         | -            | 63                       | <b>莱林福人書表达</b>                                               | þ         | -                             |
| 7th   | 1.28          |                                                                                                    | 100                                                                                                    |                                         | ー MO<br>たろ                               | DBUS/R<br>き母レキオ                   | S485 スレー<br>⊢                                            | ブ局番                                                  | CB(63                         | Billio Seta  | жь-                      | #####\$68583                                                 | dL        | 用總備268                        |
|       |               | t.                                                                                                    | 2                                                                                                    | /                                       | 4 23                                     |                                   | 0                                                        | -                                                    | ,He                           | -            | 9                        | 業線線と供会                                                       |           | 単時間と                          |
| 1     | 見写            |                                                                                                    |                                                                                                    |                                         | _                                        |                                   |                                                          | 子                                                    | 局3                            | 子局4          | ă II.                    | 子局5                                                          |           | 子局                            |
|       | F周2           |                                                                                                    |                                                                                                    | 1                                       |                                          |                                   |                                                          |                                                      |                               |              |                          |                                                              |           |                               |
| 100   | F局3           | -                                                                                                    |                                                                                                    |                                         |                                          | 引に接続                              | 続されている                                                   | 機器の                                                  | л /                           |              |                          |                                                              |           |                               |
| 1     | F/周 4<br>子周 5 |                                                                                                    |                                                                                                    |                                         | MO                                       | DBUS/R                            | S485 スレー                                                 | ブ局番                                                  | 3                             | 子局4          |                          | 子局5                                                          |           | 子馬                            |
| -     | 开题 6          |                                                                                                    |                                                                                                    |                                         | を登                                       | き録します                             | 0                                                        |                                                      | _/ -                          | 通常局          | •                        | 通常局                                                          |           | 通常质                           |
| 11 10 | 子局 7          |                                                                                                    |                                                                                                    |                                         | - 1                                      |                                   |                                                          | • 20m                                                | w -                           | 20mW         |                          | Wm05                                                         | 13        | 20mV                          |
|       | 1 100         |                                                                                                    | -                                                                                                    | 1 - 1 - 1 - 1 - 1 - 1 - 1 - 1 - 1 - 1 - |                                          |                                   |                                                          | 9                                                    | 0                             | 0.0          |                          | 0.0                                                          |           | 0.0                           |
|       |               |                                                                                                    |                                                                                                    |                                         |                                          |                                   |                                                          |                                                      | <u>م</u> •                    | 時接点          | •                        | 6接点                                                          | •         | 日接点                           |
|       |               |                                                                                                    |                                                                                                    |                                         |                                          |                                   |                                                          | .A-1                                                 | 設定                            | A-+125       | e .                      | ルート陸定                                                        |           | 11-1-11                       |
|       |               |                                                                                                    |                                                                                                    |                                         |                                          |                                   |                                                          |                                                      |                               |              |                          |                                                              |           |                               |

設定ユーティリティ設定イメージ

# 7.5. パルスカウント設定

MODBUS 無線子局のパルスカウントを使用する場合の。設定とパラメータ詳細について記載します。

#### 7.5.1 パルスカウントパラメータ設定

(1)パルスカウントのチャネル数を選択する。

(2)パルスカウントの桁数を選択する。

(3)カウントを0以外の値から開始したい場合は初期値を設定する。

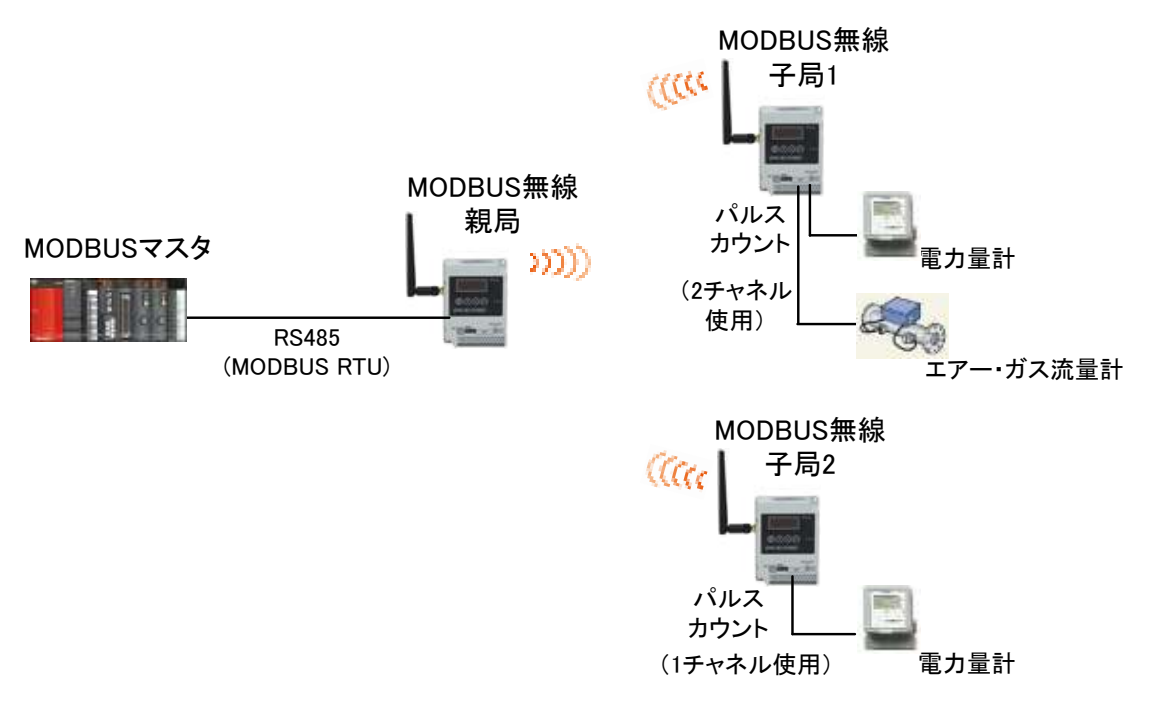

パルスカウント設定例

#### パルスカウント設定パラメータ

|           | ◎:共進設     | <u> 走、U:設正可、</u> | X:設正イ | ヽ 可、 厶 : 設正 | ユーティリティには | 衣示されないかホタン設定はめり |
|-----------|-----------|------------------|-------|-------------|-----------|-----------------|
| △粘        | 夕称        | ボタン設定時           | 書き    | 込み対象        | 勿期値       | 言治 日日           |
| 刀規        | 日初        | パラメータ番号          | 親局    | 各子局         | 初期直       | 武功              |
|           | パルスカウント設定 | P131             | ×     | 0           | 未使用       | 未使用/1Ch/2Ch     |
|           | PL1カウント桁数 | P132_PL1         | ×     | 0           | 8         | 1~8             |
| パルスカウント設定 | PL1初期值    | PL1              | ×     | 0           | 0         | 0~99999999      |
|           | PL2カウント桁数 | P132_PL2         | ×     | 0           | 8         | 1~8             |
|           | PL2初期値    | PL2              | ×     | 0           | 0         | 0~99999999      |

設定ユーティリティ上では、以下の場所を設定します。

①「パルスカウント設定」ボタンをクリックし、「パルスカウント設定」画面を表示します。

②パルスカウントの使用チャンネル数を設定します。

③パルスカウントのカウント桁数及び初期値を設定します。

| 単線線へ書き込み<br>MBRDら読み出し<br>開設的に行っ                                                                                 | 単線線へ書き込み<br>単線線から読み出し                      | 网络44个番号达改                                                                                         | 用時間へ書き込み                                                                                                    | 集团标准 音乐记录                                                                                                    | 業線構へ書き込み                                                                                                    | 湯が高へ                                                                                                    |                                                                                                    |
|----------------------------------------------------------------------------------------------------|--------------------------------------------|---------------------------------------------------------------------------------------------------|----------------------------------------------------------------------------------------------------|----------------------------------------------------------------------------------------------------|----------------------------------------------------------------------------------------------------|----------------------------------------------------------------------------------------------------|----------------------------------------------------------------------------------------------------|
| MARKARA                                                                                                    | mithim 0.042 0420                          | INCOMPANY AND ADDRESS.                                                                            | management of the local                                                                                                    | manager and and                                                                                                    | BURNING CONTRACTOR                                                                                                    | THE PARTY                                                                                                    |                                                                                                    |
| the second second second second second second second second second second second second second second second se | Mar. 41.42.0                               | manufactory.                                                                                      | manufate                                                                                                    | MINISTER OF                                                                                                    | MARKED STATIS                                                                                                    | mietz                                                                                                    |                                                                                                    |
| 20 E5                                                                                                    | 子后!                                        | 子局2                                                                                               | 子扇3                                                                                                    | 子房4                                                                                                    | 子田内                                                                                                    | 71                                                                                                    |                                                                                                    |
| 46.00                                                                                                    | 3.7424                                     | 1 /4/6                                                                                            | 1.140                                                                                                    | 1 1494                                                                                                    | 1.0400                                                                                                    |                                                                                                    |                                                                                                    |
|                                                                                                    | 01:00                                      | 01:00                                                                                             | 01:00                                                                                                    | 01.00                                                                                                    | 01-00                                                                                                    | 01                                                                                                    |                                                                                                    |
| ot997,9~1'_ *                                                                                                   | 997 -                                      | 997 -                                                                                             | 947 ·                                                                                                    | 9)7 .                                                                                                    | 917 -                                                                                                    |                                                                                                    |                                                                                                    |
| 1062か22日第三                                                                                                    | パルスカウント副憲                                  | ルスカシト酸素                                                                                           | ①クリック                                                                                                    | パルスカウント設定                                                                                                    | パルスカウント設定                                                                                                    | 1062.00                                                                                                    |                                                                                                    |
| t t                                                                                                    | 增益局設定                                      | 1812.0019.00                                                                                      | 增良局的定                                                                                                    | 增益局趋定                                                                                                    | 增趋局稳定                                                                                                    | 才曾是自从                                                                                                    |                                                                                                    |
| 1.6                                                                                                    | 16                                         | 16                                                                                                | 16                                                                                                    | 16                                                                                                    | 16                                                                                                    | 10                                                                                                    |                                                                                                    |
| 0                                                                                                    | 0                                          | 0                                                                                                 | 0                                                                                                    | 0                                                                                                    | 0                                                                                                    | C.                                                                                                    |                                                                                                    |
|                                                                                                    | 0.0                                        | 0.0                                                                                               | - バルスカウント                                                                                                    | 設定 子展1                                                                                                    | X                                                                                                    | 0.                                                                                                    |                                                                                                    |
|                                                                                                    | 0.0                                        | 0.0                                                                                               |                                                                                                    | CONTRACTOR                                                                                                    |                                                                                                    | 0                                                                                                    |                                                                                                    |
|                                                                                                    |                                            |                                                                                                   | パルスカラント                                                                                                    | <u>秋</u> 定 未使用                                                                                                    | *I                                                                                                    | (2)パルスカ                                                                                                    | ワント<br>ンネル                                                                                                    |
|                                                                                                    |                                            |                                                                                                   | PET                                                                                                    |                                                                                                    |                                                                                                    | を設定し                                                                                                    | ます。                                                                                                    |
| wet2                                                                                                    | Sheet3                                     | 94                                                                                                | カント的数                                                                                                    | 1                                                                                                    | 2                                                                                                    |                                                                                                    |                                                                                                    |
|                                                                                                    |                                            |                                                                                                   | ater the second second s                                                                                                    |                                                                                                    |                                                                                                    | ③<br>力<br>つ<br>い<br>よ<br>数<br>一<br>、<br>し<br>数<br>一<br>、<br>し<br>数<br>一<br>、<br>し<br>数<br>一<br>、<br>し<br>、<br>し<br>し<br>し<br>し<br>し<br>し<br>し<br>し<br>し<br>し<br>し<br>し<br>し | 行数 乃                                                                                                    |
|                                                                                                    |                                            |                                                                                                   |                                                                                                    |                                                                                                    | 27                                                                                                    | 初期値を                                                                                                    | 設定                                                                                                    |
|                                                                                                    | \                                          |                                                                                                   | PL2                                                                                                    |                                                                                                    |                                                                                                    | します。                                                                                                    |                                                                                                    |
|                                                                                                    |                                            |                                                                                                   | 1771-1-8589                                                                                                    | -                                                                                                    | -                                                                                                    |                                                                                                    |                                                                                                    |
|                                                                                                    |                                            |                                                                                                   | and the second second sec |                                                                                                    |                                                                                                    |                                                                                                    |                                                                                                    |
|                                                                                                    | o+912,5-+'- (▼<br>102,550,-148m<br>18<br>0 | 01:00<br>+1917:7-+1* 947 *<br>パルネカウント経営<br>16 16<br>0 0<br>0.0<br>0.0<br>0.0<br>0.0<br>0.0<br>0.0 | 01:00 01:00<br>+1917,7-+* * 907 * 907 *<br>708,7572,+188室 708,7572,+188室<br>増援防防設定 増援防防設定<br>16 16 16<br>0 0 0 0<br>0 0 00<br>0 0 00<br>0 0 00<br>0 0 00<br>0 0 00<br>0 0 0 00<br>0 0 0 00<br>0 0 0 0                                                                                                    | 01:00         01:00         01:00         01:00           +クリア,ワード**         クリア         クリア | 01 00         01 00         01 00         01 00         01 00           +017.7-+1         907         907         907         907         907           /062307.148年         //02307.148年         //02307.148年         //02307.148年         1/02307.148年         1/02307.148年           16         16         16         16         16         14           0         0         0         0         0         0           0.0         0.0         0.0         0         0         0           0.0         0.0         0.0         0.0         0         0           0.0         0.0         0.0         0.0         0.0         0           0.0         0.0         0.0         0.0         0.0         0.0           0.0         0.0         0.0         0.0         0.0         0.0           0.0         0.0         0.0         0.0         0.0         0.0         0.0         0.0         0.0         0.0         0.0         0.0         0.0         0.0         0.0         0.0         0.0         0.0         0.0         0.0         0.0         0.0         0.0         0.0         0.0         0.0         0.0 <td>01 00         01 00         01 00         01 00         01 00         01 00         01 00         01 00         01 00         01 00         01 00         01 00         01 00         01 00         01 00         01 00         01 00         01 00         01 00         01 00         01 00         01 00         01 00         01 00         01 00         01 00         01 00         01 00         01 00         01 00         01 00         01 00         01 00         01 00         01 00         01 00         01 00         01 00         01 00         01 00         01 00         01 00         01 00         01 00         01 00         01 00         01 00         01 00         01 00         01 00         01 00         01 00         01 00         01 00         01 00         01 00         01 00         01 00         01 00         01 00         01 00         01 00         01 00         01 00         01 00         01 00         01 00         01 00         01 00         01 00         01 00         01 00         01 00         01 00         01 00         01 00         01 00         01 00         01 00         01 00         01 00         01 00         01 00         01 00         01 00         01 00         01 00         01 00         &lt;</td> <td>01 00     01 00     01 00     01 00     01 00     01 00     01 00     01 00       +かアフー+**     クリア     クリア     クリア     クリア     クリア     クリア     クリア     クリア       パムスカワン+建築     パムスカワン+建築     パムスカワン+建築     パムスカワン+建築     パムスカワン+建築     パムスカワン+建築     パムスカワン+建築     パムスカワン+建築       16     16     16     16     16     16     11       0     0     0     0     0     0     0       0.0     0.0     0.0     0.0     0     0       0.0     0.0     0.0     0.0     0.0     0.0       0.0     0.0     0.0     0.0     0.0       0.0     0.0     0.0     0.0     0.0       0.0     0.0     0.0     0.0     0.0       0.0     0.0     0.0     0.0     0.0       0.0     0.0     0.0     0.0     0.0       0.0     0.0     0.0     0.0     0.0       0.0     0.0     0.0     0.0     0.0       0.0     0.0     0.0     0.0     0.0       0.0     0.0     0.0     0.0     0.0       0.0     0.0     0.0     0.0     0.0       0.0</td> | 01 00         01 00         01 00         01 00         01 00         01 00         01 00         01 00         01 00         01 00         01 00         01 00         01 00         01 00         01 00         01 00         01 00         01 00         01 00         01 00         01 00         01 00         01 00         01 00         01 00         01 00         01 00         01 00         01 00         01 00         01 00         01 00         01 00         01 00         01 00         01 00         01 00         01 00         01 00         01 00         01 00         01 00         01 00         01 00         01 00         01 00         01 00         01 00         01 00         01 00         01 00         01 00         01 00         01 00         01 00         01 00         01 00         01 00         01 00         01 00         01 00         01 00         01 00         01 00         01 00         01 00         01 00         01 00         01 00         01 00         01 00         01 00         01 00         01 00         01 00         01 00         01 00         01 00         01 00         01 00         01 00         01 00         01 00         01 00         01 00         01 00         01 00         01 00         <                                                                                                    | 01 00     01 00     01 00     01 00     01 00     01 00     01 00     01 00       +かアフー+**     クリア     クリア     クリア     クリア     クリア     クリア     クリア     クリア       パムスカワン+建築     パムスカワン+建築     パムスカワン+建築     パムスカワン+建築     パムスカワン+建築     パムスカワン+建築     パムスカワン+建築     パムスカワン+建築       16     16     16     16     16     16     11       0     0     0     0     0     0     0       0.0     0.0     0.0     0.0     0     0       0.0     0.0     0.0     0.0     0.0     0.0       0.0     0.0     0.0     0.0     0.0       0.0     0.0     0.0     0.0     0.0       0.0     0.0     0.0     0.0     0.0       0.0     0.0     0.0     0.0     0.0       0.0     0.0     0.0     0.0     0.0       0.0     0.0     0.0     0.0     0.0       0.0     0.0     0.0     0.0     0.0       0.0     0.0     0.0     0.0     0.0       0.0     0.0     0.0     0.0     0.0       0.0     0.0     0.0     0.0     0.0       0.0 |

# 7.6. 増設ユニット登録

MODBUS 無線子局に増設ユニットを登録する為の設定とパラメータ詳細について記載します。

7.6.1 増設ユニット登録パラメータ設定

(1)MODBUS 無線子局の「増設局設定」の「増設局を使用する」にチェックを入れる。

(2) 増設ユニット登録台数を選択する。

(3)各増設ユニットの種別を選択する。

選択の基準は下表を参照してください。

| ユニット棟別の選択 |  |
|-----------|--|
|-----------|--|

| 品名           | 形名         | ユニット種別      |
|--------------|------------|-------------|
| 入力増設ユニット     | SWLEX-X16  | DI16 点ユニット  |
| 入出力増設ユニット    | SWLEX-XY16 | DIO16 点ユニット |
| アナログ入力増設ユニット | SWLEX-AD4  | AD4 点ユニット   |

(4)アナログ入力設定を行う。(『7.7 アナログ入力設定』を参照)

(5)各増設ユニットの局番設定スイッチ(ロータリスイッチ)を増設局番に合わせる。

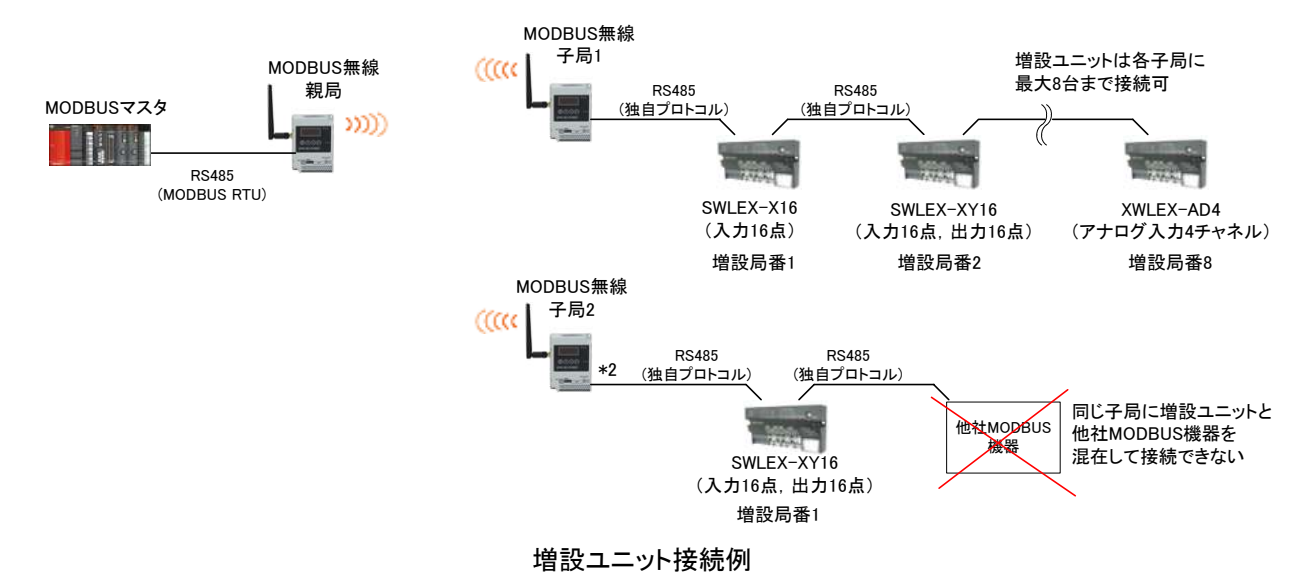

増設ユニット登録パラメータ

|                | ◎:共通              | 設定、O:設定可   | 「、× : 設定           | È不可、△:設 | 定ユーティリティに             | は表示されないがボタン設定はあり    |  |  |
|----------------|-------------------|------------|--------------------|---------|-----------------------|---------------------|--|--|
| 分類             | 夕称                | ボタン設定時     | 書き                 | 込み対象    | 初期値                   | =⇔ 88               |  |  |
| 刀段             | -11 14·           | パラメータ番号    | 親局                 | 各子局     | の利置                   | 87.91               |  |  |
| PC185 按結機架 躍 坦 | MODBUS無線子局の       | D144       | ×                  | 0       | DS/185機哭              | RS485機器(MODBUS含む)/  |  |  |
| 104001安利的废盐运价  | RS485接続機種         | F 144      | ^                  |         |                       | 当社製増設ユニット           |  |  |
| 増設ユニット登録台数     | 増設局台数             | P510       | ×                  | 0       | 0                     | 0~8                 |  |  |
|                | ユニット種別            | P501_Un    | ×                  | 0       | DIO16点ユニット            | DIO16点ユニット/AD4点ユニット |  |  |
|                | 予約設定              | P501_r     | ×                  | 0       | 使用局                   | 使用局/予約局             |  |  |
| 増設ユニット設定       | エラー時のデータ          | P501 o     | ×                  | 0       | クリマ                   | クリア/ホールド/子号に合わせる    |  |  |
| <u>増設1</u>     | (DIO16点ユニット時のみ有効) | F 301_0    | ^                  | 0       | 7.97                  | ノリノホ ルドノ」 周に日打せる    |  |  |
|                | アナログCH設定          | D501 ob*   |                    | ſ       | 76 6 マ <b>+</b> ログス + | h 設 宁 [太 关 昭        |  |  |
|                | (AD4点ユニット時のみ有効)   | F 501_CII* |                    | l       |                       | 」設定して学歴             |  |  |
| ~              | ~                 | ~          | ~                  | 2       | ~                     | ~                   |  |  |
|                | ユニット種別            | P508_Un    | ×                  | 0       | DIO16点ユニット            | DIO16点ユニット/AD4点ユニット |  |  |
|                | 予約設定              | P508_r     | ×                  | 0       | 使用局                   | 使用局/予約局             |  |  |
| 増設ユニット設定       | エラー時のデータ          |            | ~                  | 0       | 5117                  | クリマ/ナールド/フロに合わせる    |  |  |
| <u>増設8</u>     | (DIO16点ユニット時のみ有効) | P306_0     | ^                  | 0       | 99)<br>2              | クリア/ホールド/于周に占わせる    |  |  |
|                | アナログCH設定          | DE09 obt   |                    |         | 「6 6 マ <b>+</b> ログス + | 「影け」が秋昭             |  |  |
|                | (AD4点ユニット時のみ有効)   | P000_CN*   | [6.6 アナログ入力設定]]を参照 |         |                       |                     |  |  |

設定ユーティリティ上では、以下の場所を設定します。

- ①「増設局設定」ボタンをクリックし、「増設設定」画面を表示します。
- ②「増設局を使用する」にチェックを入れます。
- ③「増設局台数」に設定中の無線ユニットに接続増設局の台数を設定します。

④増設局の「ユニット種別」や「予約設定」など、増設局の設定を行います

| 井道助宝<br>516-714 1 - 一千級白歌<br>選邦官法的 部 - 単統通信十年日<br>両点辺跡 2 合 最大中語台部 | 21世<br>21世<br>21世<br>1 十<br>月<br>日<br>日<br>日<br>日<br>日<br>日<br>日<br>日<br>日<br>日<br>日<br>日<br>日<br>日<br>日<br>日<br>日<br>日 | 701-34875<br>It-34 MODBUS<br>FU-3 (240 (0) | •<br>PSUSJERT   | 法信托7月13股官<br>送信先 | 無線相<br>回 唯<br>時時4<br>回 信<br>時に入設生     | (明新堂<br>号化有集<br>(- 王 (1)<br>32 (1) (1) (1) (1) (1) (1) (1) (1) (1) (1) | HRIE#<br>COMI +<br>TEST |                                                                                                    |   |
|-------------------------------------------------------------------|----------------------------------------------------------------------------------------------------|--------------------------------------------|-----------------|------------------|---------------------------------------|------------------------------------------------------------------------|-------------------------|----------------------------------------------------------------------------------------------------|---|
| 書き込み選択                                                            | 第四日 1885年                                                                                                    | <b>新修稿へ書き込み</b>                            | RISH~B523       | MARGA BRIDA      | ····································· | ###~##\22                                                              | 896                     | 1                                                                                                    |   |
| 読み出し選択                                                            | MARD-SALESS                                                                                                    | 用時間的指表決出人                                  | MIRARD-GREAHS,  | WIRKPORENEC      | manapersessor                         | 単純相かられた出し                                                              | 用總備出行                   |                                                                                                    |   |
| 照合選択                                                              | 業務税(協合                                                                                                    | 業總載設設合                                     | 無線做比較合          | 兼總備と料合           | 网络福达铝合                                | 制建模比例合                                                                 | 191912                  |                                                                                                    |   |
| 子局番号                                                              | 親局                                                                                                    | 子局1                                        | 子局2             | 子局3              | 子局4                                   | 子局5                                                                    | 子)                      |                                                                                                    |   |
| 229HD                                                             |                                                                                                    | 01.00                                      | 01.00           | 01.00            | 01.00                                 | 01.00                                                                  |                         |                                                                                                    |   |
| 用标志(图画图、分子》)                                                      | Manager II .                                                                                                    | 01:00                                      | 01:00           | 01:00            | 01:00                                 | 0100                                                                   |                         |                                                                                                    |   |
| 12-147 -9                                                         | 110.7407-1480                                                                                                    | 11.3+0.48=                                 | 11.7.10 .100    | 14.750 480       | 14750 ABT                             | 217 L                                                                  | 19621*                  |                                                                                                    |   |
| · 1曾時間時空                                                          | · · · · · · · · · · · · · · · · · · ·                                                                                   | 理印刷印度                                      | 1019 (819 (910) | าวปพุก           | 地位派的学                                 | TO 100                                                                 | 10100                   |                                                                                                    |   |
| ビット応数情報                                                           | 16                                                                                                    | 16                                         | 16              | 16               | 16                                    | 16                                                                     | 11                      |                                                                                                    |   |
| ワード点数情報                                                           | 0                                                                                                    | 0                                          | 0               | 0                | 0                                     | 0                                                                      | CT                      |                                                                                                    |   |
| 温度データオフセット(°C)                                                    |                                                                                                    | 0.0                                        | 0.0             | 0.0              | 0.0                                   | 0.0                                                                    | 0.                      |                                                                                                    |   |
| 温度データオフセット(%)<br>書込み時刻 ③接線<br>する                                  | 売台数を設定                                                                                                    |                                            | 增設設定 子类1        | -                |                                       |                                                                        | 2チェック                   | を入れる                                                                                                    | ] |
| Sharet 1                                                          | ション                                                                                                    | Bhee                                       | AREAGENT 5      | -                |                                       | 1999 (                                                                 |                         | 100.00                                                                                                    | _ |
| 設置                                                                | 定を行います。                                                                                                    |                                            | # 7-514680      | 00 1657          |                                       | 2 . 000 16                                                             | 52:36 ¥                 | DID 16-5 2.54                                                                                                    | 1 |
| L                                                                 |                                                                                                    |                                            | 子的統定            | 使用局              | • (把用#                                | ŋ - 1997                                                               | - 65                    | 使用局                                                                                                    |   |
|                                                                   |                                                                                                    |                                            | 15-時の疗~-        | 2 2/F            | • 21P                                 | • 2                                                                    | 17 <b>•</b>             | 517                                                                                                    | - |
|                                                                   |                                                                                                    |                                            | 7ナロケント通知        | ŧ                | 71070                                 | 机稳定                                                                    |                         | and the second second s | Ĩ |
|                                                                   |                                                                                                    |                                            | •               |                  | 11                                    | wominimenti.                                                           |                         |                                                                                                    |   |

7.6.2 増設ユニット登録パラメータその他の設定

(1)予約設定

増設ユニットを運用中に故障した場合に、予約設定にすることで MODBUS 無線子局にエラーを 発生させずに運用をすることができます。

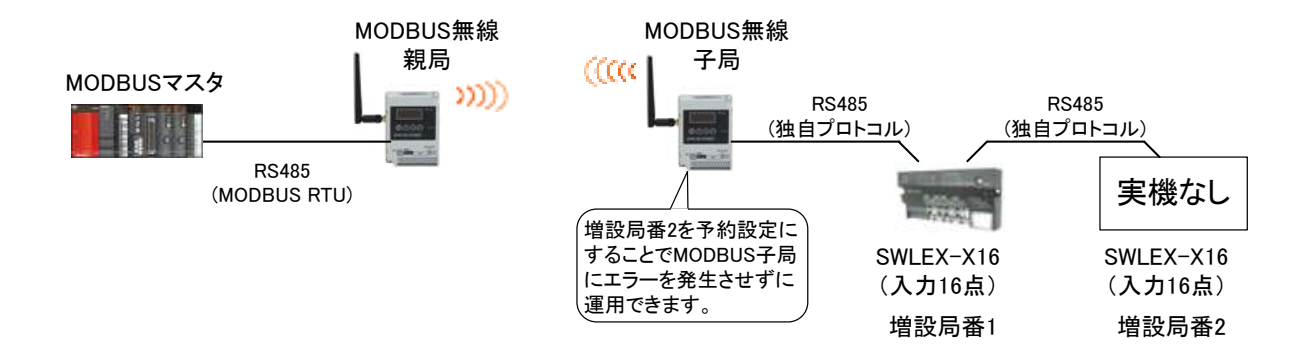

増設ユニット予約設定

(2) エラー時のデータ

エラーが発生時に入出力増設ユニット(SWLEX-XY16)の出力信号をクリアするか,ホールド (エラー発生前の値を維持)にするかを選択できます。

「子局に合わせる」設定で、MODBUS 無線子局の出力設定「エラー時のデータ」(ホールド/クリア)に 合わせることができる。

クリア設定にして接続機器の動作を停止させ,接続機器の誤動作を防止するなどの使用方法が あります。

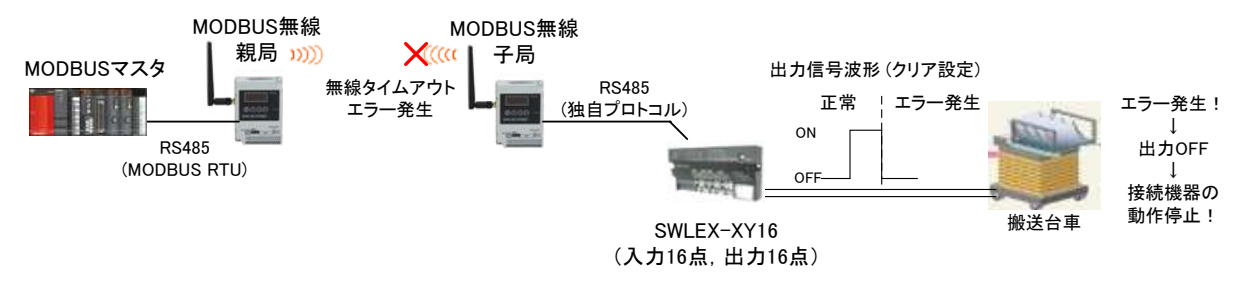

増設ユニットホールド/クリア設定

# 7.7. アナログ入力設定

アナログ入力増設ユニット[SWLEX-AD4]の入力設定とパラメータ詳細について記載します。

#### 7.7.1 増設ユニット登録パラメータ設定

(1)パラメータ「Ch1 変更許可~Ch4 変更許可」の使用するチャネルを許可する。

(2)パラメータ「Ch1 入力レンジ~Ch4 入力レンジ」の使用するチャネルのレンジをご使用のセンサに合わせる。

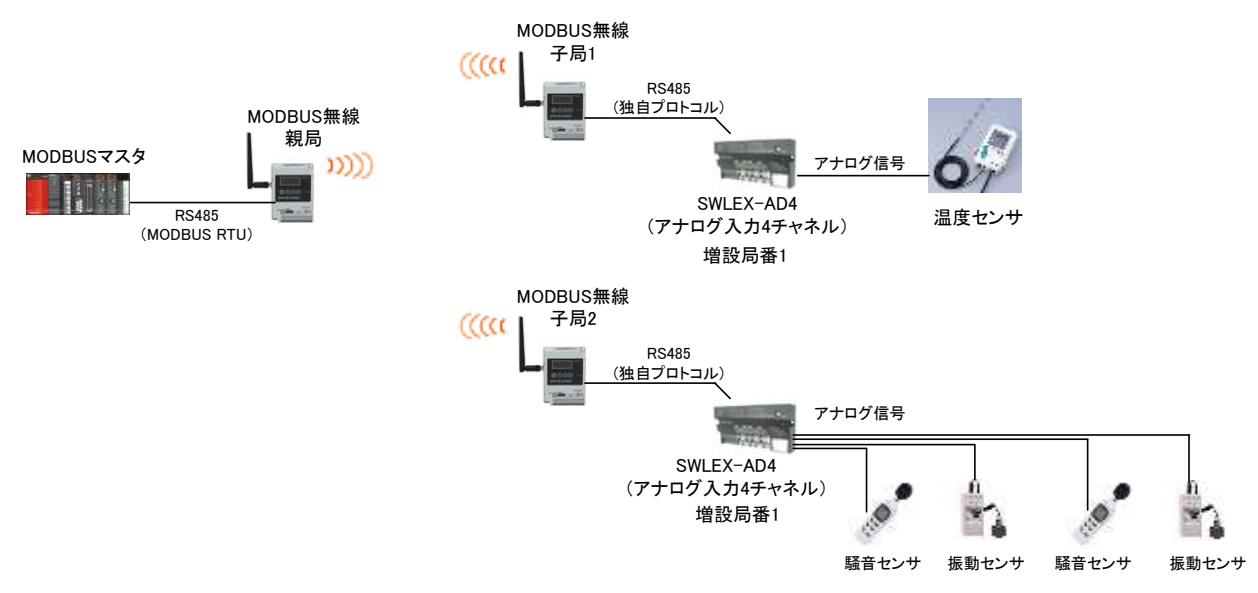

アナログ入力接続例

#### アナログ入力パラメータ

|                             |                               |           | ◎:共通設定      | <u>、O:設</u> 定 | <u>ーティリティには表示されないがボタン設定はあり</u> |            |                                                       |
|-----------------------------|-------------------------------|-----------|-------------|---------------|--------------------------------|------------|-------------------------------------------------------|
| 公粘                          |                               | 7 秭       | ポシ設定時       | 書き            | 込み対象                           | 如期/庙       | 言治 8月                                                 |
| 力規                          | 1                             | 口 1小      | パラメータ番号     | 親局            | 各子局                            | 初新順        | 武功                                                    |
|                             | ユニット種別                        |           | P5**_Un     | ×             | 0                              | DIO16点ユニット | DIO16点ユニット/AD4点ユニット                                   |
|                             | 予約設定                          |           | P5**_r      | ×             | 0                              | 使用局        | 使用局/予約局                                               |
|                             | ェラ−時のデータ<br>(DIO16点ユニット時のみ有効) |           | P5**_o      | ×             | 0                              | クリア        | クリア/ホールド/子局に合わせる                                      |
|                             |                               | Ch1 変更許可  | P5**_CH1_US | ×             | 0                              | 口(未許可)     | □(未許可)/■(許可)                                          |
| ᄨᇖᆿᅳᇖᅣᇌᅌ                    |                               | Ch1 入力レンジ | P5**_CH1_rA | ×             | 0                              | 0-10V      | 0-10V/0-5V/1-5V/0-20mA/4-20mA/<br>ユーザ レンジ1/ユーザ レンジ2   |
| 「「「「「「」」」」「「「」」」」」」「「」」」」」」 |                               | Ch1 平均方法  | P5**_CH1_Av | ×             | 0                              | サンプリンク゛    | サンプリング/回数平均/時間平均/移動平均                                 |
|                             | アナログCH設定                      | Ch1 平均回数  | P5**_CH1_Ti | ×             | 0                              | 0          | 0~32                                                  |
|                             | (AD4点ユニット時                    | ~         | ~           | ~             | 2                              | ~          | ~                                                     |
|                             | のみ有効)                         | Ch4 変更許可  | P5**_CH4_US | ×             | 0                              | 口(未許可)     | □(未許可)/■(許可)                                          |
|                             |                               | Ch4 入力レンジ | P5**_CH4_rA | ×             | 0                              | 0-10V      | O-10V/0-5V/1-5V/0-20mA/4-20mA/<br>ユーザ゛レンジ1/ユーザ゛レンジ2   |
|                             |                               | Ch4 平均方法  | P5**_CH4_Av | ×             | 0                              | サンプリング     | サンプリング/回数平均/時間平均/移動平均                                 |
|                             |                               | Ch4 平均回数  | P5**_CH4_Ti | ×             | 0                              | 0          | 0~32                                                  |
| ~                           | ~                             |           | ~           | 2             | \$                             | ~          | ~                                                     |
|                             | ユニット種別                        |           | P5**_Un     | ×             | 0                              | DIO16点ユニット | DIO16点ユニット/AD4点ユニット                                   |
|                             | 予約設定                          |           | P5**_r      | ×             | 0                              | 使用局        | 使用局/予約局                                               |
|                             | エラー時のデータ                      |           | P5**_o      | ×             | 0                              | クリア        | クリア/ホールド/子局に合わせる                                      |
|                             |                               | Ch1 変更許可  | P5**_CH1_US | ×             | 0                              | 口(未許可)     | □(未許可)/■(許可)                                          |
|                             |                               | Ch1 入力レンジ | P5**_CH1_rA | ×             | 0                              | 0-10V      | 0-10V/0-5V/1-5V/0-20mA/4-20mA/<br>ユーザ゛レンジ1/ユーザ゛レンジ2   |
| 増設ユニット設定                    |                               | Ch1 平均方法  | P5**_CH1_Av | ×             | 0                              | サンプリング     | サンプリング/回数平均/時間平均/移動平均                                 |
| <u>増設8</u>                  | アナログCH設定                      | Ch1 平均回数  | P5**_CH1_Ti | ×             | 0                              | 0          | 0~32                                                  |
|                             | (AD4点ユニット時                    | ~         | ~           | ~             | ~                              | ~          | ~                                                     |
|                             | のみ有効)                         | Ch4 変更許可  | P5**_CH4_US | ×             | 0                              | 口(未許可)     | □(未許可)/■(許可)                                          |
|                             |                               | Ch4 入力レンジ | P5**_CH4_rA | ×             | 0                              | 0-10V      | O-10V/0-5V/1-5V/0-20mA/4-20mA/<br>ユーザ・レンジ・1/ユーザ・レンジ・2 |
|                             |                               | Ch4 平均方法  | P5**_CH4_Av | ×             | 0                              | サンプリング     | サンプリング/回数平均/時間平均/移動平均                                 |
|                             |                               | Ch4 平均回数  | P5**_CH4_Ti | ×             | 0                              | 0          | 0~32                                                  |

設定ユーティリティ上では、以下の場所を設定します。

- ①「増設局設定」ボタンをクリックし、「増設設定」画面を表示します。
- ②「ユニット種別」を「AD4 点ユニット」に変更します。
- ③「アナログ Ch 設定」ボタンをクリックします。
- ④アナログ Ch ごとの設定を行います。

| 書き込み選択         無何味小書や込み         無何味小書や込み         無何味小読を         無何味小書や込み         無何味小読を         無何味小読を         無何味小読を         無何味小読を         無何味小読を         無何味小読を         無何味小読を         無何味小読を         無何味小読を         無何味小読を         無何味小読を         無何味小読を         無何味小読を         無何味小読を         無何味小読を         無何味小読         「日         日         日         日         日         日         日         日         日         日         日         日         日         日         日         日         日         日         日         1         1         1         1         1         1         1         1         1         1         1         1         1         1         1         1         1         1         1         1         1         1         1         1         1         1         1         1         1         1         1         1         1 <th1< t<="" th=""><th>中国政化<br/>711-77年 1 - 子報台教<br/>287頃25数 20 - 単純法者21-7<br/>県の辺政 2 10 最大中国台湾</th><th>21 回 RS485<br/>通行<br/>107 <u>99</u>一 • 品間7<br/>計 5 +</th><th>701-34878<br/>11-34 MODBUS<br/>11-34 MODBUS<br/>11-34 MODBUS</th><th>•<br/>PS-H5B(ERT</th><th>1818年7月し3時日<br/>  2018年</th><th>新統<br/>(日<br/>(昭明)<br/>(日<br/>(日<br/>(日<br/>(日<br/>(日<br/>(日<br/>(日))<br/>(日))<br/>(日))<br/>(日))</th><th>1993年堂<br/></th><th>18/5#-1<br/>00MI +<br/>TEST</th></th1<>                                                                                                    | 中国政化<br>711-77年 1 - 子報台教<br>287頃25数 20 - 単純法者21-7<br>県の辺政 2 10 最大中国台湾                                                 | 21 回 RS485<br>通行<br>107 <u>99</u> 一 • 品間7<br>計 5 + | 701-34878<br>11-34 MODBUS<br>11-34 MODBUS<br>11-34 MODBUS | •<br>PS-H5B(ERT                                                                                                    | 1818年7月し3時日<br>  2018年                                                                                                    | 新統<br>(日<br>(昭明)<br>(日<br>(日<br>(日<br>(日<br>(日<br>(日<br>(日))<br>(日))<br>(日))<br>(日))      | 1993年堂<br>                                                                                                    | 18/5#-1<br>00MI +<br>TEST                                                                                                    |
|----------------------------------------------------------------------------------------------------|----------------------------------------------------------------------------------------------------|----------------------------------------------------|-----------------------------------------------------------|----------------------------------------------------------------------------------------------------|----------------------------------------------------------------------------------------------------|-------------------------------------------------------------------------------------------|----------------------------------------------------------------------------------------------------|----------------------------------------------------------------------------------------------------|
| 読み出し選択         単構築なら読も出し、単構築など後も出し、単構築など後も出し、単構築など後も出し、単構築など後も出し、単構築など後も、単規等など後も、単規等など後も、単規等など後も、単規等など後も、単規等など後も、単規等など後も、単規等など後も、単規等など後も、単規等など後も、単規等など後も、単規等など後も、単規等など後も、単規等など後も、単規等など後も、単規等など後も、単規等など後も、単規等など後も、単規等など後も、単規等など後も、単規等など後も、単規等など後も、単規等など後も、単規等など後も、単規等など後も、単規等など後も、単規等など後も、単規等など後も、単規等など後も、単規等など後も、単規等などのもののののののののののののののののののののののののののののののののののの                                                                                                    | 書き込み選択                                                                                                    | 業總備小書會込み                                           | <b>新修稿へ書き込み</b>                                           | MINIA-BESS                                                                                                    | MARGA-BRIGH                                                                                                    | #if@\#fil3                                                                                | <b>网络根小器</b> 参达み                                                                                                    | ###^                                                                                                    |
| 開合選択         単規模に供合         単規模に供合         単規模に供合         単規模に供合         単規模に供合         単規模に供合         単規模に供合         単規模に供合         単規模に供合         単規模に供合         単規模に供合         単規模に供合         単規模に供合         単規模に供合         単規模に供合         単規模に供合         単規模に供合         単規模に供合         単規模に         単規模に         単規模に供合         単規模に         単規模に         単規模に供合         単規模に         単規模に         単規模に         単規模に         単規模に         ●         ●         ●         ●         ●         ●         ●         ●         ●         ●         ●         ●         ●         ●         ●         ●         ●         ●         ●         ●         ●         ●         ●         ●         ●         ●         ●         ●         ●         ●         ●         ●         ●         ●         ●         ●         ●         ●         ●         ●         ●         ●         ●         ●         ●         ●         ●         ●         ●         ●         ●         ●         ●         ●         ●         ●         ●         ●         ●         ●         ●         ●         ●         ●         ●         ●         ●         ●         ●         ●                                                                                                    | 読み出し選択                                                                                                    | 業務部の54月25日                                         | 用4年480%483638364                                          | MIRARD-5(83635)                                                                                                    | MIRROSOLDER.                                                                                                    | ####\$%25%300                                                                             | 用植物的结构出版                                                                                                    | 用總備出行                                                                                                    |
| 子周暦号     親局     子周1     子周2     子周3     子局4     子周5     子月       ユニットD     第4歳法(信間間報分升)     01:00     01:00     01:00     01:00     01:00     01:00     01:00     01:00     01:00     01:00     01:00     01:00     01:00     01:00     01:00     01:00     01:00     01:00     01:00     01:00     01:00     01:00     01:00     01:00     01:00     01:00     01:00     01:00     01:00     01:00     01:00     01:00     01:00     01:00     01:00     01:00     01:00     01:00     01:00     01:00     01:00     01:00     01:00     01:00     01:00     01:00     01:00     01:00     01:00     01:00     01:00     01:00     01:00     01:00     01:00     01:00     01:00     01:00     01:00     01:00     01:00     01:00     01:00     01:00     01:00     01:00     01:00     01:00     01:00     01:00     01:00     01:00     01:00     01:00     01:00     01:00     01:00     01:00     01:00     01:00     01:00     01:00     01:00     01:00     01:00     01:00     01:00     01:00     01:00     01:00     01:00     01:00     01:00     01:00     01:00     01:00     01:00 <td>照合選択</td> <td>業建築。協会</td> <td>原總統投合</td> <td>無線機定與合</td> <td>展現場と解合</td> <td>网络横北桥会</td> <td>集線線上開合</td> <td>#1818</td>                                                                                                    | 照合選択                                                                                                    | 業建築。協会                                             | 原總統投合                                                     | 無線機定與合                                                                                                    | 展現場と解合                                                                                                    | 网络横北桥会                                                                                    | 集線線上開合                                                                                                    | #1818                                                                                                    |
| ユニットD       01.00       01.00       01.00       01.00       01.00       01.00       01.00       01.00       01.00       01.00       01.00       01.00       01.00       01.00       01.00       01.00       01.00       01.00       01.00       01.00       01.00       01.00       01.00       01.00       01.00       01.00       01.00       01.00       01.00       01.00       01.00       01.00       01.00       01.00       01.00       01.00       01.00       01.00       01.00       01.00       01.00       01.00       01.00       01.00       01.00       01.00       01.00       01.00       01.00       01.00       01.00       01.00       01.00       01.00       01.00       01.00       01.00       01.00       01.00       01.00       01.00       01.00       01.00       01.00       01.00       01.00       01.00       01.00       01.00       01.00       01.00       01.00       01.00       01.00       01.00       01.00       01.00       01.00       01.00       01.00       01.00       01.00       01.00       01.00       01.00       01.00       01.00       01.00       01.00       01.00       01.00       01.00       01.00       01.00       01.00       <                                                                                                    | 子局番号                                                                                                    | 親局                                                 | 子局!                                                       | 子局2                                                                                                    | 子局3                                                                                                    | 子局4                                                                                       | 子局5                                                                                                    | (子)                                                                                                    |
| 無線送信間間隙分秒     01:00     01:00     01:00     01:00     01:00     01:00     01:00     01:00     01:00     01:00     01:00     01:00     01:00     01:00     01:00     01:00     01:00     01:00     01:00     01:00     01:00     01:00     01:00     01:00     01:00     01:00     01:00     01:00     01:00     01:00     01:00     01:00     01:00     01:00     01:00     01:00     01:00     01:00     01:00     01:00     01:00     01:00     01:00     01:00     01:00     01:00     01:00     01:00     01:00     01:00     01:00     01:00     01:00     01:00     01:00     01:00     01:00     01:00     01:00     01:00     01:00     01:00     01:00     01:00     01:00     01:00     01:00     01:00     01:00     01:00     01:00     01:00     01:00     01:00     01:00     01:00     01:00     01:00     01:00     01:00     01:00     01:00     01:00     01:00     01:00     01:00     01:00     01:00     01:00     01:00     01:00     01:00     01:00     01:00     01:00     01:00     01:00     01:00     01:00     01:00     01:00     01:00     01:00     01:00     01:00     01:00 <td>329HD</td> <td></td> <td></td> <td>19191126</td> <td></td> <td></td> <td></td> <td>and the second second se</td> | 329HD                                                                                                    |                                                    |                                                           | 19191126                                                                                                    |                                                                                                    |                                                                                           |                                                                                                    | and the second second se |
| エラー特デーラ     ビックリアラード・・・・・・・・・・・・・・・・・・・・・・・・・・・・・・・・・・・・                                                                                                    | 無線送信間隔(分秒)                                                                                                    |                                                    | 01.00                                                     | 01:00                                                                                                    | 01:00                                                                                                    | 01.00                                                                                     | 01:00                                                                                                    | 01                                                                                                    |
| パルスカウノ根定     パルスカウノ根定     パルスカウ     パルスカウ                                                                                                    | エラー時ティータ                                                                                                    | £'st977,9~+'*                                      | 907 -                                                     | ①クリック                                                                                                    | י זיי ל                                                                                                    | 9)7 .                                                                                     | 917 -                                                                                                    | 707                                                                                                    |
| 1増設備設定         増設備設定         増設備設定         増設備設定         増設備設定         増設備設定         増設備設定         増設備設定         増設備設定         増設備設定         増設備設定         増設備設定         増設備設定         増設備設定         増設備設定         増設備設定         増設備設定         増設備設定         増設備設定         増設備設定         増設備         16         11           ワード 点数1情報         0         0         0         0         0         0         0         0         0         0         0         0         0         0         0         0         0         0         0         0         0         0         0         0         0         0         0         0         0         0         0         0         0         0         0         0         0         0         0         0         0         0         0         0         0         0         0         0         0         0         0         0         0         0         0         0         0         0         0         0         0         0         0         0         0         0         0         0         0         0         0         0         0         0         0         0         0                                                                                                    | パルスカウント設定                                                                                                    | /062.802-1181至                                     | 1563,572,1888                                             | パルスカウント設定                                                                                                    | パルスがつい絵葉                                                                                                    | パルスカウント設定                                                                                 | パルスカウンド設定                                                                                                    | 15162.575                                                                                                    |
| ビウト/必要情報     16     16     16     16     16     16     1       ワード 必要情報     0     0     0     0     0     0     0       温度データオフセット(%)               雪込み時刻                 「加口                    「加口 </th <td>增設局設定</td> <td></td> <td>增益局設定</td> <td>1812.0613.02</td> <td>增良局的定</td> <td>增益局趋定</td> <td>增趋局趋定</td> <td>增益发</td>                                                                                                    | 增設局設定                                                                                                    |                                                    | 增益局設定                                                     | 1812.0613.02                                                                                                    | 增良局的定                                                                                                    | 增益局趋定                                                                                     | 增趋局趋定                                                                                                    | 增益发                                                                                                    |
| ワード点数情報     0     0     0     0     0       温度データオフセット(*C)     温度データオフセット(*G)       ************************************                                                                                                    | ビット点数情報                                                                                                    | 16                                                 | 16                                                        | 16                                                                                                    | 16                                                                                                    | 16                                                                                        | 16                                                                                                    | -11                                                                                                    |
| 温度データオフセット(%)<br>温度データオフセット(%)<br>書込み時刻<br>*#22や様数* 4 * ※ *#25巻んが用 ②「AD4 点ユニット」を<br>選択します。<br>*#22や様数* 40 46ユニ** *00 46ユニ** 000 166ユニ**<br>*#25 *#25 ******************************                                                                                                    |                                                                                                    |                                                    |                                                           |                                                                                                    |                                                                                                    |                                                                                           |                                                                                                    |                                                                                                    |
|                                                                                                    | ワード点数情報<br>温度データオフセット(°C)                                                                                             | 0                                                  |                                                           | 0                                                                                                    | 0                                                                                                    | 0                                                                                         | 0                                                                                                    |                                                                                                    |
|                                                                                                    | ワード点数情報<br>温度データオフセット(°C)<br>温度データオフセット(%)<br>書込み時刻                                                                   | O<br>Sheet2                                        |                                                           | 0<br>E 7R1<br>Rotet (4<br>2235/884 A0<br>P4087E 1<br>15-1407-3<br>7703/0488 7                                                                                                    | 0<br>● 学 場別用名<br>場記1<br>名4.6.21:4 ● 4.0.4<br>使用為 ● 注<br>2017 ● 1<br>707CH設定 770<br>第1:4721                                                                                                    | ②「AD4<br>選択し<br>3クリック<br>である<br>(4)アテ<br>設プ                                               | 点ユニット」を<br>ます。<br><sup>224</sup> ・000 (MA<br>・ (#用紙<br>フ・ (#用紙<br>フ・ 077<br>・ 077<br>・ 077<br>・ 077                                                                                                    |                                                                                                    |
| Chil Ch2 Ch8 Ch4                                                                                                    | <ol> <li>ワード点数情報</li> <li>温度データオフセット(°C)</li> <li>湿度データオフセット(%)</li> <li>書込み時刻</li> <li>**</li> <li>Sheet1</li> </ol> | 0<br>Sheet2                                        |                                                           | 0<br>E 7 R1<br>5 St 4<br>22-5-Hgt 40<br>7-Hgt 1<br>25-Hgt 7<br>7-Hgt 1<br>7-Hgt 1<br>7-Hgt | 0<br>* 2 地路用<br>地路<br>地路<br>地路<br>* 2 地路用<br>* 世<br>かり<br>* サ<br>か<br>* サ<br>か<br>* サ<br>か<br>* サ<br>か<br>* サ<br>か<br>* サ<br>や<br>や<br>・ 世<br>や<br>か<br>* サ<br>や<br>や<br>や<br>や<br>や<br>や<br>や<br>や<br>や<br>や<br>や<br>や<br>や                                                                                                    | (2)「AD4<br>選択し<br>(3)クリック<br>(4)アテ<br>設て<br>(4)アテ<br>設て                                   | 点ユニット」を<br>ます。<br><sup>234</sup> 000 (6年<br>2 0077<br>2 0077<br>1 0077<br>1 0077<br>1 0077<br>1 0077                                                                                                    |                                                                                                    |
| Chi         Chi2         Chi3         Chi4           ・ 皮肥井-7         回         回         回         回                                                                                                    | <ol> <li>ワード点数情報</li> <li>温度データオフセット(で)</li> <li>湿度データオフセット(%)</li> <li>書込み時刻</li> <li>**</li> <li>Sheet1</li> </ol>  | 0                                                  |                                                           | 0<br>E 7 R1<br>State 4<br>2.25-Mg84 40<br>74-0970-1<br>710970-1022 7<br>710970-1022 7<br>• 大東日平                                                                                                    | 0<br>- 2 地路地<br>地路<br>地路<br>地路<br>- 12 地路<br>- 12 地<br>- 12 地<br>- 12 地<br>- 12 地<br>- 12 地<br>- | ②「AD4<br>選択し<br>③クリック<br>Workを<br>④アテ<br>設定                                               | 点ユニット」を<br>ます。<br>ごオ ・ DD 16年3<br>・ 使用紙<br>2 ・ の77<br>・ の77<br>・ の77<br>・ の77<br>・ の77                                                                                                    |                                                                                                    |
| Chi         Chi2         Chi3         Chi4           ・ 文明時日         日         日         日         日           入力レンジ         0-10V         *         0-10V         *         0-10V         *           大力レンジ         0-10V         *         0-10V         *         0-10V         *         0-10V         *                                                                                                    | <ul> <li>ワード点数情報</li> <li>温度データオフセット(℃)</li> <li>温度データオフセット(%)</li> <li>書込み時刻</li> <li>Shart1</li> </ul>              | O<br>Sheet2                                        |                                                           | 0<br>E 7R1<br>Rotet (*<br>2235/BR4 A0<br>P4087E 1<br>15-4907-3<br>770370482E 7<br>70370482E 7<br>*<br>*<br>*<br>*<br>*<br>*<br>*<br>*<br>*<br>*<br>*<br>*<br>*                                                                                                    | 0<br>· · · · · · · · · · · · · · · · · · ·                                                                                                     | 0<br>(1)<br>(2)「AD4<br>選択し<br>(3)クリック<br>(3)クリック<br>(3)クリック<br>(4)アテ<br>設)<br>(4)アテ<br>設) | 点ユニット」を<br>ます。<br><sup>224</sup> ・000 (64)<br>・ (作用<br>フ・077<br>・ (作用<br>フ・077<br>・ (77<br>・ 077<br>・ (77)<br>・ (77) |                                                                                                    |

7.7.2 アナログ入力の平均処理について

センサのアナログ出力のバラつきが大きく、入力値が安定しない場合は下記の平均処理の設定を 行うことで入力値を安定させることができます。

下表から平均処理を選択してください。

| アナログ    | ፞入力平      | 均如理 |
|---------|-----------|-----|
| , , – , | / / / / / |     |

| 詳細            | 説明                            |
|---------------|-------------------------------|
| サンプリング処理(初期値) | 取得したデータの直値を使用します。(平均処理を行いません) |
| 回数平均処理        | 特定回数の平均値を使用します。               |
| 時間平均処理        | 特定時間で取得したデータの平均値を使用します。       |
| 移動平均処理        | 最新の平均                         |

(1)サンプリング処理

アナログ入力値を逐次 A/D 変換してディジタル出力値を子局に送信します。

サンプリング処理に必要な時間は A/D 変換許可チャネル数により変わります。

処理時間 = A/D 変換許可チャネル数 × 変換速度

- 【例】・変換許可チャネル数=3 チャネル
  - ·変換速度=4ms/ch
    - 3 × 4 = 12ms(注)

(2)回数平均処理

A/D 変換を設定回数行い, その最大値と最小値を除いた合計値を平均してディジタル出力値を 子局に

送信します。

回数平均に必要な時間は A/D 変換許可チャネル数により変わります。

処理時間 = 平均回数 × 変換許可チャネル数 × 変換速度

【例】 ·平均回数:5 回

・変換許可チャネル数:4 チャネル

- ▪変換速度:4ms/ch
  - $5 \times (4 \times 4) = 80 (ms)$ (注)

平均回数が4未満の場合はサンプリング処理を実施します。

# (注) 上記の A/D 変換時間は SWLEX-AD4 の処理時間です。 無線応答時間ではありません。

(3)時間平均処理

A/D 変換を設定時間行い, その最大値と最小値を除いた合計値を平均してディジタル出力値を子 局に

送信します。

設定時間内の処理回数は、変換許可チャネル数によって変わります。

処理回数 = 設定時間 /(変換許可チャネル数 × 変換速度)

【例】·設定時間:160ms【Ti=16】(注)

- ・変換許可チャネル数:4 チャネル
- ▪変換速度:4ms/ch
  - $160 / (4 \times 4) = 10 \square$

「平均回数 × 10ms」が設定時間になります。

処理回数が4未満の場合はサンプリング処理を実施します。

(4)移動平均処理

サンプリング時間ごとに取り込んだ指定回数分のディジタル出力値を平均し値を求め、子局に送信します。

1 サンプリングごとに移動して平均処理を行うことができる。

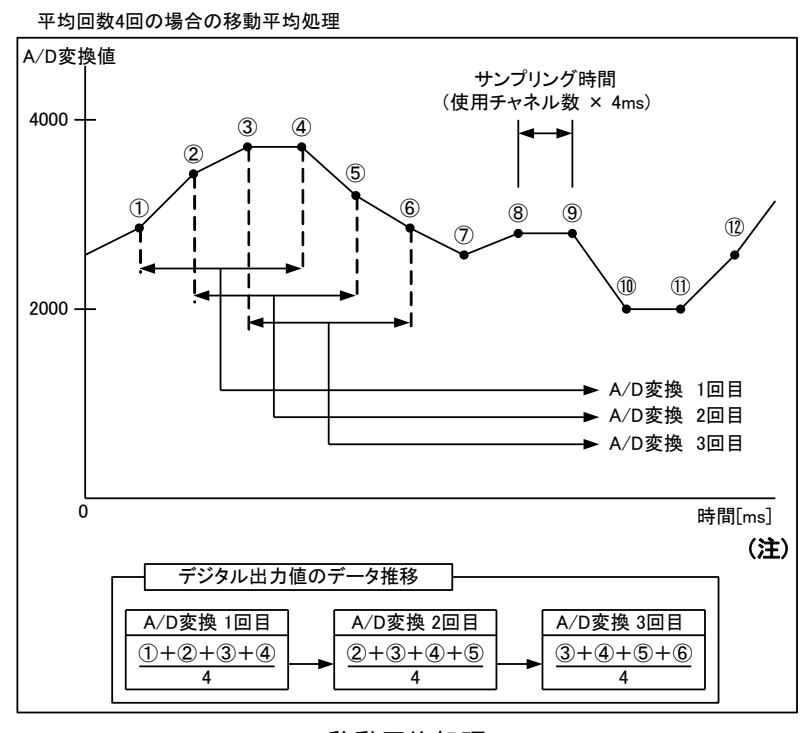

移動平均処理

無線応答時間ではありません。

<sup>(</sup>注)上記の A/D 変換時間は SWLEX-AD4 の処理時間です。

### 7.8. 無線センサ端末設定

無線センサ端末の設定とパラメータ詳細について記載します。

#### 7.8.1 無線センサ端末パラメータ設定

(1)各子局の子局タイプを選択してください。

選択の基準は下表を参照してください。

| 7  | 局 | 々 | ィ | プ | ന | '建: | 兄 |
|----|---|---|---|---|---|-----|---|
| ы. | / | 1 |   | - | ~ | 돈.  |   |

| 品名        | 形名           | ユニット電源   | 中継機能 | 子局タイプ              |
|-----------|--------------|----------|------|--------------------|
| MODBUS 無線 | SWL90-R4MD   | DC12/24V | 有り   | SWL90-R4MD(子局兼中継局) |
| 每約上、土地士   | SWL90-TH1(E) | AC アダプタ  | 有り   | SWL90-TH1(E)(中継局)  |
| 無称セノリ姉木   |              | 電池駆動     | 無し   | SWL90-TH1(E)(子局)   |

(2)無線センサ端末の無線送信間隔を設定してください。(初期値 1min)

(3)子局タイプを無線センサ端末(中継局)でご使用の場合は,温度データオフセット(℃)を「-1.8」に 設定してください。又,湿度データは使用しないでください。

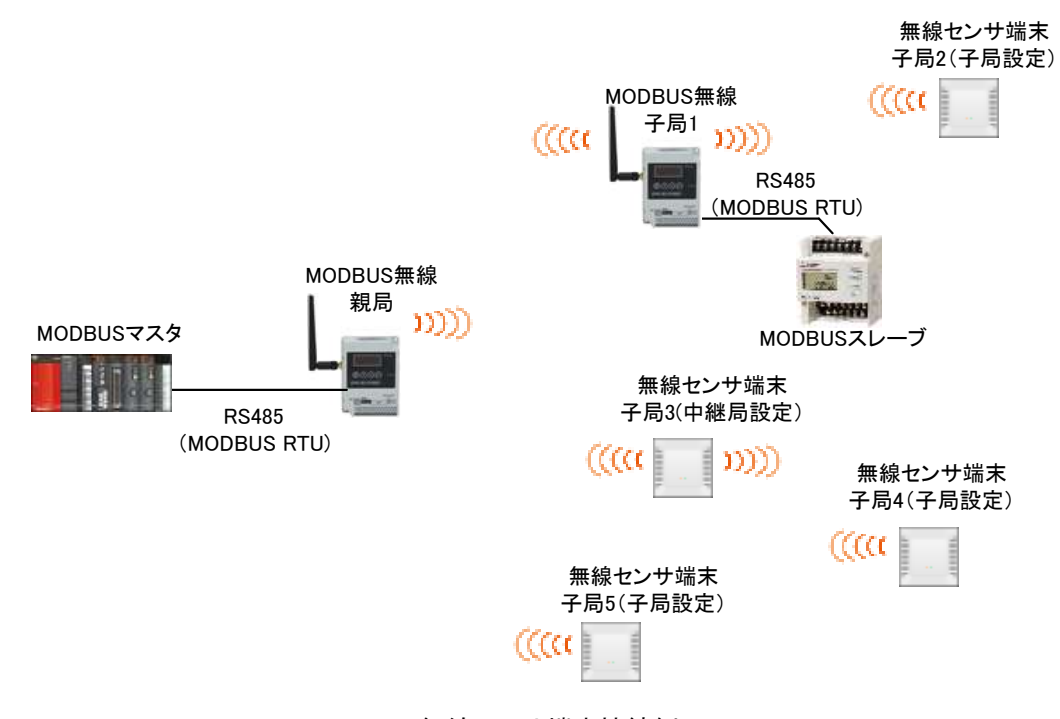

無線センサ端末接続例

無線センサ端末パラメータ

|                        |               |                    | ◎:共通:           | 殳定、O:設定     | <u>'可、×:設定不可、</u>      | △:設定ユーティリティには表示されないがボタン設定はあり                              |
|------------------------|---------------|--------------------|-----------------|-------------|------------------------|-----------------------------------------------------------|
| 分類                     | 名称            | * タン設定時<br>パラメータ番号 | <u>書き</u><br>親局 | 込み対象<br>各子局 | 初期値                    | 説明                                                        |
| 子局タイプ設定<br>子局1         | ユニットタイプ       | P2**_TP            | 0               | ×           | SWL90-R4MD<br>(子局兼中継局) | SWL90-R4MD(子局兼中継局)/SWL90-TH1(E)(中継局)/<br>SWL90-TH1(E)(子局) |
| 毎約ち、井端古パーノーク           | 無線送信間隔        | P2**_SA            | 0               | ×           | 01:00                  | 01:00~99:59min                                            |
| 無線センリ 姉木ハラメータ          | 温度データオフセット(℃) | P2**_oF1           | 0               | ×           | 0.0                    | -99.9~99.9                                                |
|                        | 湿度データオフセット(%) | P2**_oF2           | 0               | ×           | 0.0                    | -99.9~99.9                                                |
| ~                      | ~             | ~                  | \$              | ~           | ~                      | ~                                                         |
| 子局タイプ設定<br><u>子局64</u> | ユニットタイプ       | P2**_TP            | 0               | ×           | SWL90-R4MD<br>(子局兼中継局) | SWL90-R4MD(子局兼中継局)/SWL90-TH1(E)(中継局)/<br>SWL90-TH1(E)(子局) |
| 毎値もいせ端古パニオーク           | 無線送信間隔        | P2**_SA            | 0               | ×           | 01:00                  | 01:00~99:59min                                            |
| 無称センリ 姉木ハリメータ          | 温度データオフセット(℃) | P2**_oF1           | 0               | ×           | 0.0                    | -99.9~99.9                                                |
| 丁/6)04                 | 湿度データオフセット(%) | P2** oF2           | 0               | ×           | 0.0                    | -99 9~99 9                                                |

設定ユーティリティ上では、以下の場所を設定します。

①「ユニットタイプ」に「SWL90-TH1(E)(中継局)」又は「SWL90-TH1(E)(子局)」を設定します。

②「無線送信間隔(分:秒)」を設定します。

③「温度データオフセット(℃)」、「湿度データオフセット(%)」が必要な場合は設定します。

|           | 井田設定<br>グループルと 1 ・ 干燥合数<br>違行可以数 第 ・ 単純適合数<br>通行可以数 2 ※ 最大中間合数 | 21 (c)<br>第1 (c)<br>第1 (c)<br>[ | 21 日         RS405701+34税2         活動第プロト34         活動第プロト34         活動第プロト34         活動第プロト34         活動第プロト34         活動第プロト34         活動第プロト34         活動第プロト34         第二         第二 |                            |                                 |                        |                                       | 相続ポート<br>ООМІ +<br>ТЕЗТ |
|-----------|----------------------------------------------------------------|----------------------------------------------------------------------------------------------------|----------------------------------------------------------------------------------------------------|----------------------------|---------------------------------|------------------------|---------------------------------------|-------------------------|
| 1         | 書き込み選択                                                         | <b>新续信人書き込み</b>                                                                                                    | <b>新修输へ器参记み</b>                                                                                                    | <b>6</b> 达9番小副8达制          | #388-\$8533                     | 基語語人書書記書               | ● ● ● ● ● ● ● ● ● ● ● ● ● ● ● ● ● ● ● | 846                     |
|           | 読み出し選択                                                         | 業績保存6週後出行                                                                                                    | 用時間的時間改进人                                                                                                    | MIRARD-6453-129.           | WIRKS GENEL                     | ####\$%#\$%#\$L        | 単純相から認み出し                             | 用成化合                    |
|           | 照合選択                                                           | 業總統領令                                                                                                    | 裸体软织合                                                                                                    | 無線做定錄音                     | 機構構と解合                          | 网络桃北阳白                 | 兼總統と明合                                | 10.10                   |
| ールレクノゴナ乳白 | 子局番号                                                           | 親局                                                                                                    | 子局1                                                                                                    | 子局2                        | 子局3                             | 子局4                    | 子局的                                   | 子                       |
| ツトダイノを設定  | JI-9HD                                                         |                                                                                                    |                                                                                                    |                            |                                 |                        |                                       |                         |
| 線送信問隔を設定  | ユニットライブ                                                        |                                                                                                    | SH6,00-R4MD<br>(子和)練中組(和)                                                                                                    | 506,90-R4MD<br>(子,局護中省)用() | SWL90-R4MD<br>(千 <b>尼康</b> 中昭风) | SM(10-R4M)<br>(子尾蘭中能局) | SML16-R4MQ<br>(子周慶中推局)                | _SWL1<br>(子明)           |
|           | 兼練送信間隔(分秒)                                                     |                                                                                                    | 01:00                                                                                                    | 01:00                      | 01:00                           | 01:00                  | 01:00                                 | 0                       |
|           | 15-時データ                                                        | t'st977.5-1'_ *                                                                                                    | 807 -                                                                                                    | 997 ·                      | 9y7 🕒                           | 717                    | 917 .                                 | 39                      |
|           | パルスカウト設定                                                       | /66.3.39%/HEREE                                                                                                    | The address of the second                                                                                                    | パルスカウント観察                  | 204.2765.418年                   | 7042,852,18年           | 701.2.552-119年                        | 106.23                  |
|           | • 增設局設定                                                        | 1                                                                                                    | 增益局段定                                                                                                    | 機能局設定                      | 增設局設定                           | 增良局設定                  | 增越局設定                                 | 1913                    |
|           | ビット点数情報                                                        | 16                                                                                                    | 16                                                                                                    | 816                        | 16                              | 16                     | 16                                    | 1                       |
| 度/湿度の     | ワード点数情報                                                        | 0                                                                                                    | 0                                                                                                    | 0                          | 0                               | 0                      | 0                                     |                         |
| セット値を設定   | 温度データオフセット(°C)                                                 |                                                                                                    | 0.0                                                                                                    | 0.0                        | 0.0                             | 0.0                    | 0.0                                   | (                       |
|           |                                                                |                                                                                                    | 0.0                                                                                                    | 0.0                        | 0.0                             | 0.0                    | 00                                    | 1                       |

#### 7.9.1 パラメータ設定の流れ

無線センサ端末のパラメータ設定の流れを下記に記載します。

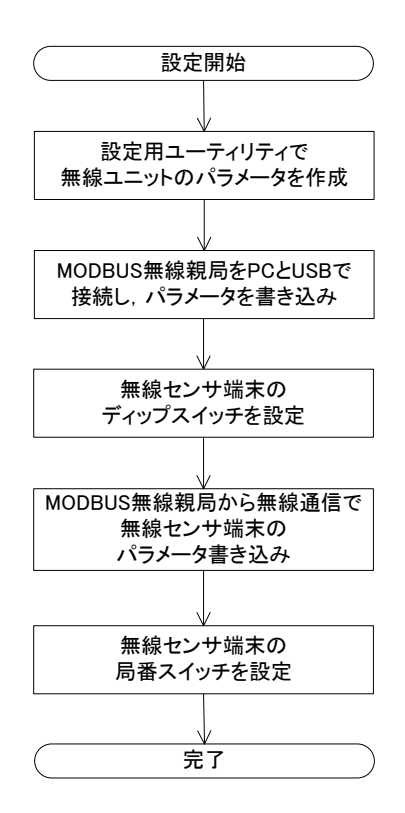

7.9.2MODBUS 無線パラメータ設定

①設定用ユーティリティによるパラメータ設定

『7 パラメーター覧』,及び『設定用ユーティリティ[SWL-UT4] ユーザーズマニュアル』を参照ください。 ②ボタンによる設定

『付録 1 ボタン操作によるパラメータ設定』,及び『4.10.1 MODBUS 無線ステータスモニタ表示と 押しボタンの遷移仕様』を参照ください。

7.9.3 無線センサ端末パラメータ設定/書き込み

①ディップスイッチ設定

『2. 2 (2)MODE スイッチ詳細』を参照ください。

②MODBUS 無線親局から無線通信でパラメータ書き込み, 無線センサ端末の局番スイッチを設定

| !                                                |
|--------------------------------------------------|
| ①本機能は周波数:38ch、グループ:9 で固定されています。                  |
| 上記設定は避けてご使用いただきますよう、お願いいたします。                    |
| 周波数が他の無線と干渉し、設定ができない場合は、本ユーザーズマニュアルに記載のお問い合わせ    |
| 場所にご確認ください。                                      |
| ②本設定時は必ずセンサ子局を1台ずつ電源 ON してください。同時に複数のセンサ子局を電源 ON |
| すると正常に設定できませんのでご注意ください。                          |

#### 7.9.4 無線通信によるパラメータ設定の手順

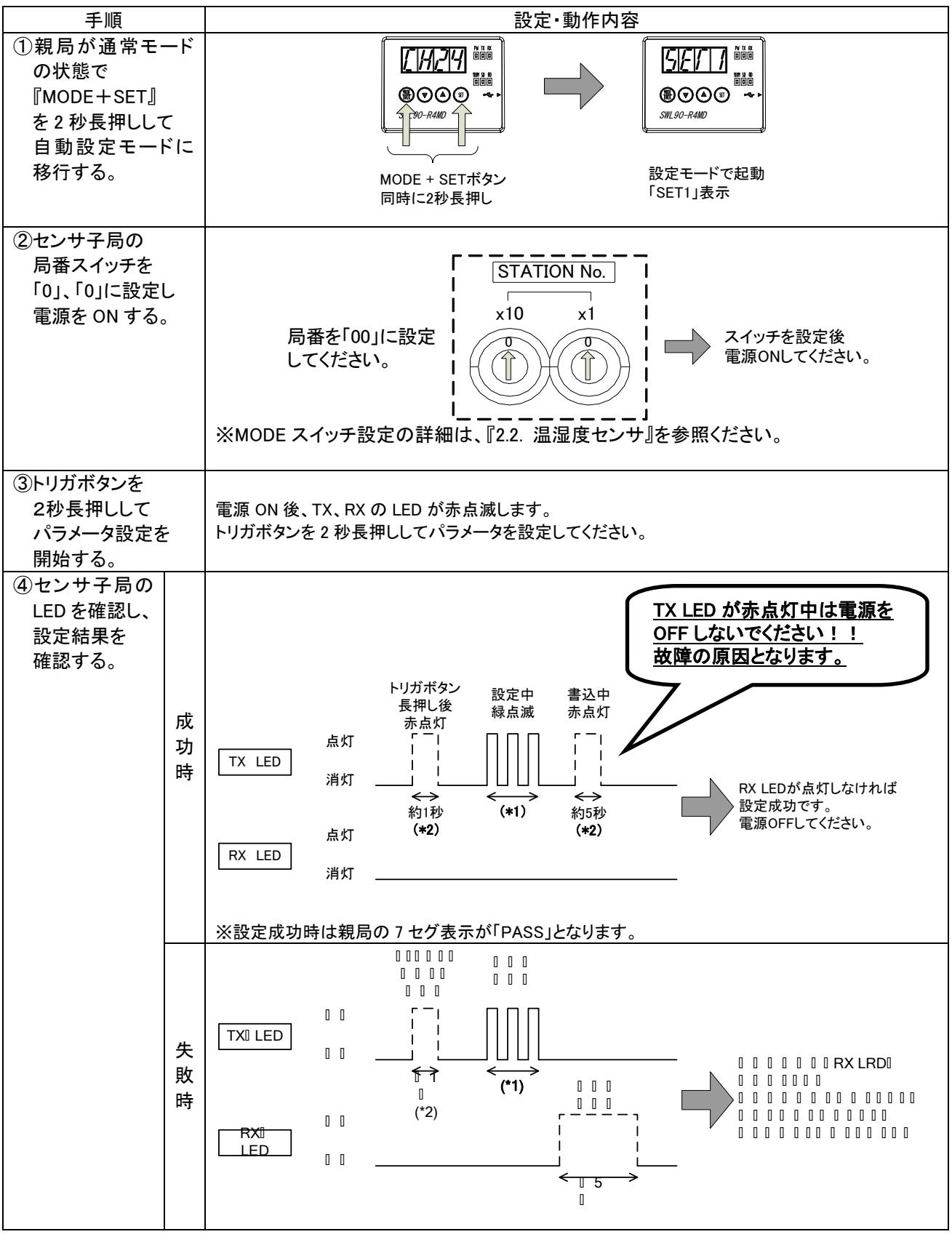

\*1:子局時…最大 10 秒, 中継局時…最大 20 秒

\*2: TX LED が赤点灯中は電源を OFF しないでください。故障の原因となります。

次ページにつづく
前ページのつづき

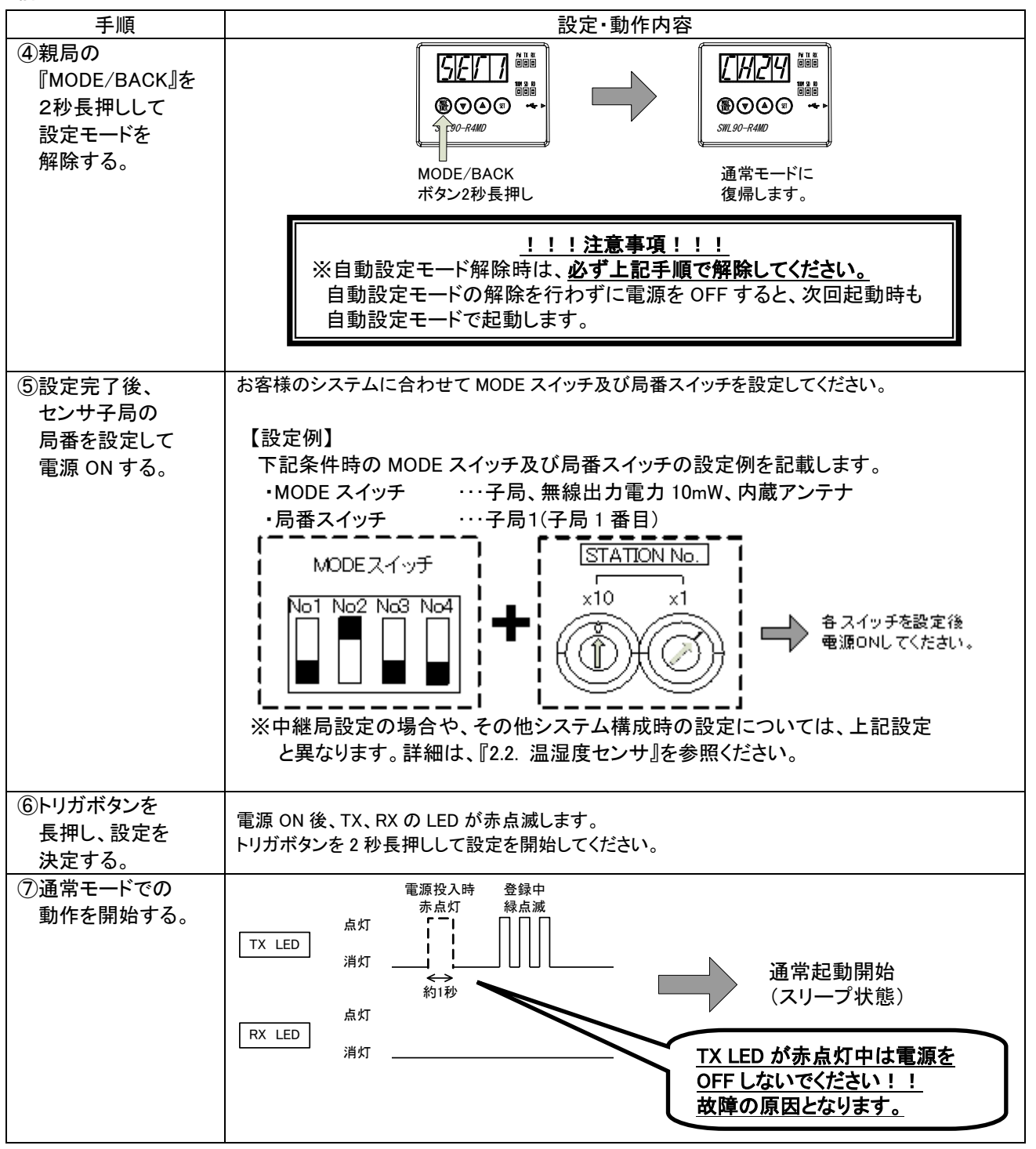

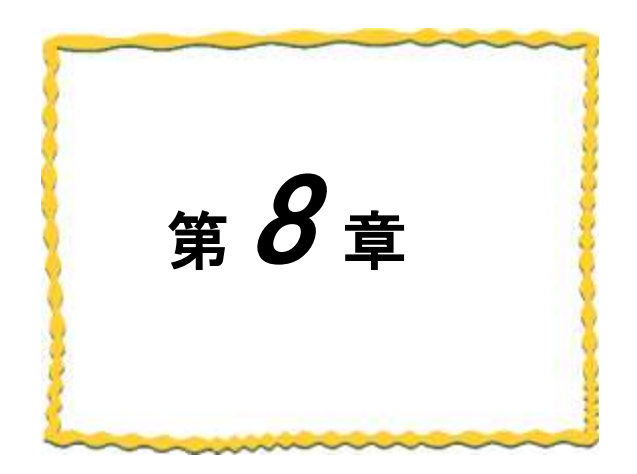

# 第8章 機能

- 8.2. インターフェース設定一覧…………8-3

## 8.1. 機能一覧

以下に MODBUS 無線の機能一覧を記載します。

|     |                             |                                   |                                                                                                    | ◎:機能    | <u>强化、O:对心</u> | <u>、×∶木对応</u> |
|-----|-----------------------------|-----------------------------------|----------------------------------------------------------------------------------------------------|---------|----------------|---------------|
| No. | 分類                          | 名称                                | 概要                                                                                                    | 参照項     | MODBUS無        | 線SW.Ver.      |
|     |                             | =::                               |                                                                                                    | 2       | Ver1.00        | Ver2.00       |
| 1   |                             | MODBUS-RTU/RS485通信<br>トンネル機能      | MODBUS-RTU/RS485通信の伝文を無線でそのまま親局から子局、子局から親局に<br>送信する機能です。<br>MODBUS-RTU/RS485マスタは有線時と同様の手順で読み出し/書き込みできます。                                                                                                    | 9. 1. 1 | 0              | ©<br>* 1*2*3  |
| 2   | 無線通信による<br>データ読み出し/<br>書き込み | MODBUSU無線子局と<br>無線センサ端末の入出力<br>機能 | MODBUS-RTUでMODBUS無線親局にアクセスすることでMODBUS無線子局の入出<br>カと無線センサ端末の温湿度データを使用できます。<br>下記が読み出し/書き込みできるデータの一覧です。<br>①MODBUS無線子局の入出力<br>②MODBUS無線子局のパルスカウント値<br>③MODBUS無線子局用増設ユニット[SWLEX-X16, [SWLEX-XY16]の入出力<br>④MODBUS無線子局用増設ユニット[SWLEX-AD4]のアナログ入力<br>⑤無線センサ端末の温湿度データ | 9. 1. 2 | ×              | 0             |
| 3   | 無線環境テスト                     | MODBUS無線の電波強度<br>確認機能             | MODBUS無線をテストモードに移行させることで、MODBUS無線のみで無線通信を行<br>い、ステータスモニタで電波強度(Lv、表示)を確認することができます。<br>ユニット設置前の無線環境確認時に使用を推奨します。<br>(MODBUS-RTU/RS485マスタから指令があり、通常システムで無線通信を行ってい<br>る場合も電波強度を表示します。)                                                                           | 9. 2. 1 | 0              | 0             |
| 4   |                             | 無線環境監視ツールを使用した<br>無線経路, 電波強度確認機能  | MODBUS無線親局とPCをUSB接続し、無線環境監視ツールで無線経路、各区間の電<br>波強度を確認することができます。<br>(設置後の無線環境確認時に使用を推奨します)                                                                                                    | 9. 2. 2 | ×              | 0             |
| 5   | パラメータ表示/設定                  | 設定用ユーティリティを使用した<br>パラメータ表示/設定     | MODBUS無線とPCをUSB接続し、設定用ユーティリティ(SWL90-UT4)でパラメータを<br>設定。書き込みを行えます。<br>システム全体を把握し、多数のパラメータを一括書き込みできます。<br>パラメータを読み出してパラメータの確認もできます。                                                                                                    | 9. 3. 1 | 0              | 0             |
| 6   |                             | ボタン操作による<br>パラメータ表示/設定            | MODBUS無線本体のボタン操作で、パラメータ値の表示や設定ができます。<br>PCを用意しなくても設定できます。                                                                                                    | 9. 3. 2 | 0              | 0             |
| 7   | <b>丁二</b> 主子                | エラーコード表示機能                        | エラー発生時にMODBUS無線のステータスモニタにエラーコード[E*.**]を表示します。<br>トラブルシューティングが容易になります。                                                                                                    | 9. 4. 1 | 0              | 0             |
| 8   | エノー扱小                       | エラー履歴表示機能                         | 過去10件のエラーコードを履歴に残し,MODBUS無線のステータスモニタに表示して<br>確認することができます。MODBUS無線の電源をOFFしてもエラー履歴が残ります。                                                                                                    | 9. 4. 2 | 0              | 0             |
| 9   |                             | エラー遅延時間設定機能                       | 無線タイムアウトエラーまでの時間を設定できます。<br>無線環境が悪く, 応答速度を求めないシステムの場合は, この値を大きすることでしエ<br>ラー発生頻度を減らすことができます。                                                                                                    | 9. 5. 1 | 0              | 0             |
| 10  |                             | エラー出力端子機能                         | エラー発生時にエラー出力端子から信号を出力します。ブザーやランプ等に接続するこ<br>とで子局側でのエラー検知が容易になります。<br>a接点, b接点, LIVEの3つから信号タイプを選択できます。                                                                                                    | 9. 5. 2 | 0              | 0             |

## MODBUS 無線機能一覧

\* 1 RS485フリープロトコルの 最大伝文サイズを255バイト→299バイトに拡大 \* 2 RS485フリープロトコルのセレクティング機能追加 \* 3 RS485フリープロトコルの EoFのオフセット機能追加

以下に MODBUS 無線の機能を実現する為のインタフェース設定一覧を記載します。

|     |                             |                                                                                                    | ◎:機能 | 強化、O:対応.        | ×:未対応     |
|-----|-----------------------------|----------------------------------------------------------------------------------------------------|------|-----------------|-----------|
| Nie | 夕社                          | 青田                                                                                                    | 会昭西  | MODBUS無線SW.Ver. |           |
| NO. | 石朳                          | 似女                                                                                                    | 参照項  | Ver1.00         | Ver2.00   |
| 1   | 無線通信設定                      | MODBUS無線親局, MODBUS無線子局, 無線センサ端末間で無線通信をする為の<br>設定。<br>①周波数チャネル, 通信トポロジなど全ユニットの共通設定<br>②ユニットID, 子局タイプなど各子局の設定。                                      | 7. 1 | 0               | ©<br>*1   |
| 2   | RS485通信設定                   | ①汎用RS485機器と通信する為のシリアル通信設定。ボーレート、データ長、パリティ、<br>ストップビットなど。<br>②多様なRS485プロトコルに対応する為の伝文仕様設定。MODBUSorフリープロトコ<br>ルの選択、フレーム間タイムアウト時間、伝文内の局番やヘッダーの位置指定など。 | 7. 2 | 0               | ©<br>*2*3 |
| 3   | 無線子局とMODBUS/RS485スレーブの紐付け設定 | MODBUS無線親局が無線送信時に子局をセレクティングする為のMODBUS無線子局<br>とMODBUS/RS485スレープ局番の紐付け。                                                                             | 7. 3 | 0               | ©<br>*2*3 |
| 4   | パルスカウント設定                   | MODBUS無線子局のパルスカウントを使用する為の詳細設定。<br>使用チャネル数、カウント桁数など。                                                                                               | 7.4  | ×               | 0         |
| 5   | 増設ユニット登録                    | MODBUS無線子局に接続する増設ユニットを登録する。                                                                                                    | 7.5  | ×               | 0         |
| 6   | アナログ入力設定                    | アナログ入力増設ユニットの各入力チャネルの設定。<br>入力レンジ, 平均回数など。                                                                                                    | 7.6  | ×               | 0         |
| 7   | 温湿度センサ設定                    | 温湿度センサの無線送信周期,オフセット値を設定。                                                                                                    | 7.7  | ×               | 0         |

## インタフェース設定一覧

11200年2月20日の10日日 \*1 無線通信の暗号化機能追加 \*2 RS485フリープロトコルのセレクティング機能追加 \*3 RS485フリープロトコルEoFのオフセット機能追加

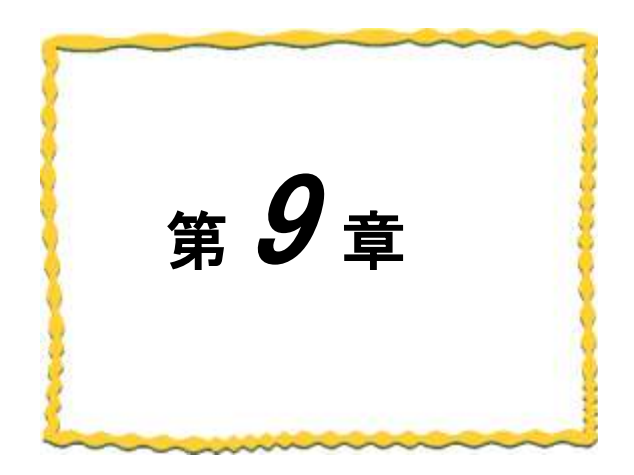

# 第9章 機能詳細

| 9.1. | 無線通信によるデータ読み出し/書き込み機能9- | 2 |
|------|-------------------------|---|
| 9.2. | 無線環境テスト機能               | 3 |
| 9.3. | パラメータ設定機能9-             | 5 |
| 9.4. | エラー表示                   | 5 |
| 9.5. | エラー出力機能                 | 5 |

## 9.1. 無線通信によるデータ読み出し/書き込み機能

- 9.1.1 MODBUS RTU/RS485 通信トンネル機能
  - (1) MODBUS RTU トンネル機能

MODBUS RTU トンネル通信は MODBUS RTU の通信伝文をそのまま無線通信にて送信する機能です。 本機能を使用する為に下記項を参照し、インタフェースの設定を行ってください。

- ①『7.2 無線通信設定』
- ②『7.3 RS485 通信設定』

③『7.4 MODBUS 無線子局と MODBUS/RS485 スレーブの紐付け設定』

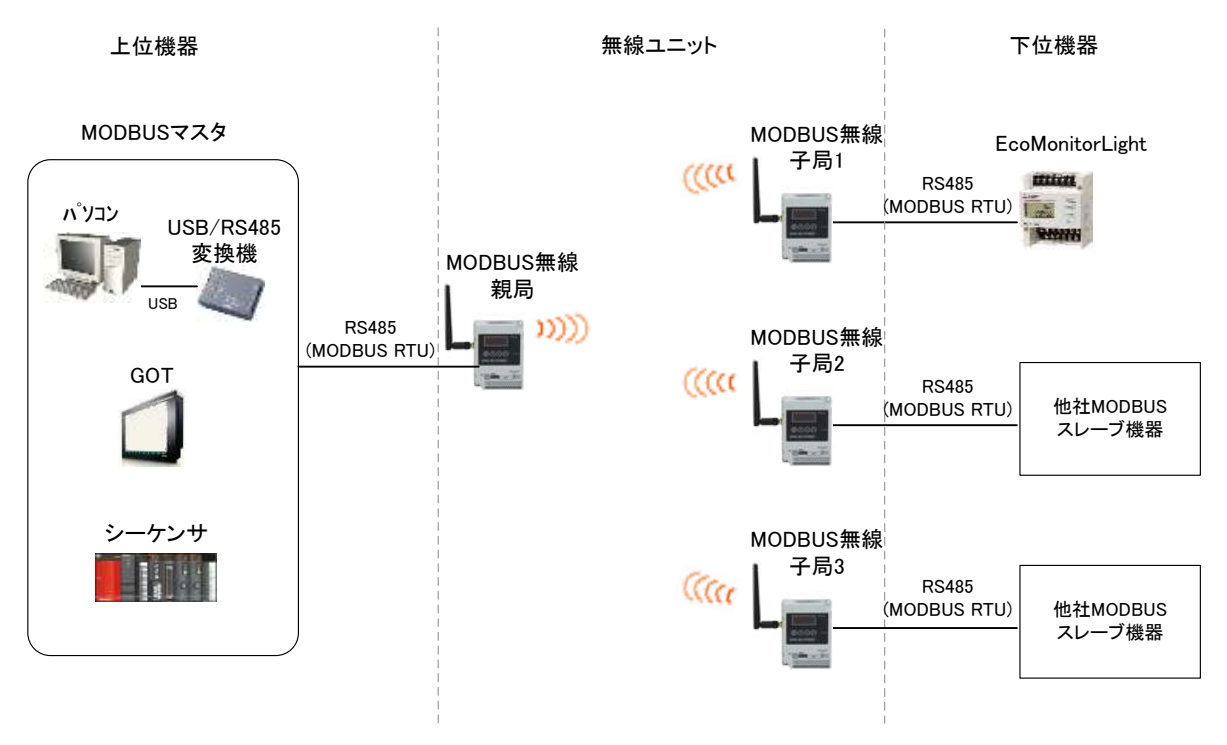

MODBUS 通信トンネル機能

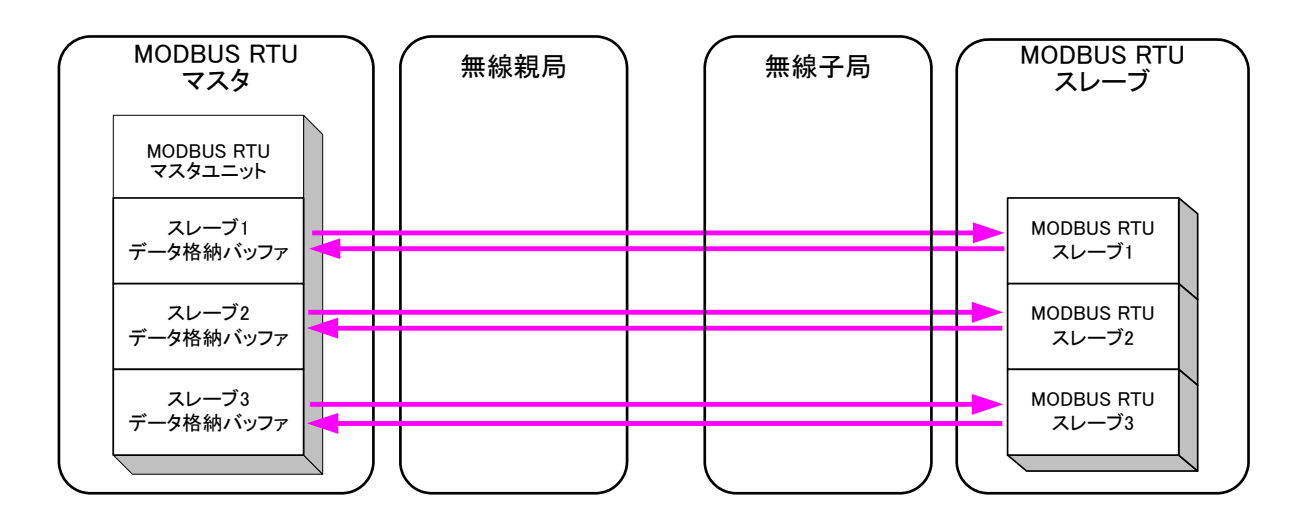

MODBUS 通信トンネル機能 データの流れ

(2)フリープロトコルトンネル機能

フリープロトコルトンネル機能は RS485 の通信伝文をそのまま無線通信にて送信する機能です。 RS485 伝文仕様設定を行うことで、多様なプロトコルに対応できます。

本機能を使用する為に下記項を参照し、インタフェースの設定を行ってください。

- ①[7.2 無線通信設定]
- ②『7.3 RS485 通信設定』

③『7.4 MODBUS 無線子局と MODBUS/RS485 スレーブの紐付け設定』

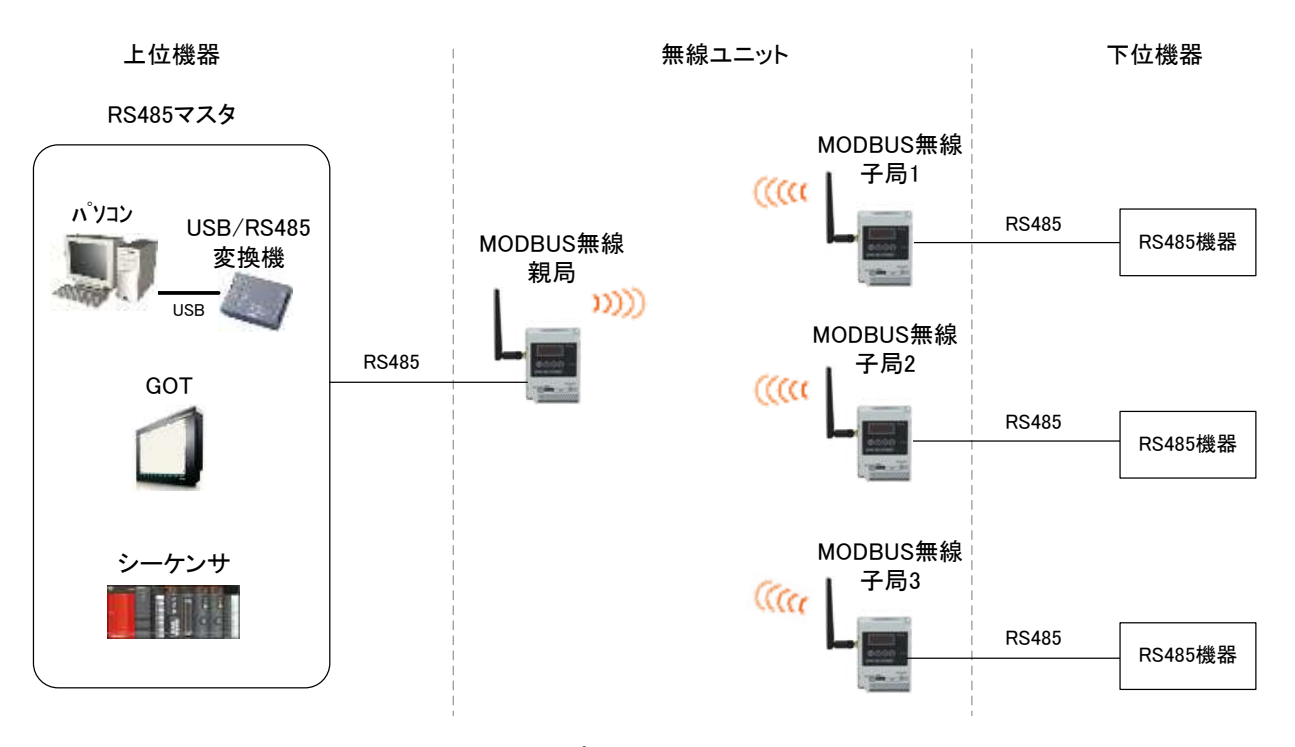

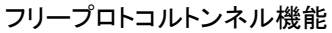

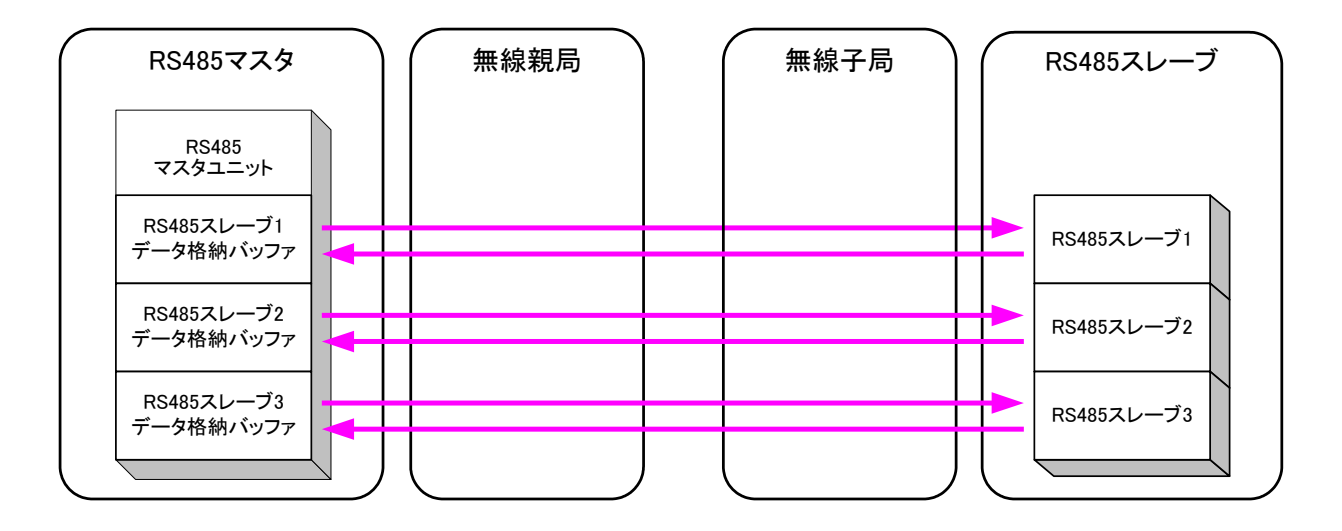

フリープロトコルトンネル機能 データの流れ

9.1.2 MODBUS 無線子局と無線センサ端末の入出力機能

MODBUS 無線親局へ MODBUS RTU でアクセスし, MODBUS 無線子局(増設ユニット含む)への入出力と 無線センサ端末のデータ読み出しが行えます。

下記が読み出し/書き込みできるデータの一覧です。

①MODBUS 無線親局·子局[SWL90-R4MD]の入出力

②MODBUS 無線親局・子局[SWL90-R4MD]のパルスカウント値

③MODBUS 無線子局用増設ユニット[SWLEX-X16], [SWLEX-XY16]の入出力

④MODBUS 無線子局用増設ユニット[SWLEX-AD4]のアナログ入力

⑤無線センサ端末[SWL90-TH1(E)]の温湿度データ

※下記システム構成のように、MODBUS RTUトンネル機能と組み合わせて使用できます。

本機能を使用する為に下記項を参照し、インタフェースの設定を行ってください。

- ①『7.2 無線通信設定』
- ②『7.5 パルスカウント設定』
- ③『7.6 増設ユニット登録』
- ④『7.7 アナログ入力設定』
- ⑤『7.8 無線センサ端末設定』

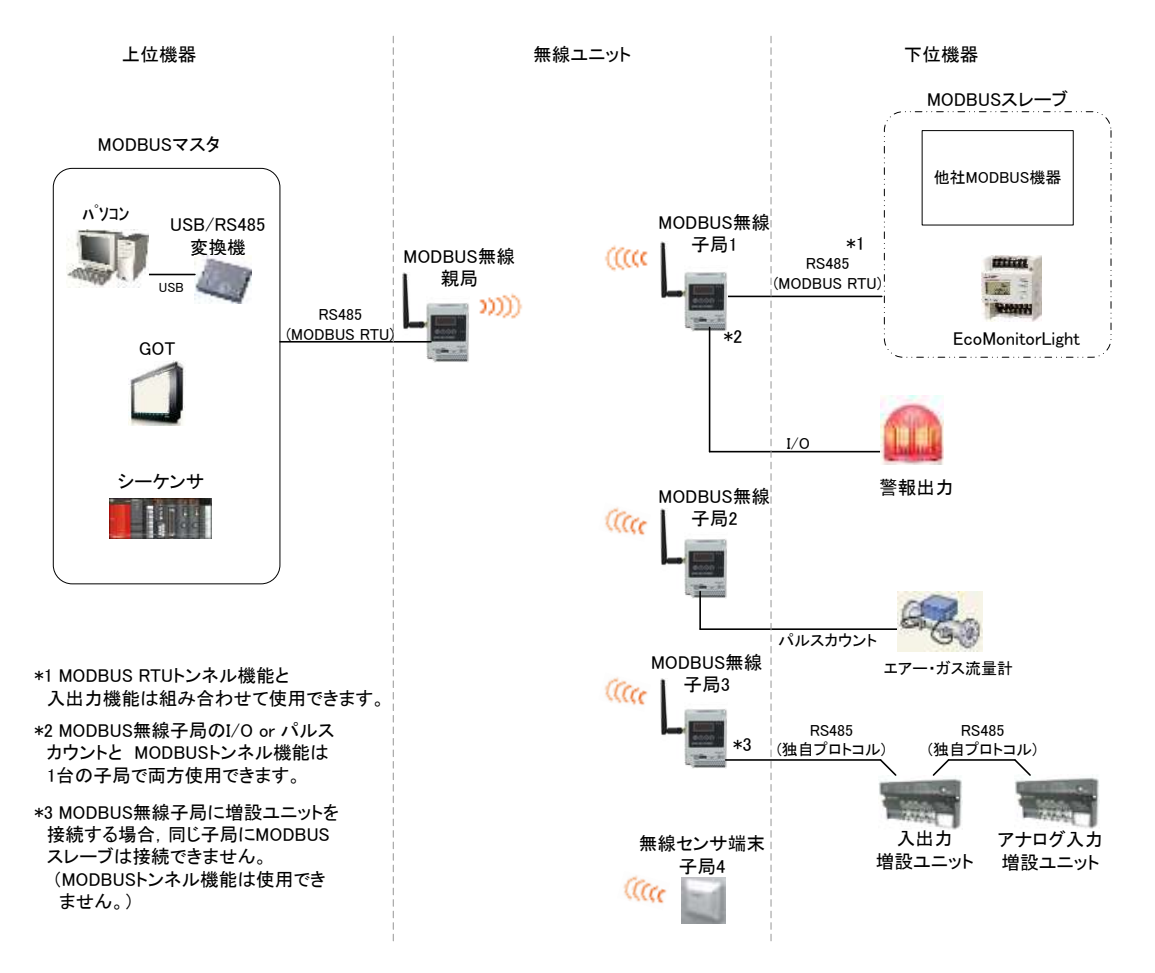

MODBUS 無線子局, 無線センサ端末のデータ読み出し/書き込みシステム構成

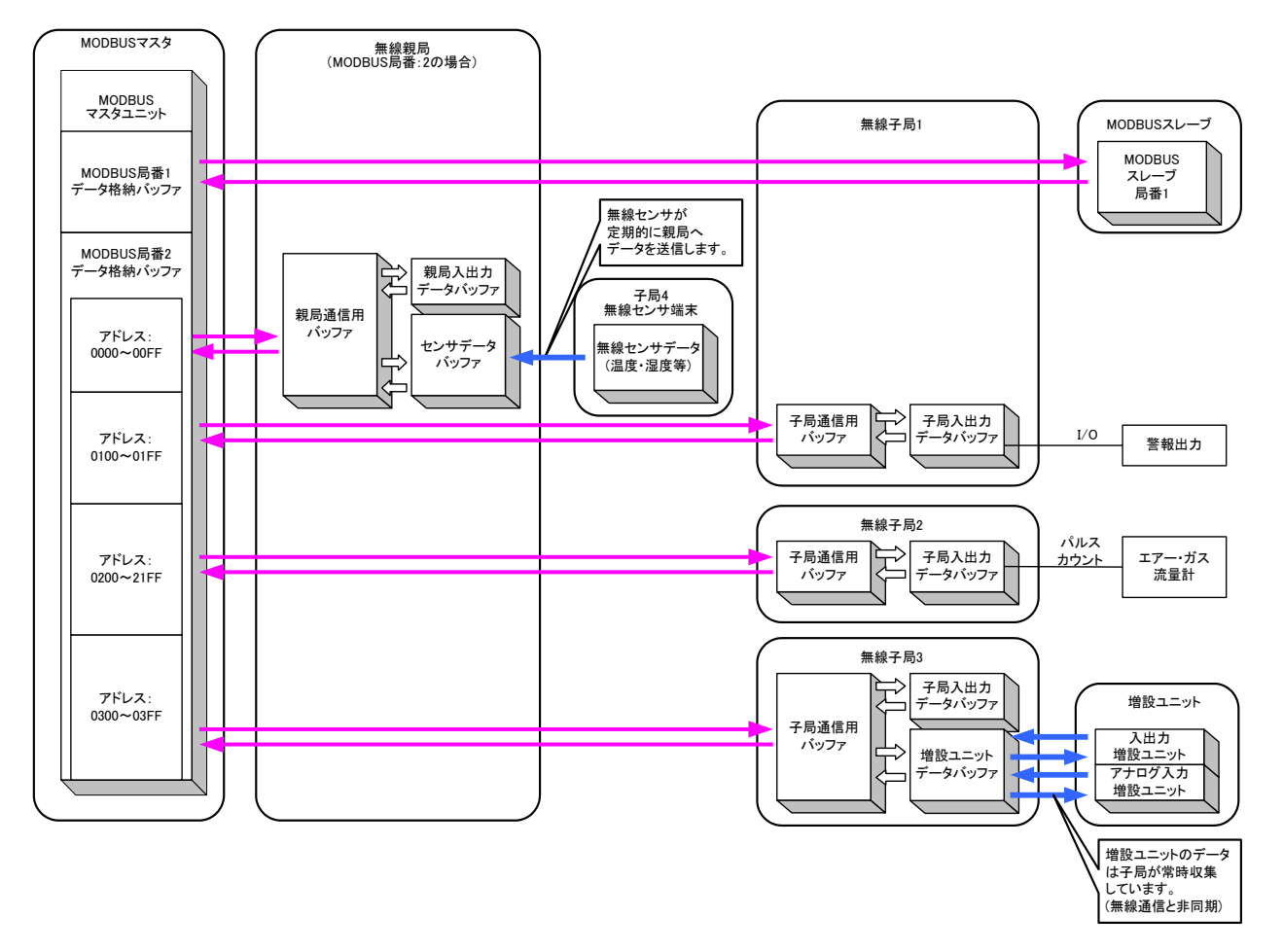

MODBUS 無線子局, 無線センサ端末のデータ読み出し/書き込みデータの流れ

## 9.2. 無線環境テスト機能

9.2.1 MODBUS 無線の電波強度確認機能

MODBUS 無線の電波強度表示,及び無線環境テストモードにより,RS485 機器を接続しなくても MODBUS 無線のみで無線通信して,無線環境を確認することができます。

(1)操作

ステータスモニタ表示と押しボタンで下記の表示,設定が行えます。

- ① 電波強度の表示
- ② テストモードの設定(ボタン使用時のパラメータ P198 を 1~3 に設定)

ボタン操作方法については『3.9.1 MODBUS 無線ステータスモニタ表示と押しボタンの遷移仕様』を 参照してください。

パラメータに関しては『付録1 ボタン使用時のパラメーター覧』を参照ください。

(2)無線環境テストモード

無線環境テストモードに関して記載します。

親局パラメータ【P198】を設定することで無線環境テストモードとなり、電波強度を確認することが可能になる。

(Modbus<sup>®</sup>機器や汎用 RS485 機器を接続していない状態で確認可能。)

無線環境テストモードとしては、以下の2パターンを想定して、3つのテストモードを実装します。

|                                 |                                                                       |                                                                                                    | SWL9 | SWL90-R4MD |        | ボタンパラメータ<br>(P198)設定            |  |
|---------------------------------|-----------------------------------------------------------------------|----------------------------------------------------------------------------------------------------|------|------------|--------|---------------------------------|--|
| テストモード名                         | 使用シーン                                                                 | 内容 Ver1.**                                                                                                  |      | Ver2.00 以降 | 親局     | 子局                              |  |
| 電波強度<br>チェックモード                 | <ul> <li>・無線ユニット配置可能</li> <li>位置の決定時</li> <li>・実配置後の電波強度調査</li> </ul> | 電波強度の確認<br>親局・子局間でテストパケットの<br>ポーリング送信を行い、電波強度を<br>5 段階で表示する。<br>電波強度は子局にて確認する。<br>親局のみテストモード設定で使用可能。        | ×    | 0          | P198=2 | P198=0<br>(通常モート <sup>*</sup> ) |  |
| 通信安定性<br>チェックモード                | 設置位置の通信安定性の<br>確認                                                     | 通信成功率の確認<br>親局から子局に対して通信成功率<br>チェック用パケットを送信。<br>子局は最新 100 回の無線通信成功回数<br>を表示する。                              | ×    | 0          | P198=2 | P198=0<br>(通常モード)               |  |
| 電波強度<br>チェックモード<br>(Ver1.00 互換) | 無線ユニット配置可能位置<br>の決定時                                                  | 電波強度の確認<br>親局・子局間でテストパケットの<br>ポーリング送信を行い、電波強度を<br>5 段階で表示する。<br>電波強度は子局にて確認する。<br>親局・子局ともにテストモードの設定<br>が必要。 | 0    | ο          | P198=1 | P198=1<br>(テストモード)              |  |

無線環境テストモード

O:対応、×:未対応

【参考】無線ユニットソフトウェアバージョン確認方法

無線ユニットのバージョン(ソフトウェアバージョン)はユニット上部の定格銘板で確認が可能です。

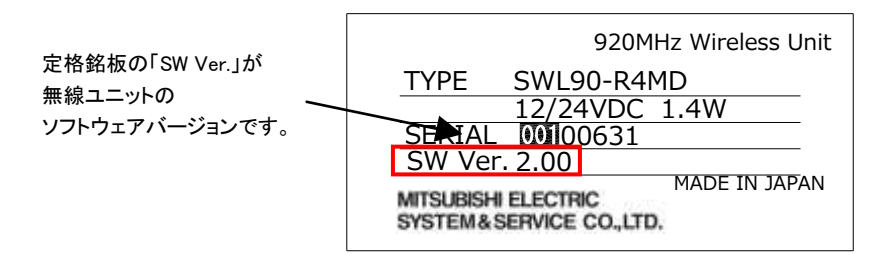

定格銘板

(3)表示

・電波強度レベル

ステータスモニタに「Lv. \*」(電波強度レベル \*は0~5の数字)が表示されます。

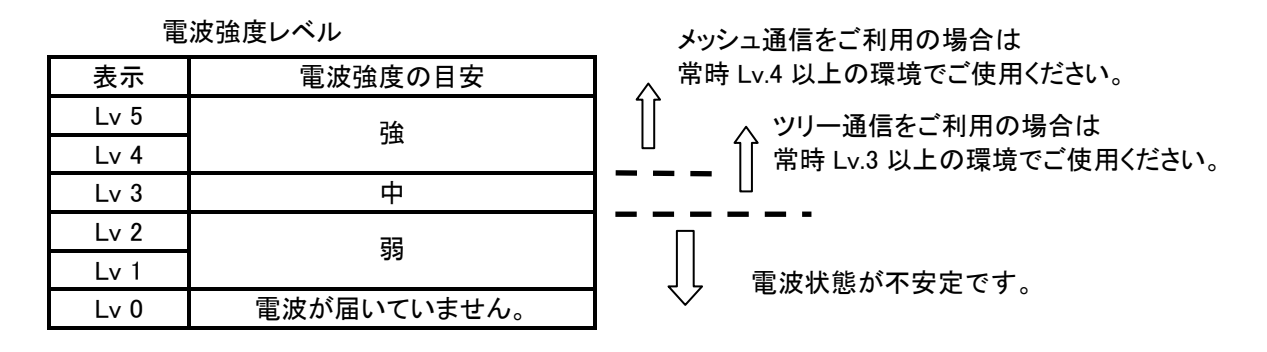

·通信成功回数

電波環境チェックモードでは、ステータスモニタに「U.\*\*\*」(\*は最新 100 回の通信成功回数)が表示 されます。この値を目安に通信安定性を確認し、配置を行ってください。

| 表示              | 電波安定度の目安    |                                              |
|-----------------|-------------|----------------------------------------------|
| S.100~<br>S.085 | 安定          |                                              |
| S.084~<br>S.070 | 中           |                                              |
| S.069<br>以下     | 不安定         | <b>─ ─ ─ ─ ─ ─</b> ─ ─ ─ ─ ─ ─ ─ ─ ─ ─ ─ ─ ─ |
| S.000           | 電波が届いていません。 | $\sim$                                       |

通信成功回数表示

電波強度レベルや通信成功回数が安定している場合でも,移動体や障害物などの周囲環境の変 化により、通信が不安定になる場合もあますのでご注意ください。

※上記数値はあくまで目安です。

ご使用用途により、必要な成功率を考慮して配置していただきますようお願いいたします。

## (4)電波強度チェックモード

電波強度チェックモードの手順について記載します。

①無線ユニットに親局・子局の通信設定を行います。(1:複数可)

②無線親局のみ複数台電波強度チェックモード(P198=2)に変更します。

③近距離で無線ユニットが正常に通信することを確認します。

④無線ユニットを測定したい位置に置きます。

⑤ボタン操作で7セグ LED の表示を『電波強度表示』に変更し、電波強度の確認を行います。

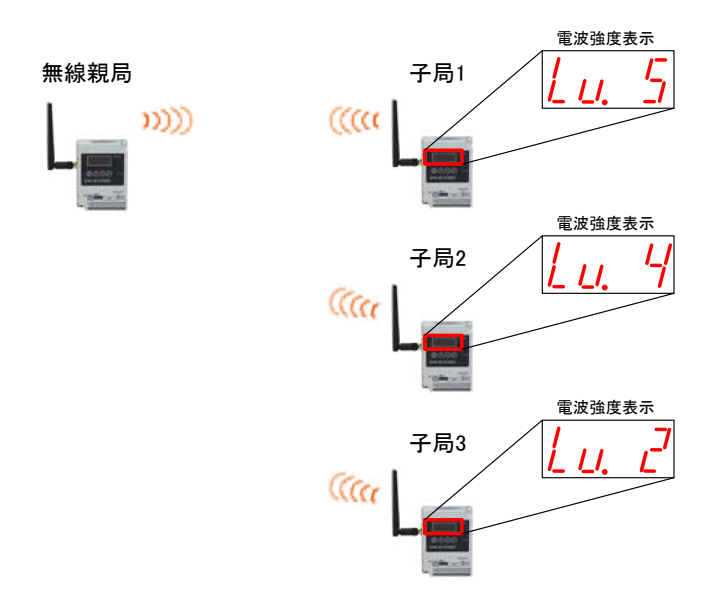

複数台電波強度チェックモード(Ver1.00 互換)

#### (5)通信安定性チェックモード

通信安定性チェックモードの手順について記載します。
①無線ユニットに親局・子局の通信設定を行います。(1:複数可)
②無線親局のみ複数台電波強度チェックモード(P198=2)に変更します。
③近距離で無線ユニットが正常に通信することを確認します。
④無線ユニットを測定したい位置に置きます。
⑤電波環境チェックが終わるまで約 30 秒待ちます。

(1:1の場合、300ms/回×100回=30,000ms(=30秒)必要)

⑥ボタン操作で7セグ LED の表示を『通信率表示』に変更し、通信安定性の確認を行います。

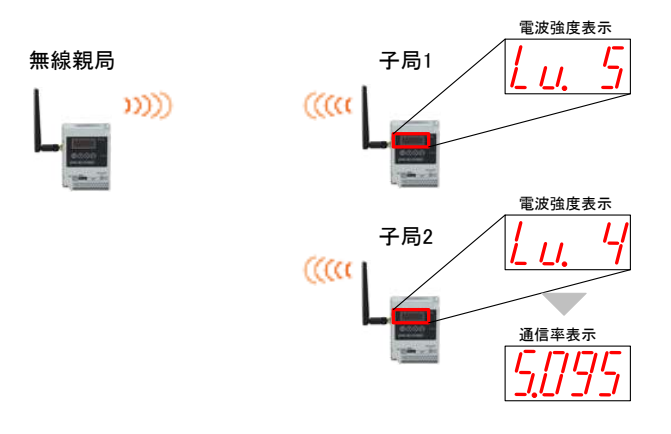

複数台電波強度チェックモード

### (6) 電波強度チェックモード(Ver1.00 互換)

電波強度チェックモード(Ver1.00 互換)の手順について記載します。

①無線ユニットに親局・子局の通信設定を行います。(1:複数可)

②無線親局及び無線子局全台を複数台電波強度チェックモード(P198=1)に変更します。

③近距離で無線ユニットが正常に通信することを確認します。

④無線ユニットを測定したい位置に置きます。

⑤ボタン操作にて、無線ユニットの電波強度表示に変更し、電波強度の確認を行います。

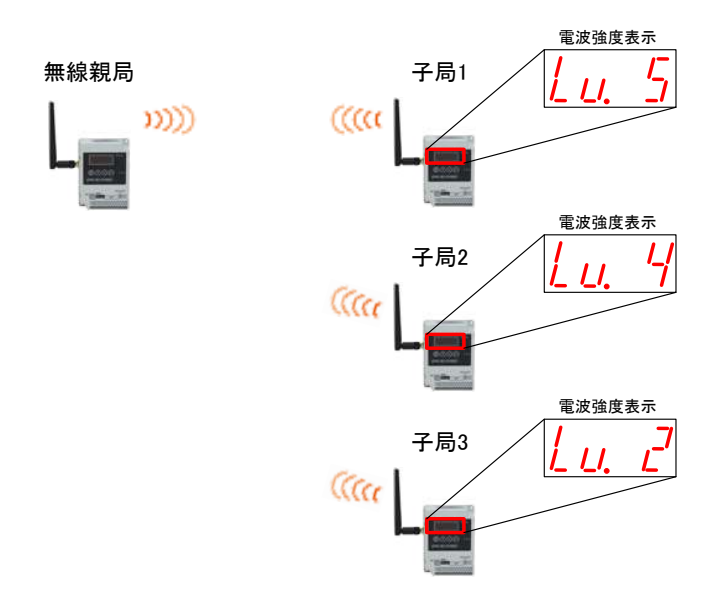

複数台電波強度チェックモード(Ver1.00 互換)

9.2.2 無線環境監視ツールを使用した電波強度確認機能

MODBUS 無線親局とPCをUSB 接続し, 無線環境監視ツールで無線経路, 電波強度を確認することができます。

詳細は『無線環境監視ツール『SWL Monitor by USB』ユーザーズマニュアル』を参照ください。

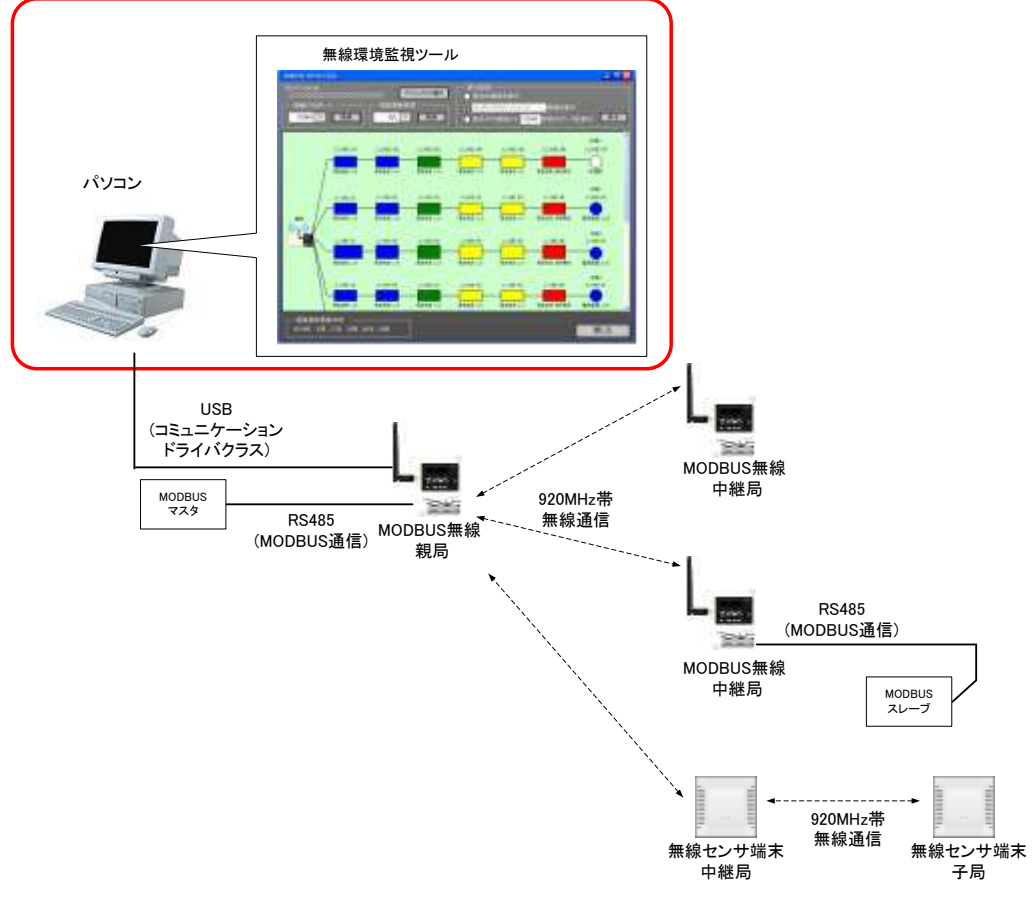

無線環境監視ツールとの接続

## 9.3. パラメータ設定機能

9.3.1 設定用ユーティリティを使用したパラメータ表示/設定

MODBUS 無線とPCをUSB 接続し,設定用ユーティリティ(SWL90-UT4)でパラメータの設定/書込/読 出が行えます。

システム全体を把握し、多数のパラメータを一括書き込みできます。

パラメータを読みだして実機の設定確認も行えます。

設定用ユーティリティツールの詳細は、『設定用ユーティリティ SWL90-UT4 ユーザーズマニュアル』を 参照ください。

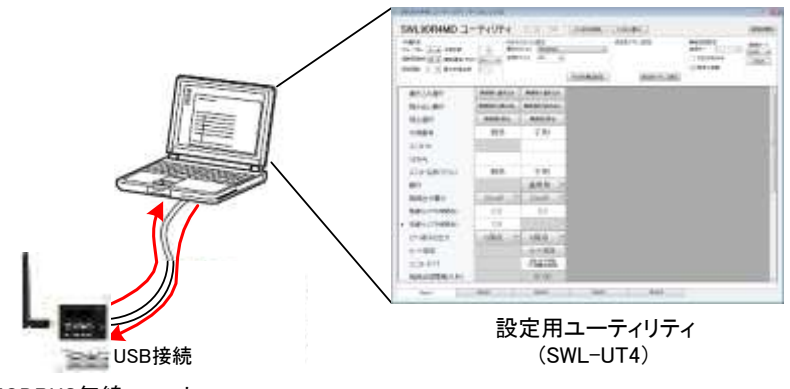

MODBUS無線ユニット

設定用ユーティリティツールとの接続

| adra<br>A-7% E.a. Filista<br>DPEND R.a. Balanista<br>Kesta J. E. Altradista |            | 66570<br>NE70 | Naksking<br>Ase index<br>Pat index | 10   | * #15/11/100 | 8010502<br>801-5<br>0010000<br>049108 |   | 一一一一一一一一一一一一一一一一一一一一一一一一一一一一一一一一一一一一一一一 |
|-----------------------------------------------------------------------------|------------|---------------|------------------------------------|------|--------------|---------------------------------------|---|-----------------------------------------|
| 着冬込み道府                                                                      | mutis-gro  | a)            | #1810- <b>4</b> 10                 | 16.  |              |                                       |   |                                         |
| 想A出,通R                                                                      | manuscitto | 54            | millionation                       | 45.0 |              |                                       |   |                                         |
| 拥含潮税                                                                        | manada     | 63            | MIPHEN .                           | 1.6  |              |                                       |   |                                         |
| 子房香味                                                                        | 税局         |               | 子周世                                |      |              |                                       |   | <b>.</b>                                |
| 32950                                                                       |            |               |                                    |      |              | 1                                     |   | 各ユニッ                                    |
| SERIAL                                                                      |            |               |                                    |      |              |                                       |   | の設定                                     |
| コンオ名称らべい                                                                    | 税导         |               | 子局t                                |      |              |                                       |   |                                         |
| \$7(1)                                                                      |            |               | 通常用                                |      |              |                                       |   |                                         |
| 無能出力電力                                                                      | Win03      |               | 20mW                               | 1    |              |                                       | И |                                         |
| 第編5(177306M(16))                                                            | 0.0        |               | 0.0                                |      |              |                                       |   |                                         |
| 和福升12728月4月1日)                                                              | 00         |               |                                    |      |              |                                       |   |                                         |
| エラー暗子の出力                                                                    | 日間点        | •             | 自要は                                |      |              |                                       |   |                                         |
| 小十姓定                                                                        |            |               | A-+ 135                            | ε    |              |                                       |   |                                         |
| 100000                                                                      |            |               | 17.500-100                         | ŝ.   |              |                                       |   |                                         |
| 3028-14 (TTTTTTTTTTTTTTTTTTTTTTTTTTTTTTTTTTTT                               |            |               | 05-00                              |      |              |                                       |   |                                         |

設定用ユーティリティ画面イメージ

9.3.2 ボタン操作によるパラメータ確認/設定

MODBUS 無線本体のボタン操作で、PCを用意しなくてもパラメータの確認/設定が行えます。

パラメータ番号やパラメータ値はステータスモニタに表示されます。

ボタンの操作方法の詳細は、『3.9.1 MODBUS 無線ステータスモニタ表示と押しボタンの遷移仕様』 を参照ください。

## 9.4. エラー表示

## 9.4.1 エラーコード表示機能

エラー発生時に MODBUS 無線のステータスモニタにエラーコード[E\*.\*\*]を表示します。

『10.1. エラーコードー覧』を参照し、原因を確認することでトラブルシューティングが容易になります。

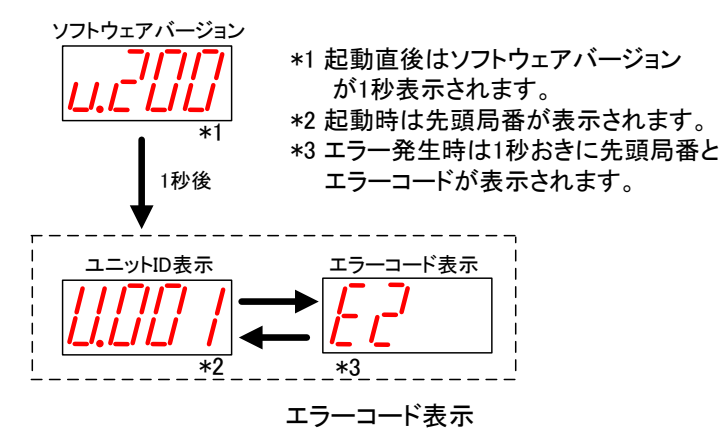

### 9.4.2 エラー履歴表示機能

過去10件のエラーコードを履歴に残し、MODBUS無線のステータスモニタに表示して確認することができます。 電源 OFF 時にもエラー履歴は保持されます。

ボタンの操作方法の詳細は『3.9.1 MODBUS 無線ステータスモニタ表示と押しボタンの遷移仕様』を 参照ください。

## 9.5. エラー出力機能

9.5.1 エラー遅延時間設定機能

無線タイムアウトエラー発生までの時間を設定します。 無線環境が不安定で,応答速度を求めないシステムの場合,この値を大きくすることでエラー発生頻度を 減らすことができます。

設定による動作は親局/子局で以下のように異なります。

### (1)MODBUS 無線親局

| 無線タイム<br>アウト時間 | 通信<br>プロトコル                           | ポーリング/<br>セレクティンク゛ | 動作詳細                                                             |  |  |  |
|----------------|---------------------------------------|--------------------|------------------------------------------------------------------|--|--|--|
| 0.0<br>(自動設定)  | MODBUS                                |                    | 無線構成(中継段数)より自動算出されたタイムアウト時間をもとに<br>エラーを発生します。                    |  |  |  |
|                | フリーフ <sup>°</sup> ロトコル<br>(タイムアウト検知)⁄ | ポーリンク゛             | タイムアウトエラーは発生しません。                                                |  |  |  |
|                | フリープロトコル<br>(SoF/EoF 検知)              | セレクティンク゛           | タイムアウトエラーは発生しません。                                                |  |  |  |
|                | MODBUS                                |                    | 設定された時間によって無線通信タイムアウトエラーを発生します。                                  |  |  |  |
| 0.1~999.9      | フリープロトコル<br>(タイムアウト検知)⁄<br>フリープロトコル   | ポーリンク゛             | 設定された時間経過後、次の無線ユニットにデータを送信します。<br>無線通信タイムアウトエラー時間は設定値×子局台数となります。 |  |  |  |
|                | (SoF/EoF 検知)                          | セレクティンク            | 設定された時間によって無線通信タイムアウトエラーを発生します。                                  |  |  |  |

親局 無線タイムアウトエラー時間 設定内容

(2)MODBUS 無線子局

子局 無線タイムアウトエラー時間 設定内容

| 無線タイム<br>アウト時間 | 通信<br>プロトコル                             | ポーリング/<br>セレクティンク゛ | 動作詳細                                |
|----------------|-----------------------------------------|--------------------|-------------------------------------|
|                | MODBUS                                  |                    |                                     |
| 0.0            | フリーフ゜ロトコル                               | ポーリング              |                                     |
| (自動設定)         | (タイムアウト検知)/<br>フリープロトコル<br>(SoF/EoF 検知) | セレクティンク゛           | タイムアウトエラーは発生しません。                   |
|                | MODBUS                                  |                    |                                     |
|                | フリーフ゜ロトコル                               | ポーリンク゛             |                                     |
| 0.1~999.9      | (タイムアウト検知)/<br>フリープロトコル<br>(SoF/EoF 検知) | セレクティンク゛           | 設定された時間によって無線通信タイムアウトエラーを発生します。<br> |

また、無線ユニットのタイムアウト時間として必要時間の目安は「10.3. 無線タイムアウト時間の計算」 をご参照ください。 9.5.2 エラー出力端子機能

エラー発生時に、エラー出力端子から信号を出力します。

ブザーやランプ等に接続することで、汎用子局ユニット側でのエラー検知が容易になります。

エラー出力端子の出力仕様については『5.3.(2)トランジスタ出力(シンクタイプ)』を参照ください。

| 名称      | 設定内容                         | ボタン設定時  | 初期値  | 書き込み<br>対象 |    |
|---------|------------------------------|---------|------|------------|----|
|         |                              | ハフシージ宙ち |      | 親局         | 子局 |
| エラー端子出力 | ・LIVE 信号出力<br>・a 接点<br>・b 接点 | P112    | b 接点 | 0          | 0  |

エラー出力に関連するパラメータ

エラー端子出力の設定によって、LIVE 信号出力、a 接点、b 接点の3 つから信号タイプを選択可能。

(1) LIVE 信号出力

•1 秒周期の ON/OFF 波形を出力します。

・通信が正常に行われている時に LIVE 信号(0.5 秒 ON/0.5 秒 OFF を繰り返し)出力します。

・通信異常発生時は出力を OFF します。

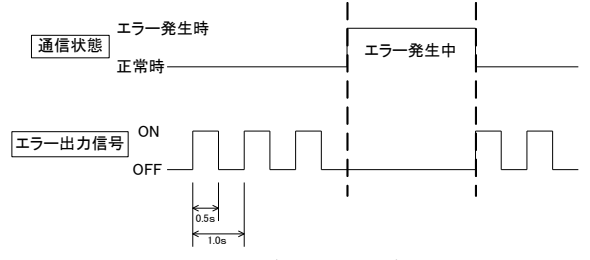

エラー出力信号 LIVE 信号

(2) a 接点

通信異常発生時にエラー出力を ON します。(通信正常時のエラー出力信号は OFF となります。)

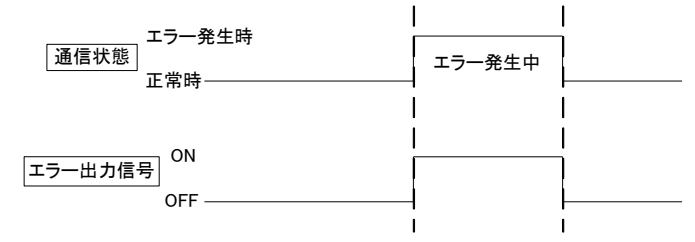

エラー出力信号 a 接点

(3) b 接点(初期設定)

通信異常発生時にエラー出力を OFF します。(通信正常時のエラー出力信号は ON となります。)

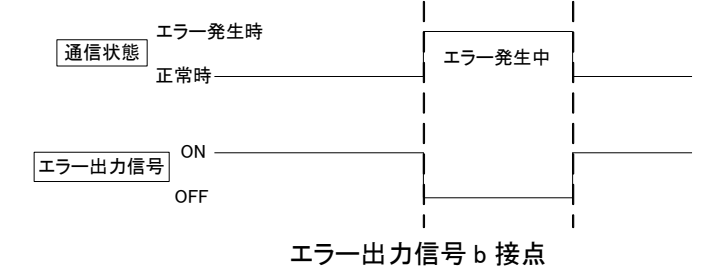

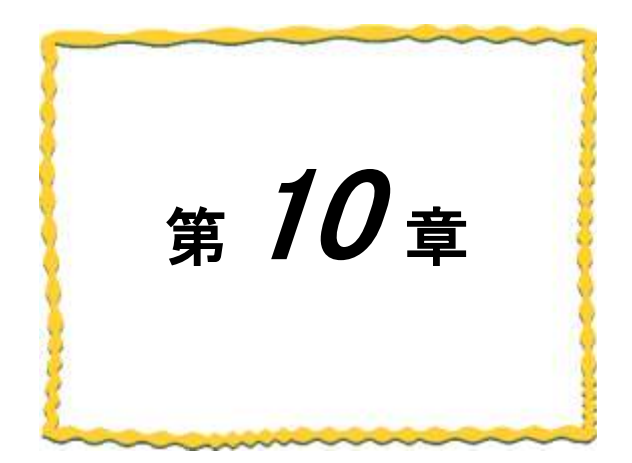

# 第10章 保守資料

| 10.1. | エラー一覧                 |
|-------|-----------------------|
| 10.2. | 同一エリア使用周波数10-5        |
| 10.3. | 無線タイムアウト時間の計算 10-6    |
| 10.4. | センサ子局の電源投入順序について 10-8 |
| 10.5. | 中継局を交換する場合 10-9       |
| 10.6. | 保証について                |

# 10.1.エラー一覧

(1)親局のエラーコード

以下に親局動作時のエラーコード一覧を記載します。

親局のエラーコード(1/2)

| 表示                                   | エラー名称                    | エラー内容                                 | 確認/対処方法                                                        |
|--------------------------------------|--------------------------|---------------------------------------|----------------------------------------------------------------|
| [EL]                                 | RS485                    | 一定時間経過しても RS485                       | 以下の項目を確認してください。                                                |
|                                      | 通信エラー                    | 交信相手と通信できません。                         | ・交信相手に電源は供給されているか。                                             |
|                                      |                          | '                                     | ・RS485 ケーブルは接続されているか。                                          |
|                                      |                          |                                       | ・交信相手のパラメータ設定は正しいか。                                            |
| 【EF.01】                              | シリアル通信                   | RS485 交信相手とシリアル通信                     | 以下の項目を確認してください。                                                |
|                                      | エラー                      | 設定が一致していません。                          | ・RS485 通信設定【P141】の設定値は正しいか。                                    |
|                                      |                          | '                                     | ・交信相手のパラメータ設定は正しいか。                                            |
| 【EF.02】                              | SOF 未検出                  | SOF を検出する前にデータを検                      | 以下の項目を確認してください。                                                |
|                                      |                          | 出しました。                                | ・開始コード設定【P142_SoF】に正しい値が入力されているか。                              |
|                                      |                          | '                                     | ・交信相手のパラメータ設定は正しいか。                                            |
| 【EF.03】                              | Modbus <sup>®</sup> 伝文   | Modbus <sup>®</sup> から受信したデータの        | 以下の項目を確認してください。                                                |
|                                      | CRC エラー                  | CRC が不正な値でした。                         | ・交信相手のパラメータ設定は正しいか。                                            |
|                                      |                          | · · · · · · · · · · · · · · · · · · · | ・RS485 ケーブルは正しく接続されているか。                                       |
| 【EF.04】                              | Modbus <sup>®</sup> スレーブ | 登録されていない                              | 以下の項目を確認してください。                                                |
|                                      | 局番未登録                    | │ Modbus <sup>®</sup> スレーブ局番への伝文 ┘    | ・送信先アドレス設定【P4**】に対象スレーブ局番が                                     |
|                                      | エラー                      | を受信しました。                              | 登録されているか                                                       |
|                                      |                          | '                                     | ・交信相手のパラメータ設定は正しいか。                                            |
|                                      |                          | '                                     | ・無線を通さずに Modbus <sup>®</sup> マスタ側に Modbus <sup>®</sup> スレーフを直接 |
|                                      |                          |                                       | 繋いでいないか(詳細は 1.3.1.項参照ください)                                     |
| 【EF.05】                              | EOF 未検出                  | SOF 検出後,タイムアウト時間ま                     | 以下の項目を確認してください。                                                |
|                                      |                          | で EOF を検出できませんでした。                    | ・終了コード設定【P142_EoF】に正しい値が入力されているか。                              |
|                                      | <u> </u>                 |                                       | ・交信相手のパラメータ設定は正しいか。                                            |
| 【EF.06】                              | 受信バッファ                   | 300 バイト以上のデータを受信し                     | 以下の項目を確認してください。                                                |
|                                      | オーバーフロー                  | ました。                                  | ・交信相手の送信データが 299 バイト以下か。                                       |
|                                      | エラー                      |                                       | ・交信相手のバラメータ設定は正しいか。                                            |
| 【EF.07】                              | シーケンス                    | RS485 通信処理中に無線通信デ                     | 以下の項目を確認してください。                                                |
|                                      | エラー                      | ータを受信した。                              | <ul> <li>RS485 タイムアウト時間設定【P141_T】の値は適切な値か</li> </ul>           |
|                                      |                          |                                       | ・交信相手のパラメータ設定は正しいか。                                            |
| 【EF.08】                              | 子局未登録                    | 未登録の子局に対してのデータ                        | 以下の項目を確認してください。                                                |
|                                      | エラー                      | 送信要求を受信しました。                          | ・送信先アドレス設定【P4**】に登録されている子局設定が                                  |
|                                      |                          | '                                     |                                                                |
|                                      |                          |                                       | ・子局設定【P2**】に対象の子局が登録されているか。                                    |
| 【E1.**】                              |                          | 一定時間経過しても子局と通信                        | 以下の項目を確認してください。                                                |
| **は対象ナ                               | タイムアウト                   | できません。                                | ・子局に電源は供給されているか。                                               |
| 局の局番                                 |                          | '                                     | ・子局と周波致【P10/】は一致しているか。                                         |
| ノエ <sup>。</sup> い、 5 <sup>*</sup> 0+ |                          | '                                     | ・千局とクルーノ№121031は一致しているか。                                       |
| (ホーリンク 吁                             |                          | '                                     | ・ユニット ID 設定は止しいか。                                              |
| **は衣示                                |                          | '                                     | →親局の于局ユーットIU 設定LP2**_UnidJと<br>スロッコニットID ID104Jを一致させる          |
| しません)                                |                          | '                                     | 「ナ同のユーツトID【P104】を一以させる。<br>- □ _ ェリマで処の毎娘幽聖が同じ国連教友体田」 ていたい     |
|                                      |                          | '                                     |                                                                |
|                                      |                          | '                                     |                                                                |
|                                      |                          | '                                     | ・电波独皮\电波认窓/は皮灯か。<br>・        ・                                 |
|                                      |                          | '                                     | 「明万姓設たはキューン」で別、これにているが、                                        |
|                                      |                          | '                                     | 「刈豕丁向パビンリ丁向の吻口、ビンリ」向の电応で<br>」 れ 古して/ださい                        |

| 表示                                                       | エラー名称         | エラー内容                      | 確認/対処方法                                                                                                    |
|----------------------------------------------------------|---------------|----------------------------|----------------------------------------------------------------------------------------------------|
| 【E7.**】<br>セレクティング時<br>**は対象子<br>局の局番<br>ポーリング時<br>**は表示 | 無線通信失敗<br>エラー | 送信先への通信経路がありませ<br>ん。       | 以下の項目を確認してください<br>・親局に電源は供給されているか。<br>・親局と通信トポロジ設定【P106】は一致しているか<br>・親局と周波数【P107】は一致しているか。<br>・親局とグループNo.【P103】は一致しているか。 |
| しません                                                     |               |                            |                                                                                                    |
| 【EH】                                                     | ハードウェア<br>エラー | ハードウェアが故障している可能<br>性があります。 | ー旦本体の電源を切り,再度電源を供給してください。<br>それでもエラーが発生する場合は本ユーザーズマニュアルに<br>記載のお問い合わせ場所に不具合症状をご相談ください。                                   |

親局のエラーコード(2/2)

## (2)子局のエラーコード一覧

以下に子局のエラーコード一覧を記載します。

|         |                        | 于局のエラーコー                       | -1                                              |
|---------|------------------------|--------------------------------|-------------------------------------------------|
| 表示      | エラー名称                  | エラー内容                          | 確認/対処方法                                         |
| [E.***] | RS485                  | 一定時間経過しても RS485 交信             | 以下の項目を確認してください。                                 |
|         | 通信エラー                  | 相手と通信できません。                    | ・交信相手に電源は供給されているか。                              |
| ***は対象  |                        |                                | ・RS485 ケーブルは接続されているか。                           |
| スレーブ    |                        |                                | ・交信相手のパラメータ設定は正しいか。                             |
| 局番      |                        |                                |                                                 |
| 【EF.01】 | シリアル通信                 | RS485 交信相手とシリアル通信設             | 以下の項目を確認してください。                                 |
|         | エラー                    | 定が一致していません。                    | ·RS485 通信設定【P141】の設定値は正しいか。                     |
|         |                        |                                | ・交信相手のパラメータ設定は正しいか。                             |
| 【EF.02】 | SOF 未検出                | SOF を検出する前にデータを検出              | 以下の項目を確認してください。                                 |
|         |                        | しました。                          | ・開始コード設定【P142_SoF】に正しい値が入力されているか。               |
|         |                        |                                | ・交信相手のパラメータ設定は正しいか。                             |
| 【EF.03】 | Modbus <sup>®</sup> 伝文 | Modbus <sup>®</sup> から受信したデータの | 以下の項目を確認してください。                                 |
|         | CRC エラー                | CRC が不正な値でした。                  | ・交信相手のパラメータ設定は正しいか。                             |
|         |                        |                                | ・RS485 ケーブルは正しく接続されているか。                        |
| 【EF.05】 | EOF 未検出                | SOF 検出後,タイムアウト時間ま              | 以下の項目を確認してください。                                 |
|         |                        | で EOF を検出できませんでした。             | ・終了コード設定【P142_EoF】に正しい値が入力されているか。               |
|         |                        |                                | ・交信相手のパラメータ設定は正しいか。                             |
| [EF.06] | 受信バッファ                 | 300 バイト以上のデータを受信しま             | 以下の項目を確認してください。                                 |
|         | オーバーフロー                | した。                            | ・交信相手の送信データが 299 バイト以下か。                        |
|         | エラー                    |                                | ・交信相手のパラメータ設定は正しいか。                             |
| 【EF.07】 | シーケンスエラー               | RS485 通信処理中に無線通信デ              | 以下の項目を確認してください。                                 |
|         |                        | ータを受信した。                       | ・RS485 タイムアウト時間設定【P141_T】の値は適切な値か               |
|         |                        |                                | ・交信相手のパラメータ設定は正しいか。                             |
| 【E1 】   | 無線通信                   | 一定時間経過しても親局と通信で                | 以下の項目を確認してください。                                 |
|         | タイムアウト                 | きません。                          | ・親局に電源は供給されているか。                                |
|         | エラー                    |                                | ・親局と周波数【P107】は一致しているか。                          |
|         |                        |                                | ・親局とグループNo.【P103】は一致しているか。                      |
|         |                        |                                | ・親局のユニット ID 設定は正しいか。                            |
|         |                        |                                | ⇒親局【P2**_Unid】と子局【P104】を一致させる。                  |
|         |                        |                                | ・親局が他の子局のユニット ID を重複登録していないか。                   |
|         |                        |                                | <ul> <li>・同一エリアで他の無線機器が同じ周波数を使用していない</li> </ul> |
|         |                        |                                | <u>か。</u>                                       |
|         |                        |                                | ・電波強度(電波状態)は良好か。                                |
|         |                        |                                | ・無線タイムアウト時間【P111】の値。                            |
|         |                        |                                | ・暗号鍵設定は全ユニットで統一されているか?                          |
| [E7 ]   | 無線通信失敗                 | 通信先への送信経路がありませ                 | 以下の項目を確認してください                                  |
|         | エラー                    | $h_{\circ}$                    | ・親局に電源は供給されているか。                                |
|         |                        |                                | ・親局と通信トボロジ設定【P106】は一致しているか                      |
|         |                        |                                | ・親局と周波数【P107】は一致しているか。                          |
| F-11.13 |                        |                                | ・親局とグルーフNo.[P103]は一致しているか。                      |
| [EH]    | ハードウェア                 | ハードウェアが故障している可能                | 一旦本体の電源を切り,再度電源を供給してください。                       |
|         | エラー                    | 性があります。                        | それでもエラーが発生する場合は本ユーザースマニュアルに                     |
|         |                        |                                | 記載のお問い合わせ場所に不具合症状をご相談ください。                      |

子局のエラーコード

## 10.2. 同一エリア使用数について

無線ユニット(親局)を同ーエリア内に複数台設置する場合,周波数間隔を均等に設定すると,通信エラーに なる可能性があります。そのため下記のとおり周波数間隔が均等にならないように設定することを推奨します。

(例)1 台目を31ch(922.0MHz),2 台目を33ch(922.4MHz),3 台目を35ch(922.8MHz),

4 台目を37ch(923.2MHz)に設定した場合,周波数(チャネル)間隔がそれぞれ0.4MHz(2ch 間隔)となり 互いに干渉し,電波が出せなくなる可能性があります。

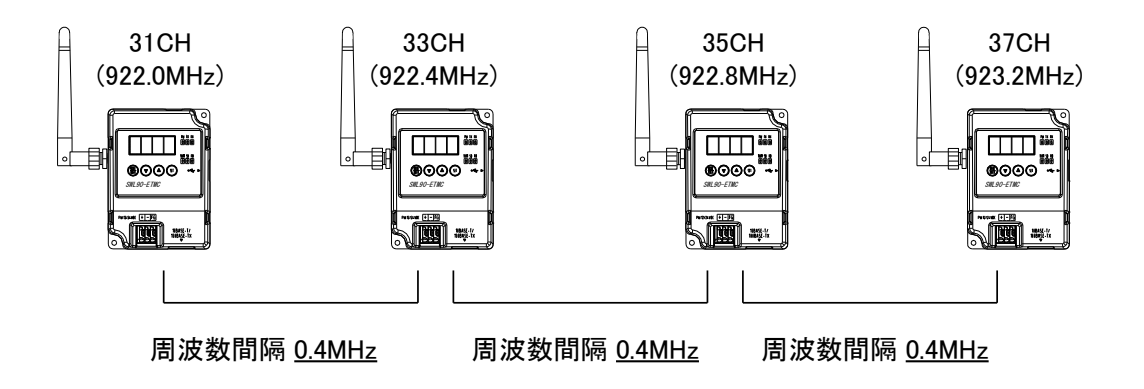

1 台目を24ch(920.6MHz), 2 台目を28ch(921.4MHz), 3 台目を33ch(922.4MHz), 4 台目を37ch(923.2MHz)の ように、周波数(チャネル)間隔が異なるように設定することを推奨します。

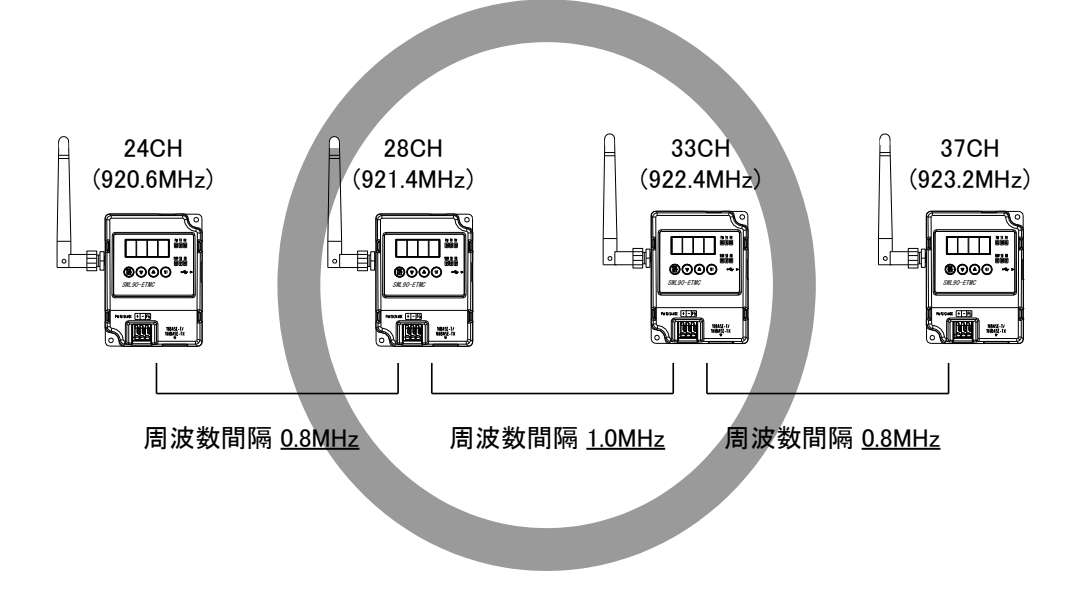

## 10.3.1. マスタ側タイムアウト時間の計算

無線ユニットを使用した RS485 通信(MODBUS RTU 含む)の場合、有線通信より応答時間が長くなります。 下記内容を参照し、マスタユニットにて<u>有線通信時間</u>+<u>無線通信時間</u>を考慮したタイムアウト時間を 設定してください。

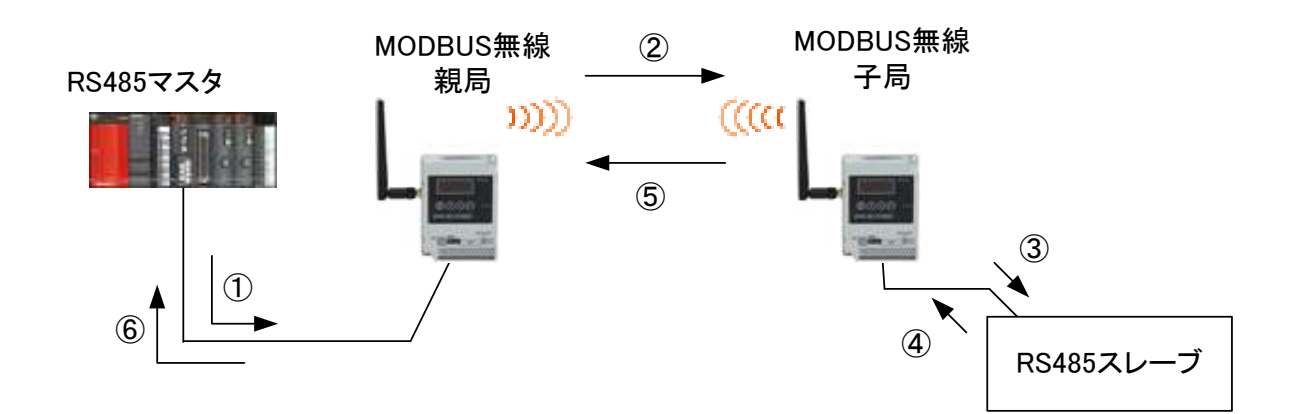

RS485 マスタの通信タイムアウトの考え方

RS485 マスタの通信タイムアウトの考え方

| 内容                              |     | 時間                                                     | パラメータ                         |  |  |
|---------------------------------|-----|--------------------------------------------------------|-------------------------------|--|--|
| RS485 マスタと<br>MODBUS 無線親局の通信時間  | 1+6 | (通信ボーレート×データサイズ)×2                                     |                               |  |  |
| 無線通信時間                          | 2+5 | ツリー:約 300ms(中継なしの場合) *1<br>メッシュ:約 1000ms(中継台数 0 の場合)*2 | 無線タイム<br>アウト時間 *3             |  |  |
| MODBUS 無線子局と<br>RS485 スレーブの通信時間 | 3+4 | (通信ボーレート×データサイズ)×2<br>+ Modbus <sup>®</sup> スレーブの処理時間  | RS485 通信設定<br>タイムアウト<br>時間 *4 |  |  |

\*1 中継ありの場合、(中継段数+1)×300msとなります。

\*2 (最大中継台数+1)×1000msとなります。

\*3 無線タイムアウト時間には②+⑤以上の値を設定してください。 算出方法の詳細に関しましては、『10.3.2. 無線タイムアウト時間の計算』をご参照ください。 (000.0 に設定した場合自動計算となります。)

\*4 タイムアウト時間には③+④以上の値を設定してください。

RS485 マスタのタイムアウト時間は下記の式に従って設計してください。

### RS485 マスタ タイムアウト時間 > (①+②+③+④+⑤+⑥)

また、RS485 マスタにてリトライ送信を行う場合、上記タイムアウト時間経過後にリトライ送信を行ってください。

10.3.2. 無線タイムアウト時間の計算

以下に無線タイムアウト時間の計算方法を示します。

(1)タイムアウト時間自動設定([パラメータ:無線通信タイムアウト時間設定(P111)]が 0.0 の場合) 無線タイムアウト時間は以下の式となります。(下記内容が自動計算されます。)

 $T=300[ms] \times (HOP+1) \times (Rt+1) \times Un+\alpha$ 

T :送信待ち時間

HOP:中継段数(メッシュの場合は最大中継段数)

- Rt:リトライ回数
- Un:送信対象ユニット数(ポーリングの場合は子局台数、セレクティングの場合は1)
- α :余裕時間(任意で設定)
- 例)中継段数:2 段、リトライ回数:3回、子局台数:3台の場合 ①セレクティングの場合:

送信待ち時間=(300ms×(2+1))×(3+1)×1=3600ms 以上

②<u>ポーリング</u>の場合:

送信待ち時間=(300ms×(<u>2</u>+1))×(<u>3</u>+1)×<u>3</u>=10800ms 以上

(2)タイムアウト時間手動設定([パラメータ:無線通信タイムアウト時間設定(P111)]に 0.1~999.9 を設定している場合) 以下の式が無線タイムアウト時間となります。

 $T = Tim \times Un + \alpha$ 

- T :送信待ち時間
- Tim : [パラメータ無線通信タイムアウト時間設定(P111)]
- Un :送信対象ユニット数(ポーリングの場合は子局台数、セレクティングの場合は 1)
- *α*:余裕時間(任意で設定)

例)リトライ回数:3回、中継段数:2段、子局台数3台、

無線通信タイムアウト時間設定(P111)=5.0(5 秒)の場合

④<u>セレクティング</u>の場合:

タイムアウト時間=5000×1=5000ms(5秒)以上

## ⑤<u>ポーリング</u>の場合:

タイムアウト時間=5000×3=15000ms(15秒)以上

※[パラメータ無線通信タイムアウト時間設定(P111)]には、1 台ごとに「(1)(タイムアウト時間自動設定)」の 「セレクティングの場合」を参考に計算し、タイムアウト時間が最大となる子局の通信タイムアウト時間を 設定してください。

## 10.4. センサ子局の電源投入順序について

無線センサ子局は電源投入時に経路の取得を行い、その経路を使用して無線通信を行います。 運用中は電源の再投入時以外に経路の変更は行いません。 その為、電源の投入を行う場合、以下の順序で電源を投入してください。

- ① 親局の電源を投入する
- ② 親局と直接通信するセンサ子局の電源を投入する
- ③ 中継局の電源を投入する
- ④ ③で電源を投入した中継局を経由するセンサ子局の電源を投入する

下記のような構成の場合、次の順序で電源を投入します。

- ① 親局の電源を投入する
- ② センサ子局 1,センサ子局 2の電源を投入する
- ③ 中継局の電源を投入する
- ④ センサ子局3の電源を投入する

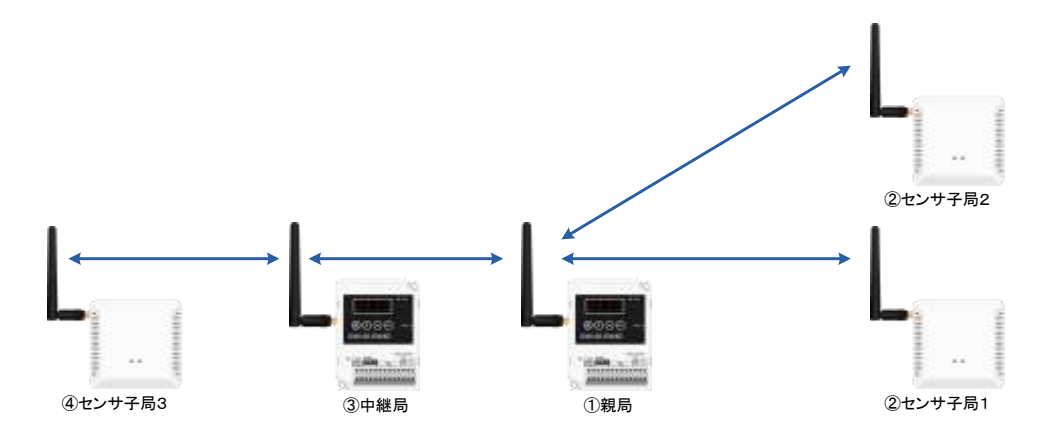

上記構成の場合、中継局の電源をセンサ子局2より先に投入した場合、下記経路となる可能性がありま す。

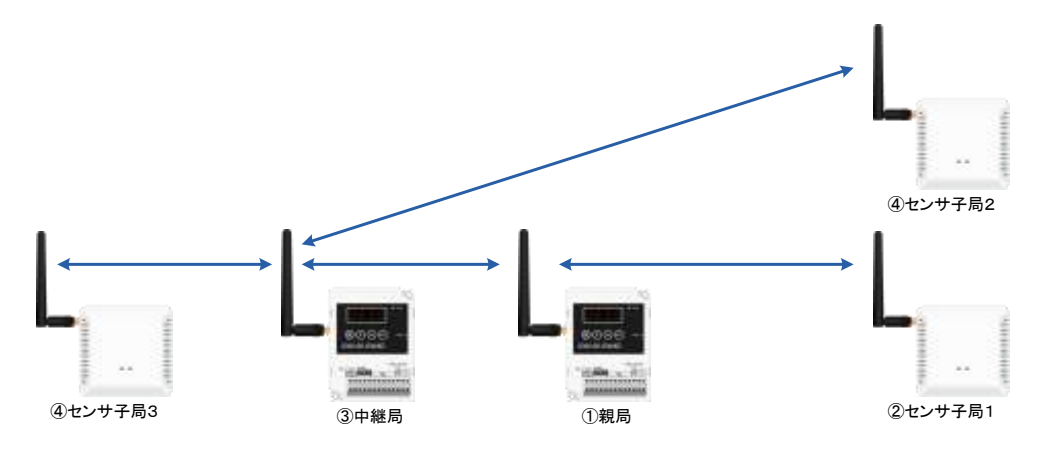

## 10.5. 中継局を交換する場合

無線センサ子局は電源投入時のみ経路構築を行い、その経路を使用して無線通信を行います。 中継局を交換する場合、交換する中継局を経由しているセンサユニットの電源を以下の順番で再投入 してください。電源を再投入しない場合、センサ子局のデータが取れなくなる場合があります。

- ① センサ子局の電源を切る。
- ② 10 秒以上経過後、センサ子局の電源を投入する。
- ③『3.9.2 項 無線センサ端末操作,表示仕様』を参考に温湿度センサユニットの LED を確認して下さい。

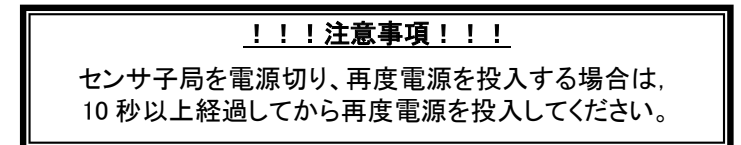

以下の構成で中継局を入れ替えた場合

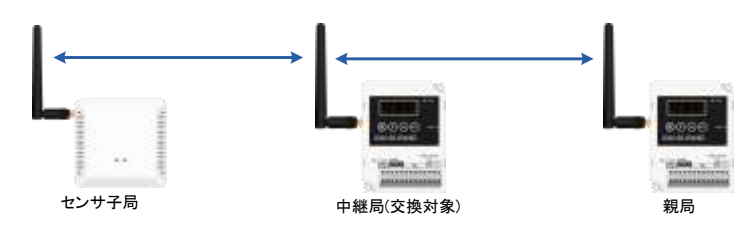

(1) 中継局を入れ替えたことにより、電源投入時に構築した経路がなくなり、センサ子局のデータが 取得できなくなります。

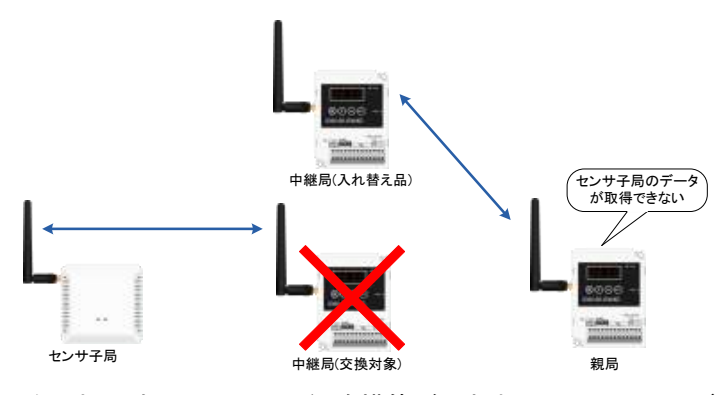

(2)センサ子局の電源を再投入することにより、経路構築が行われ、センサ子局のデータが取得 できるようになります。

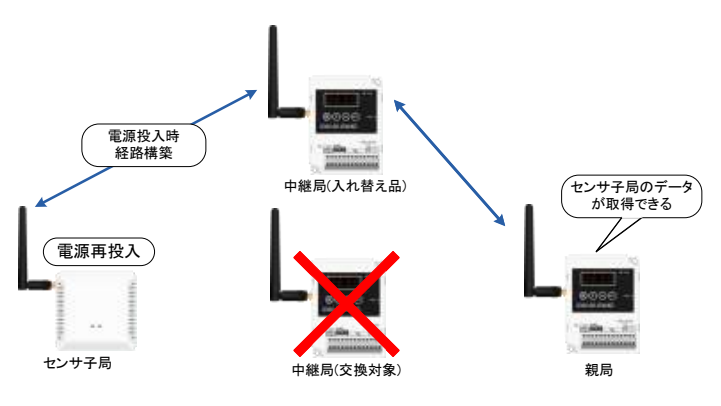

## 10.6. 保証について

ご使用に関しましては、以下の製品保証内容をご確認いただきますよう、よろしくお願いいたします。

### 無償保証期間と無償保証範囲

無償保証期間中に,製品に当社側の責任による故障や瑕疵(以下併せて「故障」と呼びます)が発生した場合,お買い上げいただいた販売店または当社支社/支店を通じて,無償で製品を修理,または代替品の提供をさせていただきます。ただし,離島およびこれに準ずる遠隔地への出張修理が必要な場合は,技術者派遣に要する実費を申し受けます。

### ■無償保証期間

製品の無償保証期間は、製品ご購入後またはご指定場所に納入後1年間とさせていただきます。 ただし、当社製品出荷後の流通期間を最長6ヶ月として、製造から18ヶ月を無償保証期間の上限とさせてい ただきます。また、修理品の無償保証期間は、修理前の保証期間を超えて長くなることはありません。

#### ■無償保証範囲

(1)使用状態,使用方法および使用環境などが,取扱説明書,製品本体注意ラベルなどに記載された条件,注 意事項などに従った正常な状態で使用されている場合に限定させていただきます。

(2)無償保証期間内であっても、下記の場合は保証の対象範囲から除外させていただきます。

①お客様における不適切な保管や取扱い、不注意、過失などにより生じた故障。

②お客様にて当社の了解なく製品に改造,修理などを加えたことに起因する故障。

- ③当社製品が本来の使用方法以外で使用されたことによる故障,または業界の通念を超えた使用によ る故障。
- ④取扱説明書などに指定されたケーブルやアクセサリ,機器が正常に保守,交換されていれば防げたと 認められる故障。
- ⑤当社出荷当時の科学技術の水準では予見できなかった事由による故障。
- ⑥火災などの不可抗力による外部要因および地震,雷,風水害などの天変地異など,当社側の責ではない原因による故障。
- ⑦その他、当社の責任以外による故障またはお客様が当社責任外と認めた故障。

生産中止後の有償保証期間

当社が有償にて製品修理を受け付けることができる期間は、その製品の生産中止後7年間です。 生産中止後の製品供給、代替品の供給はできません。

### 機会損失,二次損失などへの保証責務の除外

無償保証期間の内外を問わず,当社の責に帰すことができない事由から生じた損害,当社製品の故障に起 因するお客様での機会損失,利益の逸失・損失,当社の予見の有無を問わず特別の事情から生じた損害, 二次損害,事故補償,当社製品以外への損傷およびその他の業務に対する補償については,当社は責任を 負いかねます。

<u>製品仕様の変更</u>

カタログ,仕様書,技術資料などに記載されている仕様は,お断りなしに変更することがあります。

製品の適用について

■使用条件

当社製品をご使用される場合は、万一、故障、不具合などが発生した場合でも重大な事故にいたらない用途 であること、バックアップなどの対策が実施されていることをご使用の条件とさせていただきます。

#### ■適用の除外など

- (1)当社製品は、一般工業などへの用途を対象として設計・製造されています。原子力発電所およびその他 発電所、鉄道や航空などの公共交通機関といった公共への影響が大きい用途や車両設備医用機械、娯 楽機械、安全装置、焼却設備、および行政機関や個別業界の規制に従う設備への使用で、特別品質保証 体制をご要求になる用途には、適用を除外させていただきます。
- (2)人命や財産に大きな影響が予測され,安全面や制御システムにとくに高信頼性が要求される用途には 適用を除外させていただきます。
- (3)ただし,上記の用途であっても,用途を限定して特別な品質をご要求にならないことをお客様にご承認いただいた場合には,適用可能とさせていただきます。

<u>その他</u>

上記の記載内容は、日本国内での取引および使用を前提としております。

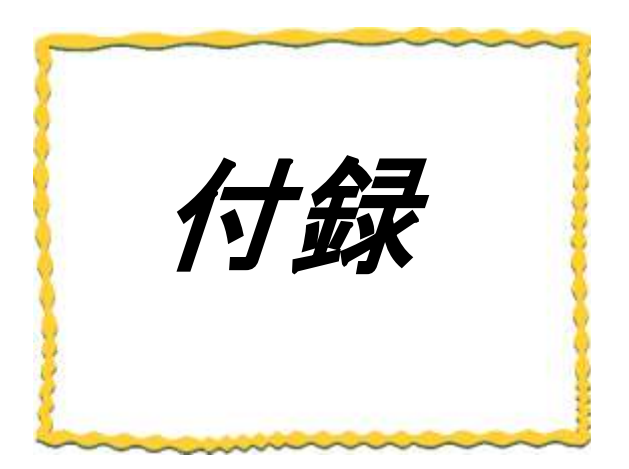

# 付録 その他資料

付録 1. ボタン操作によるパラメータ設定 …………………… 付録-2

## 付録1 ボタン操作によるパラメータ設定

付 1.1 ボタン使用時のパラメーター覧

(1) パラメータグループー覧

ボタン使用時のパラメータグループー覧を下記に記載する。

パラメータグループ

## ○:パラメータあり、--:パラメータなし

| 灭姑        | フセグキテ              | 括见                  | 田田田                                                                            | 機  | 器  |
|-----------|--------------------|---------------------|--------------------------------------------------------------------------------|----|----|
| 泉税 7 ビノ衣水 |                    | 「生力」                | 19.1.1.1.1.1.1.1.1.1.1.1.1.1.1.1.1.1.1.                                        | 親局 | 子局 |
| P100 系    | P1**               | 自局設定                | 親:無線通信設定, RS485 通信設定<br>子:RS485 通信設定, パルスカウント設定                                | 0  | 0  |
| P200 系    | P2**~3**           | 子局登録                | 各子局のユニット ID 登録やツリーモード時の<br>経路設定                                                | 0  |    |
| P400 系    | P4**~6**<br>(親局のみ) | 子局とRS485機器の<br>紐付設定 | 子局とRS485 機器の局番紐付設定                                                             | 0  |    |
| P500 系    | P5**<br>(子局のみ)     | 増設ユニット登録            | 各増設ユニットの登録や、アナログ入力設定                                                           |    | 0  |
| Pr 系      | Pr**               | パラメータリセット           | 該当するパラメータの初期化。<br>Pr01:P100 系(P101~P199 を初期化)、<br>Pr02:P200 系(P201~P399 を初期化)等 | 0  | 0  |

各パラメータについては以降のページ参照。

## P100 系パラメーター覧

## 自局設定(無線通信設定, RS485通信設定, パルスカウント設定)をP100系にて設定できます。

| 【P100系       |                       |            |                                  |        |                               |                                                               |                | O:設 | 定あり、 | -:設定なし |
|--------------|-----------------------|------------|----------------------------------|--------|-------------------------------|---------------------------------------------------------------|----------------|-----|------|--------|
| パラメータ        | 内容                    | サブ         | 内容                               | 初期値    | 可変範囲                          | 備考                                                            | Read/<br>Write | 親局  | 子局   | 参照項    |
| 110.         |                       | b          | ビット点数                            | -      | 備考参照                          | ビット点数<br>親局・16 子局・0~144                                       | R              | 0   | 0    | -      |
| P101         | 自局点数情報                | d          | ワード点数                            | -      | 備考参照                          | フード点数<br>朝局:0~4 子局:0~36                                       | R              | 0   | 0    |        |
| P102         | ユニットSERIAL            | id1        | SERIAL上位4桁                       | -      | 0000~                         | ユニット毎のSERIAL番号                                                | R              | 0   | 0    |        |
| P103         | (メーカ設定用)<br>グループNo.   | id2<br>-   | SERIAL 下位4桁<br>一                 | 0      | FFFF<br>0~15                  | (メーカ設定用)<br>無線通信グループNo.                                       | R/W            | 0   | 0    |        |
| P104         | ユニットID                | -          | -                                | SERIAL | 0~254                         | 0:親局動作<br>1~254:子局動作                                          | R/W            | 0   | 0    |        |
| D105         | 親局∕ 于局 切督設定<br>≠ 由田   | _          | <b>丰</b> 庙田                      | の上三桁   | _                             | 設定変更後再起動で動作変更                                                 |                | _   | _    |        |
| P105         | 木使用                   | _          | 木使用                              |        | _                             | 無線通信動作の設定                                                     | _              | _   |      |        |
| P106         | 無線通信動作設定              | -          | -                                | 1      | 0~1                           | 0:アドホックモード<br>1:ルート指定モード                                      | R/W            | 0   | 0    |        |
| P107         | 周波数設定                 | F<br>C1    | 使用波数<br>使用周波数チャンネル               | 1      | 1 24-38                       | MCA機能の使用周波数の数および、周波数の設定<br>(現在MCA機能無効のためF=1周定、C1のみ表示)         | R/W            | 0   | 0    |        |
| D109         | 비귀를귀음                 | _          |                                  | 2      | 0-2                           | 0:1mW                                                         | D/W            | 0   | 0    |        |
| P100         |                       | _          | _                                | 2      | 0-2                           | 2:20mW                                                        | r∨ w           | 0   | 0    |        |
| P109         | アトホックモート最大ホッフ数        | -          | -                                | 5      | 1~5                           | アトホックモート時の最大ホッフ台数<br>0: クリア, 1: ホールド, *2                      | R/W            | 0   | 0    |        |
| P110         | エラー時のデータ取扱い           | -          | -                                | (親局:2) | 0~3                           | 2: ビットクリア・ワードホールド *2<br>3: ワードクリア・ビットホールド *2                  | R/W            | 0   | 0    |        |
| P111         | 無線タイムアウト<br>エラー遅延時間   | -          | -                                | 0.0    | 0~999.9                       | エラー発生遅延時間<br>※親局・子局で動作が異なる                                    | R/W            | 0   | 0    |        |
| P112         | エラー端子の出力              | -          | -                                | 2      | 0~2                           | 0:LIVE 信号, 1:a 接点信号                                           | R/W            | 0   | 0    |        |
| P113         | 未使用                   | -          | -                                | -      | -                             | 2.0 <u>按点语号</u><br>未使用                                        | -              | -   | -    |        |
| P114         | エラー遅丝時間<br>(パソコン〜親局間) | -          | -                                | 0.0    | 0~999.9                       | 0.1秒単位(P111と同じ単位)                                             | R/W            | 0   | -    | -      |
| P115         | リトライ回数                | -          | -                                | 2      | 0~15                          | 無線モジュールのリトライ回数設定<br>暗号化キー                                     | R/W            | 0   | 0    |        |
| P116         | 暗号化キー                 | -          | -                                | 0000   | 0000~9999                     | 0000:暗号化なし                                                    | R/W            | 0   | 0    |        |
| D117         | 每泊漂接来二、17 11 4 举动声    |            |                                  |        | 0.1                           | 0:通常モード<br>1:無線環境表示ツール接続用通信                                   | D (W           | ~   | 0    |        |
| P117         | 無称環境夜小 ノールは保設と        | _          | _                                | 0      | 0,1                           | (アドホック時に応答あり設定にして経路要求を行うか<br>どうかを決定する設定)                      | FV W           | 0   | 0    |        |
| P118<br>~    | <b>未</b> 体田           | -          | _                                | _      | _                             |                                                               | _              | _   | _    |        |
| P130         |                       |            |                                  |        |                               |                                                               |                |     |      |        |
| P131         | パルスカウント有効設定           | -          | -                                | 0      | 0~2                           | 0:パルスカウント機能無効<br>1:パルスカウント機能(ch1)有効<br>2:パルスカウント機能(ch1.ch2)有効 | R/W            | 0   | 0    |        |
| P132         | パルスカウント桁数設定           | PL1<br>PL2 | パルスカウントCh1桁数設定<br>パルスカウントCh2桁数設定 | 8      | 1~8                           | パルスをカウントする桁数を設定する。<br>カウント最大値は10^n-1 (n:設定値)                  | R/W            | 00  | 00   |        |
| P133         | 土体田                   |            |                                  | _      | _                             | 主体中                                                           | _              | _   | _    |        |
| P140         | 木使用                   |            | _                                | _      |                               | ж <u>е</u> л                                                  | _              | _   | _    |        |
|              |                       | hAud       | ボーレート                            | 192    | 24,48,96,144,<br>192,384,576, | 通信ボーレート100(bps)                                               | R/W            | 0   | 0    |        |
|              |                       | 5,60       |                                  |        | 768,1152<br>,2304             |                                                               |                | Ŭ   | Ŭ    |        |
|              |                       | SToP       | ストップビット                          | 1      | 1,2                           | ストップビット数<br>0:パリティなし。                                         | R/W            | 0   | 0    |        |
| P141         | RS485通信設定             | PAri       | パリティ                             | 2      | 0~2                           |                                                               | R/W            | 0   | 0    |        |
|              |                       | bLEn       | データビット長                          | 8      | 7,8                           | 7. 7 - ラビット長7<br>8: データビット長8                                  | R/W            | 0   | 0    |        |
|              |                       | т.         | エラー遅延時間                          | 1.0    | 00000                         | フレーム間タイムアウト(単位:秒)<br>子局がRS485スレーブからデータを受信できなかったと              | D/W            |     | 0    |        |
|              |                       | 1          | (子局~接続機器)                        | 1.0    | 099999                        | きにEL表示するまでのタイムアウト時間<br>※子局設定より親局設定を長くすること                     | rv w           | 0   | 0    |        |
|              |                       | oPF        | 動作モード                            | 0      | 0~2                           | 0:Modbusモード<br>1:フリープロトコル(タイムアウトのみ)                           | R/W            | 0   | 0    |        |
|              |                       | 01 E       |                                  | Ŷ      | 0 2                           | 2:フリープロトコル(Sof~Eof検知)                                         | 10 11          | Ŭ   | 0    |        |
|              |                       |            |                                  |        |                               | (oPE=0の場合ボーレートを変更した時に自動設定す                                    |                |     |      |        |
|              |                       | chAr       | タイムアワト設定値                        | 9      | 0~9999                        | る)<br>※Modbusは3.5キャラクタアイドリングでデータを破棄す                          | R/W            | 0   | 0    |        |
|              |                       |            | su//                             |        |                               | <u>るため</u><br>フレームの開始を検出するアスキーコード                             |                |     |      |        |
|              |                       | SoF        | 動作モート2の場合のStart Of Fi            | 02H    | 00H~FFH                       | (oPE≠2の場合は非表示とする)                                             | R/W            | 0   | 0    |        |
|              |                       | EoF        | 動作モード2の場合のEnd Of Fra             | 03H    | 00H~FFH                       | (oPE≠2の場合は非表示とする)                                             | R/W            | 0   | 0    |        |
| P142         | プロトコル設定               |            |                                  |        |                               | EoFから実際のハケット終端までに、固定長のテータが入る場合のオフセットを入力してください。                |                |     |      |        |
|              |                       | CrC        | EoFからパケット終端までのオフィ                | 0      | 0~9                           | ※終端までの長さを正しく指定してください。指定した<br>値より長いデータは送信されません。                | R/W            | 0   | 0    |        |
|              |                       |            |                                  |        |                               | (oPE≠2の場合は非表示とする)<br>0:ポーリング動作                                |                |     |      |        |
|              |                       | SEL        | フリープロトコルモード動作設定                  | 0      | 0,1                           | 1:セレクティング動作<br>(app=0の根令は非素売とする)                              | R/W            | 0   | 0    |        |
|              |                       | ALEn       | 局番の長さ                            | 1      | 1,2                           | フレーム中に含まれる局番の長さ                                               | R/W            | 0   | 0    |        |
| 1            |                       | oFF        | 局番の位置                            | 0      | 0~253                         | マレーム中の局番の位置<br>マレーム中の局番の位置                                    | R/W            | 0   | 0    |        |
|              |                       |            |                                  | -      |                               | (SEL=0の場合は非表示とする)<br>フレーム中の局番の位置                              |                | -   |      |        |
| L            |                       | oFF2       | 局番の位置2                           | 0      | 0~253                         | oFF以降の位置しか設定できません。<br>(SEL=0の場合は非表示とする)                       | R/W            | 0   | 0    |        |
| P143         | MODBUS局番              | -          | -                                | 240    | 0~247                         | 無線ユニット情報を取得するためのMODBUSアドレス<br>0・BS485機器                       | R/W            | 0   | -    |        |
| P144         | RS485接続機器選択           | -          | RS485端子に接続される機器                  | 0      | 0,1                           | 1:SC製増設ユニット                                                   | R/W            | -   | 0    |        |
| P145<br>P146 | メーカー設定用               | -          | -                                | -      | -                             | -                                                             | -              | 0   | -    |        |
| ~<br>P197    | 未使用                   | -          | -                                | -      | -                             | 未使用                                                           | -              | -   | -    |        |
|              |                       |            |                                  |        | 1                             | 0:通常モード<br>1.デキモード細島・ストレキに設守する必要ない                            |                |     |      |        |
| P198         | デモモード                 | -          | -                                | 0      | 親局:0~3                        |                                                               | R/W            | 0   | 0    |        |
|              |                       |            |                                  | -      | +局:0∼1                        | 3: 電波環境確認モート(Ver2.00で追加)<br>(電波強度の確認をするために子局とデータの送受信          |                | -   | -    |        |
| P199         | ソフトウェアバージョン           |            | -                                | vX.XX  | 不可                            | をする)<br>バージョン                                                 | R              | 0   | 0    |        |

## ボタン使用時のパラメーター覧[P100 系]

## (2) P200 系パラメーター覧

## 各子局のユニット ID 登録やツリーモード時の経路設定ができます。

| [P200条                     |          |              |                    |       |              |                                                                                    |                | ():設 | 正めり、 | -:設定なし |
|----------------------------|----------|--------------|--------------------|-------|--------------|------------------------------------------------------------------------------------|----------------|------|------|--------|
| パラメータ<br>No.               | 内容       | サフ゛<br>パラメータ | 内容                 | 初期値   | 可変範囲         | 備考                                                                                 | Read∕<br>Write | 親局   | 子局   | 参照項    |
| 110.                       |          | Unid         | 子局 ユニットID          | 0     | 0~254        | 通信対象子局のユニットIDを登録する。<br>「O」が設定されている場合は実設定とたろ                                        | R/W            | 0    | -    |        |
|                            |          | id1          | 7 中部合用             | 0     | 0000~FFFF    | 対象子局のSERIAL番号を設定する。                                                                | R/W            | 0    | -    |        |
|                            |          | id2          | メーカ設定用             | 0     | 0000~FFFF    | 現在は未使用のため、メーカ設定用                                                                   | R/W            | 0    | -    |        |
|                            |          | С            | 子局 中継設定            | 0     | 0~1          | 0:通常局,1:中継専用局                                                                      | R/W            | 0    | -    |        |
|                            |          | HoP1         |                    | 0     | 0~254        |                                                                                    | R/W            | 0    | -    |        |
|                            |          | HoP2         | ツリーモード時            | 0     | 0~254        | 「ツリーモード」選択時の送信経路を設定する。                                                             | R/W            | 0    | -    |        |
|                            |          | HoP3         | 送信ルート設定            | 0     | $0 \sim 254$ | 親局から子局への経路を順番に設定する。                                                                | R/W            | 0    | -    |        |
|                            |          | HoP5         |                    | 0     | 0~254        |                                                                                    | R/W            | ŏ    | -    |        |
|                            |          | r            | 子局 予約設定            | 0     | 0~1          | :使用局, 1:予約局                                                                        | R/W            | 0    | -    |        |
| P201                       | 子局1詳細設定  | rT           | 再送回数               | 0     | 0~5          | リトライ回数。<br>メッシュモード時は無効                                                             | R/W            | 0    | -    |        |
|                            |          | SA           | 無線送信間隔             | 1.00  | 01.00~99.59  | センサモードの場合、温湿度データを送信する<br>間隔を設定する。(単位:分)                                            | R/W            | 0    | I    |        |
|                            |          | TP           | ユニットタイプ            | 0     | 0,1,90       | 0,1,90 0:センサ子局<br>1:センサ中継局<br>90: 入出力子局兼中継局                                        | R/W            | 0    | -    |        |
|                            |          | oF1          | 温度データオフセット         | +00.0 | -99.9~99.9   | センサ子局の温度データのオフセットを設定できます。<br>設定範囲:-99.9~99.9℃,設定単位:0.1℃<br>※入出カ子局(SWL90-R4ML)は設定不可 | R/W            | 0    | -    |        |
|                            |          | oF2          | 湿度データオフセット         | +00.0 | -99.9~99.9   | センサ子局の湿度データのオフセットを設定できます。<br>設定範囲:-99.9~99.9%,設定単位:0.1%<br>※入出力子局(SWL90-R4ML)は設定不可 | R/W            | 0    | -    |        |
|                            |          | Unid         | 子局 ユニットID          | 0     | 0~254        | 通信対象子局のユニットIDを登録する。<br>「0」が設定されている場合は未設定となる。                                       | R/W            | 0    | -    |        |
|                            |          | id1          | メーカ設定用             | 0     | 0000~FFFF    | 対象子局のSERIAL番号を設定する。                                                                | R/W            | 0    | -    |        |
|                            |          | id2          | 7月 古他凯白            | 0     | 0000~FFFF    | 現在は未使用のため、メーカ設定用                                                                   | R/W            | 0    | -    |        |
|                            |          | U<br>HoP1    | 丁同 屮榧設正            | 0     | 0~1          | ∪∶週吊向, □:屮쬰母用向                                                                     | R/W            | 0    | -    |        |
|                            |          | HoP1         |                    | 0     | 0~254        |                                                                                    | R/W            | 0    | -    |        |
|                            |          | HoP3         | ツリーモード時            | Ő     | 0~254        | 「ツリーモード」選択時の送信経路を設定する。                                                             | R/W            | ŏ    | -    |        |
|                            |          | HoP4         | 送信ルート設定            | 0     | 0~254        | 親向から十向への推路を順會に設定する。                                                                | R/W            | 0    | -    |        |
|                            |          | HoP5         |                    | 0     | 0~254        |                                                                                    | R/W            | 0    | -    |        |
|                            |          | r            | 子局 予約設定            | 0     | 0~1          | :使用局, 1:予約局                                                                        | R/W            | 0    | -    |        |
| P202                       | 子局2詳細設定  | rT           | 再送回数               | 0     | 0~5          | リトライ回数。<br>メッシュモード時は無効                                                             | R/W            | 0    | -    |        |
|                            |          | SA           | 無線送信間隔             | 1.00  | 01.00~99.59  | センサモードの場合、温湿度ナータを送信する<br>間隔を設定する。(単位:分)                                            | R/W            | 0    | -    |        |
|                            |          | TP           | ユニットタイプ            | 0     | 0,1,90       | 0.1.500.2097月8<br>1:センサ中継局<br>90:人出力子局兼中継局                                         | R/W            | 0    | -    |        |
|                            |          | oF1          | 温度データオフセット         | +00.0 | -99.9~99.9   | センサイ局の温度テータのオフセットを設定できます。<br>設定範囲:-99.9~99.9℃,設定単位:0.1℃<br>※入出力子局(SWL90-R4ML)は設定不可 | R/W            | 0    | -    |        |
|                            |          | oF2          | 湿度データオフセット         | +00.0 | -99.9~99.9   | センサ子局の湿度テータのオフセットを設定できます。<br>設定範囲:-99.9~99.9%、設定単位:0.1%<br>※入出力子局(SWL90-R4ML)は設定不可 | R/W            | 0    | -    |        |
| P203~F                     | 263も同様   |              |                    | 1     | 1            | 역동식중국민교를 - 내 파소했셔 소기                                                               |                | 1    |      |        |
|                            |          | Unid         | 子局 ユニットID          | 0     | 0~254        | 通信対象子局のユニットIDを登録する。<br>「0」が設定されている場合は未設定となる。                                       | R/W            | 0    | -    |        |
|                            |          | id1          | メーカ設定用             | 0     | 0000~FFFF    | 対象子局のSERIAL番号を設定する。                                                                | R/W            | 0    | -    |        |
|                            |          | id2          |                    | 0     | 0000~FFFF    | <u>現在は未使用のため、メーカ設定用</u>                                                            | R/W            | 0    | -    |        |
|                            |          | HoP1         | 1 門 丁帽以足           | 0     | 0~254        | ⊻.遮雨洞, 1.干燥寺用洞                                                                     | R/W            | õ    | -    | -      |
|                            |          | HoP2         |                    | 0     | 0~254        |                                                                                    | R/W            | ŏ    | -    |        |
|                            |          | HoP3         | ンソーモート時<br>送信ルート設定 | 0     | 0~254        | - ノリー こート」 迭代时の 运信 栓 始を設 足 9 る。<br>朝島から子局への経路を順番に 設定する                             | R/W            | 0    | -    |        |
|                            |          | HoP4         |                    | 0     | 0~254        |                                                                                    | R/W            | 0    | -    |        |
|                            |          | HoP5         | 7日 圣约凯宁            | 0     | 0~254        | · 佐田巳 1.圣约巳                                                                        | R/W            | 0    | -    | ļ      |
|                            |          | r            | 丁向 了約該正            | U     | u~1          | : 1211月, 二711月<br>リトライロ教。                                                          | K∕W            |      | -    |        |
| P264                       | 子局64詳細設定 | rT           | 再送回数               | 0     | 0~5          | メッシュモード時は無効<br>レンサエニドの場合、海泊度データを送信する                                               | R/W            | 0    | -    |        |
|                            |          | SA           | 無線送信間隔             | 1.00  | 01.00~99.59  | 間隔を設定する。(単位:分)<br>01900:センサ子局                                                      | R/W            | 0    | -    |        |
|                            |          | TP           | ユニットタイプ            | 0     | 0,1,90       | 11:センサ中継局<br>90:大出力子局兼中継局                                                          | R/W            | 0    | -    |        |
|                            |          | oF1          | 温度データオフセット         | +00.0 | -99.9~99.9   | セノサナ局の温度ナータのオフセットを設定できます。<br>設定範囲:-99.9~99.9℃,設定単位:0.1℃<br>※入出力子局(SWL90-R4ML)は設定不可 | R/W            | 0    | -    |        |
|                            |          | oF2          | 湿度データオフセット         | +00.0 | -99.9~99.9   | センサ子局の湿度データのオフセットを設定できます。<br>設定範囲:-99.9~99.9%,設定単位:0.1%<br>※入出力子局(SWL90-R4ML)は設定不可 | R/W            | 0    | -    |        |
| P265<br>~<br>P <u>3</u> 97 | 未使用      | -            | -                  | -     | -            | 未使用                                                                                | -              | -    | -    |        |
| P398                       | 子局ロック    | -            | -                  | 0     | 0~1          | 0:ロック, 1:ロック解除                                                                     | R/W            | 0    | -    |        |
| P399                       | 子局登録台数   | -            | -                  | 0     | 0-64         | 子局の登録台数の表示                                                                         | R              | 0    | -    |        |

## ボタン使用時のパラメーター覧[P200 系]

## (3) P400 系, Pr 系パラメーター覧

P400 系:子局とRS485 機器の局番紐付設定ができます。

| 【P400糸            |                      |              |            |     |       |                                                                                                    |                | O:設定 | ビめり、 | -:設定なし |
|-------------------|----------------------|--------------|------------|-----|-------|----------------------------------------------------------------------------------------------------|----------------|------|------|--------|
| パラメータ<br>No.      | 内容                   | サフ゛<br>パラメータ | 内容         | 初期値 | 可変範囲  | 備考                                                                                                    | Read⁄<br>Write | 親局   | 子局   | 参照項    |
| Modbusアドレス⇔       | Modbusアドレス⇔          | St           | Modbusアドレス | 0   | 備考参照  | 0は未使用を意味する<br>アドレスの重複チェックを行う<br>※可変範囲:<br>(P142₀PE=0の場合):0~255<br>(P142₀PE≠0かつP142,ALEn=1の場合):0~FF<br>(P142₀PE≠0かつP142,ALEn=2の場合):0~FFFFF    | R/W            | 0    | -    |        |
| 1 401             | 子局関連付け1              | Unid         | 子局ID       | 0   | 0~254 | 上記Modbusアドレスのスレーブデバイスが子局の無線                                                                                                    | R/W            | 0    | -    | 1      |
|                   |                      | Ρ            | 無線送信設定     | 0   | 0~1   | 0:Adで設定されたアドレスに対する電文をUnidで設定<br>された子局へ送信する<br>1:Adで設定されたアドレスに対する電文は親局に接<br>続されているので無線で送信しようとせずエラーも表示<br>しない                                  | R/W            | 0    | -    |        |
| D400              | M. 4                 | St           | Modbusアドレス | 0   | 備考参照  | 0は未使用を意味する<br>アドレスの重複チェックを行う<br>※可変範囲:<br>(P142_oPE=0の場合):0~255<br>(P142_oPE≠0かつP142_ALEn=1の場合):0~FF<br>(P142_oPE≠0かつP142_ALEn=2の場合):0~FFFFF | R/W            | 0    | 1    |        |
| P402              | 子局関連付け2              | Unid         | 子局ID       | 0   | 0~254 | 上記Modbusアドレスのスレーブデバイスが子局の無線                                                                                                    | R/W            | 0    | -    |        |
|                   |                      | Ρ            | 無線送信設定     | 0   | 0~1   | 0:Adで設定されたアドレスに対する電文をUnidで設定<br>された子局へ送信する<br>1:Adで設定されたアドレスに対する電文は親局に接<br>続されているので無線で送信しようとせずエラーも表示<br>しない                                  | R/W            | 0    | -    |        |
| P403~F            | P430も同様              |              |            |     |       |                                                                                                    |                |      |      |        |
| D421              | Modbusアドレス⇔          | St           | Modbusアドレス | 0   | 備考参照  | 0は未使用を意味する<br>アドレスの重複チェックを行う<br>※可変範囲:<br>(P142_oPE=0の場合):0~255<br>(P142_oPE≠0かつP142_ALEn=1の場合):0~FF<br>(P142_oPE≠0かつP142_ALEn=2の場合):0~FFFFF | R/W            | 0    | -    |        |
| F431              | 子局関連付け31             | Unid         | 子局ID       | 0   | 0~254 | 上記Modbusアドレスのスレーブデバイスが子局の無線                                                                                                    | R/W            | 0    | -    |        |
|                   |                      | Ρ            | 無線送信設定     | 0   | 0~1   | 0:Adで設定されたアドレスに対する電文をUnidで設定<br>された子局へ送信する<br>1:Adで設定されたアドレスに対する電文は親局に接<br>続されているので無線で送信しようとせずエラーも表示<br>しない                                  | R/W            | 0    | -    |        |
| P432~F            | P655はP699の設定によりロック。P | 699=1のとき     | はP401同様    |     |       |                                                                                                    |                |      |      |        |
| P656<br>~<br>P698 | 未使用                  | -            | -          | -   | -     | 未使用                                                                                                    | -              | -    | -    |        |
| P699              | メーカ設定用               | -            | -          | -   | -     | -                                                                                                    | -              | 0    | -    |        |

ボタン使用時のパラメーター覧[P400 系]

(4) Pr 系パラメーター覧

Pr系:各パラメータグループの初期化ができます。

| 【Pr系】        |            |             |    |     |      |                                       |                | 0:設) | 定あり、 | -:設定なし |
|--------------|------------|-------------|----|-----|------|---------------------------------------|----------------|------|------|--------|
| パラメータ<br>No. | 内容         | サブパラ<br>メータ | 内容 | 初期値 | 可変範囲 | 備考                                    | Read∕<br>Write | 親局   | 子局   | 参照項    |
| Pr01         | P1グループリセット | -           | -  | 0   | 0-1  | 1を設定することにより、P101 ~P199のパラメータをリ<br>セット | R/W            | 0    | 0    |        |
| Pr02         | P2グループリセット | 1           | -  | 0   | 0-1  | 1を設定することにより、P201 ~P264のパラメータをリ<br>セット | R/W            | 0    | 0    |        |
| Pr04         | P4グループリセット | -           | -  | 0   | 0-1  | 1を設定することにより、P401 ~P655のパラメータをリ<br>セット | R/W            | 0    | 0    |        |
| Pr05         | P5グループリセット | 1           | -  | 0   | 0-1  | 1を設定することにより、P401 ~P655のパラメータをリ<br>セット | R/W            | 0    | 0    |        |
| Pr99         | オールリセット    | -           | -  | 0   | 0-1  | 1を設定することにより、全パラメータをリセット               | R/W            | 0    | 0    |        |

ボタン使用時のパラメーター覧 [Pr系]

## (5) P500 系パラメーター覧

## 各増設ユニットの登録や、アナログ入力設定。

| L-200%1      |           |             |                                                                                                    |                               |                                                                                                    |                       |                                 |                                                                                                    |                                 | ノ・以ん | .0,7.                | . 改正なし |
|--------------|-----------|-------------|----------------------------------------------------------------------------------------------------|-------------------------------|----------------------------------------------------------------------------------------------------|-----------------------|---------------------------------|----------------------------------------------------------------------------------------------------|---------------------------------|------|----------------------|--------|
| ハラメータ<br>No. | 内容        | サブ<br>パラメータ | 内容                                                                                                    | サフ゛<br>パラメータ                  | 内容                                                                                                    | 初期値                   | 可変範囲                            | 備考                                                                                                    | Read/<br>Write                  | 親局   | 子局                   | 参照項    |
|              |           | Un          | 増設1ユニット登録                                                                                                    | -                             | -                                                                                                    | 0                     | 0, 1, 11                        | 0:未登録<br>1: I/O増設ユニット(SWLEX-XY16)登録<br>11 · AD博設コニット(SW FX-AD4)登録                                                                                                    | R/W                             | -    | 0                    |        |
|              |           | r           | 增設1予約設定                                                                                                    | -                             | -                                                                                                    | 0                     | 0~1                             | 0:使用局,<br>1:予約局                                                                                                    | R/W                             | -    | 0                    |        |
|              |           | 0           | 増設1エラー時の<br>データ取扱い                                                                                                 | -                             | -                                                                                                    | 2                     | 0~2                             | 0:クリア,<br>1:ホールド,<br>2:子局P110設定に合わせる                                                                                                    | R/W                             | -    | 0                    |        |
|              |           |             |                                                                                                    | US                            | AD変換許可                                                                                                    | 0                     | 0~1                             | 各chのAD変換許可<br>0:不許可,                                                                                                    | R/W                             | -    | 0                    |        |
|              |           |             | 増設1アナログ<br>チャンネル1設定                                                                                                |                               |                                                                                                    |                       |                                 | 1:許可<br>入力レンジ設定<br>0: 0V~10V 4: 4~20mA                                                                                                    |                                 |      |                      |        |
|              |           |             |                                                                                                    | rA                            | 入力レンジ                                                                                                    | 0                     | 0~6                             | 1: 0~5V 5: ユーザーレンジ1 *1<br>2: 1~5V 6: ユーザーレンジ2 *1                                                                                                    | R/W                             | -    | 0                    |        |
|              |           | ch1         |                                                                                                    |                               |                                                                                                    |                       |                                 | 3.0~2000A<br>(※ユーザレンジ1,ユーザレンジ2には<br>任意の入力レンジを設定可能。)                                                                                                    |                                 |      |                      |        |
|              |           |             |                                                                                                    | Av                            | サンプリング・平均                                                                                                    | 0                     | 0~3                             | サンブリング/平均処理設定<br>0:サンプリング処理,<br>1:回教巫牧処理                                                                                                    | R/W                             | _    |                      |        |
| P500         | 増設ユニット1設定 |             |                                                                                                    | A V                           | 設定                                                                                                    | Ū                     | 00                              | 2:時間平均処理,<br>3:移動平均処理                                                                                                    | K/ W                            |      | Ŭ                    |        |
|              |           |             |                                                                                                    | Ti                            | 平均時間・回数設定                                                                                                    | 0                     | 0~32                            | 平均回数<br>(サンプリング処理の場合は無効)                                                                                                    | R/W                             | -    | 0                    |        |
|              |           |             |                                                                                                    |                               |                                                                                                    |                       |                                 |                                                                                                    |                                 | •    |                      |        |
|              |           |             |                                                                                                    | US                            | AD変換許可                                                                                                    | 0                     | 0~1                             | 各chのAD変換許可<br>0∶不許可,<br>1∶許可                                                                                                    | R/W                             | -    | 0                    |        |
|              |           |             |                                                                                                    |                               |                                                                                                    |                       |                                 | 入力レンジ設定<br>0:0V~10V 4:4~20mA                                                                                                    |                                 |      |                      |        |
|              |           |             | 博設1アナログ                                                                                                    | rA                            | 入力レンジ                                                                                                    | 0                     | 0~6                             | 1: 0~5V 5: ユーザーレンジ2 *1<br>3: 0~20mA                                                                                                    | R/W                             | -    | 0                    |        |
|              |           | ch4         | 増設「アテロク<br>チャンネル4設定                                                                                                |                               |                                                                                                    |                       |                                 | (※ユーザレンジ1, ユーザレンジ2には任意の<br>入力レンジを設定可能。)<br>サンプリング/ 平均加速設定                                                                                                    |                                 |      |                      |        |
|              |           |             |                                                                                                    | Av                            | サンプリング・平均<br>設定                                                                                                    | 0                     | 0~3                             | 5 フラウラウ/平均処理設定<br>0:サンプリング処理,<br>1:回数平均処理,                                                                                                    | R/W                             | -    | 0                    |        |
|              |           |             |                                                                                                    |                               |                                                                                                    |                       |                                 | 2:時間平均処理,<br><u>3:移動平均処理</u><br>平均回数                                                                                                    | D (11                           |      |                      |        |
| •            |           | •           |                                                                                                    | •                             | 平均時间・回剱設定                                                                                                    | •                     | 0∼255<br>·                      | (サンプリング処理の場合は無効)<br>・                                                                                                    | R/ W                            | •    | •                    |        |
| •            | •         | :           | •                                                                                                    | :                             | •                                                                                                    |                       | •                               | ·<br>·<br>·                                                                                                    | :                               |      | Ŀ                    |        |
|              |           | Un          | 増設8ユニット登録                                                                                                    | -                             | -                                                                                                    | 0                     | 0, 1, 11                        | 1:I/O増設ユニット(SWLEX-XY16)登録<br>11:AD増設ユニット(SWLEX-AD4)登録                                                                                                    | R/W                             | -    | 0                    |        |
|              |           | r           | 增設8予約設定                                                                                                    | -                             | -                                                                                                    | 0                     | 0~1                             | 0∶使用局,<br>1:予約局<br>0∶クリア.                                                                                                    | R/W                             | -    | 0                    |        |
|              |           | 0           | 増設8エラー時の<br>データ取扱い                                                                                                 | -                             | -                                                                                                    | 2                     | 0~2                             | 1:ホールド,<br>2:子局P110設定に合わせる                                                                                                    | R/W                             | -    | 0                    |        |
|              |           |             |                                                                                                    | US                            | AD変換許可                                                                                                    | 0                     | 0~1                             | 各chのAD変換許可<br>0:不許可,                                                                                                    | D/W                             |      | 0                    |        |
|              |           |             |                                                                                                    |                               |                                                                                                    |                       |                                 | 1:許可                                                                                                    | R/ W                            | -    |                      |        |
|              |           |             |                                                                                                    |                               |                                                                                                    |                       |                                 | 1:許可<br>入力レンジ設定<br>0:0V~10V 4:4~20mA<br>1:0~5V 5:コーザーレンジ1*1                                                                                                    | к/ т                            | -    |                      |        |
|              |           |             | 増設8アナログ                                                                                                    | rA                            | 入力レンジ                                                                                                    | 0                     | 0~6                             | 1:許可<br>入力レンジ設定<br>0: 0V~10V 4: 4~20mA<br>1: 0~5V 5: ユーザーレンジ1 *1<br>2: 1~5V 6: ユーザーレンジ2 *1<br>3: 0~20mA                                                                                                    | R/W                             | -    | 0                    |        |
|              |           | ch1         | 増設8アナログ<br>チャンネル1設定                                                                                                | rA                            | 入力レンジ                                                                                                    | 0                     | 0~6                             | 1:許可<br>入力レンジ設定<br>0:0V~10V 4:4~20mA<br>1:0~5V 5:ユーザーレンジ1*1<br>2:1~5V 6:ユーザーレンジ2*1<br>3:0~20mA<br>(※ユーザレンジ1,ユーザレンジ2には<br>任意の入力レンジを設定可能。)<br>サンブリング/平均/4回数定                                                                                                    | R/W                             | -    | 0                    |        |
|              |           | ch1         | 増設8アナログ<br>チャンネル1設定                                                                                                | r A<br>Av                     | 入力レンジ<br>サンブリング・平均<br>設定                                                                                                    | 0                     | 0~6<br>0~3                      | 1:許可<br>入力レンジ設定<br>0:0V~10V 4:4~20mA<br>1:0~5V 5:ユーザーレンジ1*1<br>2:1~5V 6:ユーザーレンジ2*1<br>3:0~20mA<br>(※ユーザレンジ1,ユーザレンジ2には<br>任意の入力レンジを設定可能。)<br>サンブリング/平均処理設定<br>0:サンブリング/平均処理設定                                                                                                    | R/W<br>R/W                      | -    | 0                    |        |
| P508         | 増設ユニット8設定 | ch1         | 増設8アナログ<br>チャンネル1設定                                                                                                | r A<br>Av                     | 入力レンジ<br>サンブリング・平均<br>設定<br>平均時間・回教設定                                                                                                    | 0                     | 0~6<br>0~3                      | 1:許可<br>入力レンジ設定<br>0: 0V~10V 4: 4~20mA<br>1: 0~5V 5: ユーザーレンジ1 *1<br>2: 1~5V 6: ユーザーレンジ2 *1<br>3: 0~20mA<br>(※ユーザレンジを設定可能。)<br>サンプリング/平均処理設定<br>0: サンプリング/極処理。<br>1: 回数平均処理。<br>2: 時間平均処理。<br>3: 移動平均処理<br>平均回数                                                                                                    | R/W<br>R/W                      | -    | 0                    |        |
| P508         | 増設ユニット8設定 | ch1         | 増設8アナログ<br>チャンネル1設定<br>・                                                                                           | rA<br>Av<br>Ti                | 入力レンジ<br>サンブリング・平均<br>設定<br>平均時間・回数設定                                                                                                    | 0                     | 0~6<br>0~3<br>0~32              | 1:許可<br>入カレンジ設定<br>0:0V~10V 4:4~20mA<br>1:0~5V 5:ユーザーレンジ1*1<br>2:1~5V 6:ユーザーレンジ2*1<br>3:0~20mA<br>(※ユーザレンジ2たは<br>住意の入力レンジを設定可能。)<br>サンブリング/平均処理設定<br>0:サンブリング処理。<br>1:回数平均処理。<br>2:時間平均処理。<br>3:移動平均処理<br>マ均回数<br>(サンブリング処理の場合は無効)                                                                                                    | R/W<br>R/W<br>R/W               | -    | 0<br>0               |        |
| P508         | 増設ユニット8設定 | ch1         | 増設8アナログ<br>チャンネル1設定<br>・<br>・<br>・                                                                                 | r A<br>Av<br>T i              | <ul> <li>入力レンジ</li> <li>サンプリング・平均<br/>設定</li> <li>平均時間・回数設定</li> <li>・</li> <li>・</li> <li>・</li> </ul>                                                                                                    | 0                     | 0~6<br>0~3                      | 1:許可<br>入力レンジ設定<br>0:0V~10V 4:4~20mA<br>1:0~5V 5:ユーザーレンジ1*1<br>2:1~5V 6:ユーザーレンジ2*1<br>3:0~20mA<br>(※ユーザレンジ2:1、ユーザレンジ2には<br><u>住意の入力レンジを設定可能。)</u><br>サンブリング/平均処理設定<br>0:サンブリング/平均処理設定<br>0:サンブリング/平均処理<br>2:時間平均処理<br>2:時間平均処理<br>3:移動平均処理<br>平均回数<br>(サンブリング処理の場合は無効)<br>                                                                                                    | R/W<br>R/W<br>R/W               | -    | 0<br>0<br>0          |        |
| P508         | 増設ユニット8設定 | ch1         | 増設8アナログ<br>チャンネル1設定<br>・<br>・                                                                                      | r A<br>Av<br>Ti<br>US         | <ul> <li>入力レンジ</li> <li>サンブリング・平均<br/>設定</li> <li>平均時間・回数設定</li> <li>.</li> <li>.</li> <li>AD変換許可</li> </ul>                                                                                                    | 0                     | 0~6<br>0~3<br>0~1               | 1:許可<br>入力レンジ設定<br>0: 0V~10V 4: 4~20mA<br>1: 0~5V 5: ユーザーレンジ1 *1<br>2: 1~5V 6: ユーザーレンジ2 *1<br>3: 0~20mA<br>(※ユーザレンジ2には<br><u>住意の入力レンジを設定可能。)</u><br>サンブリング/平均処理設定<br>0: サンブリング処理。<br>1: 回数平均処理。<br>2: 時間平均処理。<br>2: 時間平均処理。<br>3: 移動平均処理<br>平均回数<br>(サンブリング処理の場合は無効)<br><br>各chのAD変換許可<br>0: 不許可。<br>1:許可<br>為力レンジ設定                                                                                                    | R/W<br>R/W<br>R/W<br>R/W        | -    | 0<br>0<br>0<br><br>0 |        |
| P508         | 増設ユニット8設定 | ch1         | 増設8アナログ<br>チャンネル1設定<br>-<br>-<br>-                                                                                 | r A<br>Av<br>Ti<br>US         | <ul> <li>入力レンジ</li> <li>サンブリング・平均<br/>設定</li> <li>平均時間・回数設定</li> <li>・</li> <li>AD変換許可</li> </ul>                                                                                                    | 0                     | 0~6<br>0~3<br>0~1               | 1:許可<br>入力レンジ設定<br>0: 0V~10V 4: 4~20mA<br>1: 0~5V 5: ユーザーレンジ1 *1<br>2: 1~5V 6: ユーザーレンジ2 *1<br>3: 0~20mA<br>(※ユーザレンジ1, ユーザレンジ2には<br><u>住意の入力レンジを設定可能。)</u><br>サンブリング/平均処理設定<br>0: サンブリング/平均処理設定<br>0: サンブリング/平均処理設定<br>1: 回数平均処理<br>2: 時間平均処理<br>3: 移動平均処理<br>3: 移動平均処理<br>3: 移動平均処理<br>3: 移動平均処理<br>5: 移動平均処理<br>5: 移動平均処理<br>5: 移動平均処理<br>5: 移動平均処理<br>5: 移動平均処理<br>5: 移動平均処理<br>5: 存動のAD変換許可<br>0: 不許可,<br>1:許可<br>入力レンジ設定<br>0: 0V~10V 4: 4~20mA<br>1: 0~5V 5: ユーザーレンジ1 *1                                                                                                    | R/W<br>R/W<br>R/W               | -    | 0<br>0<br>           |        |
| P508         | 増設ユニット8設定 | ch1         | 増設8アナログ<br>チャンネル1設定<br>・<br>・<br>・<br>・                                                                            | r A<br>Av<br>Ti<br>US<br>r A  | <ul> <li>入力レンジ</li> <li>サンブリング・平均</li> <li></li></ul>                                                                                                    | 0 0 0 0 0 0 0 0 0 0 0 | 0~6<br>0~3<br>0~32<br>0~1       | 1:許可<br>入力レンジ設定<br>0: 0V~10V 4: 4~20mA<br>1: 0~5V 5: ユーザーレンジ1 *1<br>2: 1~5V 6: ユーザーレンジ2 *1<br>3: 0~20mA<br>(※ユーザレンジ21, ユーザレンジ2には<br><u>住意の入力レンジを設定可能。</u> )<br>サンブリング/平均処理設定<br>0: サンブリング/平均処理設定<br>0: サンブリング/平均処理設定<br>0: サンブリング/平均処理設定<br>0: サンブリング/平均処理設定<br>0: サンブリング/平均処理設定<br>0: サンブリング/平均処理<br>*1: 回数平均処理<br>*1: 回数平均処理<br>*1: 回数平均処理<br>*1: 回数平均処理<br>*1: 回数平均処理<br>*1: 回数平均処理<br>*1: 回数平均処理<br>*1: 回数平均処理<br>*1: 回数平均処理<br>*1: 回数平均処理<br>*1: 回数平均処理<br>*1: 回数平均処理<br>*1: 回数平均処理<br>*1: 回数平均処理<br>*1: 回数平均処理<br>*1: 回数平均処理<br>*1: 回数平均処理<br>*1: 回数平均処理<br>*1: 回数平均処理<br>*1: 回数平均処理<br>*1: 回数平均処型の場合は無効)<br>*1: =                                                                                                    | R/W<br>R/W<br>R/W<br>R/W        | -    | 0<br>0<br>0          |        |
| P508         | 増設ユニット8設定 | ch1<br>ch4  | 増設8アナログ<br>チャンネル1設定<br>・<br>・<br>・<br>・<br>・<br>・<br>・<br>・<br>・<br>・<br>・<br>・<br>・<br>・<br>・<br>・                | r A<br>Av<br>Ti<br>US<br>r A  | <ul> <li>入力レンジ</li> <li>サンブリング・平均<br/>設定</li> <li>平均時間・回数設定</li> <li>.</li> <li>.</li> <li>AD変換許可</li> <li>入力レンジ</li> </ul>                                                                                                    | 0                     | 0~6<br>0~3<br>0~1<br>0~6        | 1:許可<br>入力レンジ設定<br>0:0V~10V 4:4~20mA<br>1:0~5V 5:ユーザーレンジ1*1<br>2:1~5V 6:ユーザーレンジ2*1<br>3:0~20mA<br>(※ユーザレンジ2:1、ユーザレンジ2には<br>任意の入力レンジを設定可能。)<br>サンブリング/平均処理設定<br>0:サンブリング/型約処理<br>1:回数平均処理<br>2:時間平均処理<br>2:時間平均処理<br>3:移動平均処理<br>4:回数平均処理<br>3:移動平均処理<br>2:時間平均処理<br>3:移動平均処理<br>(サンブリング処理の場合は無効)<br><br>5<br>合・hのAD変換許可<br>0:不許可.<br>1:許可<br>入力レンジ設定<br>0:0V~10V 4:4~20mA<br>1:0~5V 5:ユーザーレンジ1*1<br>2:1~5V 6:ユーザーレンジ2*1<br>3:0~20mA<br>(※ユーザレンジ2:には任意の<br>入力レンジを設定可能。)<br>サンブリング/平均処理設定<br>0:サンブリング/平均処理設定                                                                                                    | R/W<br>R/W<br>R/W<br>R/W        | -    | 0<br>0<br>0          |        |
| P508         | 増設ユニット8設定 | ch1         | 増設8アナログ<br>チャンネル1設定<br>・<br>・<br>・<br>・<br>・<br>・<br>・<br>・<br>・<br>・<br>・<br>・<br>・<br>・<br>・<br>・<br>・<br>・<br>・ | r A<br>Av<br>T i<br>US<br>r A | 入力レンジ         サンブリング・平均         平均時間・回数設定         ・         ・         ・         ・         ・         ・         ・         ・         ・         ・         ・         ・         ・         ・         ・         ・         ・         ・         ・         ・         ・         ・         ・         ・         ・         ・         ・         ・         ・         ・         ・         ・         ・         ・         ・         ・         ・         ・         ・         ・         ・         ・         ・         ・         ・         ・         ・         ・         ・         ・         ・         ・         ・ </td <td>0 0 0 0 0 0 0 0 0 0 0</td> <td>0~6<br/>0~3<br/>0~1<br/>0~6<br/>0~3</td> <td>1:許可         入力レンジ設定         0: 0V~10V       4: 4~20mA         1: 0~5V       5: ユーザーレンジ1 *1         2: 1~5V       6: ユーザーレンジ2 *1         3: 0-20mA       (※ユーザレンジ2には         (※ユーザレンジを設定可能。)       サンブリング/平均処理設定         0: サンブリング/平均処理設定       0: サンブリング処理         1: 回数平均処理       3: 8勤平均処理         2: 時間平均処理       3: 8勤平均処理         1: 回数平均処理       0: インジレング処理の場合は無効)         1: 記書可       ハカレンジ投定         0: 0V~10V       4: 4~20mA         1: 0~5V       5: ユーザーレンジ1 *1         2: ト市可       ハカレンジを設定         0: 0V~10V       4: 4~20mA         1: 0~5V       5: ユーザーレンジ1 *1         2: 1~5V       6: ユーザーレンジ2 *1         3: 0~20mA       (※ユーザレンジ2には任意の         入力レンジを設定可能。)       サンブリング/平均処理         1: 回数平均処理       0: ※サジブリング         0: アサブリング       1: 二・ザレンジ2には任意の         入力レンジを設定可能       0: ※         1: 回数平均処理       0: ※         0: ※       1: ※         1: 回数平均処理       2: ※         2: 時間平均処理       2: ※         0: ※       1: ※         0: ※       1: ※         1: ※       1: ※         1: ※<!--</td--><td>R/W<br/>R/W<br/>R/W<br/>R/W<br/>R/W</td><td>-</td><td>0<br/>0<br/>· · ·<br/>0</td><td></td></td> | 0 0 0 0 0 0 0 0 0 0 0 | 0~6<br>0~3<br>0~1<br>0~6<br>0~3 | 1:許可         入力レンジ設定         0: 0V~10V       4: 4~20mA         1: 0~5V       5: ユーザーレンジ1 *1         2: 1~5V       6: ユーザーレンジ2 *1         3: 0-20mA       (※ユーザレンジ2には         (※ユーザレンジを設定可能。)       サンブリング/平均処理設定         0: サンブリング/平均処理設定       0: サンブリング処理         1: 回数平均処理       3: 8勤平均処理         2: 時間平均処理       3: 8勤平均処理         1: 回数平均処理       0: インジレング処理の場合は無効)         1: 記書可       ハカレンジ投定         0: 0V~10V       4: 4~20mA         1: 0~5V       5: ユーザーレンジ1 *1         2: ト市可       ハカレンジを設定         0: 0V~10V       4: 4~20mA         1: 0~5V       5: ユーザーレンジ1 *1         2: 1~5V       6: ユーザーレンジ2 *1         3: 0~20mA       (※ユーザレンジ2には任意の         入力レンジを設定可能。)       サンブリング/平均処理         1: 回数平均処理       0: ※サジブリング         0: アサブリング       1: 二・ザレンジ2には任意の         入力レンジを設定可能       0: ※         1: 回数平均処理       0: ※         0: ※       1: ※         1: 回数平均処理       2: ※         2: 時間平均処理       2: ※         0: ※       1: ※         0: ※       1: ※         1: ※       1: ※         1: ※ </td <td>R/W<br/>R/W<br/>R/W<br/>R/W<br/>R/W</td> <td>-</td> <td>0<br/>0<br/>· · ·<br/>0</td> <td></td> | R/W<br>R/W<br>R/W<br>R/W<br>R/W | -    | 0<br>0<br>· · ·<br>0 |        |

## ボタン使用時のパラメーター覧[P500 系]
Modbus は Schneider Electric SA の登録商標です。 MELSEC は三菱電機株式会社の登録商標です。

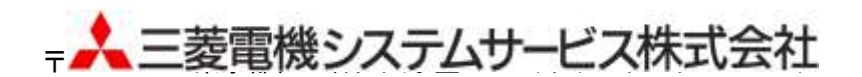

## お問い合わせは下記へどうぞ

| 北日本支社・・・・・ | 〒983-0013 | 仙台市宮城野区中野一丁目 5 番地の 35                           | (022)353–7814 |
|------------|-----------|-------------------------------------------------|---------------|
| 北海道支店・・・・・ | 〒004-0041 | 札幌市厚別区大谷地東 2−1−18・・・・・・・・・・・・                   | (011)890-7515 |
| 東京機電支社     | 〒108-0022 | 東京都港区海岸 3−19−22・・・・・・・・・・・・・・・・・                | (03)3454-5511 |
| 中部支社       | 〒461-8675 | 名古屋市東区矢田南 5-1-14                                | (052)722-7602 |
| 北陸支店・・・・・  | 〒920-0811 | 金沢市小坂町北 255 · · · · · · · · · · · · · · · · · · | (076)252-9519 |
| 関西支社       | 〒531-0076 | 大阪市北区大淀中 1-4-13                                 | (06)6454-0281 |
| 中四国支社      | 〒732-0802 | 広島市南区大州 4-3-26                                  | (082)285-2111 |
| 四国支店・・・・・  | 〒760-0072 | 高松市花園町 1−9−38・・・・・                              | (087)831-3186 |
| 九州支社・・・・・  | 〒812-0007 | 福岡市博多区東比恵 3-12-16(東比恵スクエアビル)・・・・                | (092)483-8208 |

この印刷物は2015年4月の発行です。なお、お断りなしに内容を変更することがありますのでご了承ください。

## X903140902A

2015年4月作成